# SONY

# Digital Video Camera Recorder <del>D</del>

# Manual de instrucciones

Antes de utilizar la unidad, lea cuidadosamente este manual y consérvelo para futuras referencias.

# Manual de instruções

Antes de utilizar o aparelho, leia atentamente este manual e guarde-o para futuras consultas.

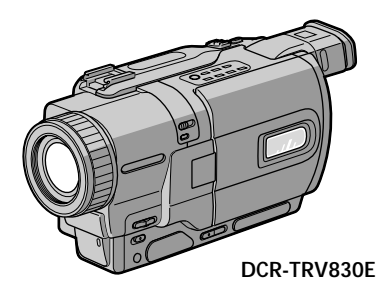

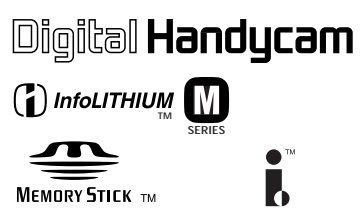

# **Digital 8** *DCR-TRV725E/TRV730E/TRV828E/ TRV830E*

©2001 Sony Corporation

# Español ¡Bienvenido!

Gracias por su compra de esta videocámara Sony Digital Handycam. Con su Digital Handycam, podrá capturar esos preciosos momentos de la vida con una calidad de imagen y sonido superior.

Su Digital Handycam está repleta de características avanzadas, pero a la vez es de fácil manejo. Pronto estará produciendo vídeo familiar que podrá disfrutar años y años.

# AVISO

Para evitar incendios o el riesgo de electrocución, no exponga la unidad a la lluvia ni a la humedad.

Para evitar sacudidas eléctricas, no abra la caja. Para hacer reparaciones, acuda a personal cualificado solamente.

# Para los clientes de Europa ATENCIÓN

Los campos electromagnéticos a frecuencias específicas pueden influir en las imágenes y el sonido de esta videocámara digital.

Este producto ha sido probado y se ha encontrado que cumple los límites establecidos en la Directriz EMC para la utilización de cables de menos de 3 metros.

# Português Bem-vindo!

Congratulações pela aquisição desta videocâmara Sony Digital Handycam. Com a sua Digital Handycam, poderá capturar os momentos preciosos da vida com qualidades de imagem e som superiores.

A sua Digital Handycam vem provida de características avançadas, mas é, ao mesmo tempo, de muito fácil manejo. Em pouco tempo, estará a produzir montagens personalizadas de vídeo doméstico para desfrutar pelos anos a frente.

# ADVERTÊNCIA

Para evitar riscos de incêndio ou de choque eléctrico, não exponha o aparelho à chuva ou humidade.

Para evitar descargas eléctricas, não abra o aparelho. Solicite assistência somente a técnicos qualificados.

# Aos clientes na Europa ATENÇÃO

Os campos electromagnéticos nas frequências específicas podem influenciar a imagem e o som desta videocâmara digital.

Este produto foi testado e encontra-se em conformidade com os limites estabelecidos na Directiva EMC para o uso de cabos de ligação mais curtos que 3 metros.

# Comprobación de los Verificação dos accesorios suministrados acessórios forma

# acessórios fornecidos

Compruebe si ha recibido los accesorios siguientes con su videocámara.

Verifique se os acessórios a seguir foram fornecidos juntamente com a sua videocâmara.

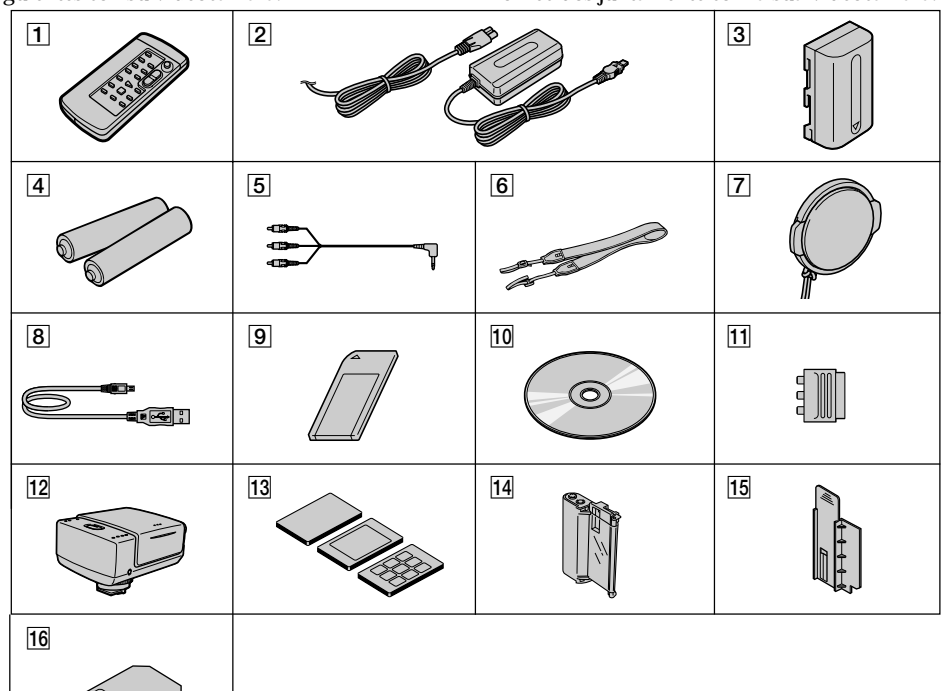

- 1 Mando a distancia inalámbrico (1) (pág. 226)
- 2 Adaptador de alimentación de CA AC-L10A/L10B/L10C (1), Cable de alimentación (1) (pág. 16)
- 3 Batería NP-FM50(1) (pág. 15, 16)
- 4 Pilas R6 (tamaño AA) para el mando a distancia (2) (pág. 227)
- 5 Cable conector de audio/vídeo (1) (pág. 44)
- 6 Bandolera (1) (pág. 221)
- 7 Tapa del objetivo (1) (pág. 26)
- 8 Cable USB (1) (pág. 167)
- 9 "Memory Stick" (1) (pág. 126)
- 10 CD-ROM (Controlador USB SPVD-004) (1) (pág. 166)
- 11 Adaptador de 21 contactos (1) (pág. 45)
- 12 Impresora (PVP-MSH)\* (1) (pág. 184)
- 13 Papel de impresión\* Tipo estándar (10 hojas  $\times$  1), Tipo pegatina/tamaño estándar (5 hojas  $\times$  1), Tipo estándar/9 divisiones (5 hojas  $\times$  1)
- 14 Cartucho de impresión\* (1)
- 15 Limpiador de la cabeza\* (1)
- 16 Limpiador del rodillo\* (1)
- \* DCR-TRV830E solamente

- 1 Telecomando sem fio (1) (pág. 226)
- 2 Adaptador de alimentação CA AC-L10A/L10B/ L10C (1), Cabo de alimentação CA (1) (pág. 16)
- 3 Bateria NP-FM50 (1) (pág.15, 16)
- 4 Pilhas R6 (tamanho AA) para o telecomando (2) (pág. 227)
- 5 Cabo de ligação A/V (1) (pág. 44)
- 6 Correia tiracolo (1) (pág. 221)
- 7 Tampa da objectiva (1) (pág. 26)
- 8 Cabo USB (1) (pág. 167)
- 9 «Memory Stick» (1) (pág. 126)
- 10 CD-ROM (Driver USB SPVD-004) (1) (pág. 166)
- 11 Adaptador de 21 terminais (1) (pág. 45)
- 12 Impressora (PVP-MSH)\* (1) (pág. 184)
- 13 Papel de impressão\* Tipo padrão (10 folhas  $\times$  1), Tipo adesivo/Tamanho padrão (5 folhas × 1) Tipo adesivo/Tamanho de 9 divisões  $(5 \text{ folhas} \times 1)$
- 14 Cartucho de impressão\* (1)
- 15 Limpador de cabeças\* (1)
- 16 Limpador de rolos de platina\* (1)

# Español Características principales

# Toma de imágenes móviles o fijas y reproducción de las mismas

- Grabación una imagen (pág. 26)
- Grabación una imagen fija en una cinta (pág. 48)
- Reproducción de una cinta (pág. 39)
- Grabación imágenes fijas o imágenes móviles en un "Memory Stick" (pág. 136, 145)
- Contemplación una imagen fija o una imagen móvil grabada en un "Memory Stick" (pág. 159, 163)

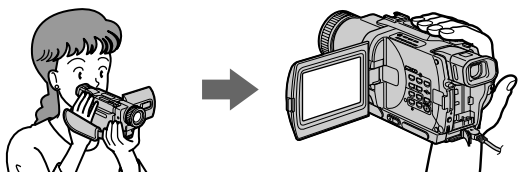

# Captación de imágenes en su PC

- Utilizando una unidad de vídeo analógica y su PC (pág. 98) (DCR-TRV730E/TRV828E/TRV830E solamente)
- Contemplación de las imágenes fijas o móviles grabadas en un "Memory Stick" utilizando un cable USB (pág. 165)

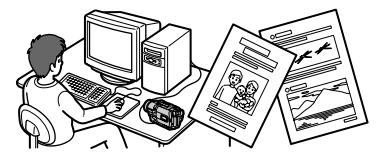

# Otros usos

Función de ajuste de la exposición en el modo de grabación

- Contraluz (pág. 32)
- Videofilmación en la obscuridad (NightShot) / Videofilmación en la obscuridad súper (Super NightShot) (pág. 33)
- Exposición automática programada (PROGRAM AE) (pág. 61)
- Ajuste manual de la exposición (pág. 64)

# Funciones para dar más impacto a las imágenes

- •Zoom digital [MENU] (pág. 107) El ajuste predeterminado es OFF. (Para un zoom superior a 18×, seleccione el zoom motorizado digital en D ZOOM de los ajustes del menú.)
- Edición digital de programas (pág. 86)
- •Aumento gradual/desvanecimiento (pág. 53)
- Efectos de imágenes (pág. 56)
- Efectos digitales (pág. 58)
- •Título (pág. 67, 69)
- Mezcla en la memoria (MEMORY MIX) (pág. 150)

# Funciones para ofrecer un aspecto natural a sus grabaciones

- END SEARCH/EDITSEARCH/Revisión de la grabación (pág. 37)
- Enfoque manual (pág. 65)

# Funciones para utilizar después de la grabación

- Memorización de cero (pág. 77)
- •HiFi SOUND [MENU] (pág. 107)
- SUPER LASER LINK (pág. 46)
- **4** PB ZOOM en cinta (pág. 75)/PB ZOOM de memoria (pág. 173)

# Português

# Características principais

# Registo e reprodução de imagens estáticas ou de imagens móveis

- gravação de uma imagem (pág. 26)
- gravação de imagens estáticas numa fita (pág. 48)
- reprodução de uma cassete (pág. 39)
- gravação de imagens estáticas ou de imagens móveis em «Memory Stick» (pág. 136, 145)
- contemplação de uma imagem estática ou de uma imagem móvel gravada no «Memory Stick» (pág. 159, 163)

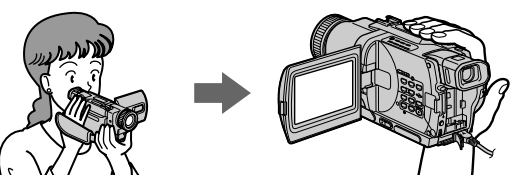

# Captura de imagens no seu computador

- utilizando a unidade de vídeo analógica e o computador pessoal (pág. 98) (somente DCR-TRV730E/ TRV828E/TRV830E)
- assistindo imagens estáticas ou imagens móveis gravadas no «Memory Stick» utilizando o cabo USB (pág. 165)

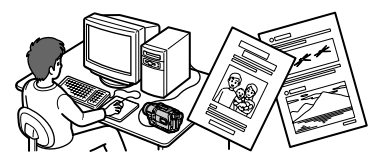

# Outros usos

# Funções para ajustar a exposição no modo de gravação

- Contraluz (pág. 32)
- Filmagem nocturna/Superfilmagem nocturna (pág. 33)
- PROGRAM AE (pág. 61)
- Ajuste manual da exposição (pág. 64)

# Funções que proporcionam maior impacto às imagens

- Zoom digital [MENU] (pág. 107) O pré-ajuste de fábrica vem regulado em OFF (Para obter um zoom maior que 18×, seleccione o zoom digital motorizado em D ZOOM nos parâmetros do menu).
- Edição de programa digital (pág. 86)
- Fusão (pág. 53)
- Efeito de imagem (pág. 56)
- Efeito digital (pág. 58)
- Título (pág. 67, 69)
- MEMORY MIX (pág. 150)

# Funções que proporcionam uma aparência natural às suas gravações

- END SEARCH/EDITSEARCH/Revisão de Gravação (pág. 37)
- Focagem manual (pág. 65)

# Funções para uso após gravações

- Memória do ponto zero (pág. 77)
- HiFi SOUND [MENU] (pág. 107)
- SUPER LASER LINK (pág. 46)
- PB ZOOM em cassete (pág. 75)/PB ZOOM de memória (pág. 173)

# Español Índice

| Comprobación    | de los acces | sorios sumi | nistrados | 3 |
|-----------------|--------------|-------------|-----------|---|
| Características | principales  |             |           | 4 |

# Guía de inicio rápido

# Preparativos

| Utilización de este manual                      | . 12 |
|-------------------------------------------------|------|
| Paso 1 Preparación de la fuente de alimentación |      |
| *                                               | . 15 |
| Instalación de la batería                       | . 15 |
| Carga de la batería                             | . 16 |
| Conexión a un tomacorriente de la red           | . 21 |
| Paso 2 Ajuste de la fecha y la hora             | . 22 |
| Paso 3 Inserción de un videocasete              | . 24 |
|                                                 |      |

# Videofilmación - Operaciones básicas

| Videofilmación de imágenes26                         |
|------------------------------------------------------|
| Videofilmación de motivos a contraluz                |
| - BACK LIGHT 32                                      |
| Videofilmación en la obscuridad                      |
| <ul> <li>Videofilmación en la obscuridad/</li> </ul> |
| videofilmación en la obscuridad súper                |
|                                                      |
| Videofilmación con autodisparador                    |
| Comprobación de la videofilmación                    |
| - Búsqueda de fin (END SEARCH)/Búsqueda              |
| para edición (EDITSEARCH)/Revisión de la             |
| grabación                                            |
| 5                                                    |

# Reproducción - Operaciones básicas

# Operaciones de videofilmación avanzadas

| Grabación de una imagen fija en una cinta       |   |
|-------------------------------------------------|---|
| <ul> <li>– Grabación de fotos</li></ul>         | 3 |
| Utilización del modo panorámico52               | 2 |
| Utilización de la función de aumento gradual y  |   |
| desvanecimiento53                               | 3 |
| Utilización de efectos especiales               |   |
| – Efecto de imagen                              | 3 |
| Utilización de efectos especiales               |   |
| – Efecto digital                                | 3 |
| Utilización de la función exposición automática |   |
| programada (PROGRAM AE)61                       | L |
| Ajuste manual de la exposición                  | ł |
| Enfoque manual                                  | ó |
| Superposición de un título67                    | 1 |
| Confección de sus propios títulos               | J |
| Inserción de una escena71                       | l |

# Operaciones avanzadas de reproducción

| Reproducción de una cinta con efectos de imagen |
|-------------------------------------------------|
|                                                 |
| Reproducción de una cinta con efectos digitales |
| 73                                              |
| Ampliación de imágenes grabadas                 |
| – PB ZOOM de cinta                              |
| Localización rápida de una escena utilizando la |
| función de memorización de cero                 |
| Búsqueda de una grabación mediante la fecha     |
| – Búsqueda de fechas                            |
| Búsqueda de fotos – Búsqueda de fotos/          |
| Exploración de fotos                            |
| *                                               |

# Edición

| Duplicación de una cinta                                                               |
|----------------------------------------------------------------------------------------|
| – Edición digital de programas                                                         |
| Utilización con una unidad de vídeo y su PC                                            |
| <ul> <li>Función de conversión de señales</li> </ul>                                   |
| (DCR-TRV730E/TRV828E/TRV830E                                                           |
| solamente)98                                                                           |
| Grabación de programas de vídeo o de televisión<br>(DCR-TRV730E/TRV828E/TRV830E        |
| solamente)100                                                                          |
| Inserción de una escena de una videograbadora<br>– Edición con inserción (DCR-TRV730E/ |
| TRV828E/TRV830E solamente) 104                                                         |

# Personalización de su videocámara

Cambio de los ajustes del menú ...... 107

# Operaciones con un "Memory Stick"

| Utilización de un "Memory Stick"                        |   |
|---------------------------------------------------------|---|
| – Introducción12                                        | 6 |
| Grabación de imágenes fijas en un "Memory Stick"        | ' |
| <ul> <li>– Grabación de fotos en la memoria</li></ul>   | 6 |
| Grabación de una imagen de una cinta como               |   |
| imagen fija14                                           | 2 |
| Grabación de imágenes móviles en un "Memory             |   |
| Stick" – Grabación de películas MPEG 14                 | 5 |
| Grabación de imágenes móviles de una cinta 14           | 7 |
| Superposición de una imagen fija del "Memory            |   |
| Stick" en una imagen – MEMORY MIX 15                    | 0 |
| Copia de imágenes fijas de una cinta                    |   |
| - Almacenamiento de fotos                               | 7 |
| Contemplación de imágenes fijas                         |   |
| - Reproducción de fotos de la memoria 15                | 9 |
| Contemplación de imágenes móviles                       |   |
| <ul> <li>– Reproducción de películas MPEG165</li> </ul> | 3 |
| Contemplación de imágenes utilizando su PC 16           | 5 |
| Copia de imágenes grabadas de "Memory Stick"            |   |
| a cintas (DCR-TRV730E/TRV828E/TRV830E                   |   |
| solamente)                                              | 1 |
| Ampliación de imágenes grabadas en un                   |   |
| "Memory Stick" – PB ZOOM en memoria 17                  | 3 |
| Reproducción de imágenes en bucle continuo              |   |
| - SLIDE SHOW                                            | 5 |
| Protección contra el borrado accidental                 |   |
| <ul> <li>Protección de imágenes</li></ul>               | 7 |
| Borrado de imágenes                                     | 9 |
| Escritura de una marca de impresión                     |   |
| - PRINT MARK                                            | 2 |
| Utilización de la videoimpresora externa                | 4 |
|                                                         |   |

# Solución de problemas

| Tipos de averías y sus soluciones     | 185 |
|---------------------------------------|-----|
| Visualización de autodiagnóstico      | 190 |
| Indicadores y mensajes de advertencia | 191 |

# Información adicional

| Sistema Digital8 D, grabación y reproducción.  | 201 |
|------------------------------------------------|-----|
| Acerca de la batería "InfoLITHIUM"             | 204 |
| Acerca de i.LINK                               | 206 |
| Utilización de su videocámara en el extranjero |     |
| J                                              | 208 |
| Información sobre el mantenimiento y           |     |
| precauciones                                   | 209 |
| Especificaciones                               | 215 |
| *                                              |     |

# Referencia rápida

| Identificación de partes y controles | . 219 |
|--------------------------------------|-------|
| Indice alfabético                    | . 230 |

# Português

# Índice

| Verificação dos acessórios fornecidos | 3 |
|---------------------------------------|---|
| Características principais            | 5 |

# Guia de Início Rápido ...... 10

# Instruções preliminares

| Utilização deste manual                    | 12 |
|--------------------------------------------|----|
| Passo 1 Preparação da fonte de alimentação | 15 |
| Instalação da bateria recarregável         | 15 |
| Carregamento da bateria recarregável       | 16 |
| Ligação a uma tomada da rede eléctrica     | 2  |
| Passo 2 Acerto da data e da hora           |    |
| Passo 3 Inserção de uma cassete            | 24 |
| 3                                          |    |

# Gravação – Básicos

| 6 |
|---|
|   |
| 2 |
|   |
| 3 |
| 5 |
|   |
|   |
| 7 |
|   |

# Reprodução - Básicos

| Reprodução de uma cassete             |  |
|---------------------------------------|--|
| Assistência de gravações no televisor |  |

# Operações de gravação avançadas

| Gravação de imagens estáticas numa fita               |    |
|-------------------------------------------------------|----|
| <ul> <li>– Gravação fotográfica em cassete</li> </ul> | 48 |
| Utilização do modo panorâmico                         | 52 |
| Utilização da função de fusão                         | 53 |
| Utilização de efeitos especiais                       |    |
| <ul> <li>Éfeito de imagem</li> </ul>                  | 56 |
| Utilização de efeitos especiais                       |    |
| – Éfeito digital                                      | 58 |
| Utilização da função PROGRAM AE                       | 61 |
| Ajuste manual da exposição                            | 64 |
| Focagem manual                                        | 65 |
| Sobreposição de um título                             | 67 |
| Criação de títulos personalizados                     | 69 |
| Inserção de uma cena                                  | 71 |
|                                                       |    |

# Operações de reprodução avançadas

| Reprodução de uma cassete com efeitos de imagem  |
|--------------------------------------------------|
| Reprodução de uma cassete com efeitos digitais   |
| Ampliação de imagens gravadas                    |
| Ampliação de imagens gravadas                    |
| - PB ZOOM em Cassete75                           |
| Localização rápida de uma cena através da função |
| de memória do ponto zero77                       |
| Busca de uma gravação pela data                  |
| - Busca por data                                 |
| Busca por fotografias – Busca de foto/           |
| Pesquisa de fotos80                              |

# Edição

| Duplicação de uma cassete       |  |
|---------------------------------|--|
| Cópia de apenas cenas desejadas |  |
| – Edição de programa digital    |  |
| 3                               |  |

| Utilização com unidade de vídeo analógico e                    |
|----------------------------------------------------------------|
| computador pessoal                                             |
| <ul> <li>– Função conversora de sinal (somente DCR-</li> </ul> |
| TRV730E/TRV828E/TRV830E)                                       |
| Gravação de programas de vídeo ou de TV                        |
| (somente DCR-TRV730E/TRV828E/TRV830E)                          |
|                                                                |
| Inserção de cenas de um videogravador                          |
| <ul> <li>Edição com inserção (somente DCR-</li> </ul>          |
| TRV730E/TRV828É/TRV830E)104                                    |
|                                                                |

# Personalização da sua videocâmara

Alteração dos parâmetros do menu ...... 107

# **Operações com «Memory Stick»**

| Utilização de «Memory Stick»                          |               |
|-------------------------------------------------------|---------------|
| - Introdução                                          | 126           |
| Gravação de imagens estáticas em «Memory              | Stick»        |
| <ul> <li>– Gravação fotográfica na memória</li> </ul> | 136           |
| Gravação de uma cena de uma cassete de                |               |
| vídeo como uma imagem estática                        | 142           |
| Gravação de imagens móveis em «Memory S               | stick»s       |
| Filmagem MPEG                                         | 145           |
| Gravação de imagens móveis de uma cassete             | 9             |
|                                                       | 147           |
| Sobreposição de uma imagem estática de «M             | emory         |
| Stick» sobre uma imagem                               |               |
| - MEMORY MIX                                          | 150           |
| Cópia de imagens estáticas de uma cassete             |               |
| – Salvaguarda de fotos                                | 157           |
| Contemplação de uma imagem estática                   | 150           |
| - Reprodução fotografica da memoria                   | 159           |
| Contemplação de uma imagem movel                      | 100           |
| - Reprodução de filmes MPEG                           | 163           |
| Assistencia de imagens com um computador              | 165           |
| Cónia de imagens gravadas no «Memory Sti              | 105<br>sky om |
| cassatas (somente DCP-TRV730E/TRV8                    | 28F/          |
| TRV830E)                                              | 20E/<br>171   |
| Ampliação de imagens estáticas gravadas en            | 171<br>1      |
| «Memory Stick»s                                       | 1             |
| – PB ZOOM de memória                                  | 173           |
| Reprodução de imagens em cadeia contínua              | 170           |
| - SLIDE SHOW                                          | 175           |
| Prevenção contra apagamentos acidentais               |               |
| - Protecção de imagens                                | 177           |
| Eliminação de imagens                                 | 179           |
| Inscrição de uma marca de impressão                   |               |
| – PRINT MARK                                          | 182           |
| Utilização da impressora externa                      | 184           |
| -                                                     |               |

# Verificação de problemas

| Tipos de problemas e suas soluções     |       |
|----------------------------------------|-------|
| Indicações de auto-diagnóstico         | 198   |
| Mensagens e indicadores de advertência | a 199 |

# Informações adicionais

| Sistema Digital8 D, gravação e reprodução  | 201 |
|--------------------------------------------|-----|
| Sobre a bateria recarregável «InfoLITHIUM» | 204 |
| Sobre i.LINK                               | 206 |
| Utilização da videocâmara no estrangeiro   | 208 |
| Informações sobre manutenção e precauções  | 209 |
| Especificações                             | 217 |

# Rápida referência

| Identificação das partes e dos controlos | 219 |
|------------------------------------------|-----|
| Índice remissivo                         | 231 |

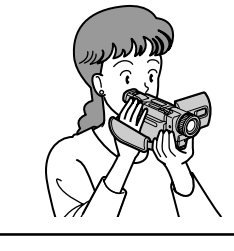

En este capítulo se presentan las funciones básicas de su videocámara. Para más información, consulte las páginas entre paréntesis "()".

# Conexión del cable de alimentación (pág. 21)

Cuando utilice su videocámara en exteriores, use la batería (pág. 15).

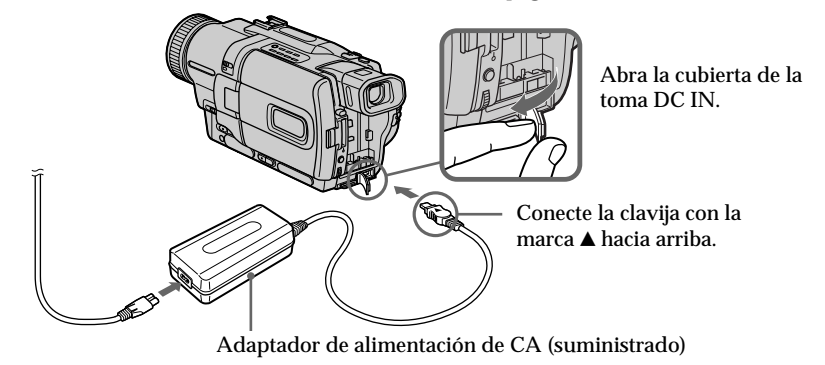

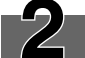

# Inserción de un videocasete (pág. 24)

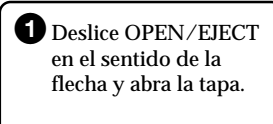

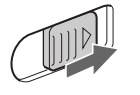

2 Inserte el videocasete directamente a fondo en su compartimiento con la ventanilla encarada hacia fuera. Empuje la parte central de la parte posterior del videocasete para insertarlo. Cierre el

compartimiento del videocasete presionando la marca PUSH del mismo. Después de que el videocasete haya bajado completamente, cierra la tapa hasta que chasquee.

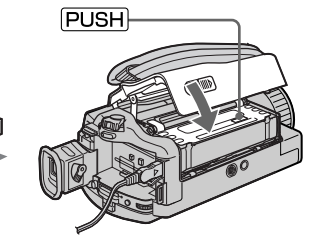

# Videofilmación de imágenes (pág. 26)

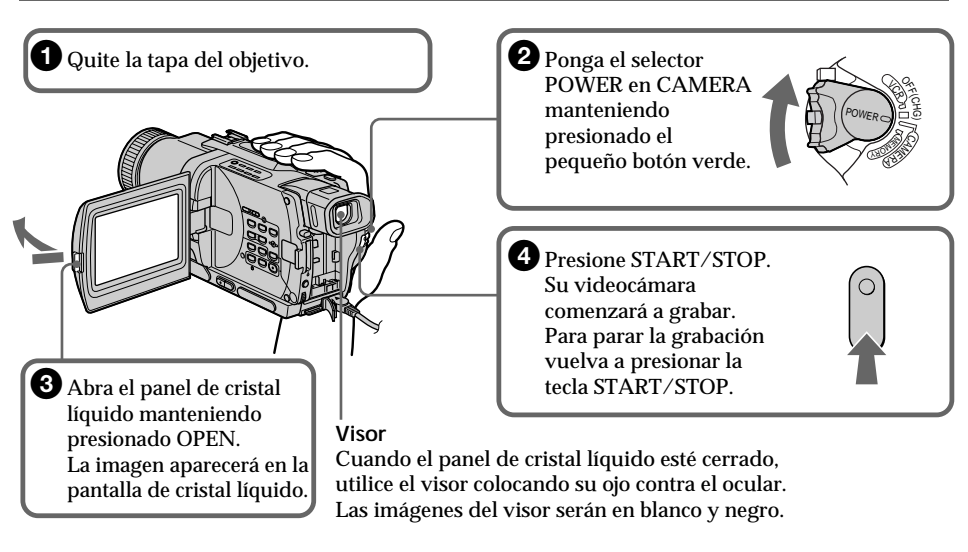

Cuando adquiera su videocámara, el reloj estará desactivado. Si desea grabar la fecha y la hora para una imagen, ajuste el reloj antes de la grabación (pág. 22).

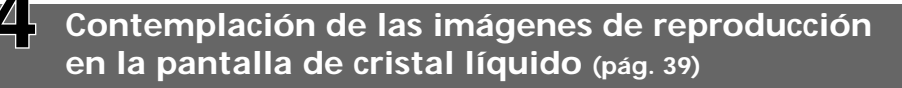

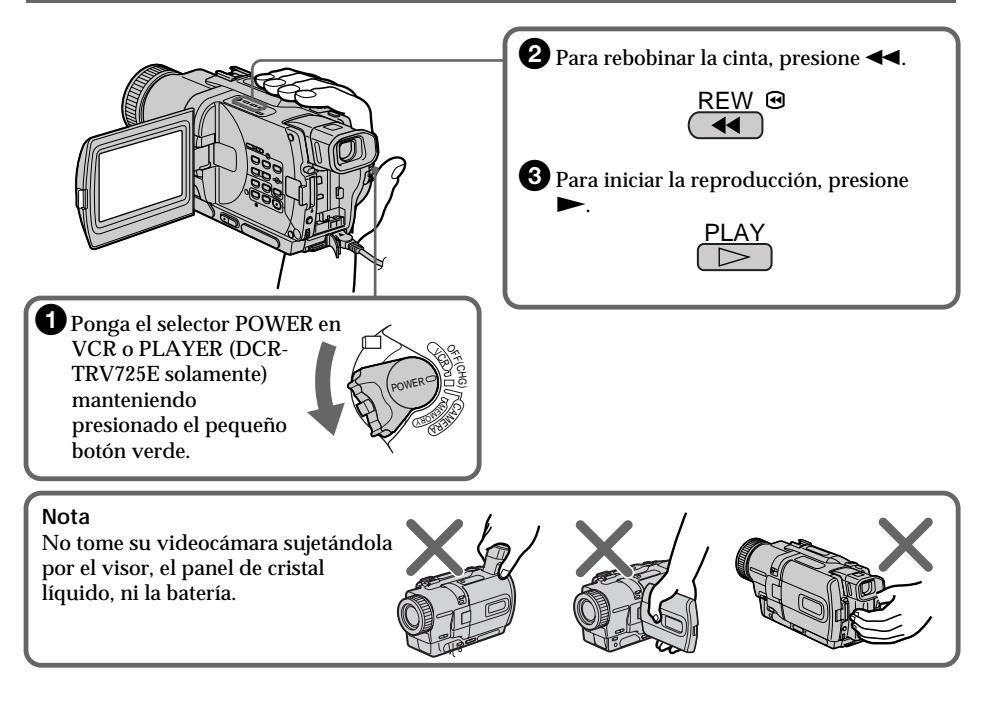

# Português Guia de Início Rápido

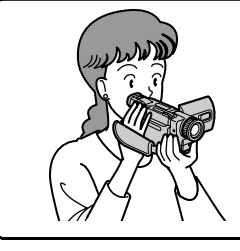

Este capítulo apresenta-lhe as características básicas da sua videocâmara. Consulte as páginas entre parênteses «()» quanto a maiores informações.

# Ligação do cabo de alimentação CA (pág. 21)

Empregue a bateria recarregável quando for utilizar a videocâmara em exteriores (pág. 15).

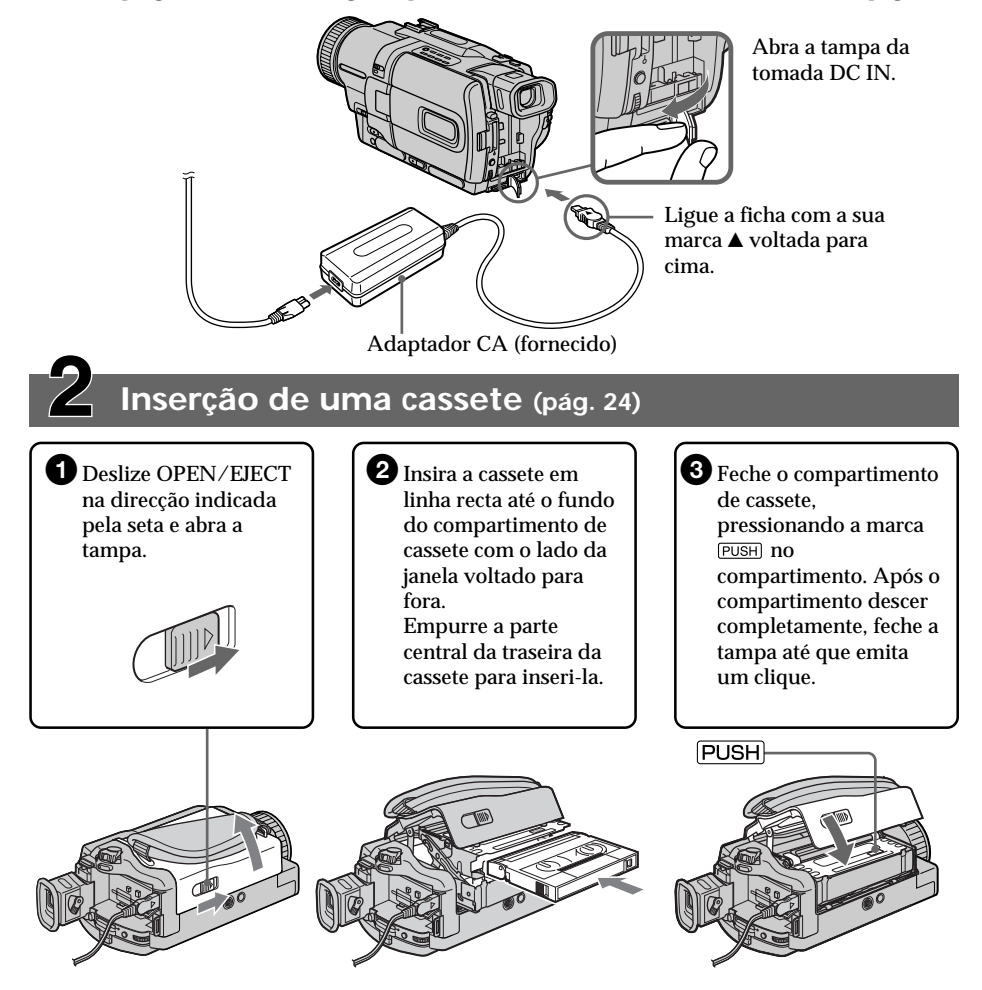

# Gravação de uma imagem (pág. 26)

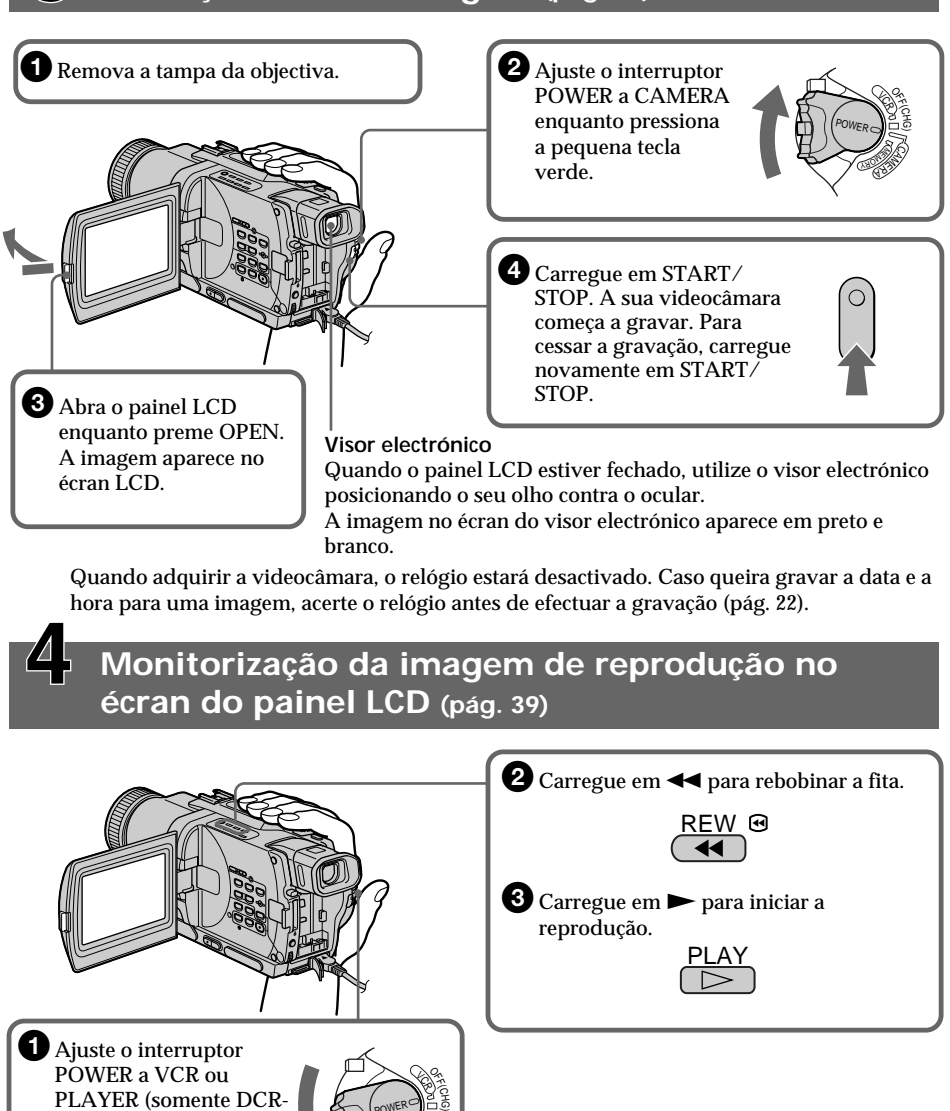

TRV725E) enquanto pressiona a pequena tecla verde.

Não levante a sua videocâmara segurando-a pelo visor electrónico, pelo painel LCD ou pela bateria

Nota

recarregável.

Guia de Início Rápido

# Preparativos – Utilización de este manual

Las instrucciones de este manual son para los cuatro modelos indicados a continuación. Antes de comenzar a leer este manual y de utilizar su videocámara, compruebe el número de modelo de la base de la misma. La DCR-TRV830E es el modelo utilizado por motivos de ilustraciones. Cuando se trate de otro modelo, el nombre del mismo se indicará en las ilustraciones. Cualquier diferencia en las operaciones se indicará claramente en el texto, por ejemplo "DCR-TRV830E solamente".

Cuando lea este manual, las teclas y los ajustes de su videocámara se mostrarán en mayúsculas. p. ej. Ponga el selector POWER en CAMERA. Cuando realice una operación, oirá un oído para notificarle que tal operación se ha realizado.

# Instruções preliminares – Utilização deste manual

As instruções neste manual destinam-se aos quatro modelos listados na tabela abaixo. Antes de iniciar a leitura deste manual e a operação da sua videocâmara, verifique o número do seu modelo na base do aparelho. O DCR-TRV830E é o modelo utilizado para propósitos de ilustração. Em caso diferente, o nome do modelo estará indicado nas ilustrações. Quaisquer diferenças no funcionamento estarão claramente citadas no texto, por exemplo com os dizeres «somente DCR-TRV830E».

Neste manual, as teclas e os ajustes da sua videocâmara são mostrados em letras maiúsculas.

Ex.: Ajuste o interruptor POWER a CAMERA. Quando executar uma operação, poderá escutar um sinal sonoro para indicar que a operação está em execução.

# Tipos de diferencias/Tipos de diferença

|                                                                               | so ao an cronya                               |                                               |                                               |                                               |
|-------------------------------------------------------------------------------|-----------------------------------------------|-----------------------------------------------|-----------------------------------------------|-----------------------------------------------|
| DCR-                                                                          | TRV725E                                       | TRV730E                                       | TRV828E                                       | TRV830E                                       |
| Marca VCR*<br>(en el selector POWER)/<br>Marca VCR*<br>(no interruptor POWER) | —                                             | •                                             | •                                             | •                                             |
| Pantalla de cristal líquido/<br>Écran LCD                                     | 6,2 cm<br>(Tipo 2,5)∕<br>6,2 cm<br>(Tipo 2,5) | 6,2 cm<br>(Tipo 2,5)/<br>6,2 cm<br>(Tipo 2,5) | 8,8 cm<br>(Tipo 3,5)/<br>8,8 cm<br>(Tipo 3,5) | 8,8 cm<br>(Tipo 3,5)/<br>8,8 cm<br>(Tipo 3,5) |

• Existe/Fornecido

No existe/Não fornecido

\* Los modelos marcados con VCR en el selector POWER podrán grabar imágenes de otros equipos, como una videograbadora. Los otros modelos deberán tener la marca PLAYER en el selector POWER. \* Os modelos com VCR marcados no interruptor POWER podem gravar imagens de outros equipamentos, tais como de videogravadores. Os outros modelos possuem a marca PLAYER no interruptor POWER.

# Utilização deste manual

# Antes de utilizar a sua videocâmara

Com a sua videocâmara digital, poderá utilizar cassetes de vídeo Hi8 Hi @/Digital8 D. A sua videocâmara grava e reproduz imagens através do sistema Digital8 D. Além disso, a sua videocâmara reproduz fitas de vídeo gravadas pelo sistema Hi8 Hi @/padrão 8 @ (analógico). Entretanto, não é possível utilizar as funções descritas em «Operações de reprodução avançadas» nas páginas de 72 a 81 para a reprodução através do sistema Hi8 Hi @/padrão 8 @. Para obter uma transição uniforme entre cenas, recomendamos-lhe não misturar imagens gravadas meli8 Hi @/padrão 8 @ com as gravadas pelo sistema Digital8 D numa cassete.

# Nota sobre os sistemas de cores de TV

Os sistemas de cores de TV diferem de acordo com o país. Para assistir às suas gravações num televisor, requer-se um televisor baseado no sistema PAL.

# Precaução sobre os direitos de autor

Programas de televisão, filmes, cassetes de vídeo e outros materiais podem estar protegidos contra cópias.

Gravações não autorizadas de tais materiais poderão ir contra as cláusulas das leis de direitos de autor.

O conteúdo de gravações não poderá ser compensado, caso a gravação ou a reprodução não seja realizada devido a um mau funcionamento da videocâmara, do meio de armazenamento, etc.

# Antes de utilizar su videocámara

Con su videocámara digital podrá utilizar videocasetes Hi8 Hi@/Digital8 H). Su videocámara graba y reproduce imágenes en el sistema Digital8 H). Además, su videocámara reproduce cintas grabadas en el sistema Hi8 Hi@/8 estándar B (analógico). Sin embargo, usted no podrá utilizar las funciones de "Operaciones avanzadas" de las páginas 72 a 81 para reproducción en el sistema Hi8 Hi@/8 estándar B. Para lograr una transición uniforme entre escenas, le recomendamos que no mezcle en una cinta imágenes grabadas en el sistema Hi8 Hi@/8 estándar B con el sistema Digital8 H).

# Nota sobre los sistemas de televisión en color

Los sistemas de televisión en color difieren de acuerdo con los países. Si desea ver su grabación en un televisor, éste deberá estar basado en el sistema PAL.

# Precauciones sobre los derechos de autor

Los programas de televisión, películas, cintas y demás materiales pueden tener reservado el derecho de reproducción.

La grabación no autorizada de tales materiales puede ir en contra de lo dispuesto por las leyes sobre los derechos de autor.

El contenido de la grabación no podrá remunerarse si la videofilmación o la reproducción no se ha realizado debido a un mal funcionamiento de la videocámara, los medios de almacenamiento, etc.

# Precauciones sobre el cuidado de la videocámara

# Objetivo y pantalla de cristal líquido/ visor (en los modelos que los tengan montados)

- La pantalla de cristal líquido y el visor han sido fabricados utilizando tecnología de gran precisión, por lo que para el uso efectivo estarán operacionales más del 99,99% de los píxeles. Sin embargo, es posible que en el visor aparezcan continuamente puntos diminutos (blancos, rojos, azules, o verdes) en la pantalla de cristal líquido y en el visor. Estos puntos aparecen normalmente en el proceso de fabricación y no afectarán de ninguna forma las imágenes grabadas.
- No deje que la videocámara se moje. Proteja la videocámara de la lluvia o del agua de mar. Si dejase que su videocámara se humedeciese, podría funcionar mal. Este mal funcionamiento podría resultar irreparable [a].
- No deje la videocámara expuesta a temperaturas superiores a 60 °C, como en un automóvil estacionado al sol o bajo la luz solar directa [b].
- Tenga cuidado de no colocar la videocámara cerca de una ventana ni en exteriores. La exposición de la pantalla de cristal líquido, del visor, o del objetivo a la luz solar directa durante mucho tiempo podría causar el mal funcionamiento [c].
- No apunte directamente hacia el sol. Si lo hiciese, su videocámara podría funcionar mal. Tome fotografías del sol en condiciones de baja iluminación, como en el crepúsculo [d].

# Precauções sobre os cuidados com a videocâmara

# Objectiva e écran LCD/visor electrónico (somente nos modelos instalados)

- O écran LCD e o visor electrónico são fabricados através de uma tecnologia de alta precisão, de maneira que mais de 99,99% de pixels sejam operacionais para o uso efectivo. Entretanto, pode haver alguns minúsculos pontos pretos e/ou pontos brilhantes (de cor branca, vermelha, azul ou verde) que aparecem constantemente no écran LCD e no visor electrónico. Tais pontos ocorrem normalmente no processo de fabricação e não afectam a gravação de nenhuma forma.
- Não permita que a sua videocâmara se molhe. Mantenha-a fora do alcance da chuva e da água do mar. Caso a videocâmara se molhe, poderá ocorrer algum mau funcionamento, às vezes impossível de ser consertado [a].
- Nunca deixe a videocâmara exposta a temperaturas acima de 60 °C, como no interior de um automóvel estacionado ao sol ou em locais sob a luz solar directa [b].
- Tome cuidado quando posicionar a videocámara nas proximidades de janelas ou exteriores. A exposição do écran do visor electrónico ou da objectiva à luz solar directa durante períodos prolongados poderá causar um mau funcionamento [c].
- Não tente registar directamente o sol. Se o fizer, poderá provocar o mau funcionamento da videocâmara. Tome fotografias do sol em condições de baixa iluminação, tais como crepúsculo [d].

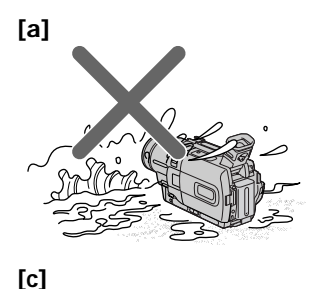

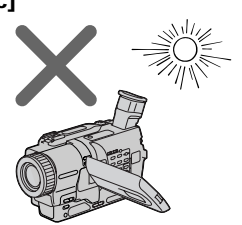

[b]

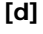

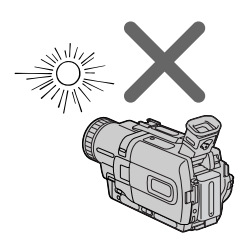

# Paso 1 Preparación de la fuente de alimentación

# Instalación de la batería

Le recomendamos que utilice la batería cuando use la videocámara en exteriores.

- (1) Levante el visor.
- (2) Deslice la batería hacia abajo hasta que chasquee.

# Passo 1 Preparação da fonte de alimentação

# Instalação da bateria recarregável

Recomendamos o uso de baterias recarregáveis quando for utilizar a sua videocâmara em exteriores.

- (1) Levante o visor electrónico.
- (2) Deslize a bateria recarregável para baixo até obter um estalido de encaixe.

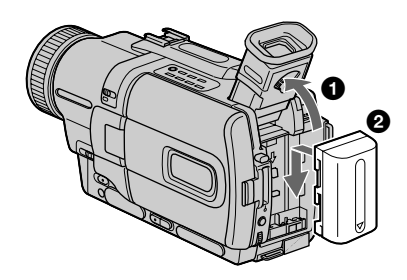

# Para extraer la batería

- (1) Levante el visor.
- (2) Deslice la batería hacia fuera en el sentido de la flecha manteniendo presionada la palanca de liberación BATT (batería).

# Para remover a bateria recarregável

- (1) Levante o visor electrónico.
- (2) Deslize a bateria recarregável para fora na direcção indicada pela seta, enquanto pressiona a alavanca de liberaçao BATT da bateria para baixo.

Palanca de liberación BATT (batería)/ Alavanca de liberação BATT da bateria

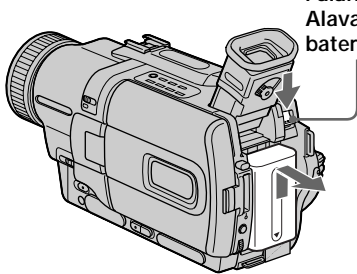

Si instala una batería de gran capacidad Para instalar una batería NP-FM70/FM90/FM91 en su videocámara, extienda el visor de la misma. Caso instale uma bateria recarregável de grande capacidade

Estenda o visor electrónico, caso instale a bateria recarregável NP-FM70/FM90/FM91 na sua videocâmara.

# Carga de la batería

Utilice la batería con su videocámara después de haberla cargado.

Su videocámara solamente funcionará con baterías "InfoLITHIUM" (serie M). Con respecto a los detalles sobre la batería "InfoLITHIUM", consulte la página 204.

- (1) Abra la cubierta de la toma DC IN y conéctele el adaptador de alimentación de CA suministrado con la marca ▲ de la clavija hacia arriba.
- (2) Conecte el cable de alimentación al adaptador de alimentación de CA.
- (3) Conecte el cable de alimentación en un tomacorriente de la red.
- (4) Ponga el selector POWER en OFF (CHG). Se iniciará la carga. En el visualizador se indicará el tiempo restante de la batería en minutos.

Cuando el indicador de batería restante cambie a m, habrá finalizado la carga normal. Para cargar completamente la batería (carga completa), déjela instalada después de haber finalizado la carga normal hasta que en el visualizador aparezca FULL. La carga completa de la batería le permitirá utilizar ésta durante más tiempo del normal.

# Passo 1 Preparação da fonte de alimentação

# Carregamento da bateria recarregável

Utilize a bateria recarregável na sua videocâmara após recarregá-la.

À sua videocâmara funciona somente com a bateria recarregável «InfoLITHIUM» (série M). Consulte a pág. 204 quanto aos pormenores sobre a bateria recarregável «InfoLITHIUM».

- (1) Abra a tampa da tomada DC IN e ligue o adaptador CA fornecido com a sua videocâmara, à tomada DC IN, com a marca ▲ da ficha voltada para cima.
- (2) Ligue o cabo de alimentação CA ao adaptador CA.
- (3) Ligue o cabo de alimentação CA a uma tomada da rede eléctrica.
- (4) Ajuste o interruptor POWER a OFF (CHG). Inicia-se o carregamento. O tempo de carga restante na bateria é indicado em minutos no mostrador.

Quando o indicador de carga restante da bateria alterar-se para , a carga normal estará completada. Para carregar totalmente a bateria (carga total), deixe a bateria recarregável acoplada após o carregamento normal ter-se completado, ou seja, até que FULL apareça no mostrador. O carregamento total da bateria permite-lhe utilizar a mesma por mais tempo que o usual.

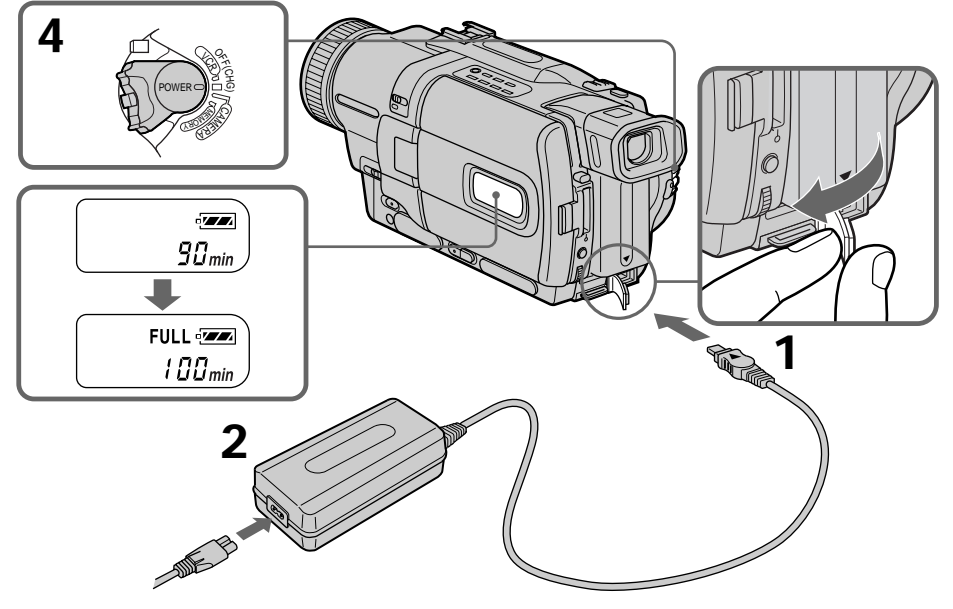

El número de la ilustración del visualizador puede ser diferente al de su videocámara. O número indicado na ilustração do mostrador poderá diferir daquele indicado na sua videocâmara.

# Paso 1 Preparación de la fuente de alimentación

# Después de haber cargado la batería

Desconecte el adaptador de alimentación de CA de la toma DC IN de su videocámara.

# Nota

Evite que entren objetos metálicos en contacto con las partes metálicas de la clavija de CC del adaptador de alimentación de CA. Esto podría provocar un cortocircuito que dañaría el adaptador de alimentación de CA.

# Cuando la batería esté completamente cargada

La iluminación de fondo de la pantalla de cristal líquido se desactivará.

Indicador de tiempo restante de la batería El indicador de tiempo restante de la batería del visualizador mostrará el tiempo aproximado de grabación con el visor.

Mientras su videocámara esté calculando el tiempo de batería restante real En el visualizador se indicará "----min".

### Mientras la batería esté cargándose, no aparecerá ningún indicador, o en el visualizador parpadeará un indicador en los casos siguientes:

- La batería no está correctamente instalada.
- La batería tiene algún problema.

### Si la alimentación se desconecta incluso aunque el indicador de batería restante muestre que hay energía de batería suficiente para la operación

Vuelva a cargar completamente la batería para que el indicador señale la carga restante correcta de la batería.

# Cuando utilice el adaptador de alimentación de CA

Coloque el adaptador de alimentación de CA cerca de un tomacorriente. Si la unidad tiene algún problema, desconecte el enchufe lo antes posible para cortar la alimentación.

# Temperatura de carga recomendada

Recomendamos cargar la batería dentro de una gama de temperaturas ambientales de 10 a 30 °C.

# Após o carregamento da bateria recarregável

Desligue o adaptador CA da tomada DC IN da sua videocâmara.

### Nota

Evite que objectos metálicos entrem em contacto com as peças metálicas da ficha CC do adaptador CA. Do contrário, poderá causar um curtocircuito, avariando o adaptador CA.

# Quando a bateria estiver plenamente carregada

A luz de fundo LCD do mostrador será desligada.

# Indicador do tempo de carga restante da bateria

O indicador do tempo de carga restante da bateria no mostrador indica por alto o tempo de gravação com o visor electrónico.

# Até a sua videocâmara calcular o tempo real de carga restante da bateria

«---- min» aparece no mostrador.

# Durante o carregamento da bateria recarregável, nenhum indicador aparecerá, ou o indicador piscará no mostrador nos casos a seguir:

- A bateria recarregável não está instalada correctamente.
- Há algo errado com a bateria recarregável.

### Se a alimentação se desligar, embora o indicador de carga restante da bateria informe que a bateria tem carga suficiente para funcionar

Recarregue completamente a bateria de maneira que a informação do indicador de carga restante da bateria fique correcta.

# Quando for utilizar o adaptador CA

Coloque-o nas cercanias de uma tomada da rede CA. Caso ocorra algum problema com este aparelho, retire a ficha da tomada da rede CA o mais rápido possível para desligar a alimentação.

### Temperatura de carregamento recomendada Recomenda-se carregar a bateria recarregável numa temperatura ambiente entre 10 °C e 30 °C.

# Paso 1 Preparación de la fuente de alimentación

# ¿Qué es "InfoLITHIUM"?

La batería "InfoLITHIUM" es una batería de iones de litio que puede intercambiar datos, tales como el consumo de la batería, con equipos electrónicos compatibles. Esta unidad es compatible con baterías "InfoLITHIUM" (serie M). Su videocámara solamente funcionará con baterías "InfoLITHIUM". Las baterías "InfoLITHIUM" poseen la marca () InfoLITHIUM (). "InfoLITHIUM" es marca comercial de Sony

# Passo 1 Preparação da fonte de alimentação

# O que é «InfoLITHIUM»?

A «InfoLITHIUM» é uma bateria recarregável de íon lítio capaz de intercambiar dados tais como o consumo de carga da bateria, com equipamentos electrónicos compatíveis. Este aparelho é compatível com a bateria recarregável «InfoLITHIUM» (série M). A sua videocâmara funciona somente com a bateria «InfoLITHIUM». Baterias recarregáveis «InfoLITHIUM» da série M possuem a marca () InfoLITHIUM» (). «InfoLITHIUM» é uma marca comercial de Sony Corporation.

| Batería/                          | Carga completa (Carga normal)/ |  |  |
|-----------------------------------|--------------------------------|--|--|
| Bateria recarregável              | Carga total (Carga normal)     |  |  |
| NP-FM50<br>(suministrada/fornecio | la) 150 (90)                   |  |  |
| NP-FM30                           | 145 (85)                       |  |  |
| NP-FM70                           | 240 (180)                      |  |  |
| NP-FM90                           | 330 (270)                      |  |  |
| NP-FM91                           | 360 (300)                      |  |  |

# Tiempo de carga/Tempo de carregamento

El tiempo de carga puede aumentar si la temperatura de la batería es extremadamente alta o baja debido a la temperatura ambiental.

Número aproximado de minutos para cargar una batería vacía a 25 °C

O tempo de carregamento pode aumentar, caso a temperatura da bateria estaja seja extremamente alta ou baixa devido à temperatura ambiente.

Tempo aproximado em minutos para carregar uma bateria vazia a 25 °C

### Tiempo de videofilmación/Tempo de gravação DCR-TRV725F/TRV730F

| Batería/<br>Bateria<br>recarregável _ | Videofilmación<br>con el visor/<br>Gravação com o<br>visor electrónico |                       | Videofilmación con<br>la pantalla de cristal líquido/<br>Gravação com<br>o écran LCD |                       |
|---------------------------------------|------------------------------------------------------------------------|-----------------------|--------------------------------------------------------------------------------------|-----------------------|
|                                       | Continua*/<br>Contínua*                                                | Típica**/<br>Típica** | Continua*/<br>Contínua*                                                              | Típica**/<br>Típica** |
| NP-FM50<br>(suministrada/fornecida    | a) 130                                                                 | 75                    | 100                                                                                  | 55                    |
| NP-FM30                               | 80                                                                     | 45                    | 60                                                                                   | 30                    |
| NP-FM70                               | 270                                                                    | 160                   | 215                                                                                  | 120                   |
| NP-FM90                               | 410                                                                    | 245                   | 330                                                                                  | 185                   |
| NP-FM91                               | 475                                                                    | 285                   | 380                                                                                  | 215                   |

# DCR-TRV828E/TRV830E

| Batería/<br>Bateria<br>recarregável | Videofilmación<br>con el visor/<br>Gravação com o<br>visor electrónico |                       | Videofilmación con<br>la pantalla de cristal líquido/<br>Gravação com<br>o écran LCD |                       |
|-------------------------------------|------------------------------------------------------------------------|-----------------------|--------------------------------------------------------------------------------------|-----------------------|
|                                     | Continua*/<br>Contínua*                                                | Típica**/<br>Típica** | Continua*/<br>Contínua*                                                              | Típica**/<br>Típica** |
| NP-FM50<br>(suministrada/fornecida  | a) 130                                                                 | 75                    | 95                                                                                   | 55                    |
| NP-FM30                             | 80                                                                     | 45                    | 55                                                                                   | 30                    |
| NP-FM70                             | 270                                                                    | 155                   | 205                                                                                  | 120                   |
| NP-FM90                             | 410                                                                    | 240                   | 310                                                                                  | 180                   |
| NP-FM91                             | 475                                                                    | 275                   | 360                                                                                  | 210                   |

Número aproximado de minutos cuando utilice una batería completamente cargada

- Tiempo aproximado de videofilmación continua a 25 °C. La duración de la batería será más corta si utiliza su videocámara en un ambiente frío.
- \*\* Minutos aproximados cuando videofilme repitiendo las operaciones de inicio/parada o la utilización del zoom y la conexión/desconexión de la alimentación. La duración real de la batería puede ser más corta.

Tempo aproximado em minutos quando se utiliza uma bateria recarregável totalmente carregada

- \* Tempo de gravação contínua aproximado a 25 °C. A duração da carga da bateria será mais curta, caso utilize a videocâmara em um ambiente frio.
- \*\* Tempo aproximado em minutos quando se realizam tomadas de cena com operações repetidas de início/paragem de gravação, zoom e activação/desactivação da alimentação. A duração real da carga da bateria pode ser menor.

### Tiempo de reproducción/Tempo de reprodução DCR-TRV725F/TRV730F

| Batería/<br>Bateria recarregável | Reproducción con lapantalla<br>de cristallíquido abierta/<br>Tempo de reprodução | Reproducción con la pantalla<br>de cristal líquido cerrada/<br>Tempo de reprodução |
|----------------------------------|----------------------------------------------------------------------------------|------------------------------------------------------------------------------------|
|                                  | no écran LCD                                                                     | com o écran LCD fechado                                                            |
| NP-FM50 (suministrada/fornecida  | ) 120                                                                            | 155                                                                                |
| NP-FM30                          | 75                                                                               | 95                                                                                 |
| NP-FM70                          | 255                                                                              | 320                                                                                |
| NP-FM90                          | 390                                                                              | 490                                                                                |
| NP-FM91                          | 455                                                                              | 565                                                                                |

### DCR-TRV828E/TRV830E

| Batería/                        | Reproducción con lapantalla<br>de cristallíguido abierta/ | Reproducción con la pantalla<br>de cristal líguido cerrada/ |
|---------------------------------|-----------------------------------------------------------|-------------------------------------------------------------|
| Bateria recarregável            | Tempo de reprodução                                       | Tempo de reprodução                                         |
|                                 | no écran LCD                                              | com o écran LCD fechado                                     |
| NP-FM50 (suministrada/fornecida | ) 110                                                     | 155                                                         |
| NP-FM30                         | 70                                                        | 95                                                          |
| NP-FM70                         | 240                                                       | 320                                                         |
| NP-FM90                         | 360                                                       | 490                                                         |
| NP-FM91                         | 420                                                       | 565                                                         |

Número aproximado de minutos cuando utilice una batería completamente cargada

Tiempo aproximado de reproducción continua a 25 °C. La duración de la batería será más corta si utiliza su videocámara en un ambiente frío.

El tiempo de grabación y reproducción de una batería normalmente cargada será aproximadamente el 90 % del de una batería completamente cargada.

# Nota

La tabla muestra el tiempo de reproducción para cintas grabadas en el sistema Digital8 D. El tiempo de reproducción de cintas grabadas en el sistema Hi8/8 estándar se reducirá aproximadamente un 20 %. Tempo aproximado em minutos quando se utiliza uma bateria recarregável totalmente carregada

Tempo aproximado de reprodução contínua a 25 °C. A duração da carga da bateria será mais curta, caso utilize a videocâmara em um ambiente frio.

Os tempos de gravação e reprodução de uma bateria normalmente carregada correspondem a aproximadamente 90 % dos equivalentes de uma bateria totalmente carregada.

# Nota

A tabela mostra o tempo de reprodução para cassetes gravadas pelo sistema Digital8 **()**. O tempo de reprodução de cassetes gravadas pelo sistema Hi8/padrão 8 é reduzido em cerca de 20 %.

# Paso 1 Preparación de la fuente de alimentación

# Conexión a un tomacorriente de la red

Cuando vaya a utilizar su videocámara durante mucho tiempo, le recomendamos que la alimente de un tomacorriente de la red utilizando el adaptador de alimentación de CA.

- (1) Abra la cubierta de la toma DC IN y conéctele el adaptador de alimentación de CA suministrado con la marca ▲ de la clavija hacia arriba.
- (2) Conecte el cable de alimentación al adaptador de alimentación de CA.
- (3) Conecte el cable de alimentación en un tomacorriente de la red.

# Passo 1 Preparação da fonte de alimentação

# Ligação a uma tomada da rede eléctrica

Quando da utilização da videocâmara por um longo período, recomenda-se alimentá-la com uma tomada da rede eléctrica, usando-se o adaptador CA.

- (1) Abra a tampa da tomada DC IN e ligue o adaptador CA à tomada DC IN na sua videocâmara, com a marca ▲ da ficha voltada para cima.
- (2) Ligue o cabo de alimentação CA ao adaptador CA.
- (3) Ligue o cabo de alimentação CA a uma tomada da rede eléctrica.

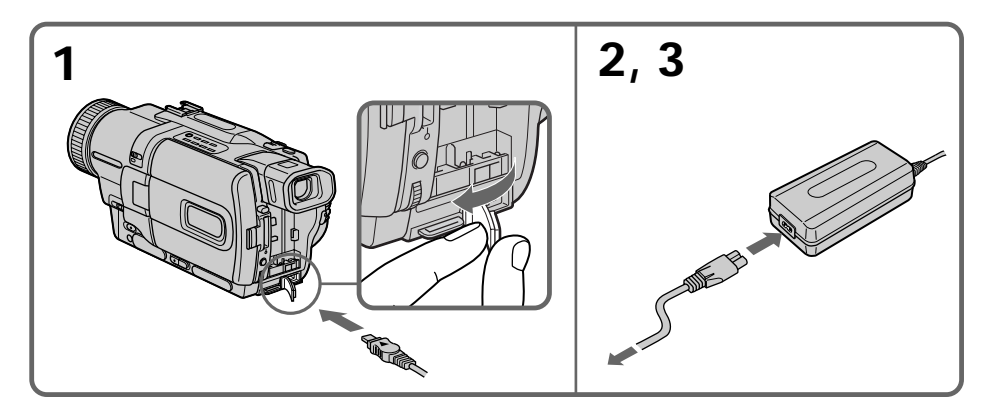

# PRECAUCIÓN

La unidad no se desconectará de la fuente de alimentación de CA (red) mientras permanezca enchufado en una toma de la red, incluso aunque haya desconectado su alimentación.

# Notas

- El adaptador de alimentación de CA podrá suministrar alimentación incluso aunque la batería esté instalada en su videocámara.
- La toma DC IN tiene "prioridad de fuente". Esto significa que la batería no podrá suministrar alimentación si el cable de alimentación está conectado en la toma DC IN, incluso aunque el adaptador de alimentación de CA no esté enchufado en un tomacorriente de la red.

Utilización de la batería de un automóvil Utilice un adaptador de CC/cargador Sony (opcional).

# PRECAUÇÃO

O aparelho não estará desconectado da fonte de alimentação CA (corrente alternada local) enquanto permanecer ligado a uma tomada da rede, mesmo que o interruptor de alimentação do aparelho tenha sido desactivado.

# Notas

- O adaptador CA pode fornecer alimentação, mesmo que a bateria recarregável esteja acoplada na sua videocâmara.
- A tomada DC IN possui «prioridade de fonte». Isto significa que a bateria recarregável não poderá fornecer nenhuma alimentação, se o cabo de alimentação CA estiver ligado à tomada DC IN, mesmo que tal cabo não esteja ligado numa tomada da rede.

Utilização da bateria de um automóvel Use o adaptador CC/carregador Sony (opcional).

# Paso 2 Ajuste de la fecha y la hora

Antes de utilizar por primera vez su videocámara, ajuste la fecha y la hora. Si no ajusta la fecha y la hora, se visualizará "CLOCK SET" cada vez que ponga el selector POWER en CAMERA o MEMORY. Si no utiliza su videocámara durante aproximadamente medio año, los ajustes de la fecha y la hora pueden borrarse (pueden aparecer barras) debido a la descarga de la batería incorporada (pág. 211). Ajuste en primer lugar el año, después el mes, el día, la hora, y por último los minutos.

- (1) Ponga el selector POWER en CAMERA o MEMORY y después presione MENU para hacer que se visualicen los ajustes del menú.
- (2) Gire el dial SEL/PUSH EXEC para seleccionar , y después presiónelo.
- (3) Gire el dial SEL/PUSH EXEC para seleccionar CLOCK SET, y después presiónelo.
- (4) Gire el dial SEL/PUSH EXEC para ajustar el año deseado, y después presiónelo.
- (5) Ajuste el mes, el día, y la hora girando el dial SEL/PUSH EXEC, y después presiónelo.
- (6) Ajuste los minutos girando el dial SEL/PUSH EXEC, y después presiónelo al escuchar una señal horaria. El reloj comenzará a funcionar.
- (7) Presione MENU para hacer que desaparezcan los ajustes del menú.

# Passo 2 Acerto da data e da hora

Acerte a data e a hora, quando for utilizar a sua videocâmara pela primeira vez.

«CLOCK SET» aparecerá cada vez que se ajusta o interruptor POWER a CAMERA ou MEMORY, a menos que efectue o acerto da data e da hora. Caso não utilize a videocâmara por cerca de 6 meses, os ajustes de data e hora poderão ser cancelados (barras poderão aparecer) porque a pilha recarregável incorporada na sua videocâmara ter-se-á descarregado (pág. 211). Primeiro, ajuste o ano, e em seguida o mês, o dia, a hora e os minutos.

- (1) Ajuste o interruptor POWER a CAMERA ou MEMORY, e então carregue em MENU para exibir os parâmetros do menu.
- (2) Gire o disco SEL/PUSH EXEC para seleccionar , e então pressione o disco.
- (3) Gire o disco SEL/PUSH EXEC para seleccionar CLOCK SET, e então pressione o disco.
- (4) Gire o disco SEL/PUSH EXEC para ajustar o ano desejado, e então pressione o disco.
- (5) Ajuste o mês, o dia e a hora girando o disco SEL/PUSH EXEC e então pressionando o mesmo.
- (6) Ajuste os minutos girando o disco SEL/PUSH EXEC e então pressionando o disco junto com um sinal informativo de hora. O relógio passa a funcionar.
- (7) Carregue em MENU para fazer os parâmetros do menu desaparecerem.

# Paso 2 Ajuste de la fecha y la hora

Passo 2 Acerto da data e da hora

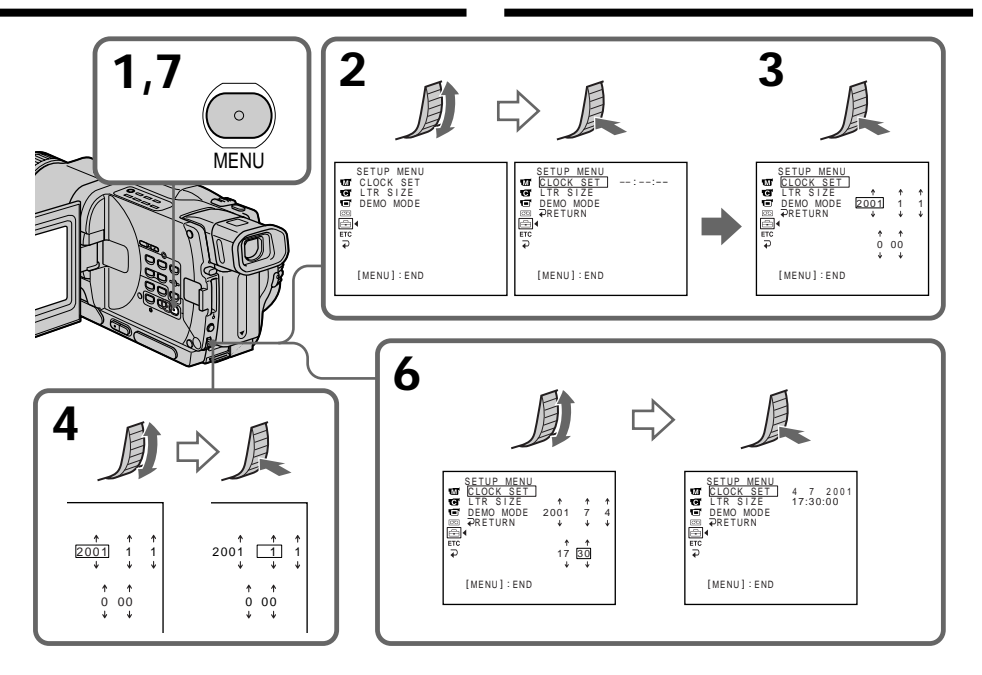

El año cambiará de la forma siguiente:

Os dígitos do ano alteram-se como segue:

Si no ha ajustado la fecha ni la hora En la cinta y en el "Memory Stick" se grabará "----".

Nota sobre el indicador de la hora El reloj interno de su videocámara funciona según el ciclo de 24 horas. Caso não acerte a data e a hora «-- -- ----» «--:--» será registada na fita e no «Memory Stick».

Nota acerca do indicador de hora O relógio interno da sua videocâmara funciona em ciclos de 24 horas.

# Paso 3 Inserción de un Passo 3 Inserção de videocasete

Recomendamos utilizar videocasetes Hi8 Hi8/ Digital8 D.

- (1) Prepare la fuente de alimentación. (pág. 15)
- (2) Deslice OPEN/EJECT en el sentido de la flecha y abra la tapa. El compartimiento del videocasete se levantará automáticamente y se abrirá.
- (3) Inserte el videocasete directamente y a fondo en el compartimiento para el mismo con la ventanilla hacia afuera. Presione la parte central de la parte posterior del videocasete para insertarlo.
- (4) Cierre el compartimiento del videocasete presionando la marca PUSH del compartimiento del mismo. El compartimiento del videocasete descenderá automáticamente.
- (5) Después de que el compartimiento del videocasete haya bajado completamente, cierre la tapa hasta que chasquee.

# uma cassete

Recomenda-se a utilização de cassetes de vídeo Hi8 HiB/Digital8 D.

- (1) Prepare a fonte de alimentação. (pág. 15)
- (2) Deslize OPEN/EJECT na direcção indicada pela seta, e abra a tampa. O compartimento de cassete levanta-se e abrese automaticamente.
- (3) Insira uma cassete em linha recta até o fundo do compartimento de cassete com o lado da janela voltado para fora. Empurre a parte central da traseira da cassete para inseri-la.
- (4) Feche o compartimento de cassete, premindo a marca PUSH no compartimento. O compartimento de cassete desce automaticamente.
- (5) Após o compartimento descer completamente, feche a tampa até que emita um clique.

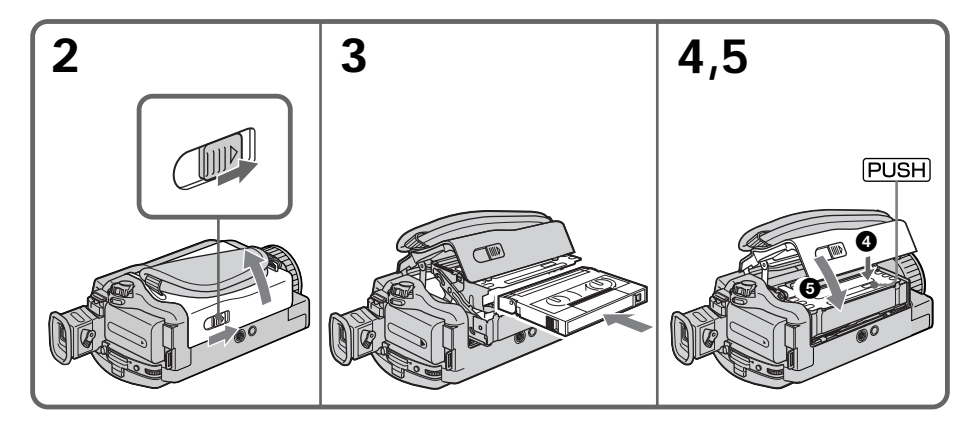

# Para extraer el videocasete

Siga el procedimiento de la ilustración de arriba, y extraiga el videocasete en el paso 3.

# Para ejectar uma cassete

Siga o procedimento acima e, no passo 3, retire a cassete

# Paso 3 Inserción de un videocasete

# Passo 3 Inserção de uma cassete

### Notes

- No presione el compartimiento del videocasete hacia abajo. Si lo hiciese podría causar un mal funcionamiento.
- Su videocámara graba imágenes en el sistema Digital8 **D**.
- El tiempo de grabación con su videocámara será 2/3 del indicado en un videocasete Hi8
  Hi 3. Si selecciona el modo LP en los ajustes del menú, el tiempo de grabación será indicado en el videocasete Hi8 Hi 3.
- Si utiliza un videocasete 8 🖬 estándar, cerciórese de reproducir la cinta en esta videocámara. Si reprodujese un videocasete 8 🖪 estándar en otras videocámaras (incluyendo otra DCR-TRV725E/TRV730E/TRV828E/ TRV830E) podría aparecer ruido de patrón de mosaico.
- El compartimiento del videocasete puede no cerrarse cuando presione cualquier parte de la tapa que no sea la marca (PUSH).

# Para evitar el borrado accidental

Deslice la lengüeta protectora contra la escritura del videocasete de forma que la marca roja quede al descubierto.

### Notas

- Não pressione o compartimento de cassete para baixo. Do contrário, poderá causar um mau funcionamento.
- A sua videocâmara grava imagens através do sistema Digital8 **D**.
- O tempo de gravação quando se utiliza esta videocâmara é 2/3 do tempo indicado na fita Hi8 Hi3. Caso seleccione a velocidade LP nos parâmetros do menu, o tempo de gravação será igual ao tempo indicado na fita Hi3.
- Caso utilize fitas de vídeo padrão 8 **B**, certifique-se de reproduzi-las nesta videocâmara. Ruídos de padrão mosaico podem aparecer quando se reproduz uma fita de vídeo padrão 8 **B** em outras videocâmaras (incluindo outras DCR-TRV725E/TRV730E/ TRV828E/TRV830E).
- O compartimento de cassete poderá não se fechar quando se pressionar alguma outra parte da tampa que não a marca PUSH.

### Para evitar apagamentos acidentais

Deslize a lingueta protectora contra inscrições na cassete de maneira a expor a marca vermelha.

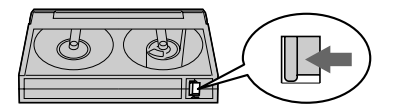

# Videofilmación de imágenes

Su videocámara enfocará automáticamente por usted.

- (1) Quite la tapa del objetivo presionando ambos mandos de la misma y fijela a la correa de la empuñadura.
- (2) Instale la fuente de alimentación e inserte un videocasete. Para más información, consulte "Paso 1" a "Paso 3" (pág. 15 a 25).
- (3) Ponga el selector POWER en CAMERA manteniendo presionado el pequeño botón verde. Su videocámara entrará en el modo de espera.
- (4) Abra el panel de cristal líquido presionando OPEN. El visor se desactivará automáticamente.
- (5) Presione START/STOP. Su videocámara comenzará a grabar. El indicador REC aparecerá en la pantalla. La lámpara indicadora de videofilmación ubicada en la parte frontal de su videocámara se encenderá. Para parar la videofilmación, vuelva a presionar START/STOP.

Cuando videofilme con el visor, se encenderá la lámpara indicadora de videofilmación en el mismo. - Gravação - Básicos -

# Gravação de uma imagem

Esta videocâmara efectua a focagem automaticamente para o utente.

- (1) Remova a tampa da objectiva, premindo ambos os botões nas laterais, e encaixe a tampa da objectiva na correia da pega.
- (2) Instale a fonte de alimentação e insira uma cassete. Consulte «Passo 1» a «Passo 3» quanto a maiores informações (págs. de 15 a 25).
- (3) Ajuste o interruptor POWER a CAMERA enquanto pressiona a pequena tecla verde. A sua videocâmara é ajustada ao modo de espera.
- (4) Abra o painel LCD enquanto carrega em OPEN. O visor electrónico desliga-se automaticamente.
- (5) Carregue em START/STOP. A sua videocâmara inicia a gravação. O indicador REC aparece no écran. A lâmpada de gravação, localizada na parte frontal da sua videocâmara, acende-se. Para cessar a gravação, carregue em START/STOP novamente.

A lâmpada de gravação acende-se no visor electrónico quando se realiza a gravação com o visor electrónico.

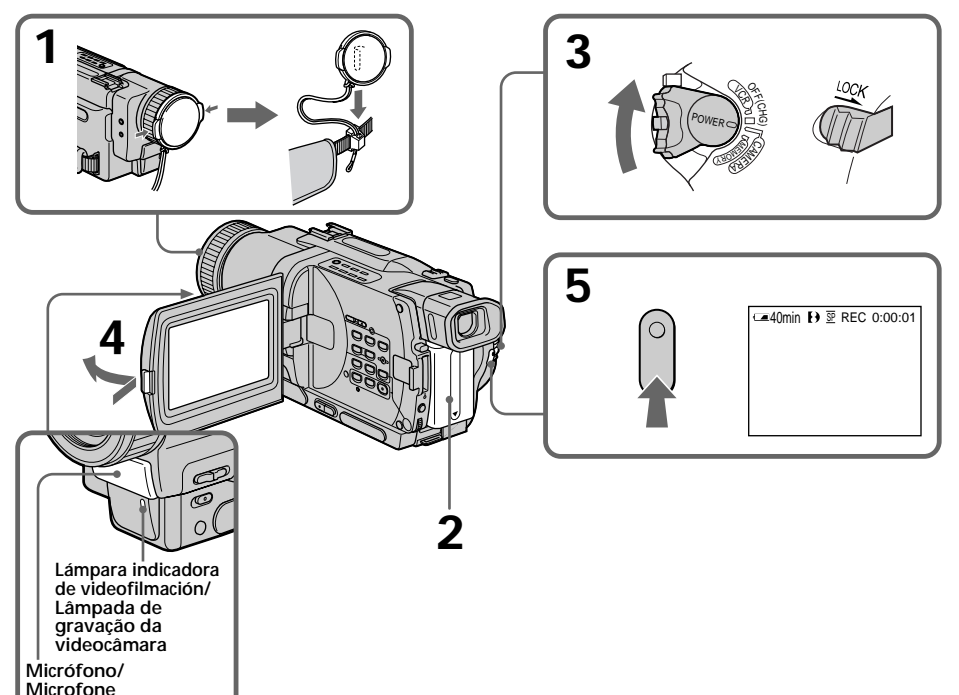

# Notas

- Apriete firmemente la correa de la empuñadura.
- No toque el micrófono incorporado durante la videofilmación.

# Nota sobre el modo de grabación

Su videocámara graba y reproduce en los modos SP (reproducción estándar) y LP (reproducción larga). Seleccione SP o LP en los ajustes del menú (pág. 107). En el modo LP podrá grabar 1,5 veces más que en el modo SP. Cuando haya grabado una cinta en el modo LP en su videocámara, le recomendamos que la reproduzca en la misma.

# Nota sobre LOCK

Si desliza LOCK hacia la izquierda, el selector POWER no podrá ponerse accidentalmente en MEMORY. El bloqueo (LOCK) está desactivado como ajuste predeterminado.

# Para permitir una transición uniforme

Usted podrá hacer que la transición entre una escena y la siguiente sea uniforme mientras no extraiga el videocasete ni desconecte la alimentación de la videocámara. Para cambiar la batería, ponga el selector POWER en OFF (CHG).

# Si deja si videocámara en el modo de espera durante 3 minutos

La alimentación de su videocámara se desconectará automáticamente. Esto es para ahorrar energía de la batería y el desgaste de la cinta. Para reanudar el modo de espera, ponga una vez el selector POWER en OFF (CHG), y después devuélvalo a CAMERA.

# Cuando grabe en los modos SP y LP en la misma cinta, o cuando grabe algunas escenas en el modo LP

Las imágenes de reproducción pueden distorsionarse, o es posible que el código de tiempo no se escriba adecuadamente entre las escenas.

# Notas

- Aperte firmemente a correia da pega.
- Não toque no microfone incorporado durante gravações.

# Nota acerca do modo de velocidade de gravação

A sua videocâmara grava e reproduz no modo de velocidade SP (reprodução padrão) e LP (reprodução prolongada). Seleccione SP ou LP nos parâmetros do menu (pág. 107). Com a velocidade LP, pode-se gravar 1,5 vezes a duração com a velocidade SP. Quando se grava uma fita na velocidade LP nesta videocâmara, recomenda-se reproduzir tal fita nesta videocâmara.

# Nota sobre LOCK

Quando se deslizar LOCK para a direita, o interruptor POWER não poderá mais ser ajustado acidentalmente a MEMORY. LOCK vem desactivado como pré-ajuste de fábrica.

# Para possibilitar transições uniformes

Pode-se efectuar a transição entre a última cena gravada e a próxima a ser tomada de uma maneira uniforme e natural, desde que a cassete não seja ejectada, caso a alimentação da videocâmara seja desligada. Quando for trocar a bateria recarregável, ajuste o interruptor POWER a OFF (CHG).

# Caso deixe a videocâmara no modo de espera por 3 minutos

A sua videocâmara desligar-se-á automaticamente, com o intuito de salvaguardar a carga da bateria e evitar o desgaste desnecessário da bateria e da cassete. Para retomar o modo de espera, ajuste o interruptor POWER a OFF (CHG) uma vez e então de volta para CAMERA.

### Quando gravar nos modos de velocidade SP e LP numa fita ou quando gravar as mesmas cenas no modo de velocidade LP A imagem de reprodução poderá ser distorcida ou o código de tempo poderá não estar inscrito adequadamente entre as cenas.

# Gravação de uma imagem

# Ajuste de la pantalla de cristal líquido

El panel de cristal líquido puede moverse 90 grados hacia el lado del visor y unos 180 grados hacia el lado del objetivo.

Si da la vuelta al panel de cristal líquido de forma que quede encardo al revés, aparecerá el indicador ③ la pantalla de cristal líquido y en el visor (modo de espejo).

# Ajuste do écran LCD

O painel LCD move-se cerca de 90 graus para o lado do visor electrónico e cerca 180 graus para o lado da objectiva.

Caso inverta o painel LCD de maneira que o mesmo fique voltado para o lado contrário, o indicador ③ aparecerá no écran do painel LCD e no visor electrónico (**modo Espelho**).

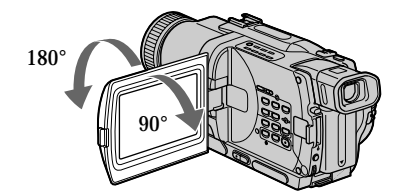

Para cerrar el panel de cristal líquido, colóquelo verticalmente hasta que chasquee, y repliéguelo en el cuerpo de la videocámara.

# Nota

Cuando utilice la pantalla de cristal líquido, excepto en el modo de espejo, el visor se desactivará automáticamente.

# Cuando utilice la pantalla de cristal líquido en exteriores bajo la luz solar directa

La pantalla de cristal líquido puede ser difícil de ver. Cuando suceda esto, le recomendamos que utilice el visor.

# Cuando ajuste el ángulo del panel de cristal líquido

Cerciórese de que el panel de cristal líquido esté abierto 90 grados.

# Imagen en el modo de espejo

La imagen de la pantalla de cristal líquido será como la vista en un espejo. Sin embargo, la imagen se grabará de forma normal.

# Durante la videofilmación en el modo de espejo

No podrá utilizar ZERO SET MEMORY del mando a distancia.

# Indicadores en el modo de espejo

El indicador STBY aparecerá como  $\blacksquare \bullet$  y REC como  $\bullet$ . Algunos de los demás indicadores aparecerán invertidos como en un espejo y otros no se visualizarán.

# Cuando videofilme con el panel de cristal líquido abierto

28 El tiempo de grabación será más corto que cuando esté cerrado.

Quando for fechar o painel LCD, ajuste-o verticalmente até produzir um estalido, e gire-o para dentro do corpo da videocâmara.

# Nota

Quando se utiliza o écran LCD, excepto no modo espelho, o visor electrónico desliga-se automaticamente.

# Quando se utiliza o écran LCD em exteriores sob a luz solar directa

Pode ficar difícil de ver as imagens pelo écran LCD. Neste caso, recomendamos a utilização do visor electrónico.

Quando for ajustar o ângulo do painel LCD Certifique-se de que o painel LCD esteja aberto até 90 graus.

# Imagem no modo espelho

A imagem no écran LCD é como a imagem num espelho. Entretanto, a imagem estará normal na gravação.

Durante gravações no modo espelho ZERO SET MEMORY no telecomando não funcionará.

# Indicadores no modo espelho

O indicador STBY aparece como **II●**, e REC como ●. Alguns dos outros indicadores aparecem invertidos como num espelho, e outros não são indicados.

# Quando efectuar gravações com o painel LCD aberto

O tempo de gravação torna-se um pouco mais curto em comparação com gravações realizadas com o painel LCD fechado.

# Videofilmación – Operaciones básicas Gravação – Básicos

# Videofilmación de imágenes

Brillo de la pantalla de cristal líquido Usted podrá ajustar el brillo de la pantalla de cristal líquido. Seleccione LCD B.L. o LCD BRIGHT en los ajustes del menú (pág. 107). Aunque ajuste LCD B.L. o LCD BRIGHT, las imágenes grabadas no se verán afectadas.

# Después de la videofilmación

(1) Ponga el selector POWER en OFF (CHG).

- (2) Cierre el panel de cristal líquido.
- (3) Extraiga el videocasete.

# Utilización de la función del zoom

Mueva un poco la palanca del zoom motorizado para realizar un zoom lento. Muévala más para realizar un zoom rápido.

La utilización moderada del zoom hará que sus grabaciones tengan mejor aspecto.

- Lado "T": para telefoto (el motivo aparece más próximo)
- Lado "W": para gran angular (el motivo aparece más alejado)

# Gravação de uma imagem

# Intensidade de brilho do écran LCD

Pode-se ajustar a intensidade de brilho do écran LCD. Seleccione LCD B.L. ou LCD BRIGHT nos parâmetros do menu (pág. 107). Mesmo que se ajuste LCD B.L. ou LCD BRIGHT, a imagem gravada não será afectada.

# Após gravações

(1) Ajuste o interruptor POWER a OFF (CHG).
(2) Feche o painel LCD.
(3) Ejecte a cassete.

# Utilização da função zoom

Desloque a alavanca do zoom motorizado um pouco para obter um zoom mais lento. Desloquea mais além para obter um zoom mais veloz. O uso moderado da função zoom resulta em gravações de melhor nível.

- Lado «T»: para telefotos (motivo aparece mais próximo)
- Lado «W»: para grandes angulares (motivo aparece mais distante)

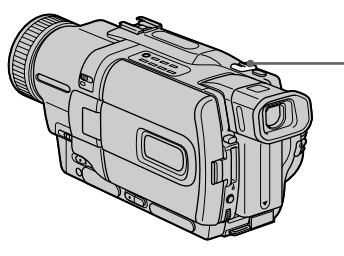

El zoom de más de 18× se realizará digitalmente. Para activar el zoom digital, seleccione el zoom digital motorizado en D ZOOM de los ajustes del menú. (pág. 107)

La calidad de la imagen se deteriorará porque se procesan digitalmente.

O zoom maior que 18× é digitalmente executado. Para activar o zoom digital, seleccione o zoom digital motorizado em D ZOOM nos parâmetros do menu (pág. 107).

A qualidade da imagem deteriora-se à medida que a imagem é digitalmente processada.

La parte derecha de la barra muestra la zona de zoom digital. La zona de zoom digital aparecerá cuando seleccione el zoom digital motorizado en D ZOOM de los ajustes del menú./ O lado direito da barra mostra a zona do zoom digital. A zona do zoom digital aparece quando se selecciona o zoom digital motorizado em D ZOOM nos parâmetros do menu.

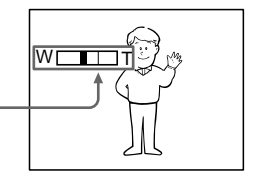

### Notas sobre el zoom digital

- El zoom digital comenzará a funcionar a más de 18×.
- La calidad de la imagen se deteriorará al pasar hacia el lado "T".
- Usted no podrá utilizar el zoom digital cuando el selector POWER esté en MEMORY.

Cuando videofilme cerca del motivo Si no puede enfocar nítidamente, mueva la palanca del zoom motorizado hacia el lado "W" hasta enfocar bien. En la posición de telefoto, podrá videofilmar un motivo que se encuentre a un mínimo de 80 cm de la superficie del objetivo, y a 1 cm aproximadamente en la posición de gran angular.

# Para videofilmar imágenes con el visor – Ajuste del visor

Si videofilma con el panel de cristal líquido cerrado, compruebe las imágenes en el visor. Ajuste la lente del visor de acuerdo con su vista de forma que los indicadores del mismo queden bien enfocados.

Levante el visor y mueva la palanca de ajuste de la lente del mismo.

### Notas sobre o zoom digital

- O zoom passa a funcionar digitalmente quando excede 18×.
- A qualidade da imagem deteriora-se à medida que se desloca para o lado «T».
- Não é possível utilizar o zoom digital quando o interruptor POWER estiver ajustado a MEMORY.

### Quando se filma perto do objecto

Caso não seja possível obter um foco nítido, desloque a alavanca do zoom motorizado para o lado «W» até conseguir focar nitidamente. Podese filmar um motivo que esteja a pelo menos cerca de 80 cm de distância da superfície da objectiva na posição telefoto, ou a cerca de 1 cm de distância na posição grande angular.

# Para gravar imagens com o visor electrónico – Ajuste do visor electrónico

Quando for gravar cenas com o painel LCD fechado, verifique a imagem com o visor electrónico. Ajuste a lente do visor electrónico à sua vista, de maneira que os indicadores no écran do visor electrónico fiquem nitidamente focados.

Levante o visor electrónico e desloque a alavanca reguladora da lente do visor electrónico.

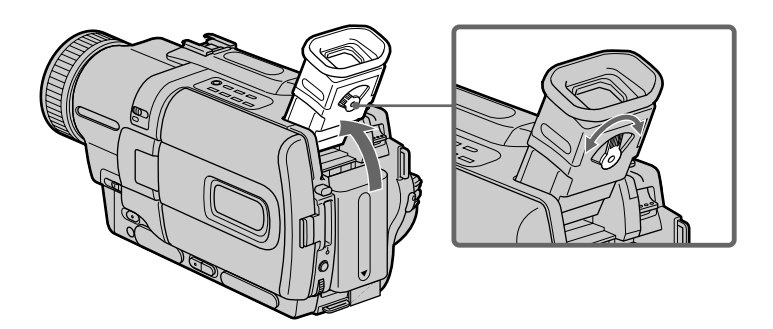

lluminación de fondo del visor Usted podrá cambiar el brillo de la iluminación de fondo. Seleccione VF B.L. en los ajustes del menú. (pág. 107) Luz de fundo do visor electrónico É possível alterar a intensidade de brilho da luz de fundo. Seleccione VF B.L. nos parâmetros do menu (pág.107).

# Gravação de uma imagem

# Indicadores visualizados en el modo de grabación

Los indicadores no se grabarán en la cinta.

4

# Indicadores exibidos no modo de gravação

Os indicadores não são gravados na fita.

Indicador do tempo de carga restante da bateria Indicador de formato/Indicador do formato Indicador de modo de grabación/Indicador de velocidade da gravação Indicador de espera/grabación (STBY/REC)/Indicador STBY/REC -40min D 😨 REC 0:00:01 Código de tiempo/Indicador del contador de la cinta/ Código de tempo/Indicador do contador de fita Indicador de cinta restante/Indicador de fita restante Aparecerá durante ciente tiempo después de haber el selector POWER en CAMERA durante algún tiempo./ Este aparece após o interruptor POWER ser ajustado a CAMERA por 7 2001 12:05:56 algum tempo. Indicador de hora/Indicador de hora Aparecerá durante cinco segundos después de haber puesto el selector POWER en CAMERA o MEMORY./Este aparece por cinco segundos após o interruptor POWER ser ajustado a CAMERA ou MEMORY. Indicador de fecha/Indicador de data Aparecerá durante cinco segundos después de haber puesto el selector POWER en CAMERA o MEMORY./

Indicador de tiempo de batería restante/

Este aparece por cinco segundos após o interruptor POWER ser ajustado a CÂMERA ou MEMORÝ.

Indicador de tiempo restante de la batería El indicador de tiempo restante de la batería mostrará el tiempo aproximado de grabación. El indicador puede no ser correcto dependiendo de las condiciones en las que esté videofilmando. Si cierra el panel de cristal líquido y vuelve a abrirlo, se tardará aproximadamente un minuto para que se visualice el tiempo de batería restante correcto.

### Código de tiempo (para cintas grabadas en el sistema Digital8 () solamente)

El código de tiempo indica el tiempo de grabación o de reproducción, "0:00:00" (horas: minutos:segundos) en el modo CAMERA y "0:00:00:00" (horas:minutos:segundos: fotogramas) en el modo VCR o PLAYER (DCR-TRV725E solamente). Usted no podrá reescribir solamente el código de tiempo. Cuando reproduzca cintas grabadas en el sistema Hi8/8 estándar, aparecerá el contador de la cinta en la pantalla.

Usted no podrá reponer el código de tiempo ni el contador de la cinta.

# Indicador do tempo de carga restante na bateria

O indicador do tempo de carga restante na bateria indica aproximadamente o tempo de gravação. O indicador pode não estar correcto, dependendo das condições em que a gravação é efectuada. Ao fechar o painel LCD e abri-lo novamente, leva-se cerca de 1 minuto para que o tempo correcto de carga restante na bateria seja indicado.

# Código de tempo (somente para cassetes gravadas pelo sistema Digital8 [])

O código de tempo indica o tempo de gravação ou reprodução, «0:00:00» (horas:minutos: segundos) no modo CAMERA e «0:00:00:00» (horas:minutos:segundos:quadros) no modo VCR ou PLAYER (somente DCR-TRV725E). Não é possível reinscrever somente o código de tempo. Quando são reproduzidas fitas gravadas pelo sistema Hi8/padrão 8, o contador de fita aparece no écran.

Não é possível reajustar o código de tempo ou o contador de fita.

# Videofilmación de motivos a contraluz – BACK LIGHT

Cuando videofilme un motivo con la fuente de iluminación a sus espaldas, o un motivo con iluminación de fondo, utilice la función de contraluz.

Presione BACK LIGHT en el modo CAMERA o MEMORY.

En la pantalla aparecerá el indicador ⊠. Para cancelar, vuelva a presionar BACK LIGHT.

# Gravação de uma imagem

# Filmagem de objectos em contraluz – BACK LIGHT

Quando se filma um motivo com a fonte de iluminação localizada por trás do mesmo, ou um motivo com um fundo iluminado, utilize a função de contraluz.

Carregue em BACK LIGHT no modo CAMERA ou MEMORY.

O indicador ⊠ aparece no écran. Para cancelá-la, carregue em BACK LIGHT novamente.

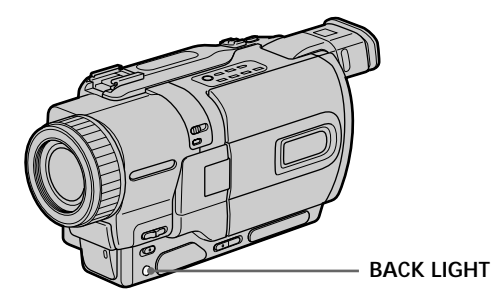

Si presiona EXPOSURE cuando videofilme motivos a contraluz La función de videofilmación a contraluz se cancelará. Caso carregue em EXPOSURE durante a filmagem de objectos em contraluz A função de contraluz será cancelada.

# Videofilmación en la obscuridad - Videofilmación en la obscuridad/ videofilmación en la obscuridad súper

La función de videofilmación en la obscuridad le permitirá videofilmar un motivo en un lugar obscuro. Por ejemplo, utilizando esta función podrá videofilmar satisfactoriamente el entorno de animales nocturnos para observación.

Con la videocámara en el modo CAMERA o MEMORY, deslice NIGHTSHOT hasta ON. En la pantalla parpadearán los indicadores **o** y "NIGHTSHOT".

Para cancelar la función de videofilmación en la obscuridad, deslice NIGHTSHOT hasta OFF.

# Gravação de uma imagem

# Filmagem no escuro – Filmagem Nocturna/Superfilmagem Nocturna

A função de filmagem nocturna possibilita-lhe registar um objecto num local escuro. Por exemplo, pode-se gravar satisfatoriamente o ambiente de animais nocturnos em observação quando se utiliza esta função.

Com a videocâmara no modo CAMERA ou MEMORY, deslize NIGHTSHOT a ON. Os indicadores • e "NIGHTSHOT" piscam no écran.

Para cancelar a função de Filmagem Nocturna, deslize NIGHTSHOT a OFF.

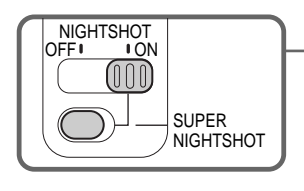

Emisor de luz para videofilmación en la obscuridad/ Emissor de luz para filmagem nocturna

# Utilización de SUPER NIGHTSHOT

El modo de videofilmación en la obscuridad súper hará que los motivos resulten hasta 16 más brillantes que en el modo de videofilmación en la obscuridad.

- (1) Deslice NIGHTSHOT hasta ON en el modo CAMERA. En la pantalla parpadearán los indicadores • y "NIGHTSHOT".
- (2) Presione SUPER NIGHTSHOT. En la pantalla parpadearán los indicadores So y "SUPER NIGHTSHOT".

Para cancelar el modo de videofilmación en la obscuridad súper, vuelva a presionar SUPER NIGHTSHOT.

# Utilización de la lámpara para videofilmación en la obscuridad

Las imágenes serán más claras con la lámpara para videofilmación en la obscuridad activada. Para activar la lámpara para videofilmación en la obscuridad, ponga N.S.LIGHT en ON en los ajustes del menú (pág. 107).

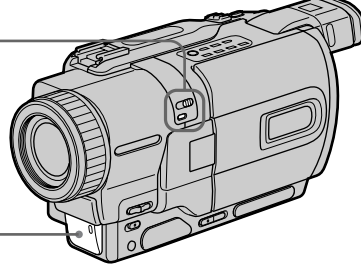

# Utilização de SUPER NIGHTSHOT

O modo de Super Filmagem Nocturna ilumina os objectos até 16 vezes mais que o modo de Filmagem Nocturna.

- (2) Carregue em SUPER NIGHTSHOT. Os indicadores So e "SUPER NIGHTSHOT" piscam no écran. Para cancelar o modo de Super Filmagem Nocturna, carregue em SUPER NIGHTSHOT novamente.

# Utilização da luz para filmagem nocturna

A imagem ficará mais iluminada com a luz para filmagem nocturna ligada. Para activar a luz de filmagem nocturna, regule N.S.LIGHT a ON nos parâmetros do menu (pág. 107).

# Notas

- No utilice la función de videofilmación en la obscuridad en lugares brillantes (p. ej., exteriores durante el día). Esto podría causar el mal funcionamiento de su videocámara.
- Si deja NIGHTSHOT en ON para la videofilmación normal, las imágenes pueden grabarse con colores incorrectos o innaturales.
- Si es difícil enfocar con el modo de enfoque automático cuando utilice la función de videofilmación en la obscuridad, enfoque manualmente.

Cuando utilice la función de videofilmación en la obscuridad, no podrá usar las funciones siguientes:

- Exposición
- Exposición automática programada (PROGRAM AE)

Cuando utilice la función de videofilmación en la obscuridad súper, no podrá utilizar las funciones siguientes:

- Aumento gradual/desvanecimiento
- Efecto digital
- Exposición
- Exposición automática programada (PROGRAM AE)

Velocidad de obturación en el modo de videofilmación en la obscuridad súper La velocidad de obturación cambiará automáticamente dependiendo del brillo de fondo. El movimiento de las imágenes puede ser más lento

# En el modo MEMORY

Usted no podrá utilizar la función de videofilmación en la obscuridad súper.

# Lámpara para videofilmación en la obscuridad

Los rayos de la lámpara para videofilmación en la obscuridad son infrarrojos y, por lo tanto, invisibles. La distancia máxima de videofilmación utilizando la lámpara para videofilmación en la obscuridad es de aproximadamente 3 m.

### Notas

- Não utilize a função de Filmagem Nocturna em locais claros (ex.: em exteriores durante o dia). Do contrário, poderá causar algum mau funcionamento na sua videocâmara.
- Caso mantenha NIGHTSHOT ajustado em ON em gravações normais, a imagem poderá ser gravada em cores incorrectas ou artificiais.
- Caso a focagem esteja dificultada com o modo de focagem automática quando se utiliza a função de Filmagem Nocturna, efectue a focagem manualmente.

Durante a utilização da função de Filmagem Nocturna, não é possível utilizar as seguintes funções:

- Exposição
- PROGRAM AE

Durante a utilização da função de Super Filmagem Nocturna, não é possível utilizar as seguintes funções:

- Fusão
- Efeito digital
- Exposição
- PROGRAM AE

# Velocidade de obturação no modo de Super Filmagem Nocturna

A velocidade de obturação será automaticamente alterada de acordo com a intensidade de brilho do cenário de fundo. O movimento da imagem será lento.

# No modo MEMORY

Não é possível utilizar a função de super filmagem nocturna.

# Luz para filmagem nocturna

Os raios da luz para filmagem nocturna são infravermelhos e portanto invisíveis. A distância máxima de filmagem usando-se a luz para filmagem nocturna é de cerca de 3 m.

# Videofilmación con autodisparador

La videofilmación con el autodisparador se iniciará automáticamente después de 10 segundos. Usted también podrá utilizar el mando a distancia para esta operación.

- (1) En el modo de espera, presione MENU para hacer que se visualicen los ajustes del menú.
- (2) Gire el mando SEL/PUSH EXEC para seleccionar , y después presiónelo.
- (3) Gire el mando SEL/PUSH EXEC para seleccionar SELFTIMER, y después presiónelo.
- (4) Gire el mando SEL/PUSH EXEC para seleccionar ON, y después presiónelo.
- (5) Presione MENU para hacer que desaparezcan los ajustes del menú.
- (6) Presione START/STOP.
  - El autodisparador iniciará la cuenta atrás desde 10 con un pitido. En los dos últimos segundos de la cuenta atrás, el pitido será más rápido, y después la videofilmación se iniciará automáticamente. Para parar la grabación, presione de nuevo START/STOP.

# Gravação de uma imagem

# Gravação temporizada automática

A gravação temporizada automática inicia-se em 10 segundos automaticamente. Pode-se utilizar também o telecomando para executar esta operação.

- (1) Carregue em MENU para mostrar os parâmetros de menu no modo de espera.
- (2) Gire o disco SEL/PUSH EXEC para seleccionar 💽, e então pressione o disco.
- (3) Gire o disco SEL/PUSH EXEC para seleccionar SELFTIMER, e então pressione o disco.
- (4) Gire o disco SEL/PUSH EXEC para seleccionar ON, e então pressione o disco.
- (5) Carregue em MENU para fazer os parâmetros do menu desaparecerem.
- (6) Carregue em START/STOP. O temporizador automático começa a contagem regressiva a partir de 10, acompanhado de um sinal sonoro. Nos últimos 2 segundos da contagem regressiva, o sinal sonoro torna-se mais rápido e então a gravação inicia-se automaticamente. Para cessar a gravação, carregue em START/STOP novamente.

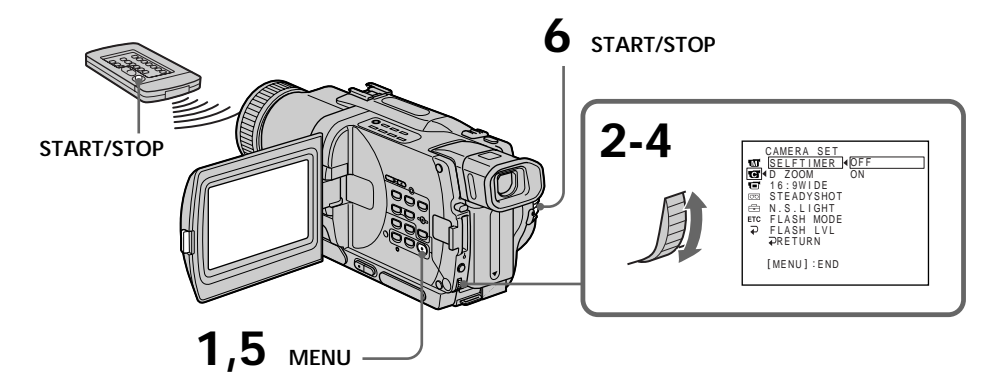

# Videofilmación de imágenes

# Para parar la cuenta atrás

Presione START/STOP. Para reiniciar la cuenta atrás, vuelva a presionar START/STOP.

# Para videofilmar imágenes fijas utilizando el autodisparador

Presione PHOTO en el paso 6. (pág. 50)

# Para cancelar la videofilmación con autodisparador

Ajuste SELFTIMER a OFF en los ajustes del menú.

# Nota

El modo de videofilmación con autodisparador se cancelará automáticamente cuando:

- Finalice la videofilmación con autodisparador.
- Ponga el selector POWER en OFF (CHG) o VCR o PLAYER (DCR-TRV725E solamente).

Grabación de fotografías en la memoria con el autodisparador

Usted también podrá grabar imágenes fijas en un "Memory Stick" con el autodisparador (pág. 140).

# Gravação de uma imagem

# Para cessar a contagem regressiva

Carregue em START/STOP. Para reiniciar a contagem regressiva, carregue em START/STOP novamente.

### Para gravar imagens estáticas usando o temporizador automático Carregue em PHOTO no passo 6. (pág. 50)

# Para cancelar uma gravação temporizada automática

Ajuste SELFTIMER a OFF nos parâmetros do menu no modo de espera.

# Nota

O modo de gravação temporizada automática será automaticamente cancelado quando:

- a gravação temporizada automática terminar;
- o interruptor POWER for ajustado a OFF (CHG), VCR ou PLAYER (somente DCR-TRV725E).

### Gravação fotográfica temporizada automática na memória

Imagens estáticas também podem ser gravadas em «Memory Stick» s com o temporizador automático (pág. 140).
# Comprobación de la videofilmación – Búsqueda de fin (END SEARCH)/ Búsqueda para edición (EDITSEARCH)/ Revisión de la grabación

Usted podrá utilizar estas teclas para comprobar las imágenes grabadas o para videofilmar de forma que la transición de las imágenes entre la ultima escena grabada y la siguiente no sea brusca.

# Verificação da gravação - END SEARCH/EDITSEARCH/ Revisão de gravação

Estas teclas podem ser usadas para a verificação da imagem gravada ou para a filmagem com transição uniforme entre a última cena gravada e a próxima a ser tomada.

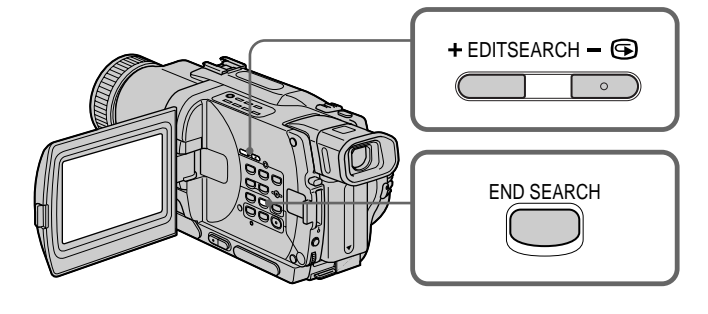

# Búsqueda de fin (END SEARCH)

Usted podrá ir al final de una sección grabada después de la grabación.

Presione END SEARCH en el modo de espera. Los últimos 5 segundos de la sección grabada se reproducirán, y la reproducción pasará al modo de espera. Usted podrá escuchar el sonido a través del altavoz o de unos auriculares.

# Búsqueda para edición (EDITSEARCH)

Usted podrá buscar el punto de comienzo de la siguiente grabación.

Mantenga presionado el lado +/- (5) de EDITSEARCH en el modo de espera. La sección grabada se reproducirá.

- + :para avanzar
- :para retroceder

Para parar la reproducción, presione EDITSEARCH. Si presiona START/STOP, se iniciará la regrabación desde el punto en el que haya soltado EDITSEARCH. Usted no podrá escuchar el sonido.

# **END SEARCH**

Pode-se ir ao final do trecho gravado após a gravação.

Carregue em END SEARCH durante o modo de espera.

Os últimos 5 segundos do trecho gravado são reproduzidos e então retorna ao modo de espera. Pode-se monitorizar o som a partir do altifalante ou dos auscultadores.

# EDITSEARCH

Pode-se buscar o próximo ponto de início de gravação.

Mantenha pressionado o lado +/- (🖘) de EDITSEARCH no modo de espera. O trecho gravado é reproduzido.

- +: para avançar
- : para retroceder

Libere EDITSEARCH para cessar a reprodução. Caso pressione START/STOP, a regravação inicia-se a partir do ponto em que EDITSEARCH foi liberada. Não é possível monitorizar o som.

# Revisión de la grabación

Usted podrá comprobar la última sección en la que se haya parado.

Presione momentáneamente el lado – () de EDITSEARCH en el modo de espera. La última sección en la que se haya parado se reproducirá durante algunos segundos, y después su videocámara entrará en el modo de espera. Usted podrá escuchar el sonido a través del altavoz o de unos auriculares.

### Notas

- END SEARCH, EDITSEARCH, y la revisión de la grabación solamente trabajarán con cintas grabadas en el sistema Digital8 D.
- Si inicia la grabación después de haber utilizado la función de búsqueda de fin, es posible que a veces, la transición entre la última escena grabada y la siguiente no sea uniforme.
- Si extrae el videocasete después de haber grabado la cinta, la función de búsqueda de fin no trabajará.

# Si la cinta posee una sección en blanco en las partes grabadas

La función de búsqueda de fin puede no trabajar correctamente.

# Verificação da gravação - END SEARCH / EDITSEARCH / Revisão de gravação

# Revisão de gravação

Pode-se verificar o trecho onde se parou a gravação mais recentemente.

Carregue no lado – () de EDITSEARCH momentaneamente durante o modo de espera. O trecho onde se parou a gravação mais recentemente será reproduzido por alguns segundos e então a videocâmara retornará ao modo de espera. Pode-se monitorizar o som a partir do altifalante ou dos auscultadores.

### Notas

- END SEARCH, EDITSEARCH e Revisão de gravação funcionam somente para fitas de vídeo gravadas pelo sistema Digital8 **D**.
- Caso inicie a gravação após utilizar a função de busca do final, ocasionalmente a transição entre a última cena gravada e a próxima a ser tomada pode não ser uniforme.
- Uma vez ejectada a cassete após se efectuar uma gravação na mesma, a função de busca do final não actuará.

# Se uma fita possuir um trecho em branco nos segmentos gravados

A função de busca do final poderá não funcionar correctamente.

- Reproducción - Operaciones básicas -

# Reproducción de una cinta

Usted podrá contemplar las imágenes de reproducción en la pantalla de cristal líquido. Si cierra el panel de cristal líquido, podrá ver las imágenes de reproducción en el visor. Usted podrá controlar la reproducción utilizando el mando a distancia suministrado con su videocámara.

- (1) Instale la fuente de alimentación e inserte un videocasete grabado.
- (2) Ponga el selector POWER en VCR o PLAYER (DCR-TRV725E solamente) manteniendo presionado el pequeño botón verde.
- (3) Abra el panel de cristal líquido manteniendo presionado OPEN.
- (4) Para rebobinar la cinta, presione 🔫.
- (5) Para iniciar la reproducción, presione ►.
- (6) Para ajustar el volumen, presione cualquiera de las dos teclas de VOLUME. Cuando cierre el panel de cristal líquido, el altavoz de su videocámara se silenciará.

# - Reprodução - Básicos -Reprodução de uma cassete

Pode-se monitorizar a imagem de reprodução no écran do painel LCD. Caso feche o painel LCD, poderá monitorizar a imagem de reprodução no écran do visor electrónico. É possível controlar a reprodução através do telecomando fornecido com a sua videocâmara.

- (1) Instale a fonte de alimentação e insira uma cassete gravada.
- (2) Ajuste o interruptor POWER a VCR ou PLAYER (somente DCR-TRV725E) enquanto preme a pequena tecla verde.
- (3) Abra o painel LCD enquanto carrega em OPEN.
- (4) Carregue em ◀◀ para rebobinar a fita.
- (5) Carregue em ► para iniciar a reprodução.
- (6) Para ajustar o volume, prima uma das duas teclas em VOLUME. O altifalante na sua videocâmara permanecerá silencioso enquanto o painel LCD estiver fechado.

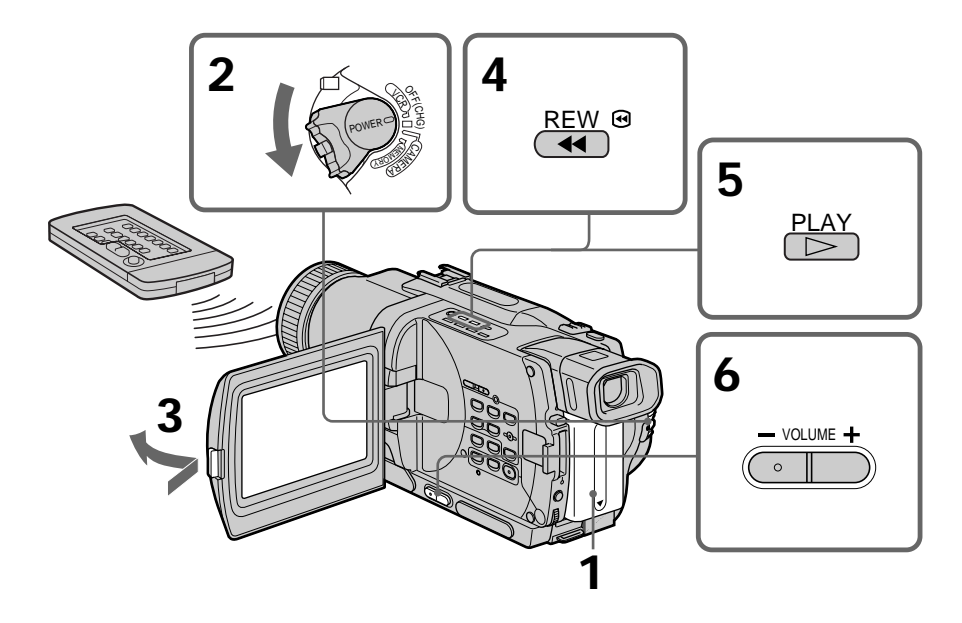

Para parar la reproducción Presione ■.

Para cessar a reprodução Carregue em ■.

# Reprodução de uma cassete

### Para contemplar las imágenes en la pantalla de cristal líquido

Usted podrá girar el panel de cristal líquido y replegarlo en el cuerpo de la videocámara con la pantalla de cristal líquido encarada hacia afuera.

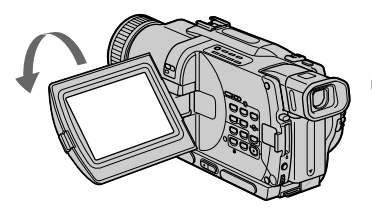

# Para hacer que se visualicen los indicadores en la pantalla de cristal líquido – Función de visualización

Presione DISPLAY de la videocámara o del mando a distancia suministrado con la misma. Los indicadores aparecerán en la pantalla de cristal líquido.

Para hacer que los indicadores desaparezcan, vuelva a presionar DISPLAY.

Na monitorização pelo écran do painel LCD Pode-se virar o painel LCD ao contrário e movêlo de volta ao corpo da videocâmara com o écran LCD voltado para fora.

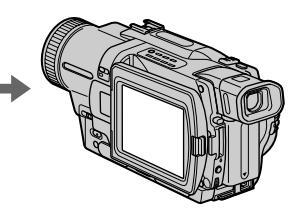

# Para exibir os indicadores do écran – Função de indicação

Carregue em DISPLAY na sua videocâmara ou no telecomando fornecido com a sua videocâmara.

Os indicadores aparecem no écran. Para fazer os indicadores desaparecerem, carregue em DISPLAY novamente.

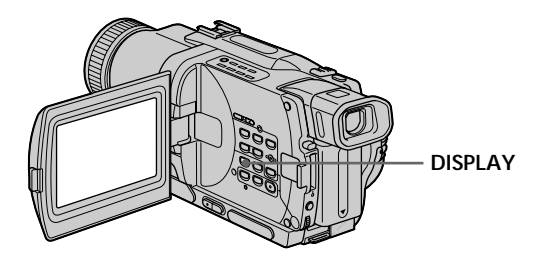

# Utilización de la función de código de datos

Su videocámara podrá grabar en la cinta no sólo imágenes, sino también los datos de grabación (fecha/hora o varios ajustes) **(Código de datos.)** Para esta operación, utilice el mando a distancia.

### Presione DATA CODE del mando a distancia en el modo de reproducción.

La visualización cambiará de la forma siguiente: Fecha/hora  $\rightarrow$  varios ajustes (videofilmación estable, exposición AUTO/MANUAL, equilibrio del blanco, velocidad de obturación, valor de apertura)  $\rightarrow$  sin indicador

# Utilização da função código de dados

A sua videocâmara grava automaticamente na fita, não somente imagens, como também dados sobre a gravação (data/hora ou vários parâmetros quando estiverem gravados) (Código de dados) Utilize o telecomando para esta operação.

# Carregue em DATA CODE no telecomando durante o modo de reprodução.

A indicação altera-se como segue: data/hora  $\rightarrow$  vários parâmetros (estabilidade da imagem, exposição AUTO/MANUAL, equilíbrio do branco, ganho, velocidade de obturação, valor de abertura)  $\rightarrow$  nenhum indicador

# Fecha/hora/Data/hora

| ← 40min 😝 SE         | 0:00:23:01 |
|----------------------|------------|
|                      |            |
| 4 7 2001<br>12:05:56 |            |

- [a] Indicador de videofilmación estable desactivada
- [b] Indicador de modo de exposición
- [c] Indicador de equilibrio del blanco
- [d] Indicador de ganancia
- [e] Indicador de velocidad de obturación
- [f] Valor de apertura

# Para hacer que no se visualicen los datos de grabación

Ajuste DATA CODE a DATE en los ajustes del menú (pág. 107).

La visualización cambiará de la forma siguiente: Fecha/hora  $\rightarrow$  sin indicador

Nota sobre la función de código de datos La función de código de datos solamente trabajará con cintas grabadas con el sistema Digital8 **D**.

# Datos de grabación

Los datos de grabación es la información de su videograbadora cuando grabó. En el modo de grabación, los datos de la grabación no se visualizarán.

# Cuando utilice la función de código de datos, aparecerán barras (-- -- y --:-- y -:-:-) si:

- Se está reproduciendo una sección en blanco de la cinta.
- La cinta no puede leerse debido a que esté dañada o contenga ruido.
- La cinta fue grabada en una videocámara sin función de introducción de la fecha y la hora.

# Código de datos

Cuando haya conectado su videocámara a un televisor, el código de datos aparecerá en la pantalla de dicho televisor.

# Diversos ajustes/Vários parâmetros

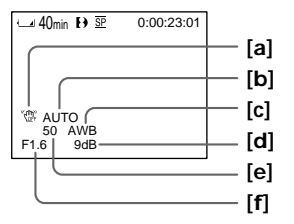

- [a] Indicador de estabilidade da imagem desactivada
- [b] Indicador de modo de exposição [c] Indicador de equilíbrio do branco
- [d] Indicador de equilíbrio do b [d] Indicador de ganho
- [e] Indicador de velocidade de obturação
- [f] Valor de abertura

# Para não exibir os dados da gravação

Ajuste DATA CODE a DATE nos parâmetros do menu (pág. 107).

A indicação altera-se como segue: data∕hora → nenhum indicador

# Nota sobre a função código de dados

A função código de dados actua somente em cassetes gravadas pelo sistema Digital8 [].

# Dados de gravação

Dados de gravação são informações da sua videocâmara quando da gravação. No modo de gravação, os dados de gravação não serão indicados.

# Quando se utiliza a função código de dados,

barras (-- -- e --:--) aparecem, caso:

- um trecho em branco da fita esteja em reprodução;
- a fita esteja ilegível devido a avarias ou ruídos na mesma;
- a fita tenha sido gravada por uma videocâmara sem a data e a hora acertadas.

# Código de dados

Quando se liga esta videocâmara ao televisor, o código de dados aparece no écran do televisor.

# Indicador de tiempo restante de la batería durante la reproducción

El indicador de tiempo restante de la batería mostrará el tiempo aproximado de reproducción continua. El indicador puede no ser correcto dependiendo de las condiciones en las que esté reproduciendo. Si cierra el panel de cristal líquido y vuelve a abrirlo, se tardará aproximadamente un minuto para que se visualice el tiempo de batería restante correcto.

# Diversos modos de reproducción

Para accionar la teclas de control, ponga el selector POWER en VCR o PLAYER (DCR-TRV725E solamente).

# Para ver una imagen fija (reproducción en pausa)

Presione II durante la reproducción. Para reanudar la reproducción, presione II o  $\blacktriangleright$ .

# Para hacer que la cinta avance

Presione ►► en el modo de parada. Para reanudar la reproducción normal, presione ►.

# Para rebobinar la cinta

Presione ◀◀ en el modo de parada. Para reanudar la reproducción normal, presione ►.

# Para cambiar el sentido de reproducción

Para invertir el sentido de reproducción, presione < del mando a distancia durante la reproducción. Para reanudar la reproducción normal, presione ►.

# Para localizar una escena contemplando las imágenes (búsqueda de imágenes)

Mantenga presionada ◀◀ o ►► durante la reproducción. Para reanudar la reproducción normal, suelte la tecla.

# Para contemplar las imágenes a gran velocidad durante el avance rápido o el rebobinado de la cinta (exploración con salto)

Mantenga presionada ◀◀ durante el rebobinado o ►► durante el avance rápido de la cinta. Para reanudar el rebobinado o el avance rápido, suelte la tecla.

# Reprodução de uma cassete

# Indicador do tempo de carga restante na bateria durante a reprodução

O indicador mostra o tempo aproximado de reprodução contínua. O indicador pode não estar correcto, dependendo das condições em que a reprodução é efectuada. Ao fechar o painel LCD e abri-lo novamente, leva-se cerca de 1 minuto para que o tempo correcto de carga restante na bateria seja indicado.

# Os vários modos de reprodução

Para operar as teclas de controlo de vídeo, ajuste o interruptor POWER a VCR ou PLAYER (somente DCR-TRV725E).

# Para assistir a uma imagem estática (pausa de reprodução)

Carregue em II durante a reprodução. Para retomar a reprodução normal, carregue em II ou ▶.

# Para avançar a fita

Carregue em ▶▶ durante o modo de paragem. Para retomar a reprodução normal, carregue em ▶.

# Para rebobinar a fita

Carregue em ◀◀ durante o modo de paragem. Para retomar a reprodução normal, carregue em ▶.

# Para alterar o sentido de reprodução

Carregue em < no telecomando durante a reprodução para inverter o sentido de reprodução. Para retomar a reprodução normal, carregue em .

### Para localizar uma cena monitorizando a imagem (busca de imagem)

Mantenha pressionada ◀◀ ou ▶> durante a reprodução. Para retomar a reprodução normal, libere a tecla.

# Para monitorizar a imagem a alta velocidade durante o avanço ou a rebobinagem da fita (pesquisa com salto)

Mantenha pressionada ◀◀ durante a rebobinagem, ou ►► durante o avanço rápido da fita. Para retomar a rebobinagem ou o avanço rápido, libere a tecla.

# Para ver las imágenes reproducidas a baja velocidad (reproducción a cámara lenta)

Presione ▶ del mando a distancia durante la reproducción. Para la reproducción a cámara lenta en sentido regresivo, presione < y después ▶ del mando a distancia. Para reanudar la reproducción normal, presione ▶.

# Para ver las imágenes al doble de la velocidad normal

Presione  $\times$ 2 del mando a distancia durante la reproducción. Para la reproducción a doble velocidad en sentido regresivo, presione <, y después  $\times$ 2 del mando a distancia. Para reanudar la reproducción normal, presione  $\blacktriangleright$ .

# Para contemplar las imágenes fotograma tras fotograma

Presione II► del mando a distancia en el modo de reproducción en pausa. Para la reproducción fotograma tras fotograma en sentido regresivo, presione **◄II**. Para reanudar la reproducción normal, presione ►.

# Para buscar la última escena grabada (END SEARCH)

Presione END SEARCH en el modo de parada. Se reproducirán los últimos 5 segundos de la escena grabada, y la reproducción se parará.

### En la reproducción a diversos modos

- Si reproduce en su videocámara cintas grabadas en el sistema Hi8/8 estándar, es posible que aparezca ruido.
- El sonido estará silenciado.
- Cuando reproduzca la grabación anterior en el sistema Digital8 [•] las imágenes pueden aparecer con patrón de mosaico.

# Notas sobre el modo de reproducción en pausa

- Después de haber transcurrido 3 minutos en el modo de reproducción en pausa, su videocámara entrará automáticamente en el modo de parada. Para reanudar la reproducción, presione ►.
- Es posible que aparezca la grabación anterior.

# Reproducción a cámara lenta de cintas grabadas en el sistema Digital8 🗗

La reproducción a cámara lenta podrá realizarse de forma uniforme, pero esta función no trabajará para una señal de salida procedente de la toma DV IN/OUT o DV OUT.

# Cuando reproduzca una cinta en sentido contrario

En el centro o la parte superior y la inferior de la pantalla aparecerán rayas horizontales de ruido. Esto no significa mal funcionamiento.

# Para assistir às imagens a uma velocidade lenta (reprodução em câmara lenta)

Carregue em ▶ no telecomando durante a reprodução. Para obter a reprodução em câmara lenta no sentido inverso, carregue em < e então em ▶ no telecomando. Para retomar a reprodução normal, carregue em ►.

# Para assistir às imagens ao dobro da velocidade

Carregue em  $\times 2$  no telecomando durante a reprodução. Para a reprodução ao dobro da velocidade no sentido inverso, carregue em < e então pressione  $\times 2$  no telecomando. Para retomar a reprodução normal, carregue em **>**.

# Para assistir à imagem quadro-aquadro

Carregue em II► no telecomando durante o modo de pausa de reprodução. Para a reprodução quadro-a-quadro no sentido inverso, carregue em ◀II. Para retomar a reprodução normal, carregue em ►.

# Para buscar a última cena gravada (END SEARCH)

Carregue em END SEARCH durante o modo de paragem. A videocâmara reproduz os últimos 5 segundos do trecho gravado e então pára.

# Nos vários modos de reprodução

- Ruídos podem aparecer quando a sua videocâmara reproduz fitas de vídeo gravadas pelo sistema Hi8/padrão 8.
- O som é silenciado.
- A gravação prévia pode aparecer como uma imagem em mosaico quando reproduzida pelo sistema Digital8 [•].

# Notas sobre o modo de pausa de reprodução

- Quando o modo de pausa de reprodução durar 3 minutos, a sua videocâmara entrará automaticamente no modo de paragem. Para retomar a reprodução, carregue em ►.
- A gravação prévia poderá aparecer.

# Reprodução em câmara lenta de fitas gravadas pelo sistema Digital8 }

A reprodução em câmara lenta pode ser realizada homogeneamente na sua videocâmara; entretanto, esta função não actua para um sinal de saída da tomada DV IN/OUT ou DV OUT.

# Quando se reproduz inversamente uma fita

Ruídos horizontais podem aparecer no centro ou no topo e base do écran. Isto não representa mau funcionamento.

# Contemplación de grabaciones en un televisor

Conecte su videocámara a su televisor con el cable conector de audio/vídeo suministrado con su videocámara para contemplar las imágenes de reproducción en la pantalla del televisor. Usted podrá utilizar las teclas de control de reproducción de la misma forma que para contemplar las imágenes en la pantalla de cristal líquido. Para contemplar las imágenes de reproducción en la pantalla de su televisor, le recomendamos que alimente su videocámara de un tomacorriente de la red utilizando el adaptador de alimentación de CA (pág. 21). Consulte el manual de instrucciones de su televisor.

Abra la cubierta de las tomas. Conecte su videocámara al televisor utilizando el cable conector de audio/vídeo. Después ponga el selector TV/VCR del televisor en VCR.

# Assistência de gravações no televisor

Ligue a sua videocâmara ao seu televisor através do cabo de ligação A/V fornecido junto com a sua videocâmara, para assistir às imagens de reprodução no écran do televisor. As teclas de controlo de reprodução podem ser operadas da mesma maneira que quando se monitorizam as imagens de reprodução pelo écran LCD. Na monitorização das imagens de reprodução pelo écran do televisor, recomendamos alimentar a sua videocâmara com uma tomada da rede eléctrica, utilizando o adaptador CA (pág. 21). Consulte o manual de instruções do seu televisor.

Abra a tampa da tomada. Ligue a sua videocâmara ao televisor através do cabo de ligação A/V. A seguir, ajuste o selector TV/VCR do televisor a VCR.

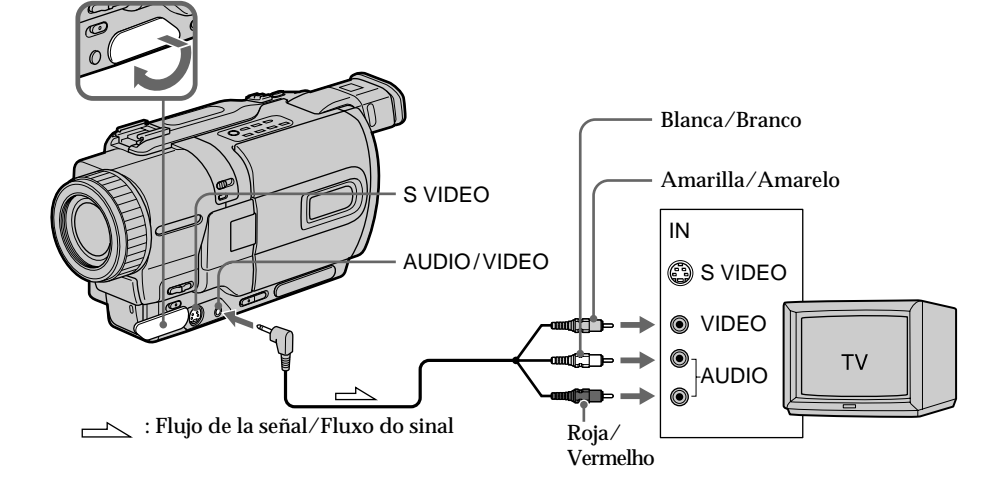

# Si su televisor ya está conectado a una videograbadora

Conecte su videocámara a la entrada LINE IN de la videograbadora utilizando el cable conector de audio/vídeo suministrado con su videocámara. Ponga el selector de entrada de la videograbadora en LINE.

# Caso o seu televisor já esteja ligado a um videogravador

Ligue a sua videocâmara à entrada LINE IN no videogravador mediante a utilização do cabo de ligação A/V fornecido com a sua videocâmara. Ajuste o selector de entrada no videogravador a LINE.

# Contemplación de grabaciones en un televisor

# Si su televisor o videograbadora es de tipo monoaural

Conecte la clavija amarilla del cable conector de audio/vídeo a la toma de entrada de vídeo, y la blanca o la roja a la toma de entrada de audio de la videograbadora o del televisor. Si conecta la clavija blanca, el sonido será el de la señal del canal izquierdo (L). Si conecta la clavija roja, el sonido será el de la señal del canal derecho (R).

# Si su videograbadora posee un conector de 21 contactos (EUROCONNECTOR)

Utilice el adaptador de 21 contactos suministrado con su videocámara.

# Assistência de gravações no televisor

# Caso o seu televisor ou videogravador seja do tipo monofónico

Ligue a ficha amarela do cabo de ligação A/V à tomada de entrada de vídeo, e a ficha branca ou a ficha vermelha à tomada de entrada de áudio no televisor ou videogravador. Caso ligue a ficha branca, o som corresponderá ao sinal L (esquerdo). Caso ligue a ficha vermelha, o som corresponderá ao sinal R (direito).

# Caso o seu televisor/ videogravador possua um conector de 21 terminais (EUROCONNECTOR)

Utilize o adaptador de 21 terminais fornecido com a sua videocâmara.

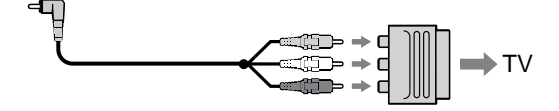

Si su televisor o videograbadora posee toma de vídeo S

Realice la conexión utilizando un cable de vídeo S (opcional) a fin de obtener imágenes de gran calidad.

Con esta conexión no necesitará conectar la clavija amarilla (vídeo) del cable conector de audio/vídeo.

Conecte un cable de vídeo S (opcional) a las tomas de vídeo S tanto de la videocámara como del televisor o de la videograbadora.

# Para hacer que los indicadores de la pantalla se visualicen en el televisor

Ajuste DISPLAY a V-OUT/LCD en los ajustes del menú (pág. 107).

Después presione DISPLAY de su videocámara. Para desactivar los indicadores de pantalla, vuelva a presionar DISPLAY de su videocámara.

# Caso o seu televisor ou videogravador possua uma tomada de vídeo S

Efectue a ligação com um cabo de vídeo S (opcional) para obter imagens de alta qualidade. Com esta ligação, não é necessário ligar a ficha amarela (vídeo) do cabo de ligação A/V. Ligue o cabo de vídeo S (opcional) às tomadas de vídeo S tanto na sua videocâmara quanto no televisor ou videogravador.

# Para exibir os indicadores do écran LCD no écran do televisor

Ajuste DISPLAY a V-OUT/LCD nos parâmetros do menu (pág. 107).

A seguir, carregue em DISPLAY na sua videocâmara. Para desactivar os indicadores do écran, carregue em DISPLAY na sua videocâmara novamente.

# Utilización de un receptor de rayos infrarrojos inalámbrico para audio/vídeo

Después de haber conectado un receptor de rayos infrarrojos inalámbrico para audio/vídeo (opcional) a su televisor o videograbadora, podrá contemplar fácilmente imágenes en su televisor. Con respecto a los detalles, consulte el manual de instrucciones de su receptor de ravos infrarrojos inalámbrico para audio/vídeo.

# Assistência de gravações no televisor

# Utilização do receptor de infravermelhos sem fio AV

Uma vez ligado o receptor de infravermelhos sem fio AV (opcional) ao seu televisor ou videogravador, poderá facilmente assistir às imagens no seu televisor. Quanto aos pormenores, consulte o manual de instruções do receptor de infravermelhos sem fio AV.

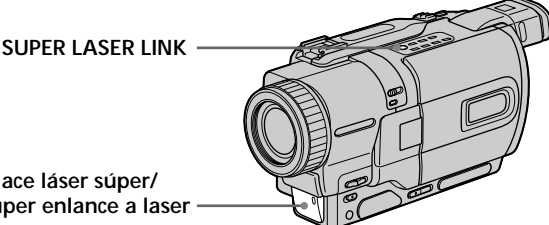

Emisor de enlace láser súper/ Emissor de super enlance a laser

# Antes de la operación

Conecte una fuente de alimentación, como un adaptador de alimentación de CA, e inserte el videocasete grabado.

- (1) Después de haber conectado su televisor y el receptor de rayos infrarrojos inalámbrico para audio/vídeo, ponga el interruptor de alimentación de dicho receptor en ON.
- (2) Conecte la alimentación del televisor y ponga el selector TV/VCR del mismo en VCR.
- (3) Ponga el selector POWER de su videocámara en VCR o PLAYER (DCR-TRV725E solamente).
- (4) Presione SUPER LASER LINK. La lámpara de la tecla SUPER LASER LINK se encenderá.
- (5) Para iniciar la reproducción, presione le de su videocámara.
- (6) Apunte el emisor de enlace láser súper hacia el receptor de rayos infrarrojos inalámbrico de audio/vídeo. Ajuste la posición de su videocámara y del receptor de rayos infrarrojos inalámbrico de audio/vídeo hasta obtener imágenes de reproducción claras.

# Antes da operação

Instale uma fonte de alimentação, tal como o adaptador CA, na sua videocâmara, e insira a cassete gravada.

- (1) Após ligar o seu televisor e o receptor de infravermelhos sem fio AV. ajuste o interruptor de alimentação do receptor de infravermelhos sem fio AV a ON.
- (2) Ligue a alimentação do televisor e ajuste o selector TV/VCR no televisor a VCR.
- (3) Regule o interruptor POWER da sua videocâmara a VCR ou PLAYER (somente DCR-TRV725E).
- (4) Carregue em SUPER LASER LINK. A lâmpada de SUPER LASER LINK acende-se.
- (5) Carregue em ► na sua videocâmara para iniciar a reprodução.
- (6) Aponte o emissor de super enlance a laser ao receptor de infravermelhos sem fio AV. Ajuste a posição da sua videocâmara e do receptor de infravermelhos sem fio AV para obter imagens de reprodução nítidas.

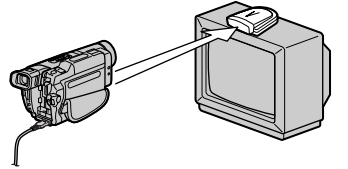

# Contemplación de grabaciones en un televisor

# Para cancelar la función de enlace láser súper

Presione SUPER LASER LINK. La lámpara de la tecla SUPER LASER LINK se apagará.

# Si desconecta la alimentación

La función de enlace láser súper se desactivará automáticamente.

Cuando la función de enlace láser súper esté activada (tecla SUPER LASER LINK encendida) Su videocámara consumirá energía. Cuando no necesite la función de enlace láser súper desactívela presionando la tecla SUPER LASER LINK.

🚣 es marca comercial de Sony Corporation.

# Assistência de gravações no televisor

# Para cancelar a função de super enlace a laser

Carregue em SUPER LASER LINK. A lâmpada na tecla SUPER LASER LINK apaga-se.

### Caso desligue a alimentação

A função de super enlace a laser desliga-se automaticamente.

### Quando o super enlace a laser estiver accionado (a tecla SUPER LASER LINK está acesa)

A sua videocâmara está a consumir alimentação. Carregue em SUPER LASER LINK para desligar a função de super enlace a laser quando não necessária.

🔏 é uma marca comercial de Sony Corporation.

- Operaciones de videofilmación avanzadas -

# Grabación de una imagen fija en una cinta - Grabación de fotos

Usted podrá grabar una imagen fija al igual que una fotografía. Este modo será muy útil cuando desee grabar una imagen como una fotografía, o para imprimir una imagen utilizando una videoimpresora (opcional). Usted podrá grabar unas 510 imágenes en el

modo SP y 765 en el modo LP en una cinta que pueda grabarse 60 minutos en el modo SP. Además de la operación descrita aquí, su videograbadora podrá grabar imágenes fijas en un "Memory Stick" (pág. 136).

(1) En el modo de espera, mantenga ligeramente presionada PHOTO hasta que aparezca una imagen fija. Aparecerá el indicador CAPTURE en la pantalla. La grabación no se iniciará todavía.

Para cambiar la imagen fija, suelte PHOTO, vuelva a seleccionar otra imagen fija, y después mantenga ligeramente presionada PHOTO.

(2) Presione PHOTO a fondo.

La imagen fija de la pantalla se grabará durante unos siete segundos. El sonido durante estos siete segundos también se grabará.

La imagen fija se visualizará hasta que finalice la grabación.

# — Operações de gravação avançadas —

# Gravação de imagens estáticas numa fita - Gravação fotográfica em cassete

Pode-se gravar uma imagem estática como se fosse uma fotografia. Este modo é útil quando se quer gravar uma imagem tal como uma fotografia ou quando se imprime uma imagem através de uma impressora de vídeo (opcional). Cerca de 510 imagens podem ser gravadas no modo de velocidade SP, e cerca de 765 imagens, no modo de velocidade LP, numa cassete capaz de gravar por 60 minutos na velocidade SP. Além da operação aqui descrita, a sua videocâmara pode gravar imagens estáticas em «Memory Stick»s (pág. 136).

- (1) Com a sua videocâmara no modo de espera, mantenha pressionada levemente PHOTO até que uma imagem estática apareça. O indicador CAPTURE é exibido no écran. A gravação ainda não se inicia. Para alterar a imagem estática, libere PHOTO, seleccione uma imagem estática novamente e então mantenha levemente pressionada PHOTO.
- (2) Carregue em PHOTO mais a fundo. A imagem estática no écran é gravada por cerca de sete segundos. O som durante esses sete segundos é também gravado. A imagem estática é exibida até que a gravação seja completada.

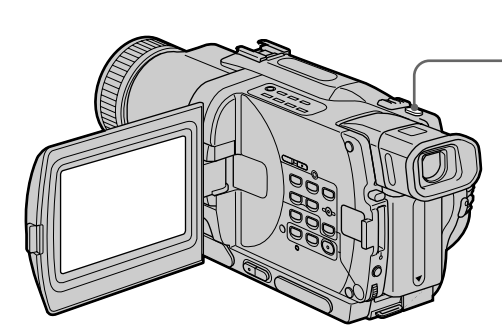

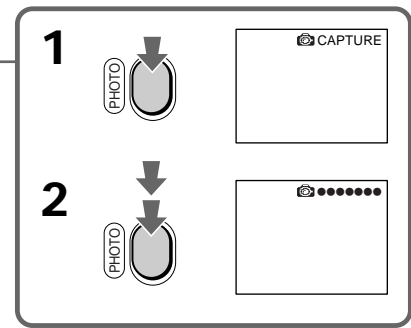

# Grabación de una imagen fija en una cinta - Grabación de fotos

### Notas

- Durante la grabación de fotos, usted no podrá cambiar el modo ni realizar ajustes.
- La tecla PHOTO no trabajará:

   mientras esté ajustando o utilizando la función de efecto digital.
  - mientras esté ajustando o utilizando la función de aumento gradual/ desvanecimiento.
- Cuando grabe una imagen fija, no sacuda su videocámara. En la imagen podría aparecer ruido de patrón de mosaico.

# Para utilizar la función de grabación de fotos utilizando el mando a distancia

Presione PHOTO del mando a distancia. Su videocámara grabará inmediatamente la imagen de la pantalla.

### Para utilizar la función de grabación de fotos durante la videofilmación en el modo CAMERA normal

Usted no podrá comprobar la imagen en la pantalla mientras esté presionando ligeramente PHOTO. Presione PHOTO a fondo. La imagen fija se grabará durante unos siete segundos y su videocámara volverá al modo de espera.

# Para grabar imágenes fijas claras y con menos fluctuación

Le recomendamos que grabe en un "Memory Stick".

# Gravação de imagens estáticas numa fita – Gravação fotográfica em cassete

# Notas

- Durante a gravação fotográfica em cassetes, não se pode alterar o modo ou o ajuste.
- A tecla PHOTO não funciona:
- durante o ajuste ou o uso da função de efeito digital;
- durante o uso da função de fusão.
- Na gravação de uma imagem estática, não balance a sua videocâmara. Ruídos em padrão mosaico podem aparecer na imagem.

### Para utilizar a função de gravação fotográfica em cassete através do telecomando Carregue em PHOTO no telecomando. A sua videocâmara gravará uma imagem no écran imediatamente.

### Para utilizar a função de gravação fotográfica em cassete durante a gravação no modo CAMERA normal

Não se pode verificar uma imagem no écran premindo-se PHOTO levemente. Carregue em PHOTO mais a fundo. A imagem estática será, então, gravada por cerca de sete segundos e a sua videocâmara retornará ao modo de espera.

# Para gravar imagens estáticas nítidas com menos flutuação

Recomendamos efectuar a gravação em «Memory Stick»s. Grabación de una imagen fija en una cinta - Grabación de fotos

# Grabación con el autodisparador

Usted podrá grabar imágenes fijas en cintas con el autodisparador. Usted también podrá utilizar el mando a distancia para esta operación.

- (1) En el modo de espera, presione MENU para hacer que se visualicen los ajustes del menú.
- (2) Gire el mando SEL/PUSH EXEC para seleccionar 💽, y después presiónelo.
- (3) Gire el mando SEL/PUSH EXEC para seleccionar SELFTIMER, y después presiónelo.
- (4) Gire el mando SEL/PUSH EXEC para seleccionar ON, y después presiónelo.
- (5) Presione MENU para hacer que desaparezcan los ajustes del menú.
- (6) Presione PHOTO a fondo. El autodisparador iniciará la cuenta atrás desde 10 con un pitido. En los dos últimos segundos de la cuenta atrás, el pitido será más rápido, y después la videofilmación se iniciará automáticamente.

Gravação de imagens estáticas numa fita - Gravação fotográfica em cassete

# Gravação com temporizador automático

Imagens estáticas podem ser gravadas em cassetes, através do temporizador automático. Pode-se também utilizar o telecomando para executar esta operação.

- (1) Carregue em MENU para mostrar os parâmetros de menu no modo de espera.
- (2) Gire o disco SEL/PUSH EXEC para seleccionar **G**, e então pressione o disco.
- (3) Gire o disco SEL/PUSH EXEC para seleccionar SELFTIMER, e então pressione o disco.
- (4) Gire o disco SEL/PUSH EXEC para seleccionar ON, e então pressione o disco.
- (5) Carregue em MENU para fazer os parâmetros do menu desaparecerem.
- (6) Carregue em PHOTO firmemente. O temporizador automático começa a contagem regressiva a partir de 10 acompanhado de um sinal sonoro. Nos últimos 2 segundos da contagem regressiva, o sinal sonoro torna-se mais rápido e então a gravação se inicia automaticamente.

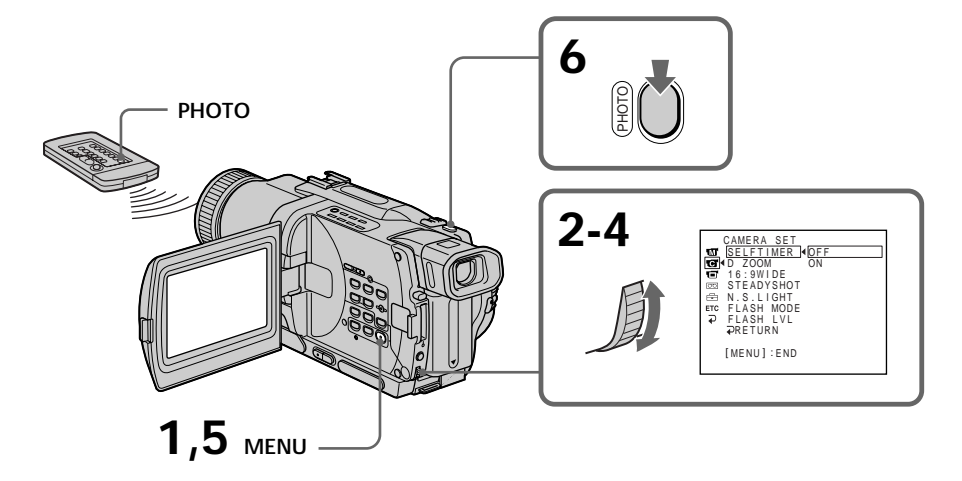

# Para cancelar la grabación con autodisparador

En el modo de espera, ajuste SELFTIMER a OFF en los ajustes del menú.

Usted no podrá cancelar la videofilmación con el autodisparador utilizando el mando a distancia.

# Para cancelar a gravação com temporizador automático

Ajuste SELFTIMER a OFF nos parâmetros do menu no modo de espera. Não é possível cancelar a gravação com temporizador automático através do telecomando.

# Grabación de una imagen fija en una cinta - Grabación de fotos

# Nota

El modo de grabación con el autodisparador se cancelará automáticamente cuando:

- Finalice la grabación con autodisparador.
- Ponga exl selector POWER en OFF (CHG) o VCR o PLAYER (DCR-TRV725E solamente).

# Impresión de imágenes fijas

Usted podrá imprimir imágenes fijas utilizando una videoimpresora (opcional). Conecte la videoimpresora utilizando el cable de audio/ vídeo suministrado con su videocámara. Conecte el cable conector de audio/vídeo a la toma AUDIO/VIDEO o A/V OUT y la clavija amarilla a la entrada de vídeo de la videoimpresora. Consulte también el manual de instrucciones de la videoimpresora.

# Gravação de imagens estáticas numa fita - Gravação fotográfica em cassete

# Nota

O modo de gravação com temporizador automático é automaticamente cancelado quando:

- A gravação temporizada automática terminar;
- O interruptor POWER for ajustado a OFF (CHG), VCR ou PLAYER (somente DCR-TRV725E).

# Impressão de imagens estáticas

Pode-se imprimir uma imagem estática por meio de uma impressora de vídeo (opcional). Ligue a impressora de vídeo através do cabo de ligação A/V fornecido com a sua videocâmara. Ligue o cabo de ligação A/V à tomada AUDIO/ VIDEO ou A/V OUT e ligue a ficha amarela do cabo à entrada de vídeo da impressora de vídeo. Consulte também o manual de instruções da impressora de vídeo.

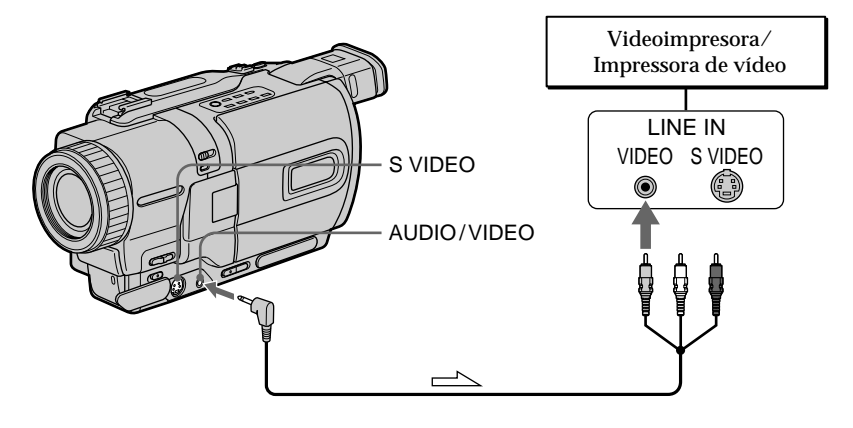

└──── : Flujo de la señal/Fluxo do sinal

# Si la videoimpresora dispone de entrada de vídeo S

Utilice un cable conector de vídeo S (opcional). Conéctelo a la toma S VIDEO o S VIDEO OUT y a la entrada de vídeo S de la videoimpresora.

# Caso a impressora de vídeo esteja equipada com entrada de vídeo S

Utilize o cabo de ligação de vídeo S (opcional). Ligue-o à tomada S VIDEO ou S VIDEO OUT e à entrada de vídeo S da impressora de vídeo.

# Utilización del modo panorámico

Usted podrá grabar imágenes panorámicas de 16:9 para contemplarlas en un televisor de pantalla panorámica de 16:9 (16:9WIDE). Durante la videofilmación en el modo 16:9 **[a]** en la pantalla de cristal liquido en el visor aparecerán bandas negras. Las imágenes durante la reproducción en un televisor normal **[b]** o de pantalla panorámica **[c]** se comprimirán horizontalmente. Si ajusta el modo de pantalla del televisor de pantalla panorámica al modo completo, podrá contemplar imágenes normales **[d]**.

# Utilização do modo panorâmico

Pode-se gravar uma imagem panorâmica 16:9 para ser assistida num televisor de écran panorâmico 16:9 (16:9WIDE). Faixas pretas aparecem no écran LCD durante a gravação no modo 16:9WIDE **[a]**. A imagem durante a reprodução no visor electrónico, num televisor normal **[b]** ou num televisor de écran panorâmico **[c]** é comprimida na direcção da largura. Caso ajuste o modo de écran do televisor panorâmico ao modo total, poderá assistir a cenas de imagens normais **[d]**.

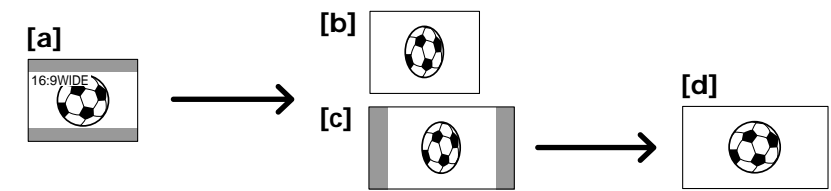

En el modo de espera, ajuste 16:9WIDE a ON en los ajustes del menú (pág. 107).

Durante o modo de espera, ajuste 16:9WIDE a ON nos parâmetros do menu (pág. 107).

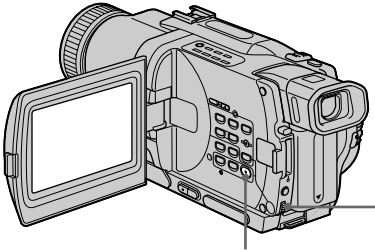

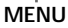

# Para cancelar el modo panorámico

Ajuste 16:9WIDE a OFF en los ajustes del menú.

En el modo panorámico No podrá seleccionar OLD MOVIE.

# Durante la videofilmación

Usted no podrá seleccionar ni cancelar el modo panorámico. Para cancelar el modo panorámico, ponga su videocámara en el modo de espera y después ajuste 16:9WIDE a OFF en los ajustes del menú.

# Para cancelar o modo panorâmico

Ajuste 16:9WIDE a OFF nos parâmetros do menu.

# No modo panorâmico

Não é possível seleccionar OLD MOVIE.

# Durante gravações

Não é possível seleccionar ou cancelar o modo panorâmico. Para cancelar o modo panorâmico, ajuste a sua videocâmara ao modo de espera e então regule 16:9WIDE a OFF nos parâmetros do menu.

# Utilización de la función de aumento gradual y desvanecimiento

Usted podrá realizar el aumento gradual o el desvanecimiento de imágenes para dar a sus grabaciones un aspecto profesional.

# Utilização da função de fusão

Pode-se efectuar a fusão de abertura ou de encerramento da imagem para proporcionar às gravações um aspecto profissional.

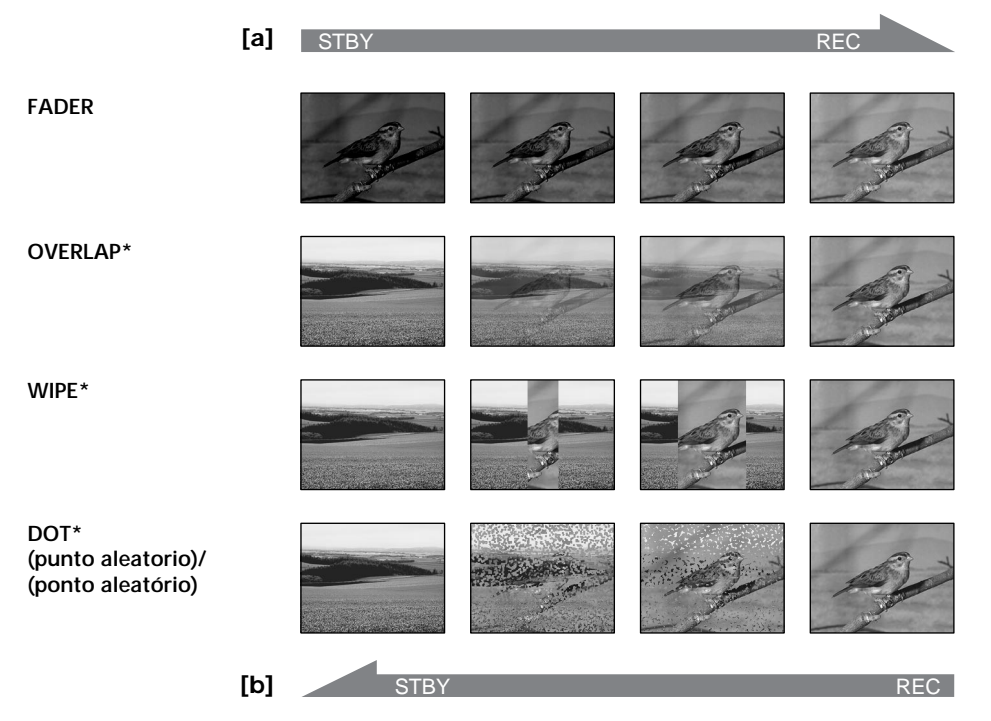

### MONOTONE

Cuando realice el aumento gradual, la imagen cambiará gradualmente de blanco y negro a color.

Cuando realice el desvanecimiento, la imagen cambiará gradualmente de color a blanco y negro.

\* Aumento gradual solamente

### MONOTONE

Na fusão de abertura, a imagem altera-se gradualmente de preto e branco para colorido. Na fusão de encerramento, a imagem altera-se gradualmente de colorido para preto e branco.

\* Somente na fusão de abertura

# Utilización de la función de aumento gradual y desvanecimiento

(1) Para realizar el aumento gradual [a] En el modo de espera, presione FADER hasta que parpadee el indicador de aumento gradual deseado.

Para realizar el desvanecimiento [b] En el modo de grabación, presione FADER hasta que parpadee el indicador de desvanecimiento deseado.

El indicador cambiará de la forma siguiente: FADER  $\rightarrow$  MONOTONE  $\rightarrow$  OVERLAP  $\rightarrow$ WIPE  $\rightarrow$  DOT

El último modo de aumento gradual o desvanecimiento se indicará en primer lugar.

(2) Presione START/STOP. El indicador de aumento gradual/desvanecimiento dejará de parpadear.

Después de haber realizado el aumento gradual/desvanecimiento, su videocámara volverá automáticamente al modo normal.

# Utilização da função de fusão

(1) Na fusão de abertura [a]

Durante o modo de espera, carregue em FADER até que o indicador de fusão desejado passe a piscar.

Na fusão de encerramento [b] Durante o modo de gravação, carregue em FADER até que o indicador de fusão desejado passe a piscar.

O indicador altera-se como segue: FADER → MONOTONE → OVERLAP → WIPE → DOT O último modo de fusão seleccionado é indicado em primeiro lugar.

(2) Carregue em START/STOP. O indicador de fusão pára de piscar. Após a fusão de abertura/encerramento ser

Após a fusão de abertura/encerramento ser executada, a sua videocâmara retorna automaticamente ao modo normal.

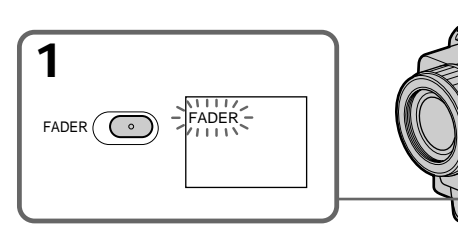

# Para cancelar la función de aumento gradual/desvanecimiento

Antes de presionar START/STOP, presione FADER hasta que desaparezca el indicador.

# Notas

- Las funciones de superposición, barrido, y punto solamente trabajarán con cintas grabadas en el sistema Digital8 **D**.
- Usted no podrá utilizar las funciones siguientes cuando esté usando la función de aumento gradual/desvanecimiento. Tampoco podrá utilizar la función de aumento gradual/ desvanecimiento cuando esté usando las funciones siguientes.
- Efecto digital
- Modo de baja iluminación de PROGRAM AE (función de superposición, de barrido, o de punto solamente)
- Videofilmación en la obscuridad súper
- Grabación de fotografías en cinta

# Para cancelar a função de fusão

Antes de premir START/STOP, carregue em FADER até que o indicador desapareça.

# Notas

- As funções de sobreposição, passagem de cena e ponto funcionam somente em fitas de vídeo gravadas pelo sistema Digital8 **b**.
- Não é possível utilizar as funções a seguir durante a utilização da função de fusão. Além disso, não se pode utilizar a função de fusão durante a utilização das seguintes funções:
  - Efeito digital
  - Modo baixo lux de PROGRAM AE (Somente função de sobreposição, passagem de cena ou ponto)
  - Super Filmagem Nocturna
  - Gravação fotográfica em cassete

# Utilización de la función de aumento gradual y desvanecimiento

# Antes de utilizar la función de superposición, barrido, o punto

Su videocámara almacenará la imagen en la cinta. Mientras la imagen esté almacenándose, el indicador parpadeará rápidamente y la imagen que esté videofilmando desaparecerá de la pantalla. Dependiendo de las condiciones de la cinta, es posible que la imagen no se grabe claramente.

# Utilização da função de fusão

# Antes de utilizar a função de sobreposição, passagem de cena ou ponto

A sua videocâmara armazena a imagem na fita. À medida que a imagem é armazenada, o indicador passa a piscar rapidamente, e a imagem em gravação desaparece do écran. Dependendo das condições da fita de vídeo, a imagem pode não ser gravada com nitidez.

# Utilización de efectos especiales - Efecto de imagen

Usted podrá procesar digitalmente imágenes para obtener efectos especiales como los de las películas o de televisión.

| NEG. ART [a] : | El color y el brillo de la imagen |
|----------------|-----------------------------------|
|                | se invierten.                     |
| SEPIA :        | La imagen es de color sepia.      |
| B&W :          | La imagen es monocroma (blanco    |
|                | y negro).                         |
| SOLARIZE [b] : | La intensidad de iluminación es   |
|                | más clara, y la imagen aparece    |
|                | como en la ilustración.           |
| SLIM [c] :     | La imagen se estira               |
|                | verticalmente.                    |
| STRETCH [d] :  | La imagen se ensancha             |
|                | horizontalmente.                  |
| PASTEL [e] :   | El contraste de la imagen se      |
|                | acentúa, y la imagen parece       |
|                | como las de dibujos animados.     |
| MOSAIC [f] :   | La imagen aparece como un         |
|                | mosaico.                          |

# Utilização de efeitos especiais - Efeito de imagem

Imagens podem ser digitalmente processadas para a produção de efeitos especiais tais como os de filmes ou televisão.

| NEG. ART [a] : | A cor e o brilho da imagem são<br>invertidos. |
|----------------|-----------------------------------------------|
| SEPIA :        | A imagem é sépia.                             |
| B&W :          | A imagem é monocrómica (em                    |
|                | preto e branco).                              |
| SOLARIZE [b] : | A intensidade de luz é mais clara             |
|                | e a imagem parece uma                         |
|                | ilustração.                                   |
| SLIM [c] :     | A imagem expande-se                           |
|                | verticalmente.                                |
| STRETCH [d] :  | A imagem expande-se                           |
|                | horizontalmente.                              |
| PASTEL [e] :   | O contraste da imagem é                       |
|                | enfatizado, e a imagem parece                 |
|                | um desenho animado.                           |
| MOSAIC [f] :   | A imagem aparece em mosaico.                  |

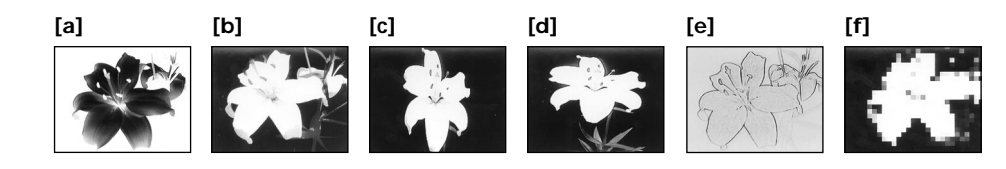

# Operaciones de videofilmación avanzadas O

# Utilización de efectos especiales - Efecto de imagen

- (1) En el modo CAMERA, presione MENU para hacer que se visualicen los ajustes del menú.
- (2) Gire el dial SEL/PUSH EXEC para seleccionar , y después presiónelo.
- (3) Gire el dial SEL/PUSH EXEC para seleccionar P EFFECT, y después presiónelo.
- (4) Gire el dial SEL/PUSH EXEC para seleccionar el modo de efecto de imagen deseado, y después presiónelo.

# Utilização de efeitos especiais - Efeito de imagem

- (1) Carregue em MENU para mostrar os parâmetros do menu no modo CAMERA.
- (2) Gire o disco SEL/PUSH EXEC para seleccionar 📷, e então pressione o disco.
- (3) Gire o disco SEL/PUSH EXEC para seleccionar P EFFECT, e então pressione o disco.
- (4) Gire o disco SEL/PUSH EXEC para seleccionar o modo de efeito de imagem desejado, e então pressione o disco.

[MENU]:END

7-4

MENU

# Para desactivar la función de efecto de imagen

Ajuste P EFFECT a OFF en los ajustes del menú.

Cuando esté utilizando la función de efecto de imagen

No podrá seleccionar OLD MOVIE con la función de efectos digitales.

Cuando desconecte la alimentación El efecto de imagen se cancelará automáticamente.

# Para desligar a função de efeito de imagem

Ajuste P EFFECT a OFF nos parâmetros do menu.

# Durante a utilização da função de efeito de imagem

Não é possível seleccionar OLD MOVIE com a função de efeito digital.

### Quando se desliga a alimentação O efeito de imagem é automaticamente

cancelado.

# Utilización de efectos especiales - Efecto digital

Usted podrá añadir efectos especiales a las imágenes grabadas utilizando varias funciones digitales. El sonido se grabará normalmente.

# STILL

Usted podrá grabar una imagen fija para superponerla sobre imágenes móviles.

### FLASH (FLASH MOTION)

Usted podrá grabar sucesivamente imágenes fijas a intervalos constantes.

### LUMI. (LUMINANCEKEY)

Usted podrá intercambiar un área más brillante de una imagen fija por una imagen móvil.

### TRAIL

Usted podrá grabar una imagen que deje una imagen residual, como una estela.

### SLOW SHTR (SLOW SHUTTER)

Usted podrá reducir la velocidad de obturación. El modo de obturación lenta será ideal para grabar una imagen obscura con más brillo.

### OLD MOVIE

Usted podrá añadir la atmósfera de películas antiguas a las imágenes. Su videocámara ajustará automáticamente el modo panorámico a ON, el efecto de imagen a SEPIA, y la velocidad de obturación apropiada.

# Utilização de efeitos especiais - Efeito digital

Efeitos especiais podem ser adicionados às cenas gravadas mediante a utilização de várias funções digitais. O som é gravado normalmente.

### STILL

Pode-se gravar uma imagem estática de maneira que se sobreponha a uma imagem em movimento.

### FLASH (FLASH MOTION)

Imagens estáticas podem ser gravadas sucessivamente a intervalos constantes.

### LUMI. (LUMINANCEKEY)

Pode-se permutar uma área mais clara numa imagem estática com uma imagem em movimento.

### TRAIL

Pode-se gravar a imagem de maneira que uma imagem incidental seja deixada como um rasto.

### SLOW SHTR (SLOW SHUTTER)

Pode-se reduzir a velocidade de obturação. O modo de obturação lenta é bom para gravar imagens escuras com maior claridade.

### OLD MOVIE

Pode-se adicionar uma atmosfera do tipo filme antigo às imagens. A sua videocâmara ajusta automaticamente o modo panorâmico a ON, o efeito de imagem a SEPIA e a velocidade de obturação ao valor apropriado.

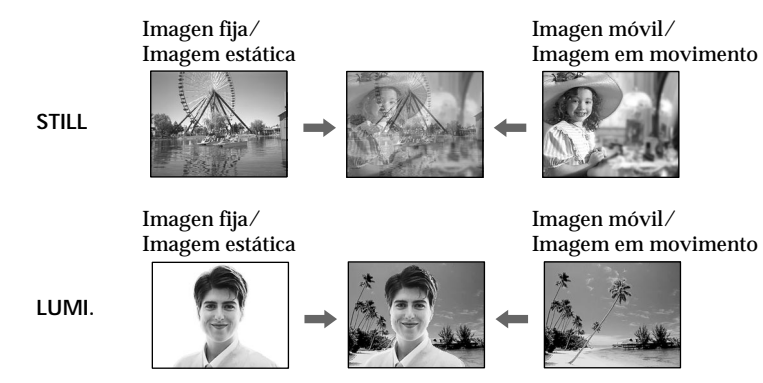

# Utilización de efectos especiales - Efecto digital

- (1) En el modo CAMERA, presione MENU para hacer que se visualicen los ajustes del menú.
- (2) Gire el dial SEL/PUSH EXEC para seleccionar , y después presiónelo.
- (3) Gire el dial SEL/PUSH EXEC para seleccionar D EFFECT, y después presiónelo.
- (4) Gire el dial SEL/PUSH EXEC para seleccionar el modo de efecto de digital deseado, y después presiónelo.
- (5) Presione el dial SEL/PUSH EXEC. En la pantalla aparecerán barras. En los modos STILL y LUMI., la imagen fija se almacenará en la memoria.
- (6) Gire el dial SEL/PUSH EXEC para ajustar el efecto de la forma siguiente.
  - STILL Velocidad con la que desee que la imagen fija se superponga sobre las imágenes móviles
  - FLASH Intervalo del movimiento por destellos
  - LUMI. Esquema de color del área de la imagen fija que se intercambiará por imágenes móviles
  - TRAIL Tiempo de desvanecimiento de la imagen residual
  - SLOW SHTR Velocidad de obturación. Cuanto mayor sea el número ajustado, menor será la velocidad de obturación.
  - OLD MOVIE No es necesario ajuste alguno.

Cuantas más barras haya en la pantalla, más intenso será el efecto digital. Las barras aparecerán en los modos siguientes: STILL, FLASH, LUMI., y TRAIL.

# Utilização de efeitos especiais - Efeito digital

- (1) Carregue em MENU para mostrar os parâmetros do menu no modo CAMERA.
- (2) Gire o disco SEL/PUSH EXEC para seleccionar 🕅, e então pressione o disco.
- (3) Gire o disco SEL/PUSH EXEC para seleccionar D EFFECT, e então pressione o disco.
- (4) Gire o disco SEL/PUSH EXEC para seleccionar o modo de efeito digital desejado.
- (5) Carregue no disco SEL/PUSH EXEC. As barras aparecem no écran. Nos modos STILL e LUMI., a imagem estática é armazenada na memória.
- (6) Gire o disco SEL/PUSH EXEC para ajustar o efeito conforme segue:
  - STILL O índice da imagem estática que se deseja sobrepor na imagem em movimento
  - FLASH O intervalo do movimento de lampejo
  - LUMI. O esquema colorido da área na imagem estática a ser permutada com uma imagem em movimento
  - TRAIL O tempo de desvanecimento da imagem incidental
  - SLOW SHTR Velocidade de obturação. Quanto maior o valor da velocidade de obturação, mais lenta é tal velocidade de obturação.
  - OLD MOVIE Nenhum ajustamento necessário

Quanto mais barras houver no écran, mais intenso é o efeito digital. As barras aparecem nos seguintes modos: STILL, FLASH, LUMI. e TRAIL.

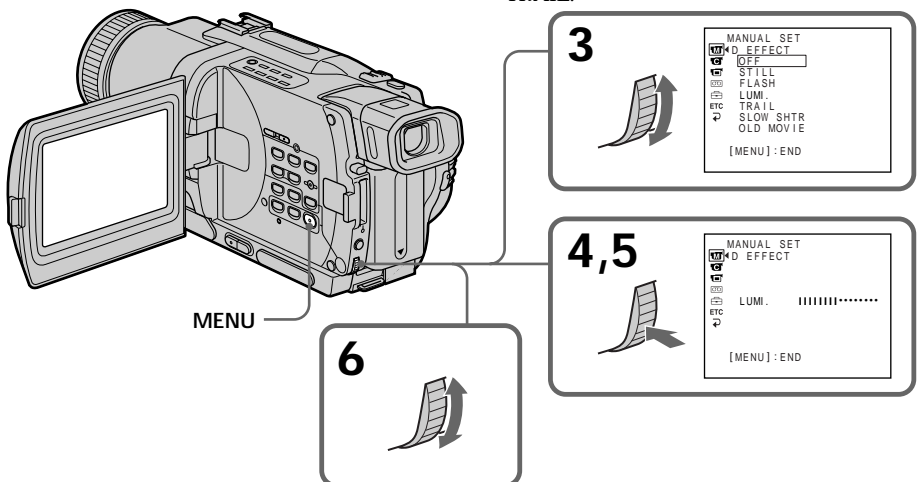

# Utilización de efectos especiales - Efecto digital

# Para cancelar el efecto digital

Ajuste D EFFECT a OFF en los ajustes del menú.

### Notas

- Durante el efecto digital no trabajarán las funciones siguientes:
- Aumento gradual/desvanecimiento
- Modo de baja iluminación de exposición automática programada (PROGRAM AE)
- Grabación de fotos en cinta
- Videofilmación en la obscuridad súper
- La funcion siguiente no trabajará en el modo de obturación lenta:
- Exposición automática programada (PROGRAM AE)
- Las funciones siguientes no trabajarán en el modo de película antigua:
- Modo panorámico
- Efecto de imagen
- Exposición automática programada (PROGRAM AE)

Cuando desconecte la alimentación El efecto digital se cancelará automáticamente.

# Cuando videofilme en el modo de obturación lenta

El enfoque automático puede no ser efectivo. Enfoque manualmente utilizando un trípode.

### Velocidad de obturación

| Número de velocidad | Velocidad de |
|---------------------|--------------|
| de obturación       | obturación   |
| SLOW SHTR 1         | 1/25         |
| SLOW SHTR 2         | 1/12         |
| SLOW SHTR 3         | 1/6          |
| SLOW SHTR 4         | 1/3          |

# Utilização de efeitos especiais - Efeito digital

# Para cancelar o efeito digital

Ajuste D EFFECT a OFF nos parâmetros do menu.

### Notas

- Durante o efeito digital, não actuam as funções a seguir:
  - Fusão
  - Modo baixo lux de PROGRAM AE
  - Gravação fotográfica em cassete
  - Super Filmagem Nocturna
- Durante o modo de obturação lenta, não funciona a seguinte função:
- PROGRAM AE
- Durante o modo de filme antigo, não actuam as seguintes funções:
  - Modo panorâmico
  - Efeito de imagem
  - PROGRAM AE

Quando se desliga a alimentação

O efeito digital é automaticamente cancelado.

### Durante gravações no modo de obturação lenta

A focagem automática pode não ser efectiva. Efectue a focagem manualmente, utilizando um tripé.

### Velocidade de obturação

| Número da velocidade | Velocidade de |
|----------------------|---------------|
| de obturação         | obturação     |
| SLOW SHTR 1          | 1/25          |
| SLOW SHTR 2          | 1/12          |
| SLOW SHTR 3          | 1/6           |
| SLOW SHTR 4          | 1/3           |

# Utilización de la función exposición automática programada (PROGRAM AE)

Usted podrá seleccionar el modo de PROGRAM AE (exposición automática programada) más adecuado a sus requisitos específicos de videofilmación.

# Proyector

Este modo evita que las caras de las personas, por ejemplo, aparezcan excesivamente blancas cuando videofilme motivos muy iluminados, como en teatros.

# Retrato suave

Este modo resalta el motivo creando un fondo suave para motivos tales como personas o flores.

# 🕅 Aprendizaje de deportes

Este modo reduce al mínimo las sacudidas de motivos moviéndose como en un partido de tenis o en juegos de golf.

# 🏞 Playa y esquí

Este modo evita que las caras de personas aparezcan obscuras cuando estén muy iluminadas, directamente o con luz reflejada, como en una playa en verano, o en una pista de esquí.

# € Crepúsculo e iluminación lunar

Este modo le permitirá mantener la atmósfera cuando esté videofilmando puestas del sol, vistas nocturnas en general, fuegos artificiales, o letreros de neón.

# 🔺 Paisaje

Este modo es para videofilmar motivos distantes, tales como montañas, y evita que su videocámara enfoque el cristal o la tela metálica de ventanas cuando esté videofilmando un motivo detrás de un cristal o una red.

# Baja iluminación

Este modo hará que los motivos resulten más brillantes con iluminación insuficiente.

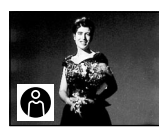

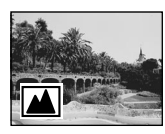

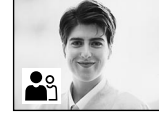

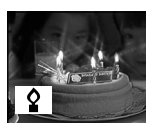

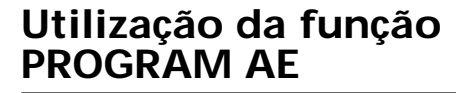

Pode-se seleccionar o modo PROGRAM AE (Exposição Automática) que se adeque aos seus requerimentos específicos de filmagem.

# Holofote

Este modo evita que as faces das pessoas, por exemplo, apareçam excessivamente brancas quando se filmam motivos iluminados por fortes luzes em teatros.

# Retratos suave

Este modo ressalta o motivo enquanto cria um fundo suave para objectos tais como pessoas ou flores.

# 🕉 Lição de esporte

Este modo minimiza tremulações de objectos em movimento rápido, tal como em partidas de ténis ou golfe.

# 🅈 Praia & esqui

Este modo evita que as faces das pessoas apareçam escuras sob iluminações intensas ou luz reflectida, tal como numa praia em pleno verão ou numa rampa de esqui.

# Pôr-do-sol & luar

Este modo permite-lhe manter a atmosfera em gravações de pôr-do-sol, vistas nocturnas gerais, exibições de fogos de artifício e sinais de néon.

# 🔺 Paisagem

Este modo destina-se a gravações de objectos distantes, tais como montanhas, e evita que a sua videocâmara focalize vidros ou telas metálicas em janelas quando desejar gravar um motivo por trás do vidro ou tela.

# Baixo lux

Este modo torna os objectos mais claros quando sob iluminação insuficiente.

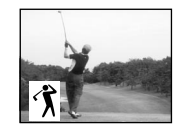

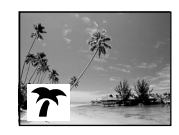

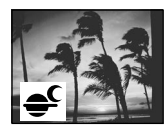

# Utilización de la función exposición automática programada (PROGRAM AE)

- (1) En el modo CAMERA o MEMORY, presione MENU para hacer que se visualicen los ajustes del menú.
- (2) Gire el dial SEL/PUSH EXEC para seleccionar , y después presiónelo.
- (3) Gire el dial SEL/PUSH EXEC para seleccionar PROGRAM AE, y después presiónelo.
- (4) Gire el dial SEL/PUSH EXEC para seleccionar el modo deseado, y después presiónelo.

# MENU

### Para desactivar la función de exposición automática programada (PROGRAM AE)

Ajuste PROGRAM AE a AUTO en los ajustes del menú.

# Notas

- En los modos de proyector, aprendizaje de deportes, y playa y esquí, usted no podrá tomar primeros planos. Esto se debe a que su videocámara está ajustada para enfocar solamente motivos situados en el centro a gran distancia.
- En los modos de crepúsculo e iluminación lunar, y de paisaje, la videocámara está ajustada para enfocar solamente motivos distantes.
- En el modo de exposición automática programada (PROGRAM AE) no trabajarán las funciones siguientes:
- Obturación lenta
- Película antigua
- En el modo de baja iluminación no trabajarán las funciones siguientes:
- Efecto digital
- Superposición
- Barrido
- Punto

# Utilização da função PROGRAM AE

- (1) Carregue em MENU para mostrar os parâmetros do menu no modo CAMERA ou MEMORY.
- (2) Gire o disco SEL/PUSH EXEC para seleccionar , e então pressione o disco.
- (3) Gire o disco SEL/PUSH EXEC para seleccionar PROGRAM AE, e então pressione o disco.
- (4) Gire o disco SEL/PUSH EXEC para seleccionar o modo desejado.

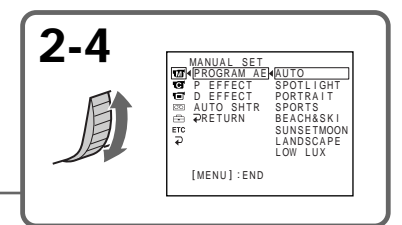

# Para desligar a função PROGRAM AE

Ajuste PROGRAM AE a AUTO nos parâmetros do menu.

# Notas

- Nos modos holofote, lição de esporte e praia & esqui, não é possível realizar tomadas de cena em primeiro plano. Isto porque a sua videocâmara está ajustada para focar somente objectos a média para longa distância.
- Nos modos pôr-do-sol & luar e paisagem, a sua videocâmara é ajustada para focalizar somente objectos distantes.
- Durante o modo PROGRAM AE, não actuam as funções a seguir:
  - Obturação lenta
  - Filme antigo
- Durante o modo baixo lux, não actuam as seguintes funções:
  - Efeito digital
  - Sobreposição
  - Passagem de cena
  - Ponto

# Utilización de la función exposición automática programada (PROGRAM AE)

- Utilização da função PROGRAM AE
- Si NIGHTSHOT está ajustado a ON, la función de exposición programada (PROGRAM AE) no trabajará. (El indicador parpadeará.)
- Si videofilma en el modo MEMORY, no trabajarn los modos de baja iluminación y aprendizaje de deportes. (El indicador parpadeará.)

Si está videofilmando bajo un tubo de descarga, como una lámpara fluorescente, una lámpara de sodio, o una lámpara de mercurio En los modos siguientes puede ocurrir parpadeo o cambios de color. Cuando suceda esto, desactive la función de exposición automática programada (PROGRAM AE).

- Modo de retrato suave
- Modo de aprendizaje de deportes

- Durante o ajuste de NIGHTSHOT a ON, a função PROGRAM AE não actua. (O indicador pisca.)
- Durante a filmagem no modo MEMORY , o modo baixo lux e o modo lição de esporte não funcionam. (O indicador pisca.)

### Caso esteja a gravar sob um tubo de descarga, tal como lâmpada fluorescente, lâmpada de sódio ou lâmpada de mercúrio Tremulações ou mudancas de cor podem ocorrer

nos modos a seguir. Em tais casos, desligue a função PROGRAM AE.

- Modo retratos suave
- Modo lição de esporte

# Ajuste manual de la exposición

Usted podrá ajustar manualmente y establecer la exposición.

Ajuste manualmente la exposición en los casos siguientes:

- El motivo está iluminado a contraluz
- Motivo brillante y fondo obscuro
- Para grabar fielmente imágenes obscuras (p. ej., escenas nocturnas).
- (1) Presione EXPOSURE en el modo CAMERA o MEMORY. Aparecerá el indicador de exposición en la pantalla.
- (2) Gire el dial SEL/PUSH EXEC para ajustar el brillo.

# Ajuste manual da exposição

Pode-se ajustar e definir a exposição manualmente.

Regule a exposição manualmente nos seguintes casos:

- Motivo em contraluz
- Motivo claro e fundo escuro
- Para gravar imagens escuras (ex.: cenários nocturnos) com fidelidade
- (1) No modo CAMERA ou MEMORY, carregue em EXPOSURE. O indicador de exposição aparece no écran.
- (2) Gire o disco SEL/PUSH EXEC para ajustar a intensidade do brilho.

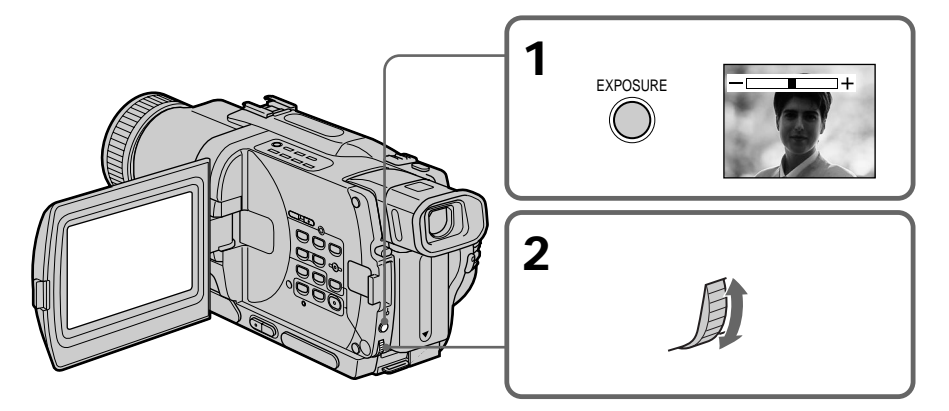

# Para volver al modo de exposición automática

Presione EXPOSURE.

### Nota

Cuando ajuste manualmente la exposición, la función de contraluz no trabajará en el modo CAMERA ni MEMORY.

# Su videocámara volverá automáticamente al modo automático:

- si cambia el modo de exposición automática programada (PROGRAM AE)
- si desliza NIGHTSHOT hasta ON

# Para retornar ao modo de exposição automática

Carregue em EXPOSURE.

### Nota

Quando se ajusta manualmente a exposição, a função de contraluz não actua durante o modo CAMERA ou MEMORY.

### A sua videocâmara retorna automaticamente ao modo automático:

- caso altere o modo PROGRAM AE.
- caso deslize NIGHTSHOT até ON.

# **Enfoque** manual

Focagem manual

Usted podrá obtener mejores resultados aiustando manualmente el enfoque en los casos siguientes:

- El modo de enfoque automático no será efectivo al videofilmar:
  - motivos a través de un vidrio empañado.
  - rayas horizontales.
  - motivos con poco contraste con fondos tales como paredes o el cielo.
- Cuando desee cambiar el enfoque de un motivo de primer plano a otro de fondo.
- Videofilmación de un motivo estacionario utilizando un trípode.

Melhores resultados podem ser obtidos mediante o ajuste manual da focagem nos casos a seguir:

- •O modo de focagem automática não é efectivo durante a filmagem de:
  - motivos através de vidros cobertos de gotas d'água.
  - listras horizontais.
  - motivos com pouco contraste e fundo tal como parede ou céu.
- Quando se quer alterar o foco de um objecto localizado num plano à frente para um objecto no fundo.
- Filmagem de um motivo estacionário com utilização de tripé.

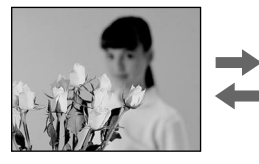

- (1) Ponga FOCUS en MANUAL en el modo CAMERA o MEMORY. En la pantalla de aparecerá el indicador 🕼.
- (2) Gire el anillo de enfoque para enfocar con nitidez.
- (1) Ajuste FOCUS a MANUAL durante o modo CAMERA ou MEMORY. O indicador 🕞 aparece no écran.
- (2) Gire o anel de focagem para tornar nítido o foco.

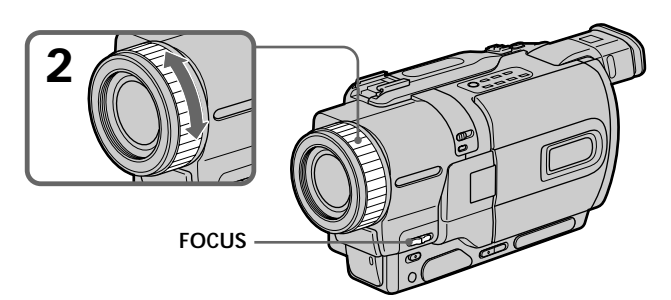

Para volver al modo de enfoque automático Ponga FOCUS en AUTO.

Para retornar ao modo de focagem automática Ajuste FOCUS a AUTO.

# Enfoque manual

### Para enfocar con precisión

Ajuste el zoom enfocando en primer lugar en la posición "T" (telefoto) y después videofilme en la posición "W" (gran angular). Esto facilitará el enfoque.

### Para videofilmar cerca del motivo

Enfoque en el extremo de la posición "W" (gran angular).

### E cambiará a los indicadores siguientes:

- ▲ cuando videofilme un motivo distante.
- cuando el motivo esté demasiado cerca como para enfocarlo.

# Focagem manual

### Para focar com precisão

Regule o zoom, focando primeiro na posição «T» (telefoto) e então filmando na posição «W» (grande angular). Isto tornará a focagem mais fácil.

### Quando se filma perto do motivo

Efectue a focagem na extremidade da posição «W» (grande angular).

Itera-se para os seguintes indicadores:

- ▲ quando se grava um motivo distante;
- quando o motivo está demasiadamente perto para ser focado.

# Superposición de un título

Usted podrá seleccionar uno de ocho títulos preajustados y cuatro títulos personales (pág. 69). También podrá seleccionar el idioma, la posición, el color, el tamaño, y la ubicación de los títulos.

# Sobreposição de um título

Pode-se seleccionar um dos oito títulos préajustados e dois títulos personalizados (pág. 69). Pode-se também seleccionar o idioma, a cor, o tamanho e a posição dos títulos.

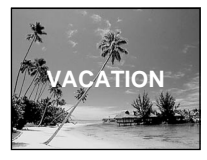

- (1) En el modo de espera, presione TITLE para que se visualice el menú de títulos. En la pantalla aparecerá el menú de títulos.
- (2) Gire el dial SEL/PUSH EXEC para seleccionar □, y después presiónelo.
- (3) Gire el díal SEL/PUSH EXEC para seleccionar el título deseado, y después presiónelo. Los títulos se visualizarán en el idioma seleccionado.
- (4) Si es necesario, cambie el color, el tamaño, o la ubicación.
  - ① Gire el dial SEL/PUSH EXEC para seleccionar el color, el tamaño, o la ubicación, y después presiónelo. En la pantalla aparecerá el elemento.
  - ② Gire el dial SEL/PUSH EXEC para seleccionar el elemento deseado, y después presiónelo.
  - ③ Repita los pasos ① y ② hasta haber dispuesto el título en la forma deseada.
- (5) Para completar el ajuste, vuelva a presionar el dial SEL/PUSH EXEC.
- (6) Para iniciar la grabación, presione START/ STOP.
- (7) Cuando desee parar la grabación, presione TITLE.

- (1) Carregue em TITLE para exibir o menu de títulos durante o modo de espera. O mostrador do menu de títulos aparece no écran.
- (2) Gire o disco SEL/PUSH EXEC para seleccionar □, e então prima o disco.
- (3) Gire o disco SEL/PUSH EXEC para seleccionar o título desejado e então prima o disco. Os títulos são indicados no idioma seleccionado.
- (4) Altere a cor, o tamanho ou a posição, se necessário.
  - ① Gire o disco SEL/PUSH EXEC para seleccionar a cor, o tamanho ou a posição, e então prima o disco. O item aparece no écran.
  - ② Gire o disco SEL/PUSH EXEC para seleccionar o item desejado, e então prima o disco.
  - ③ Repita os passos ① e ② até que o título seja exposto da forma desejada.
- (5) Prima o disco SEL/PUSH EXEC novamente para completar a definição.
- (6) Carregue em START/STOP para iniciar a gravação.
- (7) Quando quiser parar a gravação do título, carregue em TITLE.

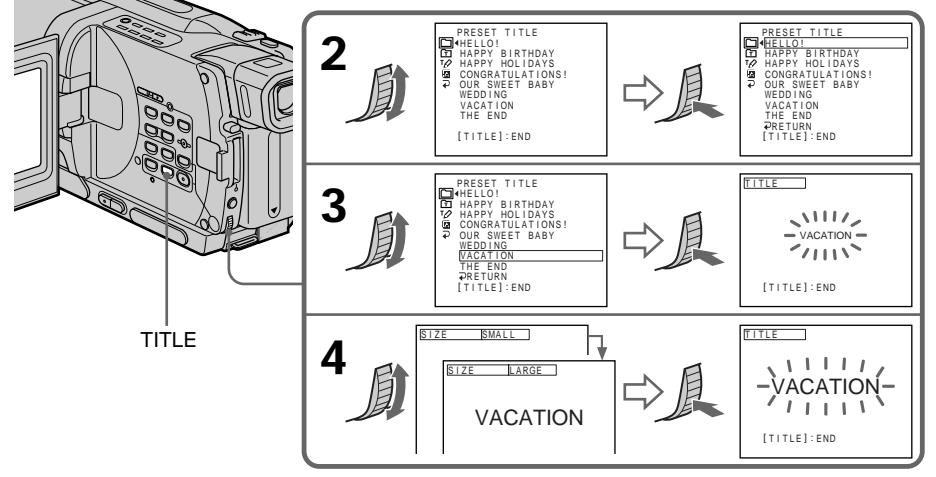

# Para superponer el título durante la videofilmación

Presione TITLE si está videofilmando, y realice los pasos 2 a 5. Cuando presione el dial SEL/ PUSH EXEC en el paso 5, el título se grabará.

# Para seleccionar el idioma de los títulos preajustados

Si desea cambiar el idioma, seleccione 🖾 antes del paso 2. Después seleccione el idioma y vuelva al paso 2.

Si hace que se visualice el menú durante la superposición de un título El título no se grabará mientras esté visualizándose el menú.

Para utilizar un título personal Cuando desee utilizar un título personal, seleccione 🗈 en el paso 2.

### Ajuste del título

- El color del título cambiará de la forma siguiente:
- WHITE (blanco)  $\leftrightarrow$  YELLOW (amarillo)  $\leftrightarrow$ VIOLET (violeta)  $\leftrightarrow$  RED (rojo)  $\leftrightarrow$  CYAN (azul verdoso)  $\leftrightarrow$  GREEN (verde)  $\leftrightarrow$  BLUE (azul)
- El tamaño cambiará de la forma siguiente: SMALL (pequeño) ↔ LARGE (grande) Usted no podrá introducir más de 12 caracteres en el tamaño LARGE.
- La ubicación del título cambiará de la forma siguiente:

 $1 \leftrightarrow 2 \leftrightarrow 3 \leftrightarrow 4 \leftrightarrow 5 \leftrightarrow 6 \leftrightarrow 7 \leftrightarrow 8 \leftrightarrow 9$ Cuanto mayor sea el número de ubicación, más bajo se colocará el título.

Cuando haya seleccionado el tamaño de título LARGE, no podrá elegir la posición 9.

Cuando esté seleccionando y ajustando Usted no podrá grabar el título visualizado en la pantalla.

# Cuando superponga un título durante la videofilmación

No sonarán pitidos.

### Mientras esté reproduciendo

Usted podrá superponer un título. Sin embargo, el título no se grabará en la cinta.

Usted podrá grabar un título cuando duplique la cinta conectando su videocámara a una videograbadora con el cable conector de audio/vídeo. Si utiliza el cable i.LINK en vez del cable

conector de audio/vídeo, no podrá grabar el

# Para sobrepor o título durante a gravação

Carregue em TITLE durante a gravação e execute os passos de 2 a 5. Quando o disco SEL/PUSH EXEC for premido no passo 5, o título será gravado.

# Para seleccionar o idioma de um título pré-ajustado

Caso queira alterar o idioma, seleccione 🖾 antes do passo 2. A seguir, seleccione o idioma desejado e retorne ao passo 2.

# Caso o menu seja exibido durante a sobreposição de um título

O título não será gravado enquanto o menu estiver exibido.

# Para utilizar um título personalizado

Caso queira utilizar um título personalizado, seleccione 🗈 no passo 2.

### Definição do título

- A cor do título altera-se como segue: WHITE  $\leftrightarrow$  YELLOW  $\leftrightarrow$  VIOLET  $\leftrightarrow$  RED  $\leftrightarrow$ CYAN  $\leftrightarrow$  GREEN  $\leftrightarrow$  BLUE
- O tamanho do título altera-se como segue: SMALL ↔ LARGE
  Não é possível introduzir mais de 12 caracteres no tamanho LARGE.
- A posição do título altera-se como segue: 1↔ 2↔ 3↔ 4↔ 5↔ 6↔ 7↔ 8↔ 9 Quanto maior o número da posição, mais baixo o título é posicionado. Quando se selecciona o tamanho LARGE para o título, não se pode escolher a posição 9.

Quando se está a seleccionar e ajustar o título Não é possível gravar o título indicado no écran.

# Quando se sobrepõe um título durante a gravação

O sinal sonoro não soa.

### Durante a reprodução

Pode-se sobrepor um título. Entretanto, o título não é gravado na fita.

Pode-se registar um título quando se duplica uma cassete, ligando-se esta videocâmara ao videogravador com o cabo de ligação A/V. Caso utilize o cabo i.LINK no lugar do cabo de ligação A/V, não será possível registar o título.

# Confección de sus propios títulos

Usted podrá confeccionar hasta dos títulos y almacenarlos en su videocámara. Cada título podrá tener hasta 20 caracteres.

- (1) Presione TITLE en el modo de espera, VCR, o PLAYER (DCR-TRV725E solamente).
- (2) Gire el dial SEL/PUSH EXEC para seleccionar <sup>™</sup>¢ , y después presiónelo.
- (3) Gire dial SEL/PUSH EXEC para seleccionar CUSTOM1 SET o CUSTOM2 SET, y después presiónelo.
- (4) Gire dial SEL/PUSH EXEC para seleccionar la columna de carácter deseada, y después presiónelo.
- (5) Gire dial SEL/PUSH EXEC para seleccionar el carácter deseado, y después presiónelo.
- (6) Repita los pasos 4 y 5 hasta haber seleccionado todos los caracteres y completar el título.
- (7) Para finalizar la confección de sus propios títulos, gire el dial SEL/PUSH EXEC para seleccionar [SET], y después presiónelo. El título se almacenará en la memoria.
- (8) Para hacer que desaparezca el menú de títulos, presione TITLE.

# Criação de títulos personalizados

Pode-se criar um total de dois títulos e armazenálos nesta videocâmara. Cada título pode ter um máximo de 20 caracteres.

- (1) Carregue em TITLE durante o modo de espera, VCR ou PLAYER (somente DCR-TRV725E).
- (2) Gire o disco SEL/PUSH EXEC para seleccionar <sup>™</sup> e então prima o disco.
- (3) Gire o disco SEL/PUSH EXEC para seleccionar CUSTOM1 SET ou CUSTOM2 SET, e então pressione o disco.
- (4) Gire o disco SEL/PUSH EXEC para seleccionar a coluna do caractere desejado e então pressione o disco.
- (5) Gire o disco SEL/PUSH EXEC para seleccionar o caractere desejado e então pressione o disco.
- (6) Repita os passos 4 e 5 até que tenha seleccionado todos os caracteres e completado o seu título.
- (7) Para finalizar a criação dos seus títulos personalizados, gire o disco SEL/PUSH EXEC até seleccionar [SET] e então pressione o disco. O título é armazenado na memória.
- (8) Carregue em TITLE para fazer desaparecer o menu de títulos.

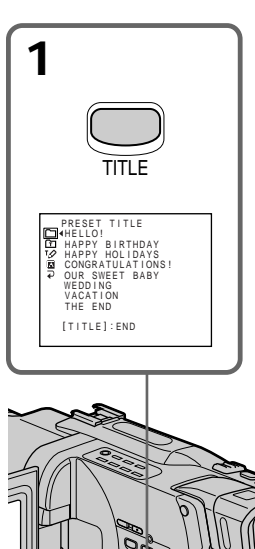

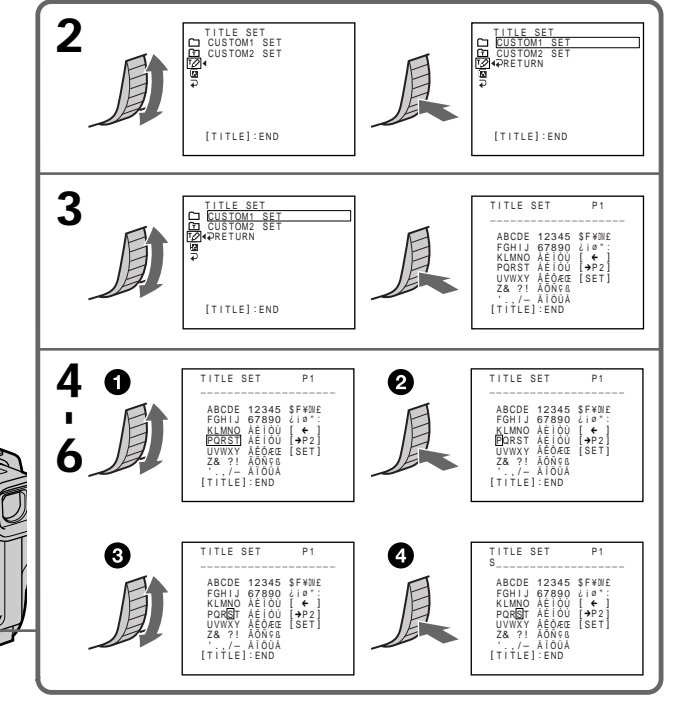

# Para cambiar un titulo que haya almacenado

En el paso 3, seleccione CUSTOM1 SET o CUSTOM2 SET, dependiendo de qué título desee editar, y después presione el dial SEL/PUSH EXEC. Gire el dial SEL/PUSH EXEC para seleccionar [**¢**], y después presiónelo para borrar el título. Se borrará el último carácter. Introduzca el nuevo título en la forma deseada.

Si tarda 3 minutos o más en introducir caracteres en el modo de espera mientras haya un videocasete en la videocámara La alimentación se desconectará automáticamente. Los caracteres que haya introducido permanecerán almacenados en la memoria. Ponga el selector POWER en OFF (CHG) una vez, después devuélvalo a CAMERA, y vuelva al paso 1.

Recomendamos poner el selector POWER en VCR o PLAYER (DCR-TRV725E solamente) o extraer el videocasete para que la alimentación de su videocámara no se desconecte automáticamente cuando esté introduciendo los caracteres del título.

### Si selecciona [→P2]

Aparecerá el menú para seleccionar el alfabeto y caracteres rusos. Para volver a la pantalla anterior, seleccione  $[\rightarrow P1]$ .

### Para borrar un carácter

Seleccione [←]. Se borrará el último carácter.

### Para introducir un espacio

Seleccione [Z & ?!], y después seleccione la parte en blanco.

# Para alterar um título que tenha armazenado

No passo 3, seleccione CUSTOM1 SET ou CUSTOM2 SET, conforme o título que deseja alterar, e então carregue no disco SEL/PUSH EXEC. Gire o disco SEL/PUSH EXEC para seleccionar [←] e então pressione o disco para eliminar o título. O último caractere é apagado. Introduza o novo título conforme desejado.

Caso leve 3 minutos ou mais para introduzir caracteres durante o modo de espera com uma cassete inserida na sua videocâmara A alimentação desliga-se automaticamente. Os caracteres introduzidos permanecem armazenados na memória. Ajuste o interruptor POWER a OFF (CHG) uma vez, e então de volta a CAMERA. A seguir, prossiga a partir do passo 1.

Recomenda-se ajustar o interruptor POWER a VCR ou PLAYER (somente DCR-TR725E) ou remover a cassete de maneira que a sua videocâmara não se desligue automaticamente durante a introdução dos caracteres do título.

### Caso seleccione [→P2]

O menu para a selecção de caracteres alfabéticos e russos aparece. Seleccione [→P1] para retornar ao écran prévio.

# Para apagar um caractere

Seleccione [+]. O último caractere é apagado.

# Para introduzir um espaço

Seleccione [Z& ?!], e então seleccione o trecho em branco.

# Inserción de una escena

Usted podrá insertar una escena en medio de una cinta grabada designando los puntos de comienzo y finalización. Los fotogramas previamente grabados entre estos puntos se borrarán. Utilice el mando a distancia para esta operación.

# Inserção de uma cena

Pode-se inserir uma cena no meio de uma fita gravada, mediante o ajuste dos pontos de início e término. Os quadros previamente gravados entre tais pontos de início e término serão apagados. Utilize o telecomando para executar esta operação.

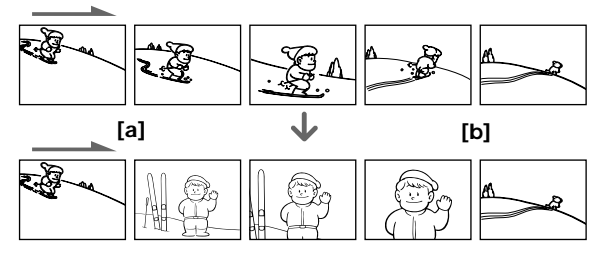

- (1) Con su videocámara en el modo de espera, mantenga presionada la tecla EDITSEARCH, y suéltela en el punto de finalización de la inserción [b].
- (2) Presione ZERO SET MEMORY. El indicador ZERO SET MEMORY parpadeará y el contador de la cinta se repondrá a cero.
- (3) Mantenga presionada la parte 🖻 de la tecla EDITSEARCH, y suéltela en el punto de comienzo de la inserción [a].
- (4) Para iniciar la grabación, presione START/ STOP. La escena se insertará. La grabación se parará automáticamente en el punto cero del contador de la cinta, Su videocámara volverá al modo de espera.

- (1) Com a videocâmara no modo de espera, mantenha pressionada EDITSEARCH e libere a tecla no ponto de término da inserção [b].
- (2) Carregue em ZERO SET MEMORY. O indicador ZERO SET MEMORY passa a piscar e o contador retorna a zero.
- (3) Mantenha pressionado o lado 🖻 de EDITSEARCH e libere a tecla no ponto de início da inserção [a].
- (4) Carregue em START/STOP para iniciar a gravação. A cena é inserida. A gravação cessa automaticamente perto do ponto zero do contador. A sua videocâmara retorna ao modo de espera.

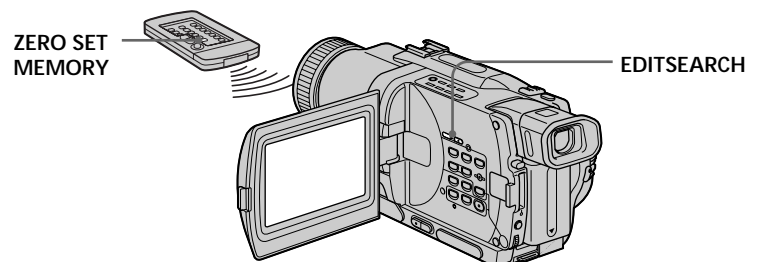

### Notas

- · La función de memorización de cero solamente trabajará para cintas grabadas en el sistema Digital8 D.
- Las imágenes y el sonido pueden distorsionarse al final de la sección insertada cuando se reproduzca.

### Si la cinta posee una sección en blanco en las partes grabadas

La función de memorización de cero puede no trabajar correctamente.

# Notas

- A função de memória do ponto zero funciona somente em fitas de vídeo gravadas pelo sistema Digital8 D.
- Na reprodução, a imagem e o som podem ser distorcidos no término do trecho inserido.

### Se uma fita possuir um trecho em branco nos segmentos gravados

A função de memória do ponto zero poderá não funcionar correctamente.

# Reproducción de una cinta con efectos de imagen

Durante la reproducción, usted podrá procesar una escena utilizando las funciones de efectos de imagen: NEG.ART, SEPIA, B&W, y SOLARIZE.

- (1) En el modo de reproducción o en el de reproducción en pausa, presione MENU para hacer que se visualicen los ajustes del menú.
- (2) Gire el dial SEL/PUSH EXEC para seleccionar 🚾, y después presiónelo.
- (3) Gire el dial SEL/PUSH EXEC para seleccionar P EFFECT, y después presiónelo.
- (4) Gire el dial SEL/PUSH EXEC para seleccionar el modo de efecto de imágenes deseado, y después presiónelo.

Con respecto a los detalles sobre cada función de efecto de imagen, consulte la página 56.

### Operações de reprodução avançadas —

# Reprodução de uma cassete com efeitos de imagem

Durante reproduções, pode-se processar uma cena através das funções de efeito de imagem: NEG.ART, SEPIA, B&W e SOLARIZE.

- (1) Carregue em MENU para mostrar os parâmetros do menu no modo de reprodução ou pausa do reprodução.
- (2) Gire o disco SEL/PUSH EXEC para seleccionar 🚾, e então pressione o disco.
- (3) Gire o disco SEL/PUSH EXEC para seleccionar P EFFECT, e então pressione o disco.

(4) Gire o disco SEL/PUSH EXEC para seleccionar o modo de efeito de imagem desejado, e então pressione o disco.

Quanto aos pormenores da função de cada efeito de imagem, consulte a página 56.

SOLARIZE

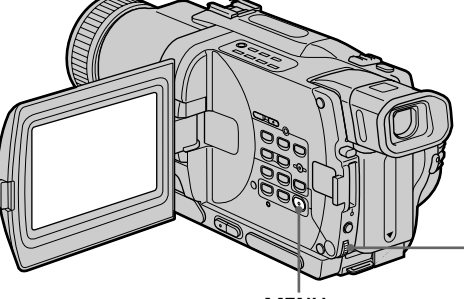

MENU

# Para cancelar la función de efectos de imagen

Ajuste P EFFECT a OFF en los ajustes del menú.

### Notas

- La función de efectos de imagen solamente trabajará para cintas grabadas en el sistema Digital8 ).
- Usted no podrá procesar escenas introducidas externamente utilizando la función de efectos de imagen.
- Usted no podrá grabar imágenes que haya procesado utilizando la función de efectos de imagen con esta videocámara. Para grabar imágenes que haya procesado utilizando la función de efectos de imagen, grabe dichas imágenes en una videograbadora usando su videocámara como unidad de reproducción.

### Imágenes procesadas con la función de efectos de imagen

Las imágenes procesadas con la función de efectos de imagen no saldrán a través de la toma DV IN/OUT o DV OUT.

### Cuando ponga el selector POWER en OFF (CHG) o pare la reproducción

La función de efectos de imagen se cancelará 72 automáticamente.

# Para cancelar a função de efeito de imagem

[MENU] : END

Ajuste P EFFECT a OFF nos parâmetros do menu.

# Notas

- A função de efeito de imagem actua somente para fitas gravadas pelo sistema Digital8 🖸.
- Não é possível processar cenas introduzidas externamente usando-se a função de efeito de imagem.
- Não é possível gravar imagens que tenham sido processadas usando-se a função de efeito de imagem com esta videocâmara. Para gravar imagens processadas com a função de efeito de imagem, grave-as no videogravador, usando a sua videocâmara como um reprodutor.

### Imagens processadas pela função de efeito de imagem

Imagens processadas pela função de efeito de imagem não são exteriorizadas através da tomada DV IN/OUT ou DV OUT.

### Quando se ajusta o interruptor POWER a OFF (CHG) ou cessa a reprodução

A função de efeito de imagem é automaticamente cancelada.
### Reproducción de una cinta con efectos digitales

Durante la reproducción, usted podrá procesar una escena utilizando las funciones de efectos digitales: STILL, FLASH, LUMI., y TRAIL.

- (1) En el modo de reproducción presione MENU para hacer que se visualicen los ajustes del menú.
- (2) Gire el dial SEL/PUSH EXEC para seleccionar 🐨, y después presiónelo.
- (3) Gire el dial SEL/PUSH EXEC para seleccionar D EFFECT, y después presiónelo.
- (4) Gire el dial SEL/PUSH EXEC para seleccionar el modo de efecto de imágenes deseado, y después presiónelo. En la pantalla aparecerán barras. En el modo STILL o LUMI., la imagen del punto en el que haya presionado el SEL/ PUSH EXEC se almacenará como una imagen fija.
- (5) Gire el dial SEL/PUSH EXEC para introducir el efecto.

Con respecto a los detalles sobre cada función de efecto digital, consulte la página 58.

### Reprodução de uma cassete com efeitos digitais

Durante reproduções, pode-se processar uma cena através das funções de efeitos digitais: STILL, FLASH, LUMI. e TRAIL.

- Carregue em MENU para mostrar os parâmetros do menu no modo de reprodução.
- (2) Gire o disco SEL/PUSH EXEC para seleccionar , e então pressione o disco.
- (3) Gire o disco SEL/PUSH EXEC para seleccionar D EFFECT, e então pressione o disco.
- (4) Gire o disco SEL/PUSH EXEC para seleccionar o modo de efeito digital desejado, e então pressione o disco. As barras aparecem no écran. No modo STILL ou LUMI., a imagem onde o disco SEL/PUSH EXEC for pressionado, é armazenada na memória como uma imagem estática.
- (5) Gire o disco SEL/PUSH EXEC para ajustar o efeito.

Quanto aos pormenores da função de cada efeito digital, consulte a página 58.

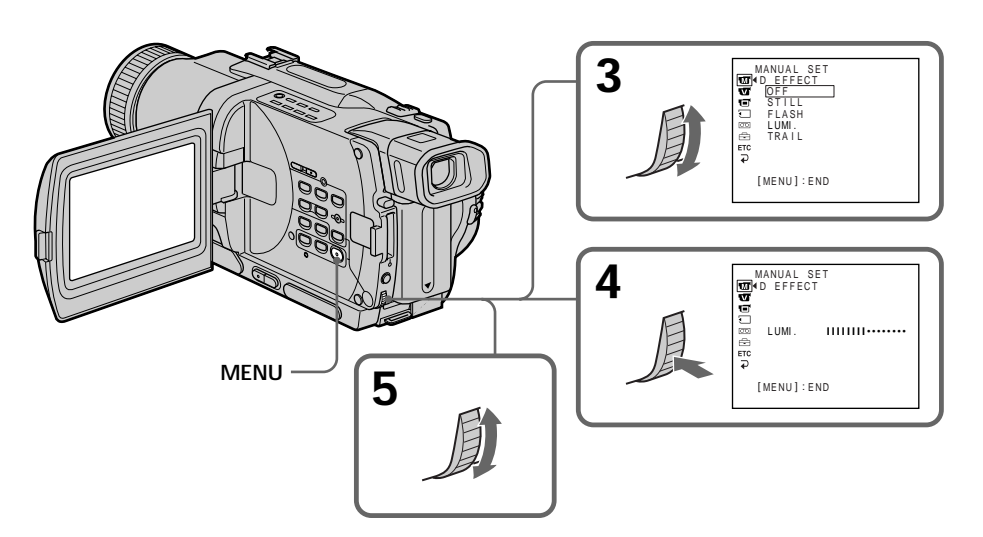

# Para cancelar la función de efectos digitales

Ajuste D EFFECT a OFF en los ajustes del menú.

# Para cancelar a função de efeito digital

Ajuste D EFFECT a OFF nos parâmetros do menu.

# Reproducción de una cinta con efectos digitales

# Reprodução de uma cassete com efeitos digitais

### Notas

- La función de efectos digitales solamente trabajará para cintas grabadas en el sistema Digital8 **D**.
- Usted no podrá procesar escenas introducidas externamente utilizando la función de efectos digitales.
- Usted no podrá grabar imágenes que haya procesado utilizando la función de efectos digitales con esta videocámara. Para grabar imágenes que haya procesado utilizando la función de efectos digitales, grabe dichas imágenes en una videograbadora usando su videocámara como unidad de reproducción.

# Imágenes procesadas con la función de efectos digitales

Las imágenes procesadas con la función de efectos digitales no saldrán a través de la toma DV IN/OUT o DV OUT.

### Cuando ponga el selector POWER en OFF (CHG) o pare la reproducción

La función de efectos digitales se cancelará automáticamente.

### Notas

- A função de efeito digital actua somente para fitas gravadas pelo sistema Digital8 D.
- Não é possível processar cenas introduzidas externamente usando-se a função de efeito digital.
- Não é possível gravar imagens que tenham sido processadas usando-se a função de efeito digital com esta videocâmara. Para gravar imagens que tenham sido processadas usandose a função de efeitos digitais, grave as imagens no videogravador usando a sua videocâmara como um reprodutor.

# Imagens processadas pela função de efeito digital

Imagens processadas pela função de efeito digital não são exteriorizadas através da tomada DV IN/OUT ou DV OUT.

### Quando se ajusta o interruptor POWER a OFF (CHG) ou cessa a reprodução

A função de efeito digital é automaticamente cancelada.

### Ampliación de imágenes grabadas - PB ZOOM de cinta

Usted podrá ampliar imágenes móviles grabadas en cintas. Usted también podrá duplicar imágenes ampliadas en cintas o copiarlas en un "Memory Stick".

Además de la operación descrita aquí, su videocámara puede ampliar imágenes fijas grabadas en un "Memory Stick".

- (1) En el modo de reproducción o en el de reproducción en pausa, presione PB ZOOM de su videocámara durante la reproducción. La imagen se ampliará y en la pantalla aparecerán los indicadores ↑↓ para mostrar el sentido de movimiento de la imagen.
- (2) Gire el dial SEL/PUSH EXEC para mover la imagen ampliada, y después presiónelo.
  - † : La imagen se moverá hacia abajo.
  - : La imagen se moverá hacia arriba.
  - $\leftarrow \rightarrow$  Pasa a estar disponible.
- (3) Gire el dial SEL/PUSH EXEC para mover la imagen ampliada, y después presiónelo.
  - La imagen se moverá hacia la derecha.
     (Gire el dial hacia abajo.)
  - → : La imagen se moverá hacia la izquierda. (Gire el dial hacia arriba.)

### Ampliação de imagens gravadas - PB ZOOM em cassete

O utente pode ampliar imagens móveis e estáticas gravadas em cassetes. Pode também copiar as imagens ampliadas em cassetes ou em «Memory Stick»s.

Além da operação aqui descrita, a sua videocâmara pode ampliar imagens estáticas gravadas em «Memory Stick»s.

- (1) No modo de reprodução ou pausa de reprodução, carregue em PB ZOOM na sua videocâmara. A imagem é ampliada e os indicadores ↑↓, que mostram a direcção de deslocamento da imagem, aparecem no écran.
- (2) Rode o disco SEL/PUSH EXEC para deslocar a imagem ampliada e então prima o disco.
  - 1 : A imagem desloca-se para baixo.
  - L : A imagem desloca-se para cima.
  - $\leftarrow \rightarrow$  torna-se disponível.
- (3) Rode o disco SEL/PUSH EXEC para deslocar a imagem ampliada e então prima o disco.
  - ← : A imagem desloca-se para a direita. (Rode o disco para baixo.)
  - → : A imagem desloca-se para a esquerda. (Rode o disco para cima.)

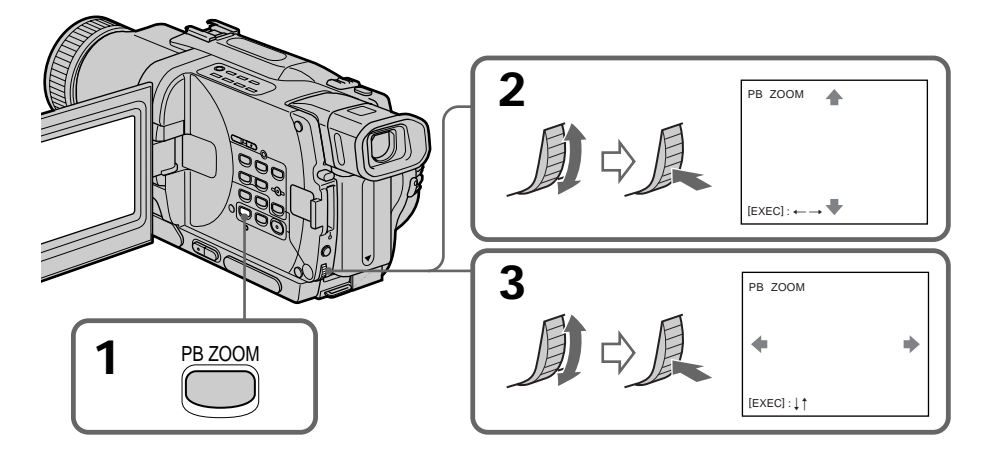

Para cancelar la función del zoom de reproducción (PB ZOOM) de cinta Presione PB ZOOM. Para cancelar a função PB ZOOM Carregue em PB ZOOM.

### Ampliação de imagens gravadas - PB ZOOM em Cassete

#### Notas

- La función PB ZOOM solamente funcionará con cintas grabadas en el sistema Digital8 D.
- Usted no podrá procesar escenas introducidas externamente utilizando la función PB ZOOM.
- Usted no podrá grabar imágenes que haya procesado utilizando la función PB ZOOM con esta videocámara. Para grabar imágenes que haya procesado utilizando la función PB ZOOM, grábelas en una videograbadora usando su videocámara como unidad de reproducción.

Imágenes procesadas con la función PB ZOOM Las imágenes procesadas con la función PB ZOOM no saldrán a través de la toma DV IN/ OUT o DV OUT.

La función PB ZOOM se cancelará automáticamente cuando:

- ponga el selector POWER en OFF (CHG)
- pare la reproducción
- presione MENU
- presione TITLE

#### Notas

- PB ZOOM funciona somente para cassetes gravadas pelo sistema Digital8 D.
- Não é possível processar cenas introduzidas externamente usando-se a função PB ZOOM.
- Não é possível gravar imagens que tenham sido processadas usando-se a função PB ZOOM com esta videocâmara. Para gravar imagens que tenham sido processadas usando-se a função PB ZOOM, grave-as no videogravador usando a sua videocâmara como um reprodutor.

Imagens processadas pela função PB ZOOM Imagens processadas pela função PB ZOOM não são exteriorizadas através da tomada DV IN/ OUT ou DV OUT.

# A função PB ZOOM é automaticamente cancelada quando:

- o interruptor POWER for ajustado a OFF (CHG)
- cessar a reprodução
- carregar em MENU
- carregar em TITLE

# Localización rápida de una escena utilizando la función de memorización de cero

Su videocámara hará que la cinta avance o retroceda para pararse automáticamente en la escena deseada que posea un valor de contador de la cinta de "0:00:00". Utilice el mando a distancia para esta operación. Utilice esta función, por ejemplo, para ver una escena deseada más tarde durante la reproducción.

- (1) En el modo de reproducción, presione DISPLAY.
- (2) Presione ZERO SET MEMORY en el punto que desee localizar más tarde. El contador de la cinta mostrará "0:00:00" y el indicador ZERO SET MEMORY parpadeará en la pantalla.
- (3) Cuando desee parar la reproducción, presione ■.
- (4) Para rebobinar la cinta hasta el punto cero del contador de la cinta, presione ◄◄. La cinta se parará automáticamente cuando el contador de la cinta alcance aproximadamente cero. El indicador ZERO SET MEMORY desaparecerá y aparecerá el código de tiempo.
- (5) Presione ►. La reproducción se iniciará desde el punto cero del contador de la cinta.

### Localização rápida de uma cena através da função de memória do ponto zero

A sua videocâmara avança ou retrocede a fita para cessar automaticamente numa cena desejada que apresente o valor «0:00:00» no contador.

Execute esta operação com o telecomando. Utilize esta função, por exemplo, para assistir a uma determinada cena posteriormente durante a reprodução.

- (1) Durante o modo de reprodução, carregue em DISPLAY.
- (2) Carregue em ZERO SET MEMORY no ponto que deseja localizar posteriormente. O contador mostra «0:00:00» e o indicador ZERO SET MEMORY passa a piscar no écran.
- (3) Carregue em quando quiser parar a reprodução.
- (4) Carregue em ◄ para rebobinar a fita até o ponto zero do contador. A fita pára automaticamente quando o contador atingir aproximadamente zero. O indicador ZERO SET MEMORY desaparece e o código de tempo aparece.
- (5) Carregue em ►. A reprodução inicia-se a partir do ponto zero do contador.

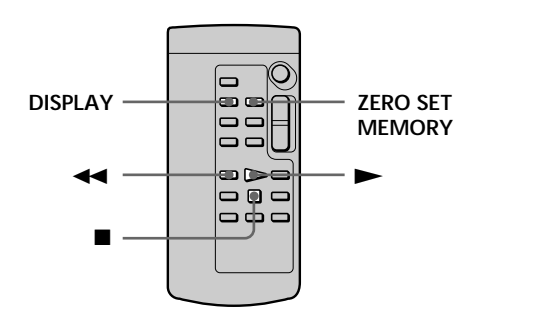

### Notas

- La función de memorización de cero solamente trabajará para cintas grabadas en el sistema Digital8 **[)**.
- Si presiona ZERO SET MEMORY antes de rebobinar la cinta, la función de memorización de cero se cancelará.
- Puede existir una discrepancia de varios segundos con el código de tiempo.

Si la cinta posee una sección en blanco en las partes grabadas

La función de memorización de cero puede no trabajar correctamente.

### Notas

- A função de memória do ponto zero actua somente para fitas gravadas pelo sistema Digital8 **()**.
- Quando se pressiona ZERO SET MEMORY antes de rebobinar a fita, a função de memória do ponto zero é cancelada.
- Pode haver uma discrepância de alguns segundos com relação ao código de tempo.

# Caso uma fita possua um trecho em branco nos segmentos gravados

A função de memória do ponto zero poderá não funcionar correctamente.

### Búsqueda de una grabación mediante la fecha - Búsqueda de fechas

Usted podrá buscar automáticamente el punto en el que cambie la fecha de grabación e iniciar la reproducción desde tal punto (**Búsqueda de fechas**). Para esta operación, utilice el mando a distancia.

Utilice esta función para comprobar dónde cambian las fechas o para editar la cinta en cada fecha de grabación.

### Busca de uma gravação pela data - Busca por data

Pode-se buscar automaticamente o ponto onde a data de gravação se altera, e iniciar a reprodução a partir de tal ponto **(Busca por data)**. Utilize o telecomando para tal operação.

Utilize esta função para verificar onde as datas de gravação se alteram ou para editar a fita em cada data de gravação.

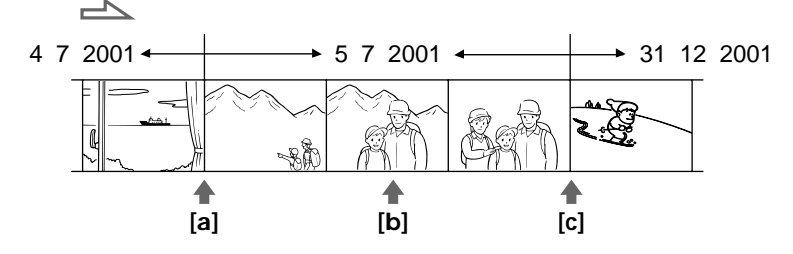

- (1) Ponga el selector POWER en VCR o PLAYER. (DCR-TRV725E solamente)
- (2) En el modo de reproducción, presione repetidamente SEARCH MODE del mando a distancia hasta que en la pantalla aparezca el indicador de búsqueda mediante la fecha. El indicador cambiará de la forma siguiente:
   →DATE SEARCH → PHOTO SEARCH (sin indicador) ← PHOTO SCAN ↓
- (3) Cuando la posición actual sea [b], presione
   I ← para buscar hacia [a] o → I para buscar hacia [c]. Su videocámara iniciará automáticamente la reproducción en el punto de cambio de la fecha.
   Cada vez que presione I ← o → I, la videocámara buscará la fecha anterior o la siguiente.

- (1) Ajuste o interruptor POWER a VCR ou PLAYER (somente DCR-TRV725E).
- (2) Carregue em SEARCH MODE no telecomando repetidamente, até que o indicador da busca por data apareça no écran. O indicador altera-se como segue:
   →DATE SEARCH → PHOTO SEARCH ¬
  - $(nenhum indicador) \leftarrow PHOTO SCAN \downarrow$
- (3) Quando a posição corrente é [b], carregue em I◄ para efectuar a busca em direcção a [a], ou carregue em ►► para efectuar a busca em direcção a [c]. A sua videocâmara inicia automaticamente a reprodução no ponto onde a data se altera.

Cada vez que se premir I◀◀ ou ►►I, a videocâmara buscará a data prévia ou a seguinte.

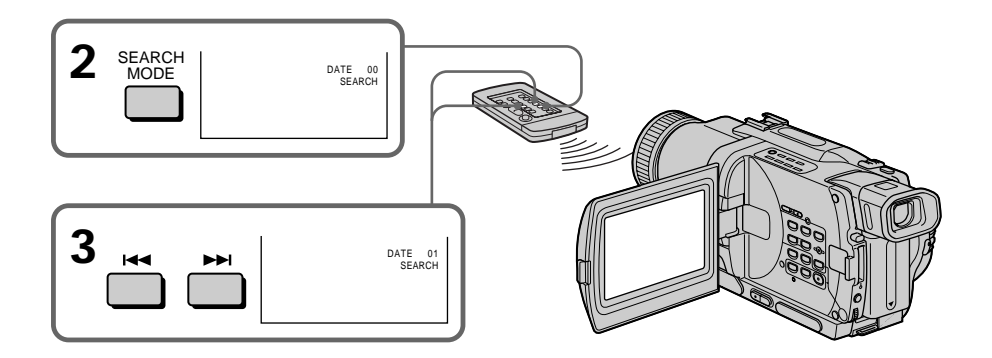

#### Para parar la búsqueda Presione

#### Notas

- La búsqueda mediante la fecha solamente trabajará para cintas grabadas en el sistema Digital8 **D**.
- Si la grabación de un día es inferior a dos minutos, es posible que su videocámara no encuentre con precisión el punto de cambio de la fecha de grabación.

# Si una cinta posee una parte en blanco en las secciones grabadas

La función de búsqueda de fechas no trabajará correctamente.

### Busca de uma gravação pela data - Busca por data

### Para cessar a busca Carregue em ■.

### Notas

- A busca por data funciona somente para cassetes gravadas pelo sistema Digital8 D.
- Caso a gravação de um dia dure menos que dois minutos, a sua videocâmara poderá não localizar com precisão o ponto onde a data de gravação se altera.

# Caso uma fita possua um trecho em branco nos segmentos gravados

A função de busca por data pode não funcionar correctamente.

### Búsqueda de fotos - Búsqueda de fotos/ Exploración de fotos

Usted podrá buscar la imagen fija de la cinta deseada (búsqueda de fotos). Usted también podrá buscar imágenes fijas una tras otra y hacer que cada una se visualice automáticamente durante 5 segundos (exploración de fotos). Para estas operaciones, utilice el mando a distancia.

### Búsqueda de una foto

- (1) Ponga el selector POWER en VCR o PLAYER (DCR-TRV725E solamente).
- (2) En el modo de reproducción, presione repetidamente SEARCH MODE del mando a distancia hasta que en la pantalla aparezca el indicador de búsqueda de fotos. El indicador cambiará de la forma siguiente: →DATE SEARCH → PHOTO SEARCH (sin indicador) ← PHOTO SCAN ↓
- (3) Presione I < o → I para seleccionar la foto que desee reproducir. Cada vez que presione I < o → I, la videocámara buscará la foto anterior o la siguiente. Su videocámara iniciará automáticamente la reproducción desde tal foto.

### Busca por fotografias - Busca de foto/ Pesquisa de fotos

Pode-se buscar uma imagem estática gravada numa cassete (busca de foto).

Podem-se ainda explorar imagens estáticas uma após outra e exibir cada imagem por 5 segundos automaticamente (pesquisa de fotos). Utilize o telecomando para tais operações.

### Busca de foto

- (1) Ajuste o interruptor POWER a VCR ou PLAYER (somente DCR-TRV725E).
- (2) Carregue em SEARCH MODE no telecomando repetidamente, até que o indicador de busca de foto apareça no écran. O indicador altera-se como segue: →DATE SEARCH → PHOTO SEARCH →
- \_ (nenhum indicador) ← PHOTO SCAN ↓
   (3) Pressione I◄ ou ► para seleccionar a foto para reprodução. Cada vez que se pressionar I◄ ou ► , a videocâmara buscará a prévia ou a próxima foto. A sua videocâmara iniciará a reprodução automaticamente a partir da foto.

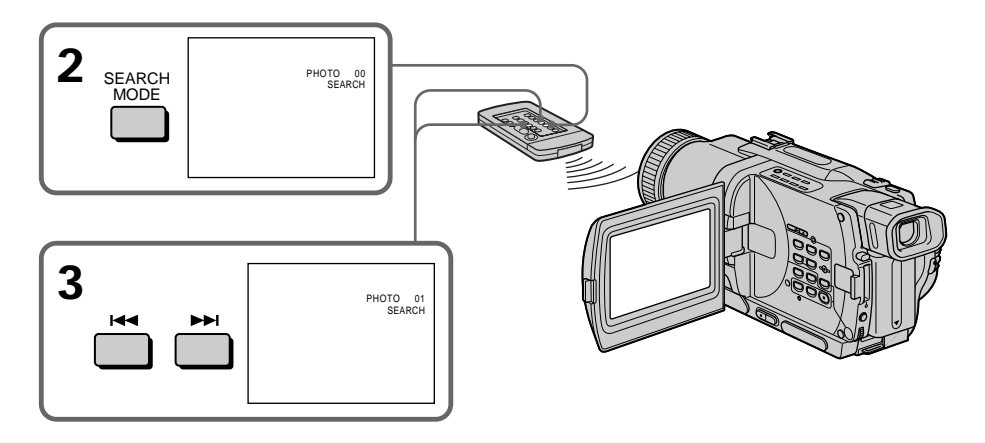

Para parar la búsqueda Presione ■.

Para cessar a busca Carregue em ■.

### Búsqueda de fotos - Búsqueda de fotos/Exploración de fotos

### Exploración de fotos

(1) Ponga el selector POWER en VCR o PLAYER (DCR-TRV725E solamente).

(2) En el modo de reproducción, presione repetidamente SEARCH MODE del mando a distancia hasta que en la pantalla aparezca el indicador de exploración de fotos.

El indicador cambiará de la forma siguiente:  $\rightarrow$ DATE SEARCH  $\rightarrow$  PHOTO SEARCH -

 $(sin indicador) \leftarrow PHOTO SCAN \leftarrow$ 

(3) Presione I o b.

SEARCH

MODE

Cada foto se reproducirá automáticamente durante unos 5 segundos.

# Busca por fotografias - Busca de foto/Pesquisa de fotos

### Pesquisa de fotos

- (1) Ajuste o interruptor POWER a VCR ou PLAYER (somente DCR-TRV725E).
- (2) Carregue em SEARCH MODE no telecomando repetidamente, até que o indicador de pesquisa de fotos apareça no écran.

O indicador altera-se como segue:

- $\rightarrow$  DATE SEARCH  $\rightarrow$  PHOTO SEARCH  $\rightarrow$  (nenhum indicador)  $\leftarrow$  PHOTO SCAN
- (3) Carregue em I◀◀ ou ►►I.
   Cada foto será reproduzida por cerca de 5 segundos automaticamente.

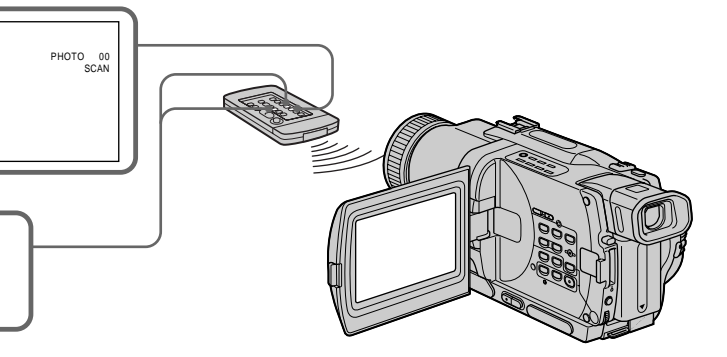

### Para parar la exploración Presione ■.

### Nota

La búsqueda de fotos y la exploración de fotos solamente trabajarán para cintas grabadas en el sistema Digital8 **Đ**.

Si una cinta posee una sección en blanco en las partes grabadas

Las funciones de búsqueda y exploración de fotos pueden no trabajar correctamente.

### Para cessar a pesquisa Carregue em ■.

### Nota

A busca de foto e a pesquisa de fotos funcionam somente para fitas gravadas pelo sistema Digital8 D.

# Caso uma fita possua um trecho em branco nos segmentos gravados

As funções de busca de foto e pesquisa de fotos poderão não funcionar correctamente.

### Utilizando un cable conector de audio/vídeo

Usted podrá duplicar o editar en una videograbadora conectada a su videocámara utilizando ésta como unidad de reproducción. Conecte su videocámara a la videograbadora utilizando el cable conector de audio/vídeo suministrado con su videocámara.

### Antes de la operación

- Ajuste DISPLAY a LCD en los ajustes del menú. (El ajuste predeterminado es LCD.)
- Presione las teclas siguientes para hacer que los indicadores desaparezcan para que no se superpongan en la cinta editada.
- DISPLAY de su videocámara
- DATA CODE del mando a distancia
- SEARCH MODE del mando a distancia
- (1) Inserte un videocasete en blanco (o uno que desee regrabar) en la videograbadora, e inserte el videocasete grabado en su videocámara.
- (2) Ponga el selector de entrada de la videograbadora en LINE. Para más información, consulte el manual de instrucciones de su videograbadora.
- (3) Ponga el selector POWER en VCR o PLAYER (DCR-TRV725E solamente).
- (4) Ponga en reproducción la cinta grabada en su videocámara.
- (5) Inicie la grabación en la videograbadora. Para más información, consulte el manual de instrucciones de su videograbadora.

— Edição —

### Duplicação de uma cassete

### Utilização do cabo de ligação A/V

É possível copiar ou editar no videogravador ligado à sua videocâmara, utilizando a sua videocâmara como um reprodutor. Ligue a sua videocâmara ao videogravador através do cabo de ligação A/V fornecido com esta videocâmara.

### Antes da operação

- Ajuste DISPLAY a LCD nos parâmetros do menu (A predefinição original é LCD).
- Carregue nas teclas a seguir, para fazer os indicadores desaparecerem, de modo que os mesmos não sejam sobrepostos na fita editada.
  - DISPLAY na sua videocâmara
  - DATA CODE no telecomando
  - SEARCH MODE no telecomando
- (1) Insira uma cassete em branco (ou uma cassete em que deseja sobregravar) no videogravador e insira a cassete gravada (matriz) dentro da sua videocâmara.
- (2) Ajuste o selector de entrada do videogravador a LINE. Consulte o manual de instruções do seu videogravador quanto a maiores informações.
- (3) Ajuste o interruptor POWER a VCR ou PLAYER (somente DCR-TRV725E).
- (4) Reproduza a fita gravada na sua videocâmara.
- (5) Inicie a gravação no videogravador. Consulte o manual de instruções do seu videogravador quanto a maiores informações.

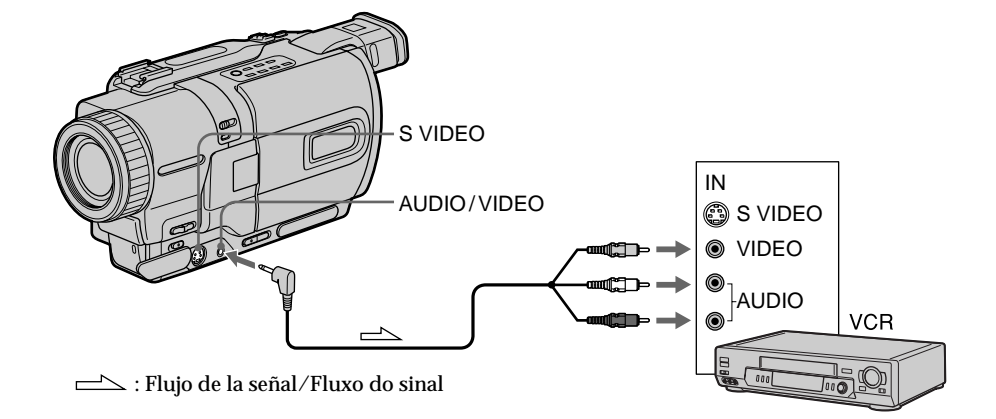

### Cuando haya finalizado la duplicación de la cinta

Presione ■ de su videocámara y de la videograbadora.

Usted podrá editar en videograbadoras compatibles con los sistemas siguientes 8 8 mm, HIB Hi8, WHS VHS, SVHS S-VHS, WHSE VHSC, SWHSE S-VHSC, B Betamax, Mail V mini DV, DV DV, o D Digital8.

Si su videograbadora es de tipo monoaural Conecte la clavija amarilla del cable conector de audio/vídeo a la toma de entrada de vídeo, y la blanca o la roja a la toma de entrada de audio de la videograbadora o del televisor. Si conecta la clavija blanca, saldrá el sonido del canal izquierdo, y si conecta la roja, el sonido saldrá a través del canal derecho.

Si su videograbadora posee toma de vídeo S Para obtener imágenes de gran calidad, realice la conexión utilizando un cable de vídeo S (opcional).

Con esta conexión no necesitará conectar la clavija amarilla (vídeo) del cable conector de audio/vídeo.

Conecte un cable de vídeo S (opcional) a las tomas de vídeo S de su videocámara y de la videograbadora.

### Quando tiver concluído a duplicação de uma cassete

Carregue em ■ tanto na videocâmara quanto no videogravador.

Pode-se editar em videogravadores que suportem os sistemas a seguir: 8 8 mm, Hiß Hi8, WHS VHS, SVHS, S-VHS, WHSE VHSC, SWHSE S-VHSC, B Betamax, Main DY mini DV, DV DV ou B Digital8

# Caso o seu videogravador seja do tipo monofónico

Ligue a ficha amarela do cabo de ligação A/V à tomada de entrada de vídeo, e a ficha branca ou vermelha à tomada de entrada de áudio no videogravador ou no televisor. Quando a ficha branca for ligada, o áudio do canal esquerdo será emitido, e quando a ficha vermelha for ligada, o áudio do canal direito será emanado.

# Caso o seu videogravador possua uma tomada de vídeo S

Efectue a ligação utilizando um cabo de vídeo S (opcional) para obter imagens de alta qualidade. Com esta ligação, não é necessário ligar a ficha amarela (vídeo) do cabo de ligação A/V. Ligue um cabo de vídeo S (opcional) às tomadas de vídeo S tanto da sua videocâmara quanto do videogravador.

### Utilización de un cable i.LINK (cable conector de vídeo digital)

Simplemente conecte un cable i.LINK (cable conector DV) (opcional) a DV IN/OUT o DV OUT y DV IN/OUT de productos DV. Con la conexión digital a digital, las señales de audio y vídeo se transmiten en forma digital para edición de gran calidad. Usted no podrá duplicar los indicadores de la pantalla.

- (1) Inserte un videocasete en blanco (o uno que desee regrabar) en la videograbadora, e inserte el videocasete grabado en su videocámara.
- (2) Ponga el selector de entrada de la videograbadora en DV IN, si existe. Para más información, consulte el manual de instrucciones de su videograbadora.
- (3) Ponga el selector POWER en VCR o PLAYER (DCR-TRV725E solamente).
- (4) Ponga en reproducción la cinta grabada en su videocámara.
- (5) Inicie la grabación en la videograbadora. Para más información, consulte el manual de instrucciones de su videograbadora.

### Utilização do cabo i.LINK (cabo de ligação DV)

Simplesmente ligue o cabo i.LINK (cabo de ligação DV) (opcional) a DV IN/OUT ou DV OUT e a DV IN/OUT de produtos DV. Com ligações digital-a-digital, sinais de vídeo e áudio são transmitidos na forma digital para edições de alta qualidade. Não é possível duplicar os indicadores do écran.

- (1) Insira uma cassete de vídeo em branco (ou uma cassete em que deseja sobregravar) dentro do videogravador e insira a cassete gravada (matriz) dentro da sua videocâmara.
- (2) Ajuste o selector de entrada no videogravador a DV IN, se disponível. Consulte o manual de instruções do seu videogravador quanto a maiores informações.
- (3) Ajuste o interruptor POWER a VCR ou PLAYER (somente DCR-TRV725E).
- (4) Reproduza a fita gravada na sua videocâmara.
- (5) Inicie a gravação no videogravador. Consulte o manual de instruções do seu videogravador quanto a maiores informações.

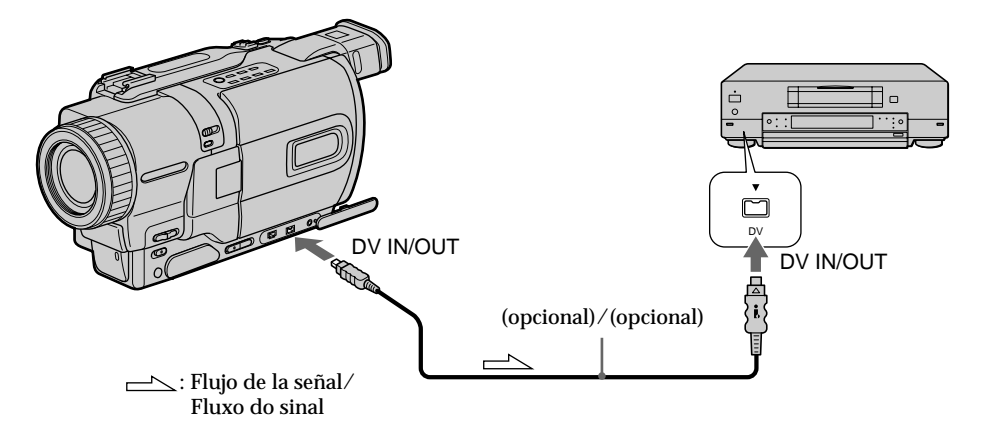

### Cuando haya finalizado la duplicación de la cinta

Presione ■ de su videocámara y de la videograbadora.

### Ao terminar a duplicação de uma fita Carregue em ■ tanto na videocâmara quanto no videogravador.

#### Nota sobre las cintas que no hayan sido grabadas en el sistema Digital8 D La imagen puede fluctuar. Esto no significa mal funcionamiento.

# Durante la reproducción de cintas grabadas en el sistema Hi8/8 estándar

Las señales digitales saldrán como señales de imagen a través de la toma DV IN/OUT o DV OUT.

Usted podrá conectar una videograbadora solamente utilizando un cable i.LINK (cable conector de vídeo digital).

Para más información sobre i.LINK, consulte la página 206.

# Durante la edición digital no trabajarán las funciones siguientes:

- Efectos de imágenes
- Efectos digitales
- PB ZOOM

### Si graba una imagen fija a través de la toma DV IN/OUT o DV OUT

La imagen grabada será tosca. Además, cuando reproduzca las imágenes grabadas en otro equipo de vídeo, es posible que fluctúen.

# Nota acerca de cassetes não gravadas pelo sistema Digital8 🕑

A imagem pode flutuar. Isto não significa mau funcionamento.

# Durante a reprodução de cassetes gravadas pelo sistema Hi8/padrão 8

Sinais digitais são exteriorizados como os sinais de imagem a partir da tomada DV IN/OUT ou DV OUT.

Pode-se ligar um videogravador somente através do cabo i.LINK (cabo de ligação DV). Consulte a página 206 para maiores informações sobre i.LINK.

# Durante a edição digital, as seguintes funções não actuam:

- Efeito de imagem
- Efeito digital
- PB ZOOM

#### Caso grave uma imagem em pausa de reprodução através da tomada DV IN/OUT ou DV OUT

A imagem gravada tornar-se-á grosseira. Ademais, quando as imagens gravadas forem reproduzidas em outro equipamento de vídeo, a imagem poderá tremular.

### Duplicación de las escenas deseadas solamente – Edición digital de programas

Usted podrá duplicar las escenas seleccionadas (programas) para editarlas en una cinta sin utilizar su videograbadora.

Las escenas podrán seleccionarse por fotograma. Usted podrá confeccionar hasta 20 programas.

### Cópia de apenas cenas desejadas – Edição de programa digital

O utente pode copiar cenas seleccionadas (programas) para a montagem numa outra fita, sem operar o videogravador.

As cenas podem se seleccionadas por quadro. É possível definir até 20 programas.

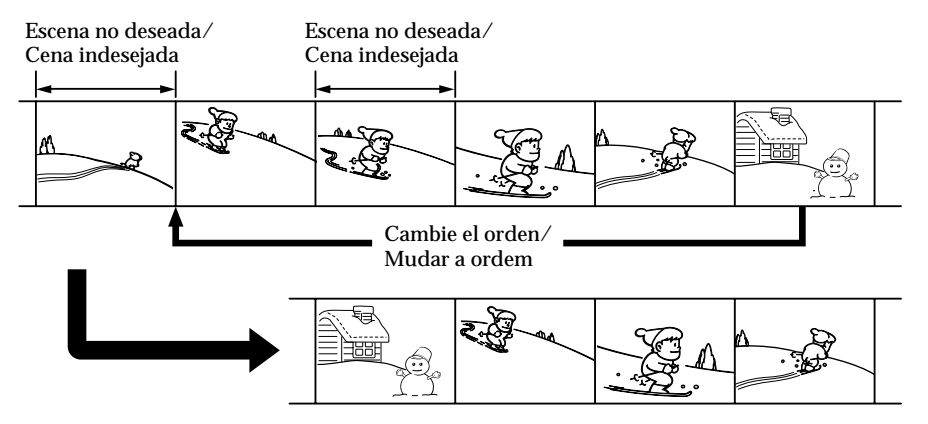

# Antes de utilizar la Función de edición digital de programas

- Paso 1 Conexión de la videograbadora (pág. 87)
- Paso 2 Preparación de la videograbadora para grabación. (pág. 87, 92)
- Paso 3 Sincronización de la videograbadora. (pág. 93)

Cuando vuelva a duplicar utilizando la misma videograbadora, podrá saltar los pasos 2 y 3.

### Utilización de la función de edición digital de programas

**Operación 1** Confección del programa. (pág. 95) **Operación 2** Ejecución de la función de edición

digital del programas (duplicación de una cinta) (pág. 97)

### Notas

- La función de edición digital de programas solamente trabajará con cintas grabadas con el sistema Digital8 [].
- Usted no podrá duplicar títulos ni indicadores del visualizador.
- Cuando haya realizado la conexión con un cable i.LINK (cable conector DV), es posible que no pueda utilizar correctamente la función de duplicación dependiendo de su videograbadora.

Ajuste CONTROL a IR en los ajustes del menú de su videocámara.

• Cuando edite vídeo digital, las señales de operación no podrán enviarse a través de LANC **C**.

### Antes de se operar a função de Edição de programa digital

Passo 1 Ligação do videogravador (pág. 87)

- Passo 2 Preparação do videogravador para a operação (pág. 87, 92)
- Passo 3 Ajuste da sincronia do videogravador (pág. 93)

Caso vá executar a cópia usando o mesmo videogravador novamente, poderá saltar os passos 2 e 3.

### Utilização da função de Edição de programa digital

Operação 1 Criação do programa (pág. 95) Operação 2 Execução da Edição de programa digital (duplicação de cassete) (pág. 97).

### Notas

- A Edição de programa digital funciona somente para cassetes gravadas pelo sistema Digital 8 [}.
- Não é possível copiar os títulos nem os indicadores do mostrador.
- Quando efectuar a ligação com um cabo i.LINK (cabo de ligação DV), dependendo do videogravador, pode não ser possível operar a função de cópia correctamente. Ajuste CONTROL a IR nos parâmetros do

Ajuste CONTROL a IR nos parâmetros do menu da sua videocâmara.

 Durante a edição de vídeo digital, os sinais de operação não podem ser enviados com LANC
 C.

### Duplicación de las escenas deseadas solamente – Edición digital de programas

### Paso 1: Conexión de la videograbadora

Usted podrá utilizar un cable conector de audio/ vídeo y un cable i.LINK (cable conector DV). Cuando utilice un cable conector de audio/vídeo, use los dispositivos indicados en las ilustraciones de la página 82. Cuando utilice un cable i.LINK (cable conector DV), conecte los dispositivos indicados en las ilustraciones de la página 84.

# Si realiza la conexión utilizando un cable i.LINK (cable conector DV)

Con una conexión digital a digital, las señales de audio y vídeo se transmitirán en formato digital para poder editar con gran calidad.

### Paso 2: Ajuste de la videograbadora para funcionar con un cable conector de audio/vídeo

Para editar utilizando una videograbadora, transmita las señales de control mediante rayos infrarrojos al sensor de control de remoto de la misma.

Cuando realice la conexión utilizando un cable conector de audio/vídeo, siga los procedimientos indicados a continuación, (1) a (4), para transmitir correctamente las señales de control.

(Continúa en la página siguiente)

### Cópia de apenas cenas desejadas - Edição de programa digital

# Passo 1: Ligação do videogravador

É possível ligar tanto um cabo de ligação A/V quanto um cabo i.LINK (cabo de ligação DV). Quando for usar o cabo de ligação A/V, ligue os dispositivos conforme ilustrado na página 82. Quando for usar um cabo i.LINK (cabo de ligação DV), ligue os aparelhos conforme ilustrado na página 84.

### Se efectuar a ligação usando um cabo i.LINK (cabo de ligação DV)

Com uma ligação digital-a-digital, os sinais de vídeo e áudio são transmitidos em formato digital para edições de alta qualidade.

### Passo 2: Preparação do videogravador para funcionar com o cabo de ligação A/V

Para editar usando o videogravador, envie o sinal de controlo por raios infravermelhos ao sensor remoto no videogravador. Quando efectuar a ligação usando um cabo de ligação A/V, siga o procedimento abaixo de (1) a (4), para enviar o sinal de controlo correctamente.

(Continua na próxima página)

### (1) Introducción del código IR SETUP

- Ponga el selector POWER de su videocámara en VCR o PLAYER (DCR-TRV725E solamente).
- (2) Conecte la alimentación de la videograbadora conectada, y después ponga el selector de entrada en LINE. Cuando conecte una videocámara, ponga su selector de alimentación en VCR/VTR.
- ③ Presione MENU para hacer que se visualice el menú.
- ④ Gire el dial SEL/PUSH EXEC para seleccionar ETC, y después presiónelo.
- (5) Gire el dial SEL/PUSH EXEC para seleccionar EDIT SET, y después presiónelo.
- (6) Gire el dial SEL/PUSH EXEC para seleccionar CONTROL, y después presiónelo.
- ⑦ Gire el dial SEL/PUSH EXEC para seleccionar IR, y después presiónelo.
- (a) Gire el dial SEL/PUSH EXEC para seleccionar IR SETUP, y después presiónelo.
- ③ Gire el dial SEL/PUSH EXEC para seleccionar el código IR SETUP de su videograbadora, y después presiónelo.

Comprebe el código en "Acerca del código IR SETUP" (pág. 89).

### Cópia de apenas cenas desejadas - Edição de programa digital

### (1) Definição do código IR SETUP

- Ajuste o interruptor POWER a VCR ou PLAYER (somente DCR-TRV725E) na sua videocâmara.
- ② Active a alimentação do videogravador ligado, e então ajuste o selector de entrada a LINE. Quando for ligar uma câmara de vídeo, regule o seu interruptor de alimentação a VCR/VTR.
- ③ Carregue em MENU para exibir o menu.
- ④ Gire o disco SEL/PUSH EXEC para seleccionar ETC e então prima o disco.
- ⑤ Gire o disco SEL/PUSH EXEC para seleccionar EDIT SET e então prima o disco.
- ⑥ Gire o disco SEL/PUSH EXEC para seleccionar CONTROL e então prima o disco.
- ⑦ Gire o disco SEL/PUSH EXEC para seleccionar IR e então prima o disco.
   ② Circo disco SEL (DUSU EXEC para)
- ⑧ Gire o disco SEL/PUSH EXEC para seleccionar IR SETUP e então prima o disco.
- ③ Gire o disco SEL/PUSH EXEC para seleccionar o número do código IR SETUP do seu videogravador e então prima o disco. Verifique o código em «Sobre o código IR SETUP» (pág. 89).

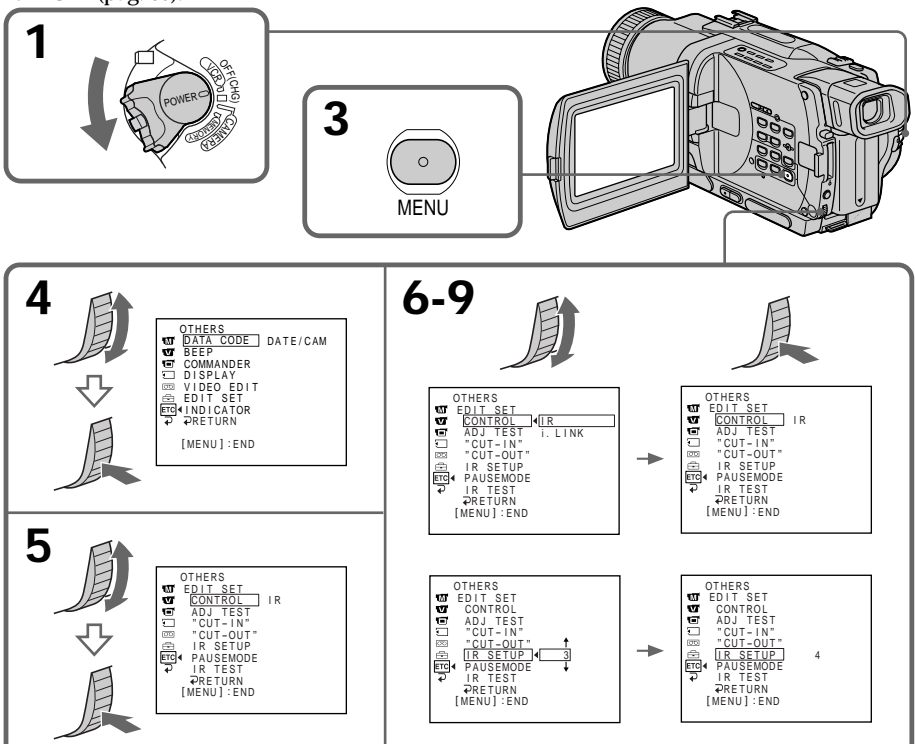

### Duplicación de las escenas deseadas solamente – Edición digital de programas

### Acerca del código IR SETUP

El código IR SETUP está almacenado en la memoria de su videocámara. Cerciórese de introducir el código correcto, dependiendo de su videograbadora. El número de código predeterminado es 3.

| Marca/Marca       | Código IR SETUP  |
|-------------------|------------------|
|                   | /Código IR SETUP |
| Sony              | 1, 2, 3, 4, 5, 6 |
| Aiwa              | 47, 53, 54       |
| Akai              | 62, 50, 74       |
| Alba              | 73               |
| Aristona          | 84               |
| Baird             | 36, 30           |
| Blaupunkt         | 83, 78           |
| Bush              | 74               |
| Canon             | 97               |
| CGM               | 47, 83, 36       |
| Clatronic         | 73               |
| Daewoo            | 26               |
| Ferguson          | 76               |
| Fisher            | 73               |
| Funai             | 80               |
| Goldstar          | 47               |
| Goodmans          | 26, 84           |
| Grundig           | 83, 9            |
| Hitachi           | 42, 56           |
| ITT/Nokia Instant | 36               |
| JVC               | 12, 21, 15, 11   |
| Kendo             | 47               |
| Loewe             | 16, 47, 84       |
| Luxor             | 89               |
| Mark              | 26*              |
| Matui             | 47, 60, 58*      |
| Mitsubishi        | 28, 29           |

\* Televisor/videograbadora componente/ Componente TV/VCR

### Nota sobre el código IR SETUP

La edición digital de programas no será posible con ciertas videograbadoras incompatibles con los códigos IR SETUP.

(Continúa en la página siguiente)

### Cópia de apenas cenas desejadas - Edição de programa digital

### Sobre o código IR SETUP

O código IR SETUP é armazenado na memória da sua videocâmara. Certifique-se de definir o código correcto, de acordo com o seu videogravador. A predefinição original é o código número 3.

| Marca/Marca   | Código IR SETUP  |
|---------------|------------------|
|               | /Código IR SETUP |
| Nokia         | 89, 36           |
| Nokia Oceanic | 89               |
| Nordmende     | 76               |
| Okano         | 60, 62, 63       |
| Orion         | 70, 58*          |
| Panasonic     | 16, 78, 96       |
| Philips       | 83, 84, 86       |
| Phonola       | 83, 84           |
| Roadstar      | 47               |
| SABA          | 76, 21           |
| Samsung       | 93, 94, 52, 22   |
| Sanyo         | 36               |
| Schneider     | 84, 10           |
| SEG           | 73               |
| Seleco        | 47, 74           |
| Sharp         | 89               |
| Siemens       | 10, 36           |
| Tandberg      | 26               |
| Telefunken    | 91, 92           |
| Tensai        | 73               |
| Thomson       | 76, 100          |
| Thorn         | 36, 47           |
| Toshiba       | 40               |
| Universum     | 92, 70, 47       |
| W.W.House     | 47               |
| Watoson       | 83, 58           |
|               |                  |

### Nota sobre o código IR SETUP

Não é possível executar a edição de programa digital, se o videogravador não suportar códigos IR SETUP.

(Continua na próxima página)

### (2) Ajuste de los modos para cancelar la grabación en pausa en la videograbadora

- (1) Gire el dial SEL/PUSH EXEC para seleccionar PAUSEMODE, y después presilónelo.
- ② Gire el dial SEL/PUSH EXEC para seleccionar el modo para cancelar la grabación en pausa en la videograbadora, y después presiónelo.

### Cópia de apenas cenas desejadas - Edição de programa digital

### (2) Definição dos modos para cancelar a pausa de gravação no videogravador

- Gire o disco SEL/PUSH EXEC para seleccionar PAUSEMODE e então prima o disco.
- ② Gire o disco SEL/PUSH EXEC para seleccionar o modo para cancelar a pausa de gravação no videogravador, e então prima o disco.

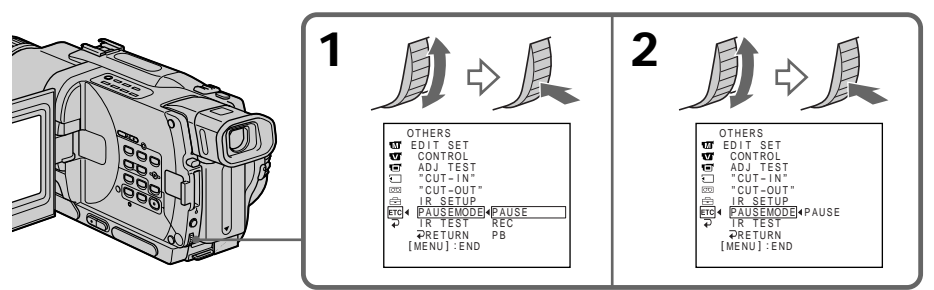

Teclas para cancelar la grabación en pausa en la videograbadora

Las teclas variarán dependiendo de su videograbadora. Para cancelar la grabación en pausa de su videograbadora:

- Seleccione PAUSE si la tecla para cancelar la grabación en pausa es **II**.
- Seleccione RÉC si la tecla para cancelar la grabación en pausa es ●.
- Seleccione PB si la tecla para cancelar la grabación en pausa es ►.

### (3) Colocación de su videocámara y videograbadora encaradas entre sí

Coloque el emisor de rayos infrarrojos de su videocámara encarado hacia el sensor de control remoto de la videograbadora.

Coloque ambas unidades separadas unos 30 cm entre sí, y elimine los obstáculos que pueda haber entre ellas.

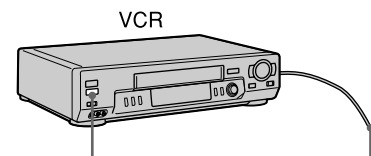

Emisor de rayos infrarrojos/ Emissor de raios infravermelhos Cable conector de audio/vídeo (suministrado)/ Cabo de ligação A/V (fornecido)

Teclas para cancelar a pausa de gravação no videogravador

As teclas variam conforme o seu videogravador. Para cancelar a pausa de gravação:

- Seleccione PAUSE se a tecla para cancelar a pausa de gravação for **II**.
- Seleccione REC se a tecla para cancelar a pausa de gravação for ●.
- Seleccione PB se a tecla para cancelar a pausa de gravação for ►.

### (3) Posicionamento da sua videocâmara e do videogravador face a face

Localize o emissor de raios infravermelhos da sua videocâmara e posicione-o de frente para o sensor remoto do videogravador.

Disponha os aparelhos a cerca de 30 cm de distância um do outro e remova quaisquer obstáculos entre os mesmos.

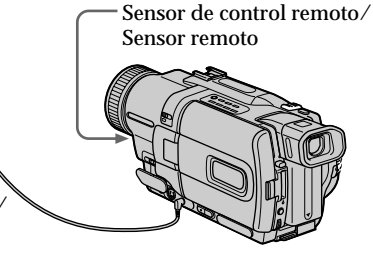

### (4) Confirmación de la operación de la videograbadora

- Inserte un videocasete grabable en la videograbadora, y después ponga ésta en el modo de grabación en pausa.
- ② Gire el dial SEL/PUSH EXEC para seleccionar IR TEST, y después presiónelo.
- ③ Gire el dial SEL/PUSH EXEC para seleccionar EXECUTE, y después presiónelo. Si la videograbadora comienza a grabar, el ajuste será correcto. Cuando finalice, el indicador cambiará a COMPLETE.

### Cópia de apenas cenas desejadas - Edição de programa digital

# (4) Confirmação da operação do videogravador

- Insira uma cassete gravável no videogravador, e então ajuste a pausa de gravação.
- ② Gire o disco SEL/PUSH EXEC para seleccionar IR TEST e então prima o disco.
- ③ Gire o disco SEL/PUSH EXÉC para seleccionar EXECUTE e então prima o disco. Se o videogravador iniciar a gravação, a definição está correcta. Quando terminar, o indicador no écran mudará para COMPLETE.

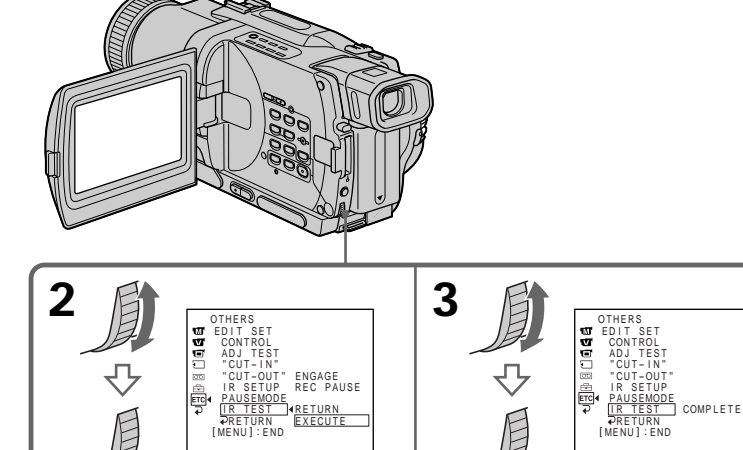

# Cuando la videograbadora no funcione correctamente

- Después de haber comprobado el código en "Acerca del código IR SETUP", vuelva a introducir tal código IR SETUP o PAUSEMODE.
- Coloque su videocámara y videograbadora separadas unos 30 cm entre sí.
- Consulte el manual de instrucciones de su videograbadora.

(Continúa en la página siguiente)

# Se o videogravador não funcionar correctamente

- Após verificar o código em «Sobre o código IR SETUP», defina IR SETUP ou PAUSEMODE novamente.
- Coloque a sua videocâmara a um mínimo de 30 cm de distância do videogravador.
- Consulte o manual de instruções do seu videogravador.

(Continua na próxima página)

### Duplicación de las escenas deseadas solamente - Edición digital de programas

### Paso 2: Ajuste de la videograbadora para funcionar con un cable i.LINK (cable conector DV)

Cuando realice la conexión utilizando un cable i.LINK (cable conector DV) (opcional), realice el procedimiento siguiente.

- (1) Ponga el selector POWER de su videocámara en VCR o PLAYER (DCR-TRV725E solamente).
- (2) Conecte la alimentación de la vídeograbadora conectada, y después ponga el selector de entrada en la entrada de vídeocámara (DV). Cuando conecte una videocámara digital, ponga el selector de alimentación en VCR/ VTR.
- (3) Presione MENU para hacer que se visualice el menú.
- (4) Gire el dial SEL/PUSH EXEC para seleccionar ETC, y después presiónelo.
- (5) Gire el dial SEL/PUSH EXEC para seleccionar EDIT SET, y después presiónelo.
- (6) Gire el dial SEL/PUSH EXEC para seleccionar CONTROL, y después presiónelo.
- (7) Gire el dial SEL/PUSH EXEC para seleccionar i.LINK, y después presiónelo.

### Cópia de apenas cenas desejadas - Edição de programa digital

### Passo 2: Preparação do videogravador para operar com o cabo i.LINK (cabo de ligação DV)

Quando efectuar a ligação usando o cabo i.LINK (cabo de ligação DV, opcional), siga o procedimento abaixo.

- (1) Ajuste o interruptor POWER a VCR ou PLAYER (somente DCR-TRV725E) na sua videocâmara.
- (2) Active a alimentação do videogravador ligado e então ajuste o selector de entrada à entrada DV.

Quando for ligar uma câmara de vídeo digital, ajuste o seu interruptor de alimentação a VCR/VTR.

- (3) Carregue em MENU para exibir o menu.
- (4) Gire o disco SEL/PUSH EXEC para seleccionar ETC e então prima o disco.
- (5) Gire o disco SEL/PUSH EXEC para seleccionar EDIT SET e então prima o disco.
- (6) Gire o disco SEL/PUSH EXEC para seleccionar CONTROL e então prima o disco.
- (7) Gire o disco SEL/PUSH EXEC para seleccionar i.LINK e então prima o disco.

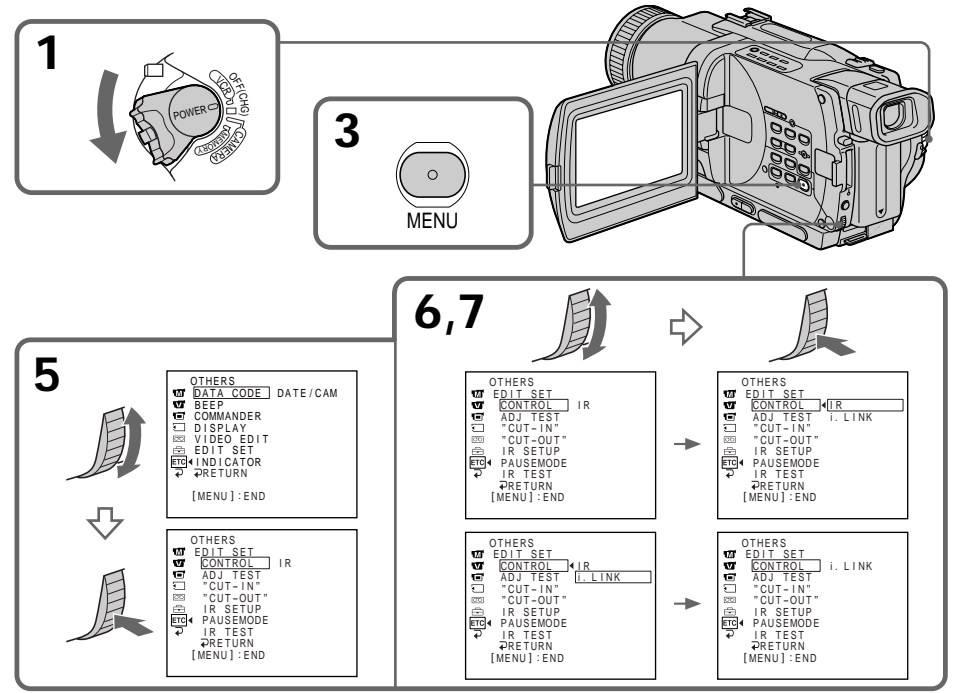

Edición

### Duplicación de las escenas deseadas solamente – Edición digital de programas

### Paso 3: Sincronización de la videograbadora

Usted podrá sincronizar su videocámara y videograbadora. Hágase con un bolígrafo y papel para tomar notas. Antes de la operación, extraiga el videocasete de su videocámara.

- (1) Ponga el selector POWER de su videocámara en VCR o PLAYER (DCR-TRV725E solamente).
- (2) Inserte un videocasete grabable (u otro que desee regrabar) en la videograbadora, y después ponga ésta en el modo de grabación en pausa. Cuando haya seleccionado i.LINK en

CONTROL, no necesitará activar el modo de grabación en pausa.

- (3) Gire el dial SEL/PUSH EXEC para seleccionar ADJ TEST, y después presiónelo.
- (4) Gire el dial SEL/PUSH EXEC para seleccionar EXECUTE, y después presiónelo. IN y OUT se grabarán en una imagen 5 veces a fin de calcular los valores numéricos para la sincronización. En la pantalla de cristal líquido o en el visor parpadeará el indicador EXECUTING. Cuando finalice, el indicador cambiará a COMPLETE.
- (5) Rebobine la cinta de la videograbadora, y después inicie la reproducción a cámara lenta.

Anote el valor numérico de apertura de cada IN y el de cierre de cada OUT.

- (6) Calcule la media de todos los valores numéricos de apertura de cada IN, y la de cierre de cada OUT.
- (7) Gire el dial SEL/PUSH EXEC para seleccionar "CUT-IN", y después presiónelo.
- (8) Gire el dial SEL/PUSH EXEC parà seleccionar el valor numérico de IN, y después presiónelo. Se establecerá la posición de inicio calculada para grabación.
- (9) Gire el dial SEL/PUSH EXEC para seleccionar "CUT-OUT", y después presiónelo.
- (10) Gire el dial SEL/PUSH EXEC para seleccionar el valor numérico medio de OUT, y después presiónelo. Se establecerá la posición de parada calculada para grabación.
- (11) Gire el dial SEL/PUSH EXEC para seleccionar → RETURN, y después presiónelo.

(Continúa en la página siguiente)

### Cópia de apenas cenas desejadas - Edição de programa digital

# Passo 3: Ajuste da sincronia do videogravador

Pode-se regular a sincronia entre a sua videocâmara e o videogravador. Providencie caneta e papel para anotações. Antes da operação, ejecte a cassete da sua videocâmara.

- (1) Ajuste o interruptor POWER a VCR ou PLAYER (somente DCR-TRV725E) na sua videocâmara.
- (2) Insira uma cassete em branco (ou uma cassete a ser sobregravada) no videogravador, e então ajuste a pausa de gravação. Quando se selecciona i.LINK em CONTROL, não é necessário ajustar o modo de pausa de gravação.
- (3) Gire o disco SEL/PUSH EXEC para seleccionar ADJ TEST e então prima o disco.
- (4) Gire o disco SEL/PUSH EXEC para seleccionar EXECUTE e então prima o disco. IN e OUT são registados numa imagem 5 vezes cada para o cálculo dos valores numéricos de ajuste da sincronia. O indicador EXECUTING pisca no écran. Quando terminar, o indicador mudará para COMPLETE.
- (5) Rebobine a fita no videogravador e então accione a reprodução em câmara lenta. Tome nota do valor numérico de abertura de cada IN, e do valor numérico de encerramento de cada OUT.
- (6) Calcule a média de todos os valores numéricos de abertura de cada IN, e a média de todos os valores numéricos de encerramento de cada OUT.
- (7) Gire o disco SEL/PUSH EXEC para seleccionar "CUT-IN", e então prima o disco.
- (8) Gire o disco SEL/PUSH EXEC para seleccionar o valor numérico médio de IN, e então prima o disco. A posição de início calculada para a gravação é definida.
- (9) Gire o disco SEL/PUSH EXEC para seleccionar "CUT-OUT", e então prima o disco.
- (10) Gire o disco SEL/PUSH EXEC para seleccionar o valor numérico médio de OUT, e então prima o disco. A posição de paragem calculada para a gravação é definida.

(Continua na próxima página)

### Duplicación de las escenas deseadas solamente – Edición digital de programas

Cópia de apenas cenas desejadas - Edição de programa digital

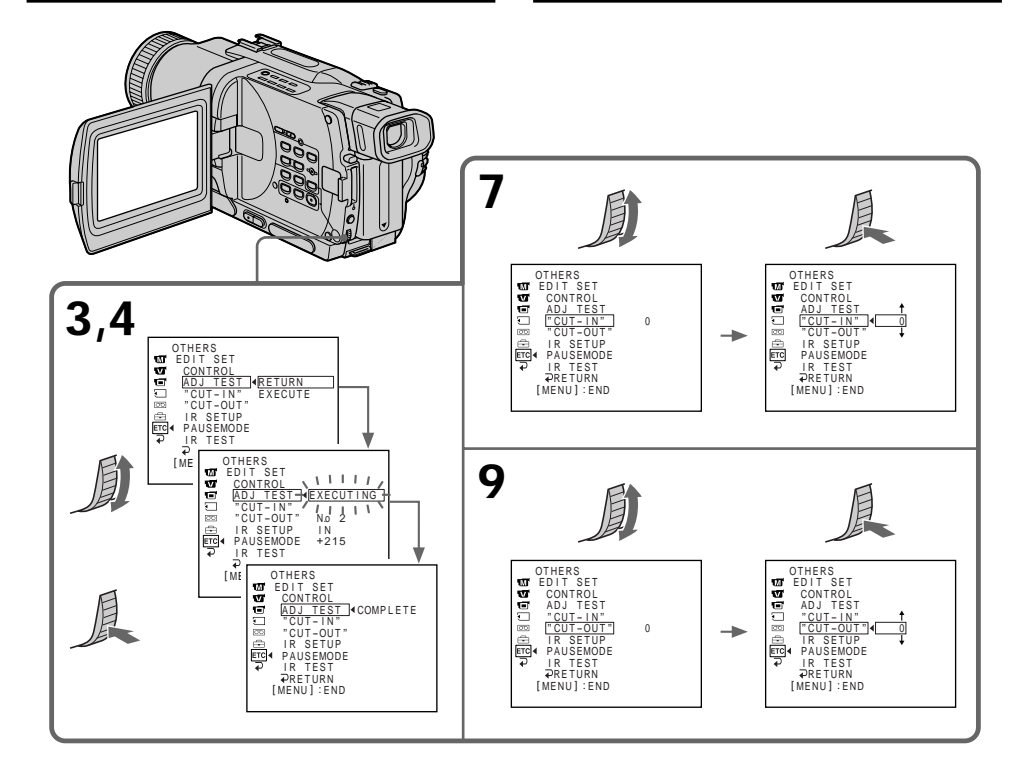

### Notas

- Cuando finalice el paso 3, la imagen para ajustar la sincronización se grabará durante unos 50 segundos.
- Si inicia la grabación desde el comienzo de la cinta, los primeros pocos segundos de la cinta es posible que no se graben adecuadamente. Cerciórese de dejar unos 10 segundos antes de iniciar la grabación.
- Cuando haya realizado la conexión con un cable i.LINK (cable conector DV), no podrá utilizar correctamente la operación de duplicación, dependiendo de la videograbadora.

Mantenga la conexión i.LINK, y ajuste CONTROL a IR en los ajustes del menú (pág. 107).

Las señales de audio y vídeo se transmitirán en formato digital.

### Notas

- Quando completar o passo 3, a imagem a ajustar a sincronia será gravada por cerca de 50 segundos.
- Caso comece a gravação logo a partir do início da fita, os primeiros segundos da mesma poderão não ser gravados adequadamente. Certifique-se de deixar correr cerca de 10 segundos da fita-guia antes de iniciar a gravação.
- Quando efectuar a ligação com um cabo i.LINK (cabo de ligação DV), poderá não ser possível operar a função de cópia correctamente, dependendo do videogravador. Conserve a ligação i.LINK e ajuste CONTROL a IR nos parâmetros do menu (pág. 107). Os sinais de vídeo e áudio são transmitidos em formato digital.

### Operación 1: Confección de programas

- (1) Inserte el videocasete para reproducción en su videocámara, y el que desee utilizar para grabación en la videograbadora.
- (2) Presione MENU para hacer que se visualice el menú.
- (3) Gire el dial SEL/PUSH EXEC para seleccionar ETC , y después presiónelo.
- (4) Ğire el dial SEL/PUSH EXEC para seleccionar VIDEO EDIT, y después presiónelo.
- (5) Busque el comienzo de la primera escena que desee insertar utilizando las teclas de operación de vídeo, y después active la reproducción en pausa.
- (6) Presione el dial SEL/PUSH EXEC. Se establecerá el punto IN del primer programa, y la parte superior de la marca del programa cambiará a azul claro.
- (7) Busque el final de la primera escena que desee insertar utilizando las teclas de operación de vídeo, y después active la reproducción en pausa.
- (8) Presione el dial SEL/PUSH EXEC. Se establecerá el punto OUT del primer programa, y después la parte inferior de la marca del programa cambiará a azul claro.
- (9) Confeccione el programa repitiendo los pasos 5 a 8. Después de haber confeccionado un programa, la marca del mismo cambiará a azul claro. Usted podrá confeccionar 20 programas como máximo.

### Cópia de apenas cenas desejadas - Edição de programa digital

# Operação 1: Criação do programa

- (1) Insira uma cassete para reprodução na sua videocâmara, e insira uma cassete para gravação no videogravador.
- (2) Carregue em MENU para exibir o menu.
- (3) Gire o disco SEL/PUSH EXEC para seleccionar Erc e então prima o disco.
- (4) Gire o disco SEL/PUSH EXEC para seleccionar VIDEO EDIT e então prima o disco.
- (5) Busque o início da primeira cena que deseja inserir, usando as teclas de operação de vídeo, e então pause a reprodução.
- (6) Carregue no disco SEL/PUSH EXEC. O ponto IN do primeiro programa é definido, e a parte superior da marca do programa muda para azul claro.
- (7) Busque o final da primeira cena que deseja inserir, usando as teclas de operação de vídeo, e então pause a reprodução.
- (8) Carregue no disco SEL/PUSH EXEC. O ponto OUT do primeiro programa é definido, e então a parte inferior da marca do programa muda para azul claro.
- (9) Defina o programa, repetindo os passos de 5 a 8. Quando o programa estiver definido, a marca do programa mudará para azul claro. Pode-se definir um máximo de 20 programas.

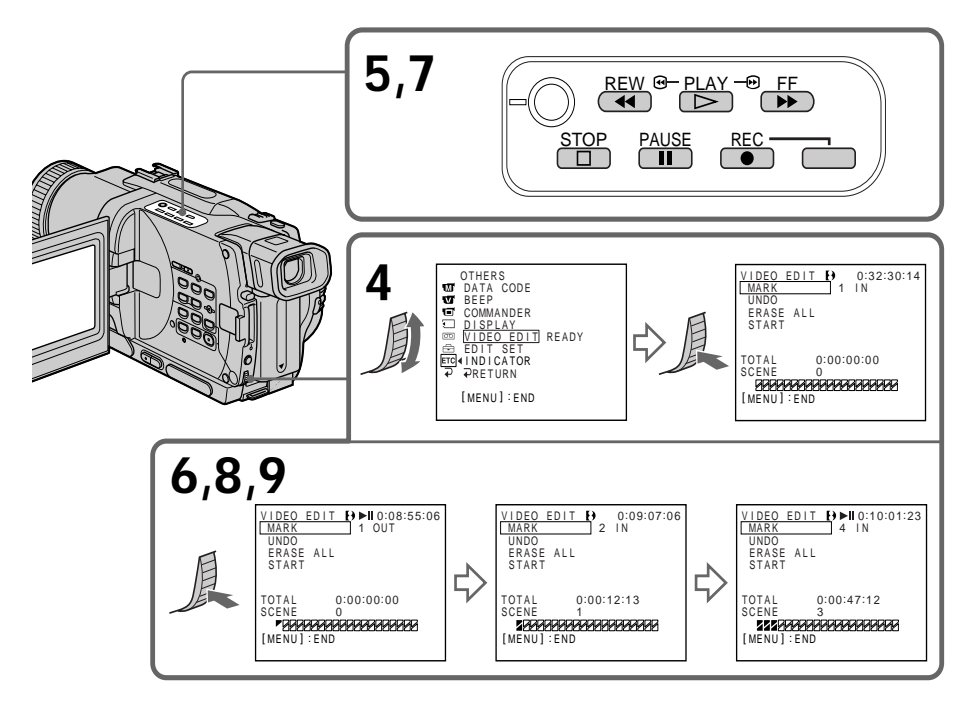

(Continúa en la página siguiente)/(Continua na próxima página)

### Duplicación de las escenas deseadas solamente – Edición digital de programas

# Borrado de un programa confeccionado

Borre en primer lugar OUT y después IN del último programa confeccionado.

- (1) Gire el dial SEL/PUSH EXEC para seleccionar UNDO, y después presiónelo.
- (2) Gire el dial SEL/PÚSH EXEC para seleccionar EXECUTE, y después presiónelo. Parpadeará la marca del último programa confeccionado, y éste se borrará.

### Para cancelar el borrado

Presione RETURN en el paso 2.

### Borrado de todos los programas

- (1) Seleccione VIDEO EDIT en los ajustes del menú. Gire el dial SEL/PUSH EXEC para seleccionar ERASE ALL, y después presiónelo.
- (2) Gire el dial SEL/PUSH EXEC para seleccionar EXECUTE, y después presiónelo. Las marcas de todos los programas parpadearán, y se cancelarán todos los ajustes.

# Para cancelar el borrado de todos los programas

Presione RETURN en el paso 2.

# Para cancelar un programa confeccionado Presione MENU.

Los programas permanecerán almacenados hasta que extraiga el videocasete.

### Notas

- La edición digital de programas no podrá realizarse cuando PB MODE esté ajustado a Hi 3/B, en los ajustes del menú.
- Durante la Edición digital de un programa no podrá utilizar la grabación.

# Usted no podrá establecer puntos IN ni OUT en:

- una parte en blanco de la cinta.
- una parte grabada con un sistema que no sea Digital8 [].

# Es posible que el código de tiempo no se visualice correctamente en los casos siguientes:

- si hay una parte en blanco entre IN y OUT de la cinta
- si la cinta no está grabada con el sistema Digital8 **D**.

### Cópia de apenas cenas desejadas - Edição de programa digital

### Apagamento do programa definido

Apague OUT primeiro e então IN do último programa definido.

- (1) Gire o disco SEL/PUSH EXEC para seleccionar UNDO, e então prima o disco.
- (2) Gire o disco SEL/PUSH EXEC para seleccionar EXECUTE, e então prima o disco. A marca do último programa definido piscará e então a sua definição será cancelada.

### Para cancelar o apagamento

Seleccione RETURN no passo 2.

### Apagamento de todos os programas

- (1) Seleccione VIDEO EDIT nos parâmetros do menu. Gire o disco SEL/PUSH EXEC para seleccionar ERASE ALL, e então prima o disco.
- (2) Gire o disco SEL/PUSH EXEC para seleccionar EXECUTE, e então prima o disco. Todas as marcas de programa piscarão e então as definições serão canceladas.

# Para cancelar o apagamento de todos os programas

Seleccione RETURN no passo 2.

### Para cancelar um programa que tenha definido

Carregue em MENU.

O programa é armazenado na memória até que a fita seja ejectada.

### Notas

- A edição de programa digital não funciona quando PB MODE estiver ajustado a **Hi 🛙 / 🕄** nos parâmetros do menu.
- Não é possível operar a gravação durante a Edição de programa digital.

### Não é possível definir IN ou OUT nas seguintes porções da fita:

- numa porção em branco da fita.
- numa porção gravada num sistema que não seja Digital8 D.

### O código de tempo total pode não ser correctamente indicado nos seguintes casos:

- se houver uma porção em branco entre IN e OUT na fita
- se a fita não for gravada no sistema Digital8 Đ.

### Duplicación de las escenas deseadas solamente - Edición digital de programas

### Operación 2: Ejecución de la edición digital de programas (duplicación de una cinta)

Cerciórese de que su videocámara y videograbadora estén conectadas, y de que la videograbadora esté en el modo de grabación en pausa. Cuando utilice un cable i.LINK (cable conector DV), este procedimiento no será necesario.

Cuando utilice una videocámara digital, ponga su selector de alimentación en VCR/VTR.

- (1) Seleccione VIDEO EDIT. Gire el dial SEL/ PUSH EXEC para seleccionar START, y después presiónelo.
- (2) Gire el dial SEL/PUSH EXEC para seleccionar EXECUTE, y después presiónelo. Busque el comienzo del primer programa, y después inicie la duplicación. La marca del programa comenzará a parpadear.

Durante la búsqueda, en la pantalla se visualizará el indicador SEARCH, y durante la edición, en dicha pantalla o en el visor aparecerá el indicador EDIT.

Una vez finalizada la duplicación, la marca del programa cambiará a azul claro. Cuando finalice la duplicación, su

videocámara y la videograbadora se pararán automáticamente.

# Para parar la duplicación durante la edición

Presione 🔳 de su videocámara.

### Para abandonar la función de edición digital de programas

Su videocámara se parará cuando finalice la duplicación. Después, la visualización volverá a VIDEO EDIT de los ajustes del mená. Para abandonar la función de edición digital de programas, presione MENU.

# Usted no podrá grabar en la videograbadora cuando:

- Haya finalizado la cinta.
- La lengüeta de protección contra escritura esté abierta y se vea la marca roja.
- El código IR SETUP sea incorrecto (cuando no haya seleccionado IR).
- La tecla para cancelar el modo de grabación en pausa no sea correcta (cuando no haya seleccionado IR).

### En la pantalla aparecerá NOT READY cuando:

- No haya confeccionado el programa para utilizar la edición digital de programas.
   Haya seleccionado i.LINK, pero no haya
- Haya Seleccionado I.LINK, pero no naya conectado un cable i.LINK (cable conector DV).
   La objectación de la videorarbadora
- La alimentación de la videograbadora conectada no esté conectada (cuando haya ajustado i.LINK).

### Cópia de apenas cenas desejadas - Edição de programa digital

### Operação 2: Execução de uma edição de programa digital (Duplicação de cassete)

Certifique-se de que a sua videocâmara e o videogravador estejam ligados, e que o videogravador esteja ajustado no modo de pausa de gravação. Quando for usar um cabo i.LINK (cabo de ligação DV), o procedimento a seguir não será necessário.

Caso utilize uma câmara de vídeo digital, ajuste o seu interruptor de alimentação a VCR/VTR.

- (1) Seleccione VIDEO EDIT. Gire o disco SEL/ PUSH EXEC para seleccionar START, e então prima o disco.
- (2) Gire o disco SEL/PUSH EXEC para seleccionar EXECUTE, e então prima o disco. Busque o início do primeiro programa, e então accione a cópia. A marca do programa passa a piscar.

O indicador SEARCH aparece durante a busca, e o indicador EDIT aparece durante a edição no écran.

A marca de programa muda para azul claro, após o término da cópia.

Quando a cópia terminar, a sua videocâmara e o videogravador irão parar automaticamente.

Para cessar a cópia durante a edição Carregue em ∎ na sua videocâmara.

### Para encerrar a função de edição de programa digital

A sua videocâmara parará quando a cópia estiver completa. Então, o mostrador retornará a VIDEO EDIT nos parâmetros do menu.

Carregue em MENU para encerrar a função de Edição de programa digital.

### Não é possível gravar no videogravador quando:

- A fita chegar ao fim.
- A lingueta protectora da cassete estiver a expor a marca vermelha.
- O código IR SETUP não estiver correcto (Quando IR estiver seleccionado).
- A tecla para cancelar a pausa de gravação não estiver correcta. (Quando IR estiver seleccionado.)

### NOT READY aparece no écran quando:

- O programa para a Edição de programa digital não tiver sido criado.
- i.LINK estiver seleccionado, mas não houver nenhum cabo i.LINK (cabo de ligação DV) ligado.
- A alimentação do videogravador ligado não estiver activada (quando se ajusta i.LINK).

### DCR-TRV730E/TRV828E/TRV830E solamente

Usted podrá captar imágenes y sonido de una unidad de vídeo analógica conectada a un PC que posea toma i.LINK (DV) y a su videocámara.

### Antes de la operación

Ajuste DISPLAY a LCD en los ajustes del menú. (El ajuste predeterminado es LCD.)

- (1) Ponga el selector POWER en VCR.
- (2) Ajuste A/V → DV OUT a ON en **W** de los ajustes del menú (pág. 107).
- (3) Inicie la reproducción en la unidad de vídeo analógica.
- (4) Inicie los procedimientos de captación en su PC.

Los procedimientos de operación dependerán de su PC y del software que esté utilizando. Con respecto a los detalles sobre cómo captar imágenes, consulte el manual de instrucciones de su PC y del software.

### Utilização com unidade de vídeo analógico e computador pessoal - Função conversora de sinal

### - Somente DCR-730E/TRV828E/ TRV830E

Podem-se capturar nesta videocâmara, imagens e sons de uma unidade de vídeo analógico ligada a um computador pessoal que possua a tomada i.LINK (DV).

### Antes da operação

Ajuste DISPLAY a LCD nos parâmetros do menu (A predefinição original é LCD).

- (1) Regule o interruptor POWER a VCR.
- (2) Regule A/V → DV OUT a ON em nos parâmetros do menu (pág. 107).
- (3) Accione a reprodução na unidade de vídeo analógico.
- (4) Inicie o procedimento de captura no seu computador pessoal.

O procedimento para esta operação depende do seu computador pessoal e do software em uso.

Quanto aos pormenores sobre como capturar imagens, consulte o manual de instruções do seu computador e do software.

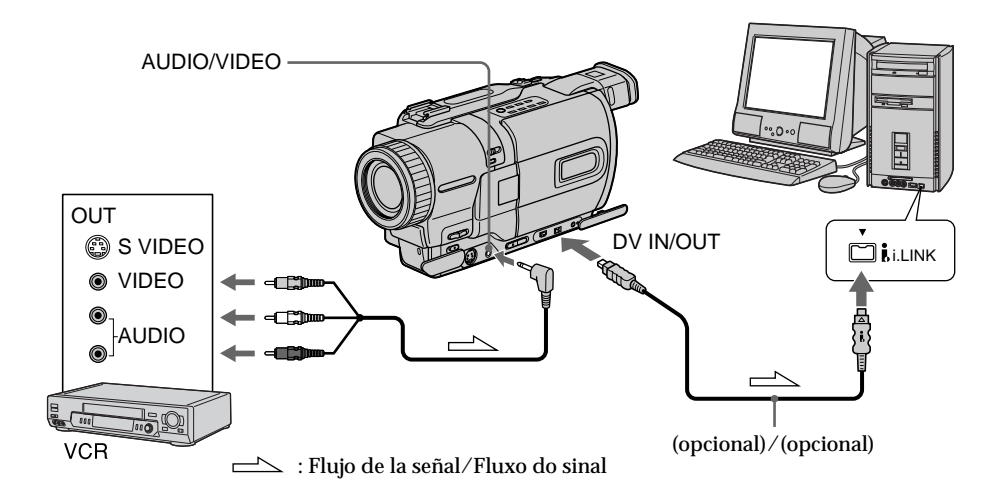

### Después de la captura de imágenes y sonido

Pare los procedimientos de captura en su PC y la reproducción en la unidad de vídeo analógica.

### Após a captura de imagens e sons

Pare o procedimento de captura no seu computador pessoal e pare a reprodução na unidade de vídeo analógico.

### Utilização com unidade de vídeo analógico e computador pessoal - Função conversora de sinal

### Notas

- Usted tendrá que instalar software que pueda intercambiar señales de vídeo.
- Dependiendo de las condiciones de las señales de vídeo analógicas, es posible que el PC no dé correctamente salida a las imágenes cuando convierta señales de vídeo analógicas en digitales a través de su videocámara. Dependiendo de la unidad de vídeo analógica, las imágenes pueden contener ruido o colores incorrectos.
- Usted no podrá grabar ni captar la salida de vídeo a través de su videocámara cuando las cintas incluyan señales de protección de derechos de autor.

### Notas

- É necessário instalar um software que possa intercambiar sinais de vídeo.
- Dependendo das condições dos sinais de vídeo analógico, o computador pessoal pode não ser capaz de emitir imagens correctamente quando os sinais de vídeo analógico são convertidos em sinais de vídeo digital através da sua videocâmara. Dependendo da unidade de vídeo analógico, a imagem pode conter ruídos ou cores incorrectas.
- Não é possível gravar ou capturar a saída de vídeo através da sua videocâmara quando as cassetes de vídeo incluem sinais de protecção dos direitos de autor.

### Grabación de programas de vídeo o de televisión

### DCR-TRV730E/TRV828E/TRV830E solamente

### Utilizando el cable conector de audio/ vídeo

Usted podrá grabar una cinta desde una videograbadora o un programa de televisión desde un televisor que posea salidas de audio/ vídeo. Utilice su videocámara como unidad de grabación.

### Antes de la operación

Ajuste DISPLAY a LCD en los ajustes del menú. (El ajuste predeterminado es LCD.)

- (1) Inserte un videocasete en blanco (u otro que desee regrabar) en su videocámara. Si va a grabar una cinta desde una videograbadora, inserte el videocasete grabado en dicha videograbadora.
- (2) Ponga el selector POWER en VCR.
- (3) Presione simultáneamente REC y la tecla situada a su derecha de su videocámara, e inmediatamente después presione la tecla II de su videocámara.
- (4) Si está grabando una cinta de su videograbadora, presione la tecla ► de la misma para iniciar la reproducción. Las imágenes del televisor o de la videograbadora aparecerán en la pantalla de su videocámara.
- (5) Presione II de su videocámara en la escena a partir de la que desee iniciar la grabación.

### Gravação de programas de vídeo ou de TV

### Somente DCR-730E/TRV828E/ TRV830E

### Utilização do cabo de ligação A/V

Pode-se gravar uma fita a partir de um outro videogravador, ou um programa de TV a partir de um televisor que possua saídas de vídeo/ áudio. Utilize a sua videocâmara como um gravador.

#### Antes da operação

Ajuste DISPLAY a LCD nos parâmetros do menu (A predefinição original é LCD).

- (1) Insira uma cassete em branco (ou uma cassete em que deseja sobregravar) na sua videocâmara. Caso vá gravar uma fita do videogravador, insira uma cassete gravada (matriz) no videogravador.
- (2) Regule o interruptor POWER a VCR.
- (3) Carregue em REC e na tecla à sua direita simultaneamente na sua videocâmara, e então prima imediatamente II também na sua videocâmara.
- (4) Carregue em ➤ no videogravador para iniciar a reprodução, caso vá gravar uma fita do videogravador. Seleccione um programa de TV, caso vá gravar a partir do televisor. A imagem de um televisor ou videogravador aparece no écran.
- (5) Carregue em II na sua videocâmara, na cena a partir da qual deseja iniciar a gravação.

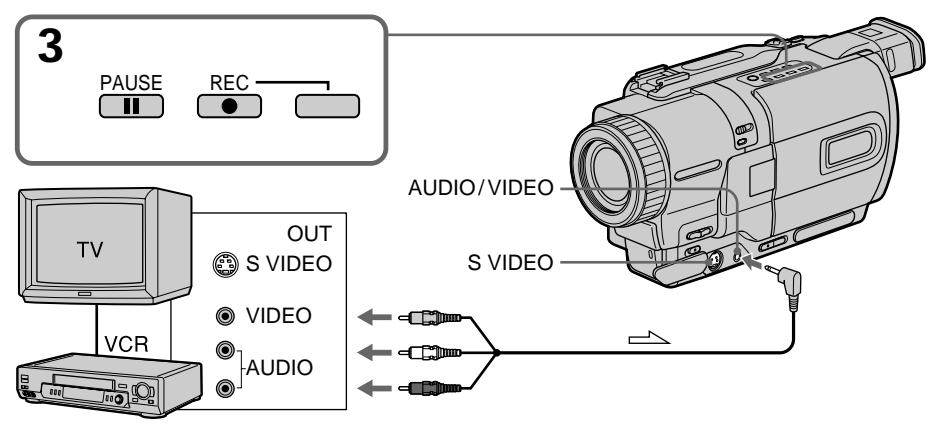

→ : Flujo de la señal/Fluxo do sinal

### Grabación de programas de vídeo o de televisión

### Cuando haya finalizado la duplicación de una cinta

Presione de su videocámara y de la videograbadora.

#### Notas

- Para permitir una transición suave, le recomendamos que no mezcle imágenes grabadas en el formato Hi8/8 estándar con el sistema Digital8 D en una cinta.
- Si hace avanzar rápidamente la cinta o reproduce a cámara lenta en el otro equipo, las imágenes que estén grabándose pueden fluctuar. Cuando grabe de otro equipo, cerciórese de reproducir la cinta a velocidad normal.

#### Si su videograbadora es de tipo monoaural

Conecte la clavija amarilla del cable conector de audio/vídeo a la toma de salida de vídeo, y la clavija blanca o roja a la toma de salida de audio de la videograbadora o del televisor. Si conecta la clavija blanca, saldrá el sonido del canal izquierdo, y si conecta la roja, saldrá el sonido del canal derecho.

# Si su televisor o videograbadora posee toma de vídeo S

Para obtener imágenes de gran calidad, realice la conexión utilizando un cable de vídeo S (opcional).

Con esta conexión no necesitará conectar la clavija amarilla (vídeo) del cable conector de audio/vídeo.

Conecte un cable de vídeo S (opcional) a las tomas de vídeo S de su videocámara y televisor o videograbadora.

### Gravação de programas de vídeo ou de TV

### Quando terminar a duplicação de uma fita

Carregue em ■ tanto na sua videocâmara quanto no videogravador.

### Notas

- Para possibilitar uma transição natural, recomenda-se não misturar imagens gravadas em Hi8/padrão 8 com o sistema Digital8 numa fita.
- Caso avance rapidamente ou reproduza em câmara lenta uma fita de vídeo no outro equipamento, a imagem em gravação poderá flutuar. Quando for gravar de outro equipamento, certifique-se de reproduzir a fita original na velocidade normal.

# Caso o seu videogravador seja do tipo monofónico

Ligue a ficha amarela do cabo de ligação A/V à tomada de saída de vídeo, e a ficha branca ou a ficha vermelha à tomada de saída de áudio no videogravador ou no televisor. Quando a ficha branca for ligada, o áudio do canal esquerdo será exteriorizado, e quando a ficha vermelha for ligada, o áudio do canal direito será exteriorizado.

# Caso o seu videogravador possua uma tomada de vídeo S

Efectue a ligação com um cabo de vídeo S (opcional) para obter imagens de alta qualidade. Com esta ligação, não é necessário ligar a ficha amarela (vídeo) do cabo de ligação A/V. Ligue um cabo de vídeo S (opcional) às tomadas de vídeo S tanto da sua videocâmara quanto do televisor ou videogravador.

### Grabación de programas de vídeo o de televisión

### Utilizando un cable i.LINK (cable conector DV)

Simplemente conecte el cable i.LINK (cable conector DV) (opcional) a DV IN/OUT y DV IN/ OUT de productos de vídeo digital. Con la conexión de digital a digital, las señales de audio y vídeo se transmitirán en forma digital para edición de gran calidad.

### Antes de la operación

Ajuste DISPLAY a LCD en los ajustes del menú. (El ajuste predeterminado es LCD.)

- (1) Inserte un videocasete en blanco (u otro que desee regrabar) en su videocámara, e inserte el videocasete grabado en la videograbadora.
- (2) Ponga el selector POWER en VCR.
- (3) Presione simultáneamente REC y la tecla situada a su derecha de su videocámara, e inmediatamente después presione Ⅱ de su videocámara.
- (4) Para iniciar la reproducción, presione ► de la videograbadora. Las imágenes procedentes de un televisor o una videograbadora aparecerán en la pantalla de su videocámara.
- (5) Presione II de su videocámara en la escena a partir de la que desee iniciar la grabación.

### Gravação de programas de vídeo ou de TV

### Utilização do cabo i.LINK (cabo de ligação DV)

Basta ligar o cabo i.LINK (cabo de ligação DV, opcional) a DV IN/OUT e a DV IN/OUT dos produtos DV. Com a ligação digital-a-digital, sinais de áudio e de vídeo são transmitidos na forma digital para edições de alta qualidade.

### Antes da operação

Ajuste DISPLAY a LCD nos parâmetros do menu (A predefinição original é LCD).

- (1) Insira uma cassete em branco (ou uma cassete na qual deseja sobregravar) na sua videocâmara, e insira a fita gravada (matriz) no videogravador.
- (2) Regule o interruptor POWER a VCR.
- (3) Carregue em ŘEC e na tecla à sua direita simultaneamente nesta videocâmara, e então prima II imediatamente também na sua videocâmara.
- (4) Carregue em ► no videogravador para iniciar a reprodução.
   A imagem de um televisor ou videogravador aparece no écran da sua videocâmara.
- (5) Carregue em II na sua videocâmara, na cena a partir da qual deseja iniciar a gravação.

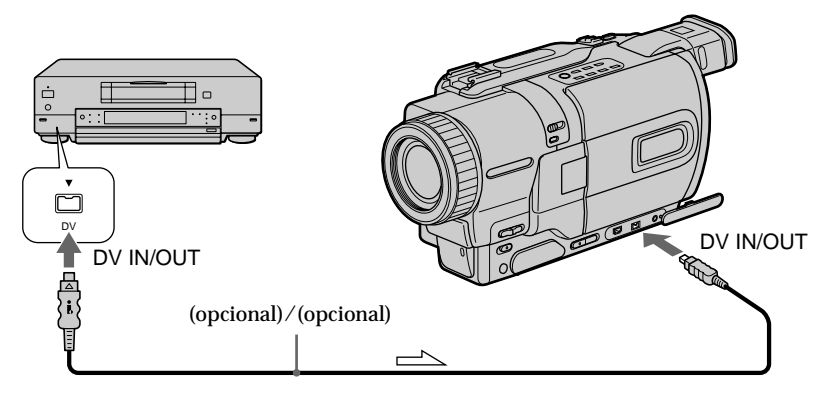

└──── : Flujo de la señal/Fluxo do sinal

### Cuando haya finalizado la duplicación de una cinta

Presione ■ de su videocámara y de la videograbadora.

### Quando tiver terminado a duplicação de uma fita

Carregue em ■ tanto da sua videocâmara quanto do videogravador.

### Grabación de programas de vídeo o de televisión

Usted solamente podrá conectar una videograbadora utilizando el cable i.LINK (cable conector DV).

#### Durante la edición digital

El color del visualizador puede ser desigual. Sin embargo, esto no afectará las imágenes duplicadas.

# Si graba imágenes con reproducción en pausa utilizando la toma DV IN/OUT

Las imágenes grabadas no serán claras. Y si reproduce las imágenes utilizando su videocámara, éstas pueden fluctuar.

### Antes de grabar

Cerciórese de que haya aparecido el indicador DV IN en la pantalla presionando DISPLAY. El indicador DV IN puede aparecer en ambos equipos.

### Gravação de programas de vídeo ou de TV

Pode-se ligar um videogravador somente usando-se o cabo i.LINK (cabo de ligação DV).

#### Durante edições digitais

A cor do mostrador pode ser desigual. Entretanto, isto não afecta a imagem duplicada.

# Caso grave a imagem em pausa de reprodução com a tomada DV IN/OUT

A imagem gravada torna-se grosseira. E quando se reproduz tal imagem usando-se esta videocâmara, a imagem pode tremular.

#### Antes de gravações

Certifique-se de que o indicador DV IN aparece no écran da sua videocâmara mediante o pressionamento de DISPLAY. O indicador DV IN pode aparecer em ambos os equipamentos.

### DCR-TRV730E/TRV828E/TRV830E solamente

Usted podrá insertar una nueva escena desde una videograbadora en su cinta originalmente grabada especificando los puntos de comienzo y finalización.

Para esta operación utilice el mando a distancia. las conexiones son iguales que para "Grabación de programas de vídeo o televisión" de las páginas 100 a 102. Inserte el videocasete que contenga la escena que desee insertar en la videograbadora.

### Inserção de cenas de um videogravador - Edição com inserção

### - Somente DCR-730E/TRV828E/ TRV830E

Pode-se inserir uma nova cena de um videogravador numa cassete originalmente gravada, mediante a especificação dos pontos de início e de término da inserção.

Utilize o telecomando para esta operação. As ligações são idênticas às de «Gravação de programas de vídeo ou de TV» na páginas de 100 a 102. Insira uma cassete a conter a cena que deseja inserir, no videogravador.

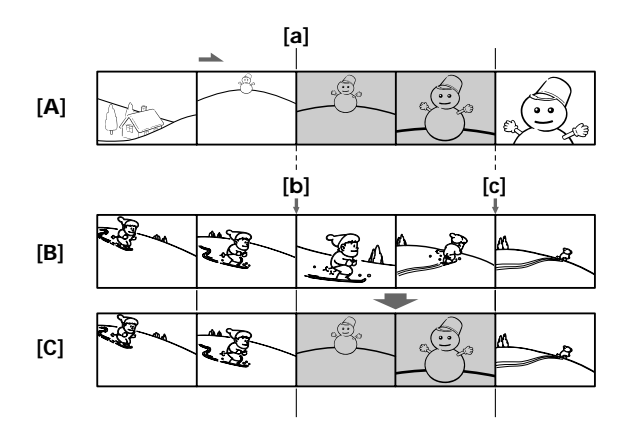

[A]: Cinta que contiene a escena a superponerse

[B]: Cinta antes de la edición

[C]: Cinta después de la edición

- [A]: Uma fita a conter a cena a ser sobreposta
- **[B]**: Uma fita antes da edição
- [C]: Uma fita após a edição

### Inserción de una escena de una videograbadora – Edición con inserción

- (1) Ponga el selector POWER en VCR.
- (2)En la videograbadora, localice el punto justamente anterior al de inicio de la inserción
   [a], y después presione Ⅱ para poner la videograbadora en el modo de reproducción en pausa.
- (3) En su videocámara, localice el punto de finalización de la inserción [c] presionando
   ◄◄ o ►►. Después presione II para ponerla en el modo de reproducción en pausa.
- (4) Presione ZERO SET MEMORY del mando a distancia. El indicador ZERO SET MEMORY parpadeará, y el punto de finalización de la inserción se almacenará en la memoria.
- (5) En su videocámara, localice el punto de comienzo de la inserción [b] presionando ◄◄, y después presione simultáneamente la tecla
  REC y la situada a su derecha para poner su videocámara en el modo de grabación en pausa.
- (6) Presione en primer lugar II de la videograbadora, y después de algunos segundos presione II de su videocámara para iniciar la inserción de la nueva escena. La inserción se parará automáticamente cerca del punto cero del contador. Su videocámara se parará automáticamente. El punto de finalización [c] de la inserción almacenado en la memoria se cancelará.

### Inserção de cenas de um videogravador - Edição com inserção

- (1) Regule o interruptor POWER a VCR.
- (2) No videogravador, localize o ponto imediatamente anterior ao ponto de início de inserção [a], e então carregue em II para regular o videogravador ao modo de pausa de reprodução.
- (3) Na sua videocâmara, localize o ponto de término da inserção [c] pelo pressionamento de ◄◀ ou ►►. A seguir, prima II para entrar no modo de pausa de reprodução.
- (4) Carregue em ZERO SET MEMORY no telecomando. O indicador ZERO SET MEMORY pisca e o ponto de término da inserção é armazenado na memória.
- (5) Na sua videocâmara, localize o ponto de início de inserção [b] pressionando ◄◄, e então carregue em ● REC e na tecla à sua direita ao mesmo tempo para ajustar a sua videocâmara no modo de pausa de gravação.
- (6) Primeiro prima II no videogravador e, após alguns segundos, prima II na sua videocâmara para iniciar a inserção da nova cena.

A inserção pára automaticamente nas cercanias do ponto zero no contador. A sua videocâmara pára automaticamente. O ponto de término [**c**] da inserção armazenado na memória é cancelado.

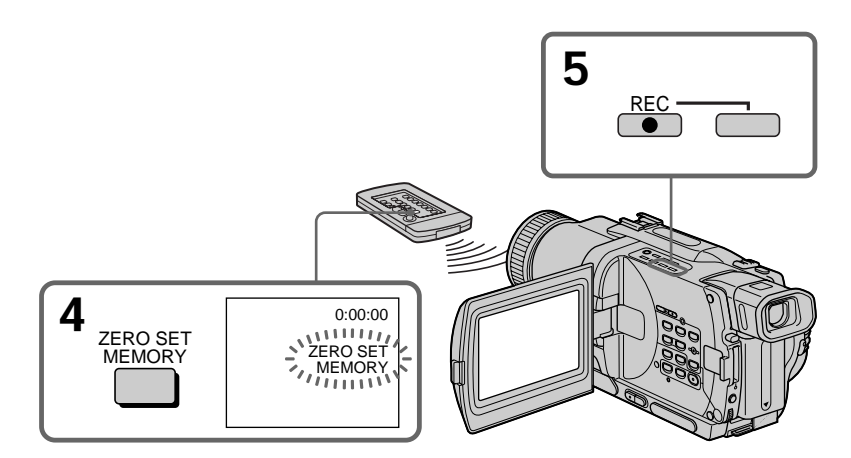

### Para cambiar el punto de finalización de la inserción

Vuelva a presionar ZERO SET MEMORY después del paso 5 para borrar el indicador ZERO SET MEMORY y comience desde el paso 3.

### Notas

- La función de memorización del punto cero solamente trabajará con cintas grabadas en el sistema Digital8 **D**.
- Las imágenes y el sonido grabados en una sección entre los puntos de comienzo y finalización de la inserción se borrarán cuando inserte una nueva escena.

Cuando reproduzca las imágenes insertadas Las imágenes pueden distorsionarse al final de la sección insertada. Esto no significa mal funcionamiento.

Para insertar una escena sin ajustar el punto de finalización de la inserción Salte los pasos 3 y 4. Cuando desee parar la inserción, presione ■.

### Inserção de cenas de um videogravador - Edição com inserção

### Para alterar o ponto de término da inserção

Carregue em ZERO SET MEMORY novamente após o passo 5 para apagar o indicador ZERO SET MEMORY e comece a partir do passo 3.

#### Notas

- A função de memória do ponto zero actua somente para fitas gravadas pelo sistema Digital8 **D**.
- A imagem e o som gravados no trecho entre os pontos de início e término da inserção serão apagados quando se inserir a nova cena.

Quando a imagem inserida for reproduzida A imagem poderá ser distorcida no final do trecho inserido. Isto não se trata de mau funcionamento.

# Para inserir uma cena sem definir o ponto de término da inserção

Salte os passos 3 e 4. Carregue em ■ quando quiser parar a inserção.

### Cambio de los ajustes del menú

Para cambiar los ajustes de modo del menú, seleccione los elementos del menú con el dial SEL/PUSH EXEC. Los ajustes predeterminados podrán cambiarse parcialmente. En primer lugar, seleccione el icono, después el elemento de menú, y por último el modo.

- (1) En el modo CAMERA, VCR, PLAYER (DCR-TRV725E solamente), o MEMORY, presione MENU.
- (2) Gire el dial SEL/PUSH EXEC para seleccionar el icono deseado, y después presiónelo para determinarlo.
- (3) Gire el dial SEL/PUSH EXEC para seleccionar el elemento deseado, y después presiónelo para determinarlo.
- (4) Gire el dial SEL/PUSH EXEC para seleccionar el modo deseado, y después presiónelo para determinarlo.

Con respecto a los detalles, consulte "Selección del modo de ajuste de cada elemento" (pág. 108).

### Alteração dos parâmetros do menu

Para alterar os ajustes de modo nos parâmetros do menu, seleccione os itens do menu com o disco SEL/PUSH EXEC. Os pré-ajustes de fábrica podem ser parcialmente alterados. Primeiro, seleccione o ícone, a seguir o item do menu, e então o modo.

- (1) Durante o modo CAMERA, VCR, PLAYER (somente DCR-TRV725E) ou MEMORY, carregue em MENU.
- (2) Gire ŏ disco SEL/PUSH EXEC para seleccionar o ícone desejado, e então carregue no disco para ajustar.
- (3) Gire o disco SEL/PUSH EXEC para seleccionar o item desejado, e então prima o disco para ajustar.
- (4) Gire o disco SEL/PUSH EXEC para seleccionar o modo desejado e então pressione o disco para ajustar.
- (5) Caso queira alterar outros itens, seleccione RETURN e carregue no disco. A seguir, repita os passos de 2 a 4.

Quanto aos pormenores, consulte «Selecção do ajuste de modo de cada item» (pág. 117).

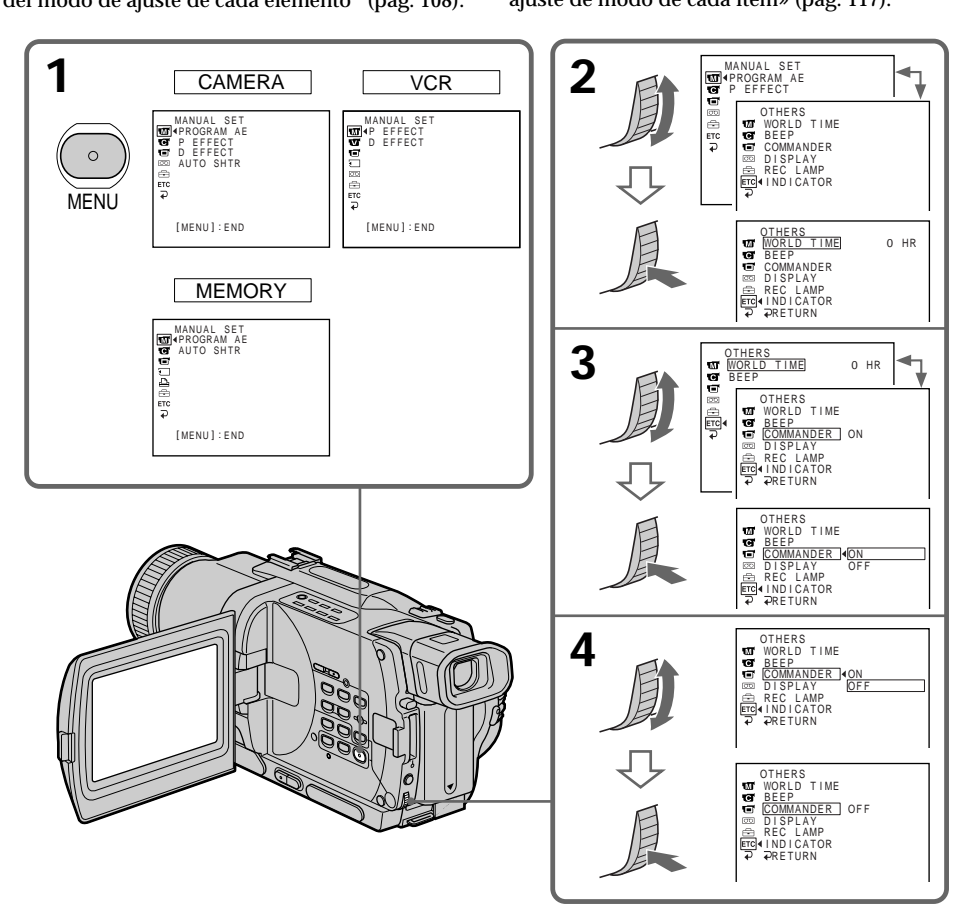

### Cambio de los ajustes del menú

### Para hacer que desaparezca la visualización del menú Presione MENU.

# Los elementos del menú se visualizarán con los iconos siguientes:

- MANUAL SET
- CAMERA SET
- VCR SET (DCR-TRV730E/TRV828E/ TRV830E)
- PLAYER SET (DCR-TRV725E)
- LCD/VF SET
- MEMORY SET
- PRINT SET
- TAPE SET
- SETUP MENU
- ETC OTHERS

### Alteração dos parâmetros do menu

### Para fazer a exibição do menu desaparecer

Carregue em MENU.

# Os itens do menu são indicados conforme os seguintes ícones:

- MANUAL SET
- CAMERA SET
- VCR SET (DCR-TRV730E/TRV828E/ TRV830E)
- PLAYER SET (DCR-TRV725E)
- LCD/VF SET
- MEMORY SET
- PRINT SET
- TAPE SET
- ⊟ SETUP MENU
- ETC OTHERS

### Español

#### Selección del modo de ajuste de cada elemento • es el ajuste predeterminado.

Los elementos del menú diferirán con la posición del selector POWER. La pantalla mostrará solamente los elementos que usted podrá utilizar en ese momento.

| lcono/elemento | Modo | Significado                                                                                                    | POWER                |
|----------------|------|----------------------------------------------------------------------------------------------------|----------------------|
| T PROGRAM AE   | _    | Para ajustar la videocámara de acuerdo con sus<br>requisitos específicos de videofilmación (pág. 61).              | CAMERA<br>MEMORY     |
| P EFFECT       | _    | Para añadir efectos especiales como los de películas o<br>de televisión a las imágenes (pág. 56).                  | CAMERA<br>VCR/PLAYER |
| D EFFECT       | _    | Para añadir efectos especiales utilizando varias<br>funciones digitales (pág. 58)                                  | CAMERA<br>VCR/PLAYER |
| AUTO SHTR      | ● ON | Para activar automáticamente el obturador electrónico<br>cuando videofilme en condiciones de brillo.               | CAMERA<br>MEMORY     |
|                | OFF  | Para no activar automáticamente el obturador<br>electrónico incluso cuando videofilme en condiciones<br>de brillo. |                      |
| cor | no/elemento | Modo     | Significado                                                                                                    | Selector<br>POWER |
|-----|-------------|----------|----------------------------------------------------------------------------------------------------|-------------------|
| C   | SELFTIMER   | ● OFF    | Para no utilizar la función del autodisparador                                                                                                    | CAMERA            |
|     |             | ON       | Para utilizar la función del autodisparador                                                                                                    | MEMORY            |
|     | D ZOOM      | ● OFF    | Para desactivar el zoom digital. Se realizará el zoom de hasta 18×.                                                                                   | CAMERA            |
|     |             | 36×      | Para activar el zoom digital. El zoom de más de 18× a<br>36× se realizará de forma digital. (pág. 29)                                                 |                   |
|     |             | 500×     | Para activar el zoom digital. El zoom de más de $18 \times a$ 500× se realizará de forma digital. (pág. 29)                                           |                   |
|     | 16:9WIDE    | • OFF    | _                                                                                                    | CAMERA            |
|     |             | ON       | Para grabar imágenes panorámicas de 16:9 (pág. 52)                                                                                                    |                   |
|     | STEADYSHOT  | ● ON     | Para compensar las sacudidas de su videocámara                                                                                                    | CAMERA            |
|     |             | OFF      | Para cancelar la función de videofilmación estable.<br>Cuando videofilme motivos estacionarios utilizando<br>un trípode, obtendrá imágenes naturales. |                   |
|     | N.S. LIGHT  | ● ON     | Para utilizar la función de lámpara para<br>videofilmación en la obscuridad (pág. 33)                                                                 | CAMERA<br>MEMORY  |
|     |             | OFF      | Para cancelar la función de lámpara para videofilmación en la obscuridad                                                                              |                   |
|     | FLASH MODE  | ● ON     | Para hacer que se dispare el flash (opcional)<br>independientemente del brillo del medio ambiente                                                     | CAMERA<br>MEMORY  |
|     |             | AUTO     | Para que el flash se dispare automáticamente                                                                                                    |                   |
|     |             | AUTO •   | Para que se dispare el flash antes de la grabación a fin reducir el fenómeno de ojos rojos.                                                           |                   |
|     | FLASH LVL   | HIGH     | Hace que el nivel del flash sea más alto de lo normal                                                                                                 | CAMERA            |
|     |             | ● NORMAL | Ajuste normal                                                                                                    | MEMORY            |
|     |             | LOW      | Hace que el nivel del flash sea más bajo de lo normal                                                                                                 |                   |

#### Notas sobre la función de videofilmación estable

- La función de videofilmación estable no corregirá sacudidas excesivas de su videocámara.
- La instalación de un objetivo de conversión (opcional) puede influir en la función de videofilmación estable.

#### Si cancela la función de videofilmación estable

En la pantalla aparecerá el indicador de videofilmación estable . Su videocámara impedirá la compensación excesiva de las sacudidas de la misma.

#### Notas sobre FLASH MODE y FLASH LVL

- Usted no podrá ajustar FLÁSH MODE ni FLASH LVL si el flash (opcional) no es compatible con FLASH MODE ni FLASH LVL.
- •FLASH MODE y FLASH LVL solamente se visualizarán cuando haya conectado un flash externo (opcional) a la zapata para accesorios inteligentes.

| ono/elemento                                | Modo                                         | Significado                                                                                                    | Selector<br>POWER |  |  |  |  |  |
|---------------------------------------------|----------------------------------------------|----------------------------------------------------------------------------------------------------|-------------------|--|--|--|--|--|
| i Hifi Sound<br>I                           | ● STEREO                                     | Para reproducir una cinta estéreo o una cinta con<br>pista de sonido doble con sonido principal y<br>secundario                                                                               | VCR/PLAYER        |  |  |  |  |  |
|                                             | 1                                            | Para reproducir una cinta estéreo con sonido de canal<br>izquierdo o con pista de sonido doble con sonido<br>principal                                                                        |                   |  |  |  |  |  |
|                                             | 2                                            | Para reproducir una cinta estéreo con sonido de canal<br>derecho o con pista de sonido doble con sonido<br>secundario                                                                         |                   |  |  |  |  |  |
| TBC*                                        | ● ON                                         | Para corregir fluctuaciones                                                                                                    | VCR/PLAYER        |  |  |  |  |  |
|                                             | OFF                                          | Para no corregir fluctuaciones. Ajuste TBC a OFF<br>cuando reproduzca una cinta que haya duplicado y<br>en la que haya grabado señales de un juego de<br>televisión o de una máquina similar. |                   |  |  |  |  |  |
| TBC significa "C                            | TBC significa "Corrector de base de tiempo". |                                                                                                    |                   |  |  |  |  |  |
| DNR*                                        | ● ON                                         | Para reducir el ruido de las imágenes.                                                                                                    | VCR/PLAYER        |  |  |  |  |  |
|                                             | OFF                                          | Para reducir la imagen residual cuando tenga mucho movimiento.                                                                                                    |                   |  |  |  |  |  |
| DNR significa "Reducción de ruido digital". |                                              |                                                                                                    |                   |  |  |  |  |  |
| AUDIO MIX                                   | —                                            | Para ajustar equilibrio entre estéreo 1 y estéreo 2                                                                                                    | VCR/PLAYER        |  |  |  |  |  |
|                                             |                                              | ST1 ST2                                                                                                    |                   |  |  |  |  |  |
| NTSC PB                                     | • ON PAL TV                                  | Para reproducir una cinta grabada con su<br>videocámara en un televisor PAL                                                                                                    | VCR/PLAYER        |  |  |  |  |  |
|                                             | NTSC 4.43                                    | Para reproducir una cinta grabada en el sistema de color NTSC en un televisor con el modo NTSC 4.43                                                                                           |                   |  |  |  |  |  |
| PB MODE                                     | ● AUTO                                       | Para seleccionar automáticamente el sistema Hi8/8<br>estándar o Digital8 🗗 utilizado para grabar la cinta, y<br>reproducirla.                                                                 | VCR/PLAYE         |  |  |  |  |  |
|                                             | <b>Fli 8/8</b>                               | Para reproducir una cinta grabada en el sistema Hi8/<br>8 estándar cuando su videograbadora no distinga<br>automáticamente el sistema de grabación                                            |                   |  |  |  |  |  |
| $A/V \rightarrow DV OUT^*$                  | * ● OFF                                      | Para convertir las señales de vídeo digitales en analógicas a través de su videocámara                                                                                                    | VCR               |  |  |  |  |  |
|                                             | ON                                           | Para convertir las señales de vídeo analógicas en<br>digitales a través de su videocámara                                                                                                    |                   |  |  |  |  |  |

\* Cuando vaya a grabar cintas grabadas en el sistema Hi8/8 estándar solamente.

\*\* DCR-TRV730E/TRV828E/TRV830E solamente

#### Notas sobre AUDIO MIX

• Cuando reproduzca una cinta grabada en el modo de 16 bits, no podrá ajustar el equilibrio.

• Usted solamente podrá ajustar el equilibrio con cintas grabadas en el sistema Digital8 D.

#### Nota sobre NTSC PB

Cuando reproduzca una cinta en un televisor multisistema, seleccione el mejor modo observando las imágenes en el televisor.

#### Nota sobre el modo PB MODE

El modo volverá al ajuste predeterminado cuando: – extraiga la batería o desconecte la fuente de alimentación.

110-accione el selector POWER.

| lcono/elemento | Modo         | Significado                                                                                                    | Selector<br>POWER              |
|----------------|--------------|----------------------------------------------------------------------------------------------------|--------------------------------|
| LCD BRIGHT     | _            | Para ajustar el brillo de la pantalla de cristal líquido<br>con el dial SEL/PUSH EXEC                                       | CAMERA<br>VCR/PLAYER<br>MEMORY |
|                |              | Para abscurecer                                                                                                    |                                |
| LCD B. L.      | • BRT NORMAL | Para ajustar la iluminación de fondo de la pantalla de cristal líquido a normal                                             | CAMERA<br>VCR/PLAYER           |
|                | BRIGHT       | Para aumentar la iluminación de fondo de la pantalla de cristal líquido                                                     | MEMORY                         |
| LCD COLOUR     | _            | Para ajustar el color de la pantalla de cristal líquido<br>girando el dial SEL/PUSH EXEC para ajustar la barra<br>siguiente | CAMERA<br>VCR/PLAYER<br>MEMORY |
|                |              | intensidad intensidad                                                                                                    |                                |
| VF B.L.        | • BRT NORMAL | Para ajustar el brillo de la pantalla del visor a normal                                                                    | CAMERA                         |
|                | BRIGHT       | Para aumentar el brillo del risor                                                                                           | VCR/PLAYER<br>MEMORY           |

## Notas sobre LCD B.L. y VF B.L.

• Cuando haya seleccionado BRIGHT, la duración de la batería se reducirá aproximadamente un 10 por ciento durante la grabación.

• Cuando utilice fuentes de alimentación que no sea la batería, se seleccionará automáticamente BRIGHT.

| ono/elemento | Modo                | Significado                                                                                                    | Selector<br>POWER    |
|--------------|---------------------|----------------------------------------------------------------------------------------------------|----------------------|
| ]STILL SET   |                     |                                                                                                    |                      |
| PIC MODE     | ● SINGLE            | Para no grabar continuamente                                                                                                    | MEMORY               |
|              | CONTINUOS           | Para grabar continuamente (pág. 137)                                                                                                    |                      |
|              | MULTI SCRN          | Para grabar 9 imágenes continuamente (pág. 137)                                                                                                    |                      |
| QUALITY      | • SUPER FINE        | Para grabar imágenes fijas en el modo de máxima<br>calidad                                                                                                    | VCR/PLAYER<br>MEMORY |
|              | FINE                | Para grabar imágenes fijas en el modo de alta calidad                                                                                                    |                      |
|              | STANDARD            | Para grabar imágenes fijas en el modo de calidad de<br>imágenes estándar (pág. 130)                                                                                                    |                      |
| IMAGESIZE    | ● 1152 × 864        | Para grabar imágenes fijas en el tamaño de 1152 × 864<br>(pág. 132)                                                                                                    | MEMORY               |
|              | 640 	imes 480       | Para grabar imágenes fijas en el tamaño de $640 \times 480$                                                                                                    |                      |
| MOVIE SET    |                     |                                                                                                    |                      |
| IMAGESIZE    | $\bullet$ 320 × 240 | Para grabar imágenes fijas en el tamaño de 320×240<br>(pág. 132)                                                                                                    | VCR/PLAYER<br>MEMORY |
|              | 160 	imes 112       | Para grabar imágenes fijas en el tamaño de 160 $	imes$ 112                                                                                                    |                      |
| I REMAIN     | ● AUTO              | <ul> <li>Para hacer que se visualice la capacidad restante del<br/>"Memory Stick" en los casos siguientes:</li> <li>Durante 5 segundos después de haber puesto el<br/>selector POWER en MEMORY</li> <li>Durante 5 segundos después de haber insertado un<br/>"Memory Stick" en su videocámara en el modo<br/>MEMORY, VCR, o PLAYER.</li> </ul> | VCR/PLAYER<br>MEMORY |
|              |                     | <ul> <li>Cuando la capacidad del "Memory Stick" sea<br/>inferior a 1 minuto en el modo MEMORY</li> <li>Durante 5 segundos después de haber completado<br/>la grabación de una imagen móvil</li> </ul>                                                                                                    |                      |
|              | ON                  | Para que se visualice siempre la capacidad restante del "Memory Stick"                                                                                                    |                      |
| PRINT MARK   | ON                  | Para escribir una marca de impresión en las imágenes<br>fijas grabadas que desee imprimir más tarde<br>(pág. 182)                                                                                                    | VCR/PLAYER<br>MEMORY |
|              | • OFF               | Para cancelar las marcas de impresión de las imágenes fijas.                                                                                                    |                      |
| PROTECT      | ON                  | Para proteger las imágenes contra el borrado<br>accidental (pág. 177)                                                                                                    | VCR/PLAYER<br>MEMORY |
|              | • OFF               | Para no proteger las imágenes fijas                                                                                                    |                      |

#### Nota sobre IMAGESIZE

Si ajusta PIC MODE a MULTI SCRN, IMAGESIZE se ajustará automáticamente a 640 × 480.

| Icono/elemento Modo |          | Significado                                                                                                    | Selector<br>POWER |
|---------------------|----------|----------------------------------------------------------------------------------------------------|-------------------|
| SLIDE SHOW          | _        | Para reproducir imágenes en un bucle continuo<br>(pág. 175)                                                                                                    | MEMORY            |
| DELETE ALL          | _        | Para borrar todas las imágenes (pág. 180)                                                                                                    | MEMORY            |
| FORMAT              | • RETURN | Para cancelar el formateo                                                                                                    | MEMORY            |
|                     | ОК       | <ul> <li>Para formatear un "Memory Stick" insertado</li> <li>1. Seleccione FORMAT con el dial SEL/PUSH EXEC, y después presiónelo.</li> <li>2. Gire el dial SEL/PUSH EXEC para seleccionar OK, y después presiónelo.</li> <li>3. Después de que haya aparecido EXECUTE, presione, el dial SEL/PUSH EXEC. Durante el formateo aparecerá FORMATTING. Cuando finalice el formateo aparecerá COMPLETE.</li> </ul> |                   |
| PHOTO SAVE          | _        | Para duplicar imágenes fijas de una cinta en un<br>"Memory Stick" (pág. 157)                                                                                                    | VCR/PLAYER        |
| 9PIC PRINT          | • RETURN | Para cancelar la impresión de la pantalla dividida                                                                                                    | MEMORY            |
|                     | SAME     | Para imprimir la misma pantalla dividida (pág. 184)                                                                                                    |                   |
|                     | MULTI    | Para imprimir diferentes pantallas divididas                                                                                                    |                   |
|                     | MARKED   | Para imprimir imágenes con marcas de impresión en el orden de grabación                                                                                                    |                   |
| DATE/TIME           | ● OFF    | Para hacer que en las impresiones no aparezca la<br>fecha ni la hora de grabación                                                                                                    | MEMORY            |
|                     | DATE     | Para hacer que en las impresiones aparezca la fecha de grabación                                                                                                    |                   |
|                     | DAY&TIME | Para hacer que en las impresiones aparezcan la fecha y la hora de grabación (pág. 184)                                                                                                    |                   |

#### Notas sobre el formateo

- El "Memory Stick" suministrado u opcional ha sido formateado en la fábrica. Usted no necesitará formatearlo con esta videocámara.
- No accione el selector POWER ni presione ninguna tecla mientras esté visualizándose "FORMATTING".
- Usted no podrá formatear un "Memory Stick" si la lengüeta de protección contra escritura del "Memory Stick" está en LOCK.
- Si aparece "S FORMAT ERROR", formatee el "Memory Stick".

#### El formateo borrará toda la información del "Memory Stick"

Antes de formatear un "Memory Stick", compruebe el contenido del mismo.

- El formateo borrará borrará las imágenes de muestra del "Memory Stick".
- El formateo borrará los datos de las imágenes protegidas del "Memory Stick".

#### Nota sobre PRINT SET

9PIC PRINT y DATE/TIME solamente se visualizarán cuando haya conectado una impresora externa (suministrada con el DCR-TRV830E solamente) a la zapata para accesorios inteligentes.

| lcono/elemento                                                                                                    | Modo    | Significado                                                                                                    | Selector<br>POWER     |
|----------------------------------------------------------------------------------------------------|---------|----------------------------------------------------------------------------------------------------|-----------------------|
| REC MODE                                                                                                    | ● SP    | Para grabar en el modo SP (reproducción estándar)                                                                                                    | CAMERA                |
|                                                                                                    | LP      | Para aumentar el tiempo de grabación 1,5 veces más que en el modo SP                                                                                                    | VCR/PLAYER            |
| AUDIO MODE                                                                                                    | ● 12BIT | Para grabar o reproducir en el modo de 12 bits (dos<br>sonidos estéreo)                                                                                                    | CAMERA<br>VCR/PLAYER* |
|                                                                                                    | 16BIT   | Para grabar o reproducir en el modo de 16 bits (un<br>sonido estéreo de gran calidad)                                                                                                    |                       |
| Image: The second second s | ● AUTO  | <ul> <li>Para hacer que se visualice la barra de cinta restante:</li> <li>durante unos 8 segundos de haber conectado la alimentación de su videocámara y calcular la cantidad restante de cinta</li> <li>durante unos 8 segundos después de haber insertado el videocasete y su videocámara calcule la cantidad de cinta restante</li> <li>durante unos 8 segundos después de haber presionado ► en el modo VCR o PLAYER</li> <li>durante unos 8 segundos después de haber presionado DISPLAY para hacer que los indicadores se visualicen en la pantalla</li> <li>durante el período de rebobinado o avance rápido de la cinta, o durante la búsqueda de imágenes en el modo VCR o PLAYER</li> </ul> | CAMERA<br>VCR/PLAYER  |
|                                                                                                    | ON      | Para que se visualice siempre el indicador de cinta restante                                                                                                    |                       |

#### Nota sobre REC MODE

Cuando grabe en una cinta 8 🖸 estándar, su videocámara grabará en el modo SP incluso aunque haya seleccionado el modo LP en los ajustes del menú. En este caso, en la pantalla aparecerá el indicador "8 mm TAPE  $\rightarrow$  SP REC, Hi8 TAPE  $\rightarrow$  LP/SP REC". Para el modo LP utilice cintas Hi8 Hi 3.

#### Notas sobre el modo LP

- Cuando grabe una cinta en el modo LP en su videocámara, le recomendamos que la reproduzca en la misma. Si la reprodujese en otras videocámaras o videograbadoras, se podría producir ruido en las imágenes o en el sonido.
- Si graba en el modo SP o LP en una cinta, o si graba algunas escenas en el modo LP, las imágenes de reproducción podrán distorsionarse, o el código de tiempo puede no escribirse adecuadamente entre escenas.

#### Nota sobre AUDIO MODE

Cuando reproduzca una cinta grabada en el modo de 16 bits, no podrá ajustar el equilibrio en AUDIO MIX.

#### \* Para duplicar una cinta en otra videograbadora

Usted no podrá seleccionar AUDIO MODE para cintas grabadas en el sistema Digital8 []). Sin embargo, podrá seleccionar AUDIO MODE cuando duplique cintas grabadas en el sistema Hi8/8 estándar en otra videograbadora utilizando un cable i.LINK.

| Cambio | de | los | aj | justes | del | menú |
|--------|----|-----|----|--------|-----|------|
|--------|----|-----|----|--------|-----|------|

| Icono/elemento | Modo       | Significado                                                                                                    | Selector<br>POWER              |
|----------------|------------|----------------------------------------------------------------------------------------------------|--------------------------------|
| E CLOCK SET    | —          | Para ajustar la fecha o la hora (pág. 22)                                                                                                    | CAMERA<br>MEMORY               |
| LTR SIZE       | ● NORMAL   | Para que se visualicen los elementos del menú<br>seleccionados en tamaño normal                                                                                                    | CAMERA<br>VCR/PLAYER           |
|                | 2×         | Para que se visualicen los elementos del menú<br>seleccionados en el doble del tamaño normal                                                                                                    | MEMORY                         |
| DEMO MODE      | • ON       | Para hacer que aparezca la demostracción                                                                                                    | CAMERA                         |
|                | OFF        | Para cancelar el modo de demostración                                                                                                    |                                |
| ETC DATA CODE  | ● DATE/CAM | Para que se visualicen la fecha la hora, y los datos de grabación durante la reproducción                                                                                                    | VCR/PLAYER<br>MEMORY           |
|                | DATE       | Para que se visualice la fecha y la hora durante la reproducción                                                                                                    |                                |
| WORLD TIME     | _          | Para ajustar el reloj a la hora local.<br>Gire el dial SEL/PUSH EXEC para seleccionar una<br>diferencia de hora. El reloj cambiará la diferencia de<br>hora seleccionada aquí. Si selecciona una diferencia<br>de hora de 0, el reloj volverá a la hora originalmente<br>ajustada. | CAMERA<br>MEMORY               |
| BEEP           | ● MELODY   | Para dar salida a una melodía cuando inicie/pare la<br>grabación, o cuando ocurra alguna condición<br>anormal en su videocámara                                                                                                    | CAMERA<br>VCR/PLAYER<br>MEMORY |
|                | NORMAL     | Para dar salida a un pitido en vez de a una melodía                                                                                                    |                                |
|                | OFF        | Para cancelar todos los sonidos, incluyendo el del obturador                                                                                                    |                                |

#### Notas sobre DEMO MODE

- Usted no podrá seleccionar DEMO MODE cuando haya un videocasete insertado en su videocámara.
- DEMO MODE ha sido ajustado a STBY (espera) en la fábrica, y la demostración se iniciará unos 10 minutos después de haber puesto el selector POWER en CAMERA sin videocasete insertado. Para cancelar el modo de demostración, inserte un videocasete, ponga el selector POWER en una posición que no sea CAMERA, o ajuste DEMO MODE a OFF.
- Cuando ajuste NIGHTSHOT a ON en la pantalla aparecerá "NIGHTSHOT", y usted no podrá seleccionar DEMO MODE en los ajustes del menú.

#### Nota sobre DATA CODE

Durante la reproducción de películas MPEG (reproducción de imágenes móviles) no se visualizarán los diversos ajustes realizados para grabación.

| lcono/elemento | Modo      | Significado                                                                                                    | Selector<br>POWER    |
|----------------|-----------|----------------------------------------------------------------------------------------------------|----------------------|
| ETC COMMANDER  | ● ON      | Para activar el mando a distancia suministrado con<br>su videocámara                                                                     | CAMERA<br>VCR/PLAYER |
|                | OFF       | Para desactivar el mando a distancia a fin de evitar<br>el mal funcionamiento causado por el mando a<br>distancia de otra videograbadora | MEMORY               |
| DISPLAY        | ● LCD     | Para activar la visualización en la pantalla de cristal<br>líquido, y en el visor                                                        | CAMERA<br>VCR/PLAYER |
|                | V-OUT/LCD | Para activar la visualización en la pantalla del<br>televisor, la pantalla de cristal líquido, y el visor                                | MEMORY               |
| REC LAMP       | ● ON      | Para encender la lámpara indicadora de<br>videofilmación de la parte frontal de su<br>videocámara                                        | CAMERA<br>MEMORY     |
|                | OFF       | Para apagar la lámpara indicadora de<br>videofilmación de forma que el sujeto no se dé<br>cuenta de la videofilmación                    |                      |
| VIDEO EDIT     | _         | Para programar y realizar la edición de vídeo<br>(pág. 86).                                                                              | VCR/PLAYER           |
| EDIT SET       | _         | Para sincronizar su videocámara y una<br>videograbadora para la duplicación en el modo de<br>ajuste de edición (pág. 86)                 | VCR/PLAYER           |
| INDICATOR      | ● BL OFF  | Para desactivar la iluminación de fondo de la<br>pantalla de cristal líquido                                                             | CAMERA<br>VCR/PLAYER |
|                | BLON      | Para activar la iluminación de fondo                                                                                                    | MEMORY               |

#### Nota

Si presiona DISPLAY con DISPLAY ajustado a V-OUT/LCD en los ajustes del menú, las imágenes de un televisor o una videograbadora no aparecerán en la pantalla incluso aunque haya conectado su videocámara a dicho televisor o videograbadora. (Excepto cuando haya conectado su videocámara con un cable i.LINK.)

#### Después de más de 5 minutos de haber desconectado la alimentación

Los elementos AUDIO MIX, FLASH LVL, COMMANDER, y HiFi SOUND volverán a los ajustes predeterminados.

Los demás elementos del menú se conservarán en la memoria.

#### Notas sobre INDICATOR

- Si selecciona BL ON, la duración de la batería se reducirá aproximadamente un 3 por ciento durante la videofilmación.
- Cuando utilice fuentes de alimentación que no sean la batería, se seleccionará automáticamente BL ON.

## Português

## Selecção do ajuste de modo de cada item

• é o pré-ajuste de fábrica

Os itens do menu diferem conforme a posição de ajuste do interruptor POWER. O écran mostra somente os itens que podem ser operados no momento.

| ĺcone/item   | Modo | Aplicação                                                                                                    | Interruptor<br>POWER |  |
|--------------|------|----------------------------------------------------------------------------------------------------|----------------------|--|
| T PROGRAM AE | _    | Para satisfazer os seus requisitos específicos de<br>filmagem (pág. 61)                                           | CAMERA<br>MEMORY     |  |
| P EFFECT     | —    | Para adicionar efeitos especiais como os de filmes ou<br>programas de TV, nas imagens (pág. 56)                   | CAMERA<br>VCR/PLAYER |  |
| D EFFECT     | —    | Para adicionar efeitos especiais utilizando diversas<br>funções digitais (pág. 58)                                | CAMERA<br>VCR/PLAYER |  |
| AUTO SHTR    | ● ON | Para activar automaticamente o obturador electrónico<br>quando da filmagem sob condições iluminadas               | CAMERA<br>MEMORY     |  |
|              | OFF  | Para não activar automaticamente o obturador<br>electrónico mesmo quando da filmagem sob<br>condições iluminadas. |                      |  |

| Ícone/item  | Modo        | Aplicação                                                                                                    | Interruptor<br>POWER |
|-------------|-------------|----------------------------------------------------------------------------------------------------|----------------------|
| G SELFTIMER | ● OFF       | Para não utilizar a função de temporizador<br>automático                                                                                     | CAMERA<br>MEMORY     |
|             | ON          | Para utilizar a função de temporizador automático                                                                                            |                      |
| D ZOOM      | ● OFF       | Para desactivar o zoom digital. Até 18× de zoom pode ser executado.                                                                          | CAMERA               |
|             | <b>36</b> × | Para activar o zoom digital. Mais que 18× a 36× de<br>zoom é digitalmente executado. (pág. 29)                                               |                      |
|             | 500×        | Para activar o zoom digital. Mais que 18× a 500× de<br>zoom é digitalmente executado. (pág. 29)                                              |                      |
| 16:9WIDE    | • OFF       | _                                                                                                    | CAMERA               |
|             | ON          | Para gravar uma imagem 16:9 panorâmica (pág. 52)                                                                                             |                      |
| STEADYSHOT  | ● ON        | Para compensar por tremulações da videocâmara                                                                                                | CAMERA               |
|             | OFF         | Para cancelar a função de estabilidade da imagem.<br>Imagens naturais são produzidas quando se filma<br>objectos estacionários com um tripé. |                      |
| N.S. LIGHT  | ● ON        | Para utilizar a função de luz para filmagem nocturna<br>(pág. 33)                                                                            | CAMERA<br>MEMORY     |
|             | OFF         | Para cancelar a função de luz para filmagem nocturna                                                                                         |                      |
| FLASH MODE  | ● ON        | Para disparar o flash (opcional), independentemente da luminosidade do ambiente circundante                                                  | CAMERA<br>MEMORY     |
|             | AUTO        | O flash dispara automaticamente                                                                                                    |                      |
|             | AUTO •      | Para disparar o flash antes do registo para reduzir o fenómeno de olhos vermelhos                                                            |                      |
| FLASH LVL   | HIGH        | Para tornar o nível de flash maior que o normal                                                                                              | CAMERA               |
|             | • NORMAL    | Definição normal                                                                                                    | MEMORY               |
|             | LOW         | Para tornar o nível de flash mais baixo que o normal                                                                                         |                      |

#### Notas sobre a função de estabilidade da imagem

- A função de estabilidade da imagem não corrigirá tremulações excessivas da videocâmara.
- A acoplagem de uma lente de conversão (opcional) pode influenciar a função de estabilidade da imagem.

#### Caso cancele a função de estabilidade da imagem

O indicador 🎲 de estabilidade da imagem desactivada aparecerá no écran. A sua videocâmara evitará a compensação excessiva por tremulações da mesma.

#### Notas sobre FLASH MODE e FLASH LVL

- Não é possível ajustar FLASH MODE ou FLASH LVL se o flash (opcional) não for compatível com FLASH MODE ou FLASH LVL.
- FLASH MODE e FLASH LVL são exibidos somente quando um flash externo (opcional) for ligado ao calço de acessório inteligente.

| Ícone/item                    | Modo                                                  | Aplicação                                                                                                    | Interruptor<br>POWER |  |  |  |  |
|-------------------------------|-------------------------------------------------------|----------------------------------------------------------------------------------------------------|----------------------|--|--|--|--|
| T Hifi Sound                  | ● STEREO                                              | Para reproduzir uma fita estéreo ou fita de pista<br>dupla de áudio com sons principal e secundário                                                                   | VCR/PLAYER           |  |  |  |  |
|                               | 1                                                     | Para reproduzir uma fita estéreo com o som do canal<br>esquerdo ou uma fita de dupla pista de áudio com<br>som principal                                              |                      |  |  |  |  |
|                               | 2                                                     | Para reproduzir uma fita estéreo com o som do canal<br>direito ou uma fita de dupla pista de áudio com som<br>secundário                                              |                      |  |  |  |  |
| TBC*                          | ● ON                                                  | Para corrigir tremulações                                                                                                    | VCR/PLAYER           |  |  |  |  |
|                               | OFF                                                   | Para não corrigir tremulações. Ajuste TBC a OFF<br>quando reproduzir uma cassete onde se tenha<br>duplicado e gravado o sinal de um jogo de TV ou<br>máquina similar. |                      |  |  |  |  |
| TBC representa «              | TBC representa «Corrector de Base de Tempo».          |                                                                                                    |                      |  |  |  |  |
| DNR*                          | ONR*         ON         Para reduzir ruídos de imagem |                                                                                                    | VCR/PLAYER           |  |  |  |  |
|                               | OFF                                                   | Para reduzir uma imagem residual conspícua quando<br>a cena apresenta bastante movimento                                                                              |                      |  |  |  |  |
| DNR representa                | DNR representa «Redução de Ruídos Digitais».          |                                                                                                    |                      |  |  |  |  |
| AUDIO MIX                     | _                                                     | Para ajustar o balanço entre estéreo 1 e estéreo 2<br>ST1 <b>S</b> T2                                                                                                 | VCR/PLAYER           |  |  |  |  |
| NTSC PB                       | • ON PAL TV                                           | Para reproduzir uma fita gravada na sua<br>videocâmara num televisor de sistema PAL                                                                                   | VCR/PLAYER           |  |  |  |  |
|                               | NTSC 4.43                                             | Para reproduzir uma fita gravada no sistema de cores<br>NTSC num televisor com o modo 4,43 NTSC                                                                       |                      |  |  |  |  |
| PB MODE                       | ● AUTO                                                | Para seleccionar automaticamente o sistema (Hi8/<br>padrão 8 ou Digital8 🕑) que foi utilizado para a<br>gravação na cassete, e reproduzir a fita                      | VCR/PLAYER           |  |  |  |  |
|                               | Hi 8/8                                                | Para reproduzir uma fita que foi gravada pelo<br>sistema Hi8/padrão 8 quando a sua videocâmara não<br>distingue automaticamente o sistema de gravação                 |                      |  |  |  |  |
| $A/V \rightarrow DV OUT^{**}$ | • OFF                                                 | Para converter sinais de vídeo digital em sinais de<br>vídeo analógico através da sua videocâmara.                                                                    | VCR                  |  |  |  |  |
|                               | ON                                                    | Para converter sinais de vídeo analógico em sinais de<br>vídeo digital através da sua videocâmara.                                                                    |                      |  |  |  |  |

\* Quando se reproduzem somente cassetes gravadas pelo sistema Hi8/padrão 8.

\*\* Somente DCR-TRV730E/TRV828E/TRV830E

#### Notas sobre AUDIO MIX

• Quando é reproduzida uma fita gravada no modo de 16 bits, não se pode ajustar o balanço.

• Pode-se ajustar o balanço somente para cassetes gravadas pelo sistema Digital8 D.

#### Notas sobre NTSC PB

Quando reproduzir uma fita gravada num televisor multissistêmico, seleccione o melhor modo enquanto visualiza a imagem no televisor.

#### Nota sobre PB MODE

O modo retornará ao seu pré-ajuste de fábrica quando:

- a bateria recarregável ou outra fonte de alimentação for removida;
- o interruptor POWER for regulado.

Personalización de su videocámara

Personalização da sua videocâmara

| ĺcone/item | Modo         | Aplicação                                                                                      | Interruptor<br>POWER           |  |
|------------|--------------|------------------------------------------------------------------------------------------------|--------------------------------|--|
| LCD BRIGHT | _            | Para ajustar a intensidade de brilho do écran LCD<br>com o disco SEL/PUSH EXEC.                | CAMERA<br>VCR/PLAYER<br>MEMORY |  |
|            |              | Para escurecer                                                                                 |                                |  |
| LCD B. L.  | • BRT NORMAL | Para definir a intensidade de brilho da luz de fundo<br>do écran LCD normal                    | CAMERA<br>VCR/PLAYER           |  |
|            | BRIGHT       | Para clarear a luz de fundo do écran LCD                                                       | MEMORY                         |  |
| LCD COLOUR | _            | Para ajustar a cor do écran LCD rodando o disco<br>SEL/PUSH EXEC para regular a barra a seguir | CAMERA<br>VCR/PLAYER<br>MEMORY |  |
|            |              | Para reduzir a intensidade Para aumentar                                                       |                                |  |
| VF B.L.    | • BRT NORMAL | Para regular a intensidade de brilho no écran do visor electrónico normal                      | CAMERA<br>VCR/PLAYER           |  |
|            | BRIGHT       | Para clarear o écran do visor electrónico                                                      | MEMORY                         |  |

Notas sobre LCD B.L. e VF B.L.

• Quando se selecciona BRIGHT, a duração da carga da bateria é reduzida em cerca de 10 por cento durante gravações.

• Quando se utilizam outras fontes de alimentação que não a bateria recarregável, BRIGHT é automaticamente seleccionada.

| Ícone/item | Modo                | Aplicação                                                                                                    | Interruptor<br>POWER |  |
|------------|---------------------|----------------------------------------------------------------------------------------------------|----------------------|--|
| STILL SET  |                     |                                                                                                    |                      |  |
| PIC MODE   | ● SINGLE            | Para não gravar continuamente                                                                                                    | MEMORY               |  |
|            | CONTINUOS           | Para gravar continuamente (pág.137)                                                                                                    |                      |  |
|            | MULTI SCRN          | Para gravar 9 imagens continuamente (pág. 137)                                                                                                    |                      |  |
| QUALITY    | • SUPER FINE        | Para gravar imagens estáticas no modo de qualidade de imagem mais fina                                                                                                    | VCR/PLAYER<br>MEMORY |  |
|            | FINE                | Para gravar imagens estáticas no modo de qualidade de imagem fina                                                                                                    |                      |  |
|            | STANDARD            | Para gravar imagens estáticas no modo de qualidade de imagem padrão (pág. 130)                                                                                                    |                      |  |
| IMAGESIZE  | • 1152 × 864        | Para gravar imagens estáticas no tamanho 1152 × 864<br>(pág.132)                                                                                                    | MEMORY               |  |
|            | 640	imes 480        | Para gravar imagens estáticas no tamanho $640 \times 480$                                                                                                    |                      |  |
| MOVIE SET  |                     |                                                                                                    |                      |  |
| IMAGESIZE  | $\bullet$ 320 × 240 | Para gravar imagens móveis no tamanho 320 × 240<br>(pág.132)                                                                                                    | VCR/PLAYER<br>MEMORY |  |
|            | 160 	imes 112       | Para gravar imagens estáticas no tamanho $160 \times 112$                                                                                                    |                      |  |
| र् REMAIN  | ● AUTO              | <ul> <li>Para indicar a capacidade restante do «Memory<br/>Stick» nos seguintes casos:</li> <li>Por 5 segundos após regular o interruptor POWER<br/>a MEMORY</li> <li>Por 5 segundos após inserir um «Memory Stick» na<br/>sua videocâmara no modo MEMORY, VCR ou<br/>PLAYER</li> <li>Quando a capacidade do «Memory Stick» for<br/>menor que 1 minuto no modo MEMORY</li> </ul> | VCR/PLAYER<br>MEMORY |  |
|            |                     | <ul> <li>Por 5 segundos após completar uma gravação de<br/>imagem móvel</li> </ul>                                                                                                    |                      |  |
|            | ON                  | Para indicar sempre a capacidade restante do<br>«Memory Stick»                                                                                                    |                      |  |
| PRINT MARK | ON                  | Para inscrever uma marca de impressão nas imagens<br>estáticas gravadas que se queira imprimir<br>posteriormente (pág. 182)                                                                                                    | VCR/PLAYER<br>MEMORY |  |
|            | • OFF               | Para cancelar marcas de impressão em imagens estáticas                                                                                                    |                      |  |
| PROTECT    | ON                  | Para proteger imagens estáticas seleccionadas contra apagamentos acidentais (pág. 177)                                                                                                    | VCR/PLAYER<br>MEMORY |  |
|            | • OFF               | Para não proteger imagens                                                                                                    |                      |  |

Nota sobre IMAGESIZE

Caso defina PIC MODE a MULTI SCRN, IMAGESIZE é automaticamente regulado a  $640 \times 480$ .

| ĺcone/item                                       | Мо     | do                                                       | Aplicação                                                                                                    | Interruptor<br>POWER |
|--------------------------------------------------|--------|----------------------------------------------------------|----------------------------------------------------------------------------------------------------|----------------------|
| SLIDE SHOW Para reproduzir imagens em (pág. 175) |        | Para reproduzir imagens em cadeia contínua<br>(pág. 175) | MEMORY                                                                                                    |                      |
| DELETE A                                         | ALL -  |                                                          | Para eliminar todas as imagens (pág. 180)                                                                                                    | MEMORY               |
| FORMAT                                           | · • F  | RETURN                                                   | Para cancelar a formatação                                                                                                    | MEMORY               |
|                                                  | C      | ЭК                                                       | <ul> <li>Para formatar um «Memory Stick» inserido</li> <li>1. Seleccione FORMAT com o disco SEL/PUSH<br/>EXEC e então carregue no disco.</li> <li>2. Rode o disco SEL/PUSH EXEC para seleccionar<br/>OK e então prima o disco.</li> <li>3. Após EXECUTE aparecer, prima o disco SEL/<br/>PUSH EXEC. FORMATTING aparecerá durante a<br/>formatação. COMPLETE aparecerá quando a<br/>formatação estiver terminada.</li> </ul> |                      |
| PHOTO S                                          | SAVE – | -                                                        | Para duplicar imagens estáticas de fitas em «Memory<br>Stick» (pág. 157)                                                                                                    | VCR/PLAYER           |
| 9PIC PRI                                         | NT 🗣 F | RETURN                                                   | Para cancelar impressões de écran dividido                                                                                                    | MEMORY               |
|                                                  | S      | AME                                                      | Para efectuar impressões do mesmo écran dividido (pág. 184)                                                                                                    |                      |
|                                                  | N      | AULTI                                                    | Para efectuar impressões de diferentes écran divididos                                                                                                    |                      |
|                                                  | N      | MARKED                                                   | Para efectuar impressões de imagens com marcas de<br>impressão em ordem de gravação                                                                                                    |                      |
| DATE/TIME                                        | ME • ( | OFF                                                      | Para efectuar impressões sem a data e a hora de<br>gravação                                                                                                    | MEMORY               |
|                                                  | I      | DATE                                                     | Para efectuar impressões com a data de gravação                                                                                                    |                      |
|                                                  | I      | DAY&TIME                                                 | Para efectuar impressões com a data e a hora de<br>gravação (pág. 184)                                                                                                    |                      |

### Notas sobre a formatação

- Os «Memory Stick»s fornecidos ou opcionais foram formatados na fábrica. A formatação com esta videocâmara não é requerida.
- Não rode o interruptor POWER nem prima nenhuma tecla durante a indicação de «FORMATTING».
- Não é possível formatar o «Memory Stick», caso a lingueta protectora de inscrições no «Memory Stick» esteja ajustada em LOCK.
- Formate o «Memory Stick» se « 🕄 FORMAT ERROR» aparecer.

### A formatação apaga todas as informações no «Memory Stick»

Verifique o conteúdo do «Memory Stick» antes da formatação:

- A formatação apaga imagens de amostra no «Memory Stick».
- A formatação apaga os dados de imagem protegidos no «Memory Stick».

### Notas sobre PRINT SET

9PIC PRINT e DATE/TIME são indicados somente quando uma impressora externa (fornecida somente com DCR-TRV830E) for ligada ao calço de acessório inteligente.

| Ícone/item | Modo    | Aplicação                                                                                                    | Interruptor<br>POWER  |
|------------|---------|----------------------------------------------------------------------------------------------------|-----------------------|
| REC MODE   | ● SP    | Para gravar no modo de velocidade SP (Reprodução<br>Padrão)                                                                                                    | CAMERA<br>VCR/PLAYER  |
|            | LP      | Para aumentar o tempo de gravação para 1,5 vezes o<br>da velocidade SP                                                                                                    |                       |
| AUDIO MODE | ● 12BIT | Para gravar ou reproduzir no modo de 12 bits (2 sons estéreo)                                                                                                    | CAMERA<br>VCR/PLAYER* |
|            | 16BIT   | Para gravar ou reproduzir no modo de 16 bits (1 som estéreo com alta qualidade)                                                                                                    |                       |
| ∞ REMAIN   | • AUTO  | <ul> <li>Para indicar a barra de fita restante:</li> <li>por cerca de 8 segundos após a sua videocâmara ser ligada e calcular a quantidade restante de fita</li> <li>por cerca de 8 segundos após uma cassete ser inserida e a sua videocâmara calcular a quantidade restante de fita</li> <li>por cerca de 8 segundos após ► ser pressionada no modo VCR ou PLAYER</li> <li>por cerca de 8 segundos após DISPLAY ser pressionado para exibir os indicadores do visor electrónico</li> <li>pelo período de rebobinagem, avanço rápido ou busca de imagem no modo VCR ou PLAYER</li> </ul> | CAMERA<br>VCR/PLAYER  |
|            | ON      | Para exibir constantemente a barra indicadora de fita restante                                                                                                    |                       |

#### Nota sobre REC MODE

Quando se efectua uma gravação numa fita padrão 8  $\square$ , a sua videocâmara grava no modo de velocidade SP, mesmo que se tenha seleccionado a velocidade LP nos parâmetros do menu. Neste caso, o indicador «8 mm TAPE  $\rightarrow$  SP REC, Hi8 TAPE  $\rightarrow$  LP/SP REC» aparecerá no écran. Utilize as cassetes Hi8 **Hi** $\square$  para a velocidade LP.

#### Notas sobre o modo de velocidade LP

- Quando se grava uma fita no modo de velocidade LP nesta videocâmara, recomenda-se reproduzir tal fita nesta videocâmara. Quando se reproduz a fita em outras videocâmaras ou videogravadores, ruídos poderão ocorrer nas imagens e no som.
- Quando se grava uma fita nos modos de velocidade SP e LP, ou se gravam algumas cenas no modo de velocidade LP, a imagem de reprodução pode ser distorcida ou o código de tempo pode não ser adequadamente inscrito entre cenas.

#### Nota sobre AUDIO MODE

Na reprodução de uma cassete gravada no modo de 16 bits, não se pode ajustar o balanço em AUDIO MIX.

#### \*Para duplicar uma cassete num outro videogravador

Não é possível seleccionar AUDIO MODE para cassetes gravadas no sistema Digital8 D. Entretanto, pode-se seleccionar AUDIO MODE quando se duplicam cassetes gravadas pelo sistema Hi8/padrão 8 para outro videogravador utilizando o cabo i.LINK.

| ĺcone/item    | Modo       | Aplicação                                                                                                    | Interruptor<br>POWER           |
|---------------|------------|----------------------------------------------------------------------------------------------------|--------------------------------|
| 🖻 CLOCK SET — |            | Para ajustar la fecha o la hora (pág. 22)                                                                                                    | CAMERA<br>MEMORY               |
| LTR SIZE      | ● NORMAL   | Para exibir os itens seleccionados do menu em<br>tamanho normal                                                                                                    | CAMERA<br>VCR/PLAYER           |
|               | <b>2</b> × | Para exibir os itens seleccionados do menu em tamanho duas vezes maior que o normal                                                                                                    | MEMORY                         |
| DEMO MODE     | • ON       | Para fazer a demonstração aparecer                                                                                                    | CAMERA                         |
|               | OFF        | Para cancelar o modo demonstração                                                                                                    |                                |
| ETC DATA CODE | ● DATE/CAM | Para exibir a data, a hora e os dados de gravação VCR/PL<br>durante a reprodução MEMO                                                                                                    |                                |
|               | DATE       | Para exibir a data e a hora durante a reprodução                                                                                                    |                                |
| WORLD TIME    | —          | Para acertar o relógio ao horário local.<br>Gire o disco SEL/PUSH EXEC para definir um fuso<br>horário. O relógio altera-se para o fuso horário<br>definido aqui. Caso ajuste a diferença de fuso horário<br>para 0, o relógio retornará à hora originalmente<br>ajustada. | CAMERA<br>MEMORY               |
| BEEP          | ● MELODY   | Para emanar a melodia quando se inicia/pára a<br>gravação ou quando uma condição incomum ocorre<br>na sua videocâmara                                                                                                    | CAMERA<br>VCR/PLAYER<br>MEMORY |
|               | NORMAL     | Para emitir o sinal sonoro no lugar da melodia                                                                                                    |                                |
|               | OFF        | Para cancelar todo o som, inclusive o som do obturador                                                                                                    |                                |

#### Notas sobre DEMO MODE

- Não se pode seleccionar DEMO MODE quando uma cassete está inserida na sua videocâmara.
- DEMO MODE vem pré-ajustada em STBY (espera) da fábrica e a demonstração inicia-se cerca de 10 minutos após se ter ajustado o interruptor POWER a CAMERA sem uma cassete inserida.
   Para cancelar a demonstração, insira uma cassete, regule o interruptor POWER a outro ajuste que não CAMERA, ou regule DEMO MODE a OFF.
- Quando NIGHTSHOT estiver ajustado em ON, o indicador "NIGHTSHOT" aparecerá no écran, e não se poderá seleccionar DEMO MODE nos parâmetros do menu.

#### Nota sobre DATA CODE

Vários parâmetros quando gravados não são indicados no écran durante a reprodução de filmes MPEG (reprodução de imagens móveis).

| cone/item     | Modo      | Aplicação                                                                                                    | Interruptor<br>POWER |  |
|---------------|-----------|----------------------------------------------------------------------------------------------------|----------------------|--|
| ETC COMMANDER | ● ON      | Para activar o telecomando fornecido com esta videocâmara                                                                                     | CAMERA<br>VCR/PLAYER |  |
|               | OFF       | Para desactivar o telecomando e assim evitar erros<br>operacionais de comando à distância causados pelo<br>telecomando de outro videogravador | MEMORY               |  |
| DISPLAY       | ● LCD     | Para exibir a indicação no écran do painel LCD e do visor electrónico                                                                         | CAMERA<br>VCR/PLAYER |  |
|               | V-OUT/LCD | Para exibir a indicação no écran do televisor, do<br>painel LCD e do visor electrónico                                                        | MEMORY               |  |
| REC LAMP      | ● ON      | Para acender a lâmpada de gravação na parte frontal<br>da sua videocâmara                                                                     | CAMERA<br>MEMORY     |  |
|               | OFF       | Para desligar a lâmpada de gravação da videocâmara<br>de maneira que o motivo não se dê conta da gravação                                     |                      |  |
| VIDEO EDIT    | _         | Para criar programa e executar edição de vídeo<br>(pág. 86)                                                                                   | VCR/PLAYER           |  |
| EDIT SET      | _         | Para ajustar e definir a sincronia entre a sua<br>videocâmara e um videogravador para a cópia no<br>modo de edição definido (pág. 86)         | VCR/PLAYER           |  |
| INDICATOR     | • BL OFF  | Para desligar a luz de fundo do mostrador                                                                                                    | CAMERA               |  |
|               | BL ON     | Para ligar a luz de fundo                                                                                                    | VCR/PLAYER<br>MEMORY |  |

#### Nota

Caso carregue em DISPLAY com DISPLAY ajustado em V-OUT/LCD nos parâmetros do menu, a imagem de um televisor ou videogravador não aparecerá no écran, mesmo que a sua videocâmara esteja ligada às saídas no televisor ou videogravador. (Excepto se a sua videocâmara estiver ligada com o cabo i.LINK)

#### Passados mais de 5 minutos após a remoção da fonte de alimentação

Os itens AUDIO MIX, FLASH LVL, COMMANDER e HiFi SOUND são retornados aos pré-ajustes originais.

Os outros itens do menu são mantidos na memória, mesmo que a bateria seja removida.

#### Notas sobre INDICATOR

- Quando BL ON é seleccionado, a duração da carga da bateria é reduzida em cerca de 3 por cento durante a gravação.
- Quando se usam outras fontes de alimentação que não a bateria recarregável, BL ON é automaticamente seleccionada.

Operaciones con un "Memory Stick" —

## Utilización de un "Memory Stick" - Introducción

Usted podrá grabar y reproducir imágenes utilizando el "Memory Stick" suministrado con su videocámara. De esta forma podrá grabar, reproducir, o borrar fácilmente imágenes fijas. También podrá intercambiar datos de imágenes con otros equipos, como su PC, etc., utilizando el cable USB para "Memory Stick" suministrado con su videocámara.

## Acerca del formato de archivo

Imagen fija (JPEG)

Su videocámara comprime los datos de imágenes en formato JPEG (extensión .jpg) Imagen móvil (MPEG) Su videocámara comprime los datos de imágenes en formato MPEG (extensión.mpg)

#### Nombre de archivo de datos de imágenes típico

Imagan fila

| mageninga     |                                   |
|---------------|-----------------------------------|
| 100-0001:     | Este nombre de archivo aparecerá  |
|               | en la pantalla de su videocámara. |
| Dsc00001.jpg: | Este nombre de archivo aparecerá  |
|               | en el monitor de su PC.           |
|               |                                   |

Imagen móvil

- MOV00001: Este nombre de archivo aparecerá en la pantalla de su videocámara. Mov00001.mpg: Este nombre de archivo
  - aparecerá en el visualizador de su PC.

## Antes de utilizar un "Memory Stick"

Lengüeta de protección contra escritura/ Lingueta protectora contra inscrições

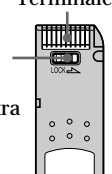

- Usted no podrá grabar ni borrar imágenes fijas cuando la lengüeta de protección contra escritura del "Memory Stick" esté en LOCK.
- · Dependiendo del modelo, la posición, y la forma de la lengüeta puede ser diferente.
- Le recomendamos que almacene los datos importantes.

Operações com «Memory Stick» —

## Utilização de «Memory Stick» – Introducão

Imagens podem ser gravadas e reproduzidas usando-se o «Memory Stick» fornecido com a sua videocâmara. Pode-se executar facilmente a reprodução, a gravação ou a eliminação de imagens estáticas. Dados de imagem podem ser intercambiados com outro equipamento tal como seu computador, etc., usando-se o cabo USB para «Memory Stick» fornecido com a sua videocâmara

## Sobre o formato de ficheiro

Imagem estática (JPEG) A sua videocâmara comprime dados de imagem no formato JPEG (extensão.jpg). Imagem móvel (MPEG) A sua videocâmara comprime dados de imagem no formato MPEG (extensão.mpg).

### Nome do ficheiro de dados de imagem típico Imagem estática

- 100-0001: Este nome de ficheiro aparece no écran da sua videocâmara.
- Dsc00001.jpg: Este nome de ficheiro aparece no mostrador do seu computador.

Imagem móvel

MOV00001: Este nome de ficheiro aparece no écran da sua videocâmara.

Mov00001.mpg: Este nome de ficheiro aparece no mostrador do seu computador.

## Antes de utilizar o «Memory Stick»

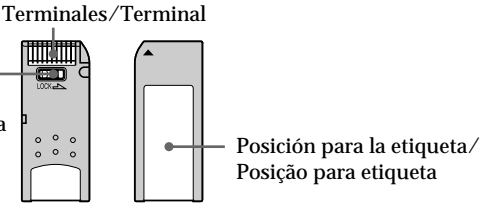

- Não será possível gravar ou apagar imagens quando a lingueta protectora contra inscrições no «Memory Stick» estiver ajustada em LOCK.
- Dependendo do modelo, a posição e o formato do interruptor podem ser diferentes.
- · Recomendamos efectuar uma cópia reserva de dados importantes.

- Los datos sobre las imágenes pueden dañarse en los casos siguientes:
  - Si extrae el "Memory Stick" o desconecta la alimentación, durante la lectura o la escritura.
- Si está utilizando el "Memory Stick" cerca de o campos electrostáticos o magnéticos.
- Evite que objetos metálicos o sus dedos entren en contacto con las partes metálicas de la sección de conexión.
- Pegue la etiqueta en la posición para ella.
- No doble, deje caer, ni golpee los "Memory Stick".
- No desarme ni modifique los "Memory Stick".
- No permita que se humedezca el "Memory Stick".
- No utilice ni guarde el "Memory Stick" en lugares:
- extremadamente cálidos, como en un automóvil
- bajo la luz directa del sol
- en lugares muy húmedos o con gases corrosivos
- Para transportar o almacenar un "Memory Stick", guárdelo en su caja.

# "Memory Stick" formateado con un PC

No se garantiza la compatibilidad de "Memory Stick" formateado con un PC del sistema operativo Windows o Macintosh.

## Utilização de «Memory Stick» - Introdução

- Dados de imagem podem ser avariados nos seguintes casos:
  - Caso remova o «Memory Stick» ou desligue a alimentação durante a leitura ou a inscrição
- Caso utilize «Memory Stick»s nas cercanias de electricidade estática ou campos magnéticos.
- Evite que objectos metálicos ou os seus dedos entrem em contacto com as partes metálicas da secção de ligação.
- · Cole a sua etiqueta na posição para etiqueta.
- Não dobre, não deixe cair e não aplique choques violentos no «Memory Stick».
- Não desmonte nem modifique «Memory Stick»s.
- Não deixe que o «Memory Stick» se molhe.
- Não utilize nem mantenha o «Memory Stick» em locais:
  - extremamente quentes, tais como no interior de um automóvel estacionado ao sol, ou sob o sol causticante;
  - sob a luz solar directa;
- muito húmidos ou sujeitos a gases corrosivos.
- Quando for transportar ou armazenar um «Memory Stick», coloque-o no seu estojo.

## «Memory Stick»s formatados por um computador

«Memory Stick»s formatados por computadores Windows OS ou Macintosh não possuem garantia de compatibilidade com esta videocâmara.

#### Notas sobre la compatibilidad de datos de imágenes

- Los archivos de datos de imágenes grabados en un "Memory Stick" con su videocámara son compatibles con las normas mundiales Design Rules for Camera File establecidas por JEITA (Japan Electronics and Information Technology Industries Association). Usted no podrá reproducir en su videocámara imágenes fijas grabadas en otros equipos (DCR-TRV890E/ TRV900/TRV900E, ni DSC-D700/D770) que no sean compatibles con las normas mundiales. (Estos modelos no se venden en ciertas áreas.)
- Si no puede utilizar un "Memory Stick" que haya sido usado en otro equipo, formatéelo en su videocámara siguiendo los pasos de la página 113. Tenga en cuenta que todas las imágenes del "Memory Stick" se borrarán cuando lo formatee.

"Memory Stick" y son marcas comerciales de Sony Corporation.

• Windows y ActiveMovie, DirectShow son marcas comerciales o registradas de Microsoft Corporation en EE.UU. y/o en otros países.

- Macintosh y Mac OS, QuickTime son marcas comerciales de Apple Computer, Inc.
- Todos los demás nombres de productos mencionados aquí pueden ser marcas comerciales o registradas de sus respectivas compañías.

Además, "<sup>TM</sup>" y "<sup>®</sup>" no se mencionarán en cada caso en este manual.

Utilização de «Memory Stick» - Introdução

#### Notas sobre a compatibilidade de dados de imagem

- Os ficheiros de dados de imagem gravados nos «Memory Stick»s pela sua videocâmara estão em conformidade com os Regulamentos de Design para os padrões universais dos Sistemas de Ficheiros de Câmara estabelecidos pela JEITA (Associação de Indústrias de Tecnologia de Informação e Electrónica do Japão). Não é possível reproduzir na sua videocâmara, imagens estáticas gravadas em outros equipamentos (DCR-TRV890E/TRV900/ TRV900E ou DSC-D700/D770) que não estejam em conformidade com este padrão universal (Tais modelos não estão à venda em algumas áreas).
- Caso não seja possível utilizar o «Memory Stick» que foi utilizado com outro equipamento, formate-o na sua videocâmara, seguindo os passos na página 122. Observe que todas as imagens no «Memory Stick» serão eliminadas, se este for formatado.

«Memory Stick» e 💒 são marcas comerciais de Sony Corporation.

- Windows, ActiveMovie e DirectShow são marcas registadas ou marcas comerciais de Microsoft Corporation nos Estados Unidos e/ ou outros países.
- Macintosh, Mac OS e QuickTime são marcas comerciais de Apple Computer, Inc.
- Todos os outros nomes de produtos doravante mencionados podem ser marcas comerciais ou registadas de suas respectivas empresas.
   Ademais, «<sup>TM</sup>» e «<sup>®</sup>» não são mencionados em cada caso neste manual.

## Inserción del "Memory Stick"

Inserte a fondo un "Memory Stick" en la ranura para el mismo con la marca ▲ encarada hacia la ranura del "Memory Stick", como se muestra a continuación.

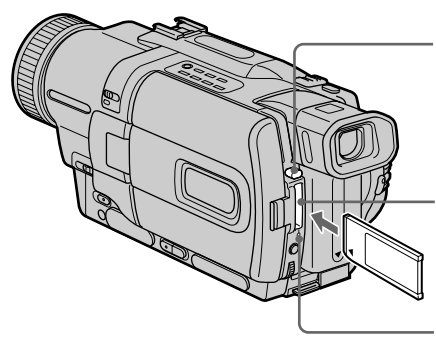

## Para extraer el "Memory Stick"

Presione la tecla de expulsión del "Memory Stick". El "Memory Stick" saldrá expulsado.

## Cuando la lámpara indicadora de acceso esté encendida o parpadeando

No sacuda ni golpee nunca la videocámara porque estará leyendo los datos del "Memory Stick" o grabándolos en él. No desconecte la alimentación, no extraiga el "Memory Stick", ni extraiga la batería. De lo contrario, podría perder los datos de las imágenes.

Si se visualiza "33 MEMORY STICK ERROR" El "Memory Stick" puede estar corrompido. Cuando ocurra esto, utilice otro "Memory Stick".

### Utilização de «Memory Stick» - Introdução

### Inserção de um «Memory Stick»

Insira um «Memory Stick» na ranhura de «Memory Stick» até o fundo, com a marca ▲ voltada em direcção à ranhura de «Memory Stick», conforme ilustrado abaixo.

Botón de expulsión del "Memory Stick"/ Tecla de ejecção de «Memory Stick»

Ranura para el "Memory Stick"/ Ranhura de «Memory Stick»

Lámpara indicadora de acceso/ Lâmpada de acesso

### Para ejectar o «Memory Stick»

Carregue na tecla de ejecção de «Memory Stick». O «Memory Stick» é ejectado.

#### Quando a lâmpada de acesso estiver acesa ou a piscar

Não balance nem golpeie a sua videocâmara porque a sua videocâmara está a ler dados do «Memory Stick» ou a gravar dados no «Memory Stick». Não desligue a alimentação, não ejecte o «Memory Stick» nem remova a bateria recarregável. Do contrário, poderá ocorrer um desarranjo dos dados de imagem.

#### Se « 3 MEMORY STICK ERROR» for exibido O «Memory Stick» pode estar corrompido. Caso isto ocorra, utilize outro «Memory Stick».

# Selección del modo de calidad de imágenes

Usted podrá seleccionar el modo de calidad de imágenes en el modo de grabación de imágenes fijas. El ajuste predeterminado es SUPER FINE.

- (1) Ponga el selector POWER en VCR, PLAYER (DCR-TRV725E solamente) o MEMORY. Cerciórese de que LOCK esté en la posición izquierda (desbloqueo).
- (2) Presione MENU para hacer que aparezca la visualización del menú.
- (3) Gire el dial SEL/PUSH EXEC para seleccionar , y después presiónelo.
- (4) Gire el dial SEL/PUSH EXEC para seleccionar STILL SET, y después presiónelo.
- (5) Gire el dial SEL/PUSH EXEC para seleccionar QUALITY, y después presiónelo.
- (6) Gire el dial SEL/PUSH EXEC para seleccionar la calidad de imágenes deseada, y después presiónelo.

## Utilização de «Memory Stick» - Introdução

# Selecção do modo de qualidade da imagem

Pode-se seleccionar o modo de qualidade de imagem em gravações de imagem estática. O préajuste original é SUPER FINE.

- (1) Ajuste o interruptor POWER a VCR, PLAYER (somente DCR-TRV725E) ou MEMORY. Certifique-se de que LOCK esteja ajustado na posição esquerda (desbloqueado).
- (2) Carregue em MENU para fazer a indicação do menu aparecer.
- (3) Gire o disco SEL/PUSH EXEC para seleccionar e então pressione o disco.
- (4) Gire o disco SEL/PUSH EXEC para seleccionar STILL SET, e então pressione o disco.
- (5) Gire o disco SEL/PUSH EXEC para seleccionar QUALITY, e então pressione o disco.
- (6) Gire o disco SEL/PUSH EXEC para seleccionar a qualidade de imagem desejada e então pressione o disco.

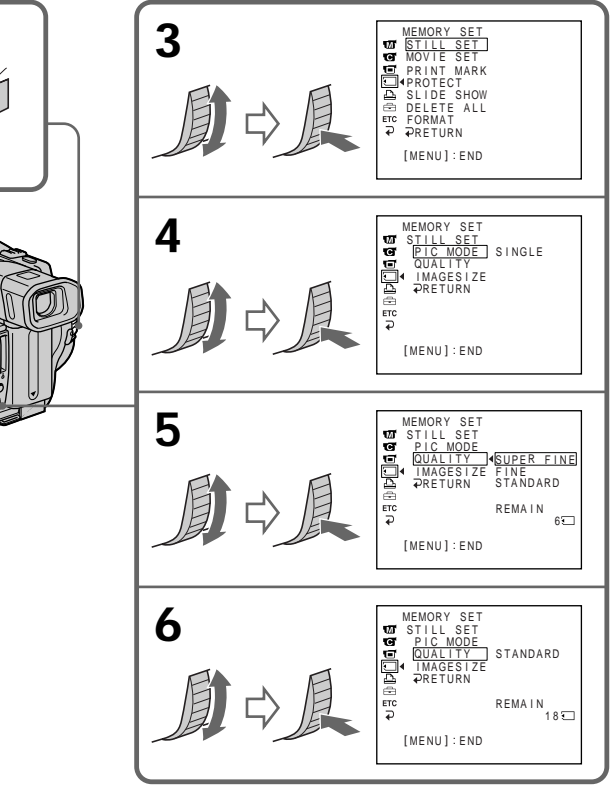

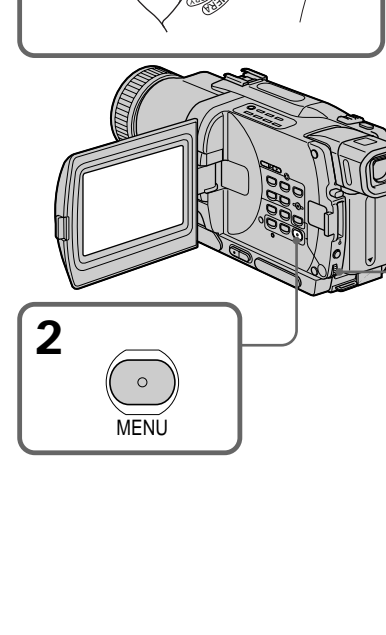

#### Nota

En algunos casos, el cambio del modo de calidad de imagen puede no afectar la calidad de la imagen dependiendo del tipo de imagen que esté videofilmando.

## Ajustes de la calidad de la imagen

| Ajuste              | Significado                                                                                                    |
|---------------------|----------------------------------------------------------------------------------------------------|
| SUPER FINE<br>(SFN) | Ésta es la calidad más alta de<br>imágenes de su videocámara.<br>El número de imágenes fijas que<br>podrá grabar será menor que en<br>el modo FINE. La imagen se<br>comprimirá aproximadamente<br>1/3. |
| FINE (FINE)         | Utilice este modo cuando desee<br>grabar imágenes de gran calidad.<br>La imagen se comprimirá hasta<br>aproximadamente 1/6.                                                                            |
| STANDARD<br>(STD)   | Ésta es la calidad estándar de la<br>imagen. La imagen se<br>comprimirá hasta<br>aproximadamente 1/10.                                                                                                 |

## Diferencias en el modo de calidad de la imagen

Las imágenes grabadas se comprimirán en el formato JPEG antes de almacenarse en la memoria. La capacidad de memoria asignada a cada imagen variará dependiendo del modo de calidad y del tamaño de la imagen seleccionada. Los detalles se muestran en la tabla siguiente. (Usted podrá seleccionar el tamaño de imagen de 1152 × 864 o el de 640 × 480 en los ajustes del menú.)

Tamaño de imagen de 1152 × 864

| Modo de calidad de imágenes | Capacidad de memoria   |  |
|-----------------------------|------------------------|--|
| SUPER FINE                  | Aproximadamente 600 kB |  |
| FINE                        | Aproximadamente 300 kB |  |
| STANDARD                    | Aproximadamente 200 kB |  |
| Tamaño de imagen de 640     | × 480                  |  |
| Modo de calidad de imágenes | Capacidad de memoria   |  |
| SUPER FINE                  | Aproximadamente 190 kB |  |
| FINE                        | Aproximadamente 100 kB |  |
| STANDARD                    | Aproximadamente 60 kB  |  |
|                             |                        |  |

Nota sobre el indicador de modo de calidad de imagen

Este indicador solamente se visualizará durante la grabación.

## Utilização de «Memory Stick» - Introdução

#### Nota

Em alguns casos, a alteração do modo de qualidade de imagem pode não afectar a qualidade da imagem, dependendo do tipo de imagem que se está a filmar.

### Parâmetros de qualidade da imagem

| Parâmetro           | Aplicação                                                                                                    |
|---------------------|----------------------------------------------------------------------------------------------------|
| SUPER FINE<br>(SFN) | Esta é a qualidade de imagem<br>máxima na sua videocâmara. O<br>número de imagens estáticas<br>graváveis é menor que no modo<br>FINE. A imagem é comprimida<br>para cerca de 1/3. |
| FINE (FINE)         | Utilize este modo quando quiser<br>gravar imagens de alta<br>qualidade. A imagem é<br>comprimida a cerca de 1/6.                                                                  |
| STANDARD<br>(STD)   | Esta é a qualidade de imagem padrão. A imagem é comprimida a cerca de 1/10.                                                                                                    |

Diferenças no modo de qualidade de imagem Imagens gravadas são comprimidas no formato JPEG antes de serem armazenadas na memória. A capacidade de memória atribuída a cada imagem varia conforme o modo de qualidade de imagem e o tamanho de imagem seleccionados. Os detalhes estão mostrados na tabela abaixo. (Pode-se seleccionar o tamanho de imagem 1152  $\times$  864 ou 640  $\times$  480 nos parâmetros do menu.)

Tamanho de imagem 1152 × 864

STANDARD

| Modo de qualidade de imagem   | Capacidade de memória |  |
|-------------------------------|-----------------------|--|
| SUPER FINE                    | Cerca de 600 kB       |  |
| FINE                          | Cerca de 300 kB       |  |
| STANDARD                      | Cerca de 200 kB       |  |
| Tamanho de imagem 640 $	imes$ | 480                   |  |
| Modo de qualidade de imagem   | Capacidade de memória |  |
| SUPER FINE                    | Cerca de 190 kB       |  |
| FINE                          | Cerca de 100 kB       |  |

#### Nota sobre o indicador do modo de qualidade da imagem

Cerca de 60 kB

Este indicador é exibido somente durante gravações.

### Selección del tamaño de imagen

Usted podrá seleccionar uno de dos tamaños de imagen

Imágenes fijas:  $1152 \times 864$  o  $640 \times 480$ 

El ajuste predeterminado es 1152  $\times\,864$ 

- Imágenes móviles:  $320 \times 240$  o  $160 \times 112$ El ajuste predeterminado es  $320 \times 240$
- (1) Ponga el selector POWER en MEMORY. Cerciórese de que LOCK esté en la posición de la izquierda (desbloqueo).
- (2) Presione MENU para hacer que se visualice el menú.
- (3) Gire el dial SEL/PUSH EXEC para seleccionar , y después presiónelo.
- (4) Gire el dial SEL/PUSH EXEC para seleccionar STILL SET (imagen fija) o MOVIE SET (imagen móvil), y después presiónelo.
- (5) Gire el dial SEL/PUSH EXEC para seleccionar IMAGESIZE, y después presiónelo.
- (6) Gire el dial SEL/PÚSH EXEC para seleccionar el tamaño de imagen deseada, y después presiónelo.

El indicador cambiará de la forma siguiente:

1152

| Imágenes | fijas: |
|----------|--------|
|          |        |

- Imágenes móviles:

## Utilização de um «Memory Stick» - Introdução

## Selecção do tamanho da imagem

Pode-se seleccionar um dos dois tamanhos de imagem disponíveis.

Imagens estáticas:  $1152 \times 864$  ou  $640 \times 480$ 

A predefinição original é 1152  $\times$  864.

- Imagens móveis:  $320 \times 240$  ou  $160 \times 112$ A predefinição original é  $320 \times 240$ .
- (1) Regule o interruptor POWER a MEMORY. Certifique-se de que o interruptor LOCK esteja ajustado na posição esquerda (desbloqueado).
- (2) Carregue em MENU para exibir o menu.
- (3) Rode o anel SEL/PUSH EXEC para seleccionar e então prima o anel.
- (4) Rode o anel SEL/PUSH EXEC para seleccionar STILL SET (imagem estática) ou MOVIE SET (imagem móvel) e então prima o anel.
- (5) Rode o anel SEL/PUSH EXEC para seleccionar IMAGESIZE e então prima o anel.
- (6) Rode o anel SEL/PUSH EXEC para seleccionar o tamanho de imagem desejado e então prima o anel.

O indicador muda como segue:

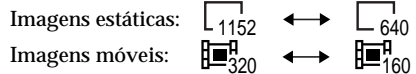

## Utilização de um «Memory Stick» - Introdução

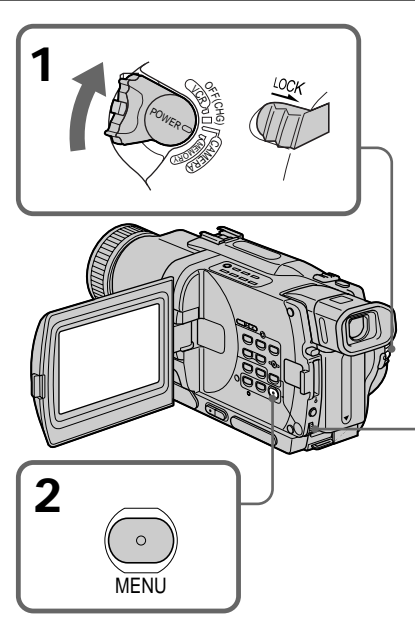

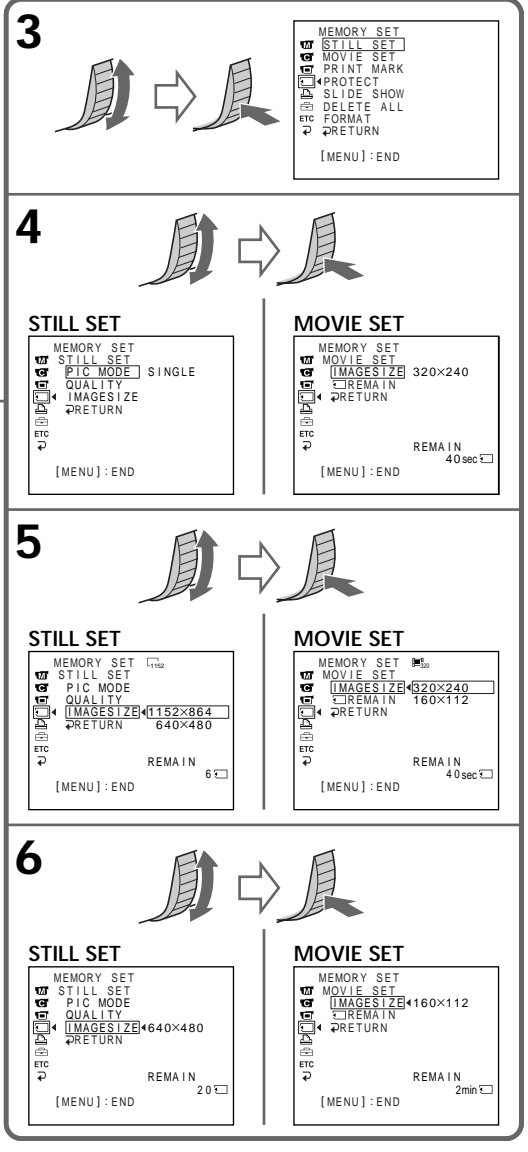

Utilização de um «Memory Stick» - Introdução

| Ajustes de tamaños de imágenes D |                                                                                         | ições de taman         | ho da imagem                |
|----------------------------------|-----------------------------------------------------------------------------------------|------------------------|-----------------------------|
|                                  |                                                                                         | Indicador/Indicador    |                             |
| Ajuste/Definição                 | Significado/Significado                                                                 | Grabación/<br>Gravação | Reproducción/<br>Reprodução |
| 1152 × 864                       | Graba imágenes fijas de 1152 × 864./<br>Grava imagens estáticas de 1152 × 864.          | SFN                    | 1152                        |
| 640×480                          | Graba imágenes fijas de 640 × 480./<br>Grava imagens estáticas de 640 × 480.            | □                      | _ <sub>640</sub>            |
| 320×240                          | Graba imágenes móviles de $320 \times 240./$ Grava imagens móveis de $320 \times 240$ . | <b>⊡</b> 320           | <b>E</b> <sub>320</sub>     |
| 160×112                          | Graba imágenes móviles de $160 \times 112./$ Grava imagens móveis de $160 \times 112.$  |                        | <b>1</b> 60                 |
|                                  |                                                                                         |                        |                             |

| imágenes móviles                             | imagens móveis                                          |
|----------------------------------------------|---------------------------------------------------------|
| Tamaño de las imágenes/<br>Tamanho da imagem | Tiempo máximo de grabación/<br>Tempo de gravação máximo |
| 320 	imes 240                                | 15 segundos/15 segundos                                 |
| 160 × 112                                    | 60 segundos/60 segundos                                 |
|                                              |                                                         |

#### Nota

Cuando las imágenes grabadas en una videocámara en  $1152 \times 864$  se reproduzcan en una unidad que no soporte tal tamaño, es posible que no aparezcan completas.

Tiempo máximo de grabación de

#### Número aproximado de imágenes que podrán grabarse en un "Memory Stick" El número de imágenes que podrá grabar

dependerá del modo de calidad y del tamaño de imágenes que haya seleccionado, y de la complejidad del motivo.

#### Nota

Quando imagens gravadas numa videocâmara no tamanho 1152 x 864 forem reproduzidas num aparelho que não suporte tal tamanho, a imagem total poderá não aparecer.

Tempo máximo de gravação de

#### Número aproximado de imagens estáticas graváveis num «Memory Stick» O número de imagens que podem ser gravadas varia conforme o modo de qualidade de imagem e o tamanho de imagem seleccionados, e com a complexidade do motivo.

Tipo de 4MB (suministrado)/Tipo 4 MB (fornecido):

| Tamaño de las imágenes/Tamanho da imagem | 640 × 480              | $1152 \times 864$      |
|------------------------------------------|------------------------|------------------------|
| SUPER FINE (SFN)                         | 20 imágenes/20 imagens | 6 imágenes/6 imagens   |
| FINE (FINE)                              | 40 imágenes/40 imagens | 12 imágenes/12 imagens |
| STANDARD (STD)                           | 60 imágenes/60 imagens | 18 imágenes/18 imagens |

#### Tipo de 8MB (opcional)/Tipo 8 MB (opcional):

| Tamaño de las imágenes/Tamanho da imagem | 640 × 480                | 1152 × 864             |
|------------------------------------------|--------------------------|------------------------|
| SUPER FINE (SFN)                         | 40 imágenes/40 imagens   | 12 imágenes/12 imagens |
| FINE (FINE)                              | 81 imágenes/81 imagens   | 25 imágenes/25 imagens |
| STANDARD (STD)                           | 122 imágenes/122 imagens | 37 imágenes/37 imagens |

### Utilização de um «Memory Stick» - Introdução

| Tipo de 16 MB (opcional)/Tipo 16 MB (opcional):                                           |                          |                        |
|-------------------------------------------------------------------------------------------|--------------------------|------------------------|
| $\overline{a}$ amaño de las imágenes/Tamanho da imagem $640 \times 480$ $1152 \times 864$ |                          |                        |
| SUPER FINE (SFN)/                                                                         | 82 imágenes/82 imagens   | 25 imágenes/25 imagens |
| FINE (FINE)/                                                                              | 164 imágenes/164 imagens | 51 imágenes/51 imagens |
| TANDARD (STD)/ 246 imágenes/246 imagens 75 imágenes/75 imagens                            |                          |                        |
|                                                                                           |                          |                        |

#### Tipo de 32 MB (opcional)/Tipo 32 MB (opcional):

| Tamaño de las imágenes/Tamanho da imagem | $640 \times 480$         | $1152 \times 864$        |
|------------------------------------------|--------------------------|--------------------------|
| SUPER FINE (SFN)                         | 164 imágenes/164 imagens | 52 imágenes/52 imagens   |
| FINE (FINE)                              | 329 imágenes/329 imagens | 104 imágenes/104 imagens |
| STANDARD (STD)                           | 494 imágenes/494 imagens | 152 imágenes/152 imagens |

#### Tipo de 64 MB (opcional)/Tipo 64 MB (opcional):

| Tamaño de las imágenes/Tamanho da imagem | 640×480                  | 1152 × 864               |
|------------------------------------------|--------------------------|--------------------------|
| SUPER FINE (SFN)                         | 329 imágenes/329 imagens | 104 imágenes/104 imagens |
| FINE (FINE)                              | 659 imágenes/659 imagens | 208 imágenes/208 imagens |
| STANDARD (STD)                           | 988 imágenes/988 imagens | 304 imágenes/304 imagens |

#### Tipo de 128 MB (opcional)/Tipo 128 MB (opcional):

| Tamaño de las imágenes/Tamanho da imagem | 640 × 480                  | 1152 × 864                |
|------------------------------------------|----------------------------|---------------------------|
| SUPER FINE (SFN)                         | 659 imágenes/659 imagens   | 208 imágenes/208 imagens  |
| FINE (FINE)                              | 1319 imágenes/1319 imagens | s416 imágenes/416 imagens |
| STANDARD (STD)                           | 1978 imágenes/1978 imagens | s608 imágenes/608 imagens |

#### Tiempo aproximado de imágenes móviles que podrán grabarse en un "Memory Stick"

El tiempo que podrá grabar imágenes móviles dependerá del tamaño de imagen que haya seleccionado y de la complejidad del motivo.

#### Tempo aproximado de gravação de imagens móveis num «Memory Stick»

O tempo disponível para gravação de imagens móveis varia conforme o tamanho de imagem seleccionado e a complexidade do motivo.

#### Tiempo de grabación/Tempo de gravação

| "Memory Stick"                                        | Tamaño de las imágenes/Tamanho da imagem |                                |
|-------------------------------------------------------|------------------------------------------|--------------------------------|
| -                                                     | 160×112                                  | 320×240                        |
| Tipo de 4 MB (suministrado)/<br>Tipo 4 MB (fornecido) | 2 min. 40 seg./2 min.40 seg.             | 40 seg./40 seg.                |
| Tipo de 8 MB (opcional)/<br>Tipo 8 MB (opcional)      | 5 min. 20 seg./5 min.20 seg.             | 1 min. 20 seg./1 min.20 seg.   |
| Tipo de 16 MB (opcional)/<br>Tipo 16 MB (opcional)    | 10 min. 40 seg./10 min.40 seg.           | 2 min. 40 seg./2 min.40 seg.   |
| Tipo de 32 MB (opcional)/<br>Tipo 32 MB (opcional)    | 21 min. 20 seg./21 min.20 seg.           | 5 min. 20 seg./5 min.20 seg.   |
| Tipo de 64 MB (opcional)/<br>Tipo 64 MB (opcional)    | 42 min. 40 seg./42 min.40 seg.           | 10 min. 40 seg./10 min.40 seg. |
| Tipo de 128 MB (opcional)/<br>Tipo 128 MB (opcional)  | 85 min. 20 seg./85 min.20 seg.           | 21 min. 20 seg./21 min.20 seg. |

## Grabación de imágenes fijas en un "Memory Stick" - Grabación de fotos en la memoria

Usted podrá grabar imágenes fijas en un "Memory Stick".

#### Antes de la operación

Inserte un "Memory Stick" en su videocámara.

- (1) Ponga el selector POWER en MEMORY. Cerciórese de que LOCK esté en la posición de la izquierda (desbloqueo).
- (2) Mantenga ligeramente presionada la tecla PHOTO. La marca verde ● dejará de parpadear, y después permanecerá encendida. El brillo de la imagen y el enfoque se ajustarán al centro de la imagen y se fijarán. La grabación no se iniciará todavía.
- (3) Presione PHOTO a fondo. La imagen visualizada en la pantalla se grabará en el "Memory Stick". La grabación finalizará cuando desaparezca el indicador desplazable de barra.

## Gravação de imagens estáticas em «Memory Stick» - Gravação fotográfica na memória

Pode-se gravar imagens estáticas em «Memory Stick»s.

#### Antes da operação

Insira um «Memory Stick» na sua videocâmara.

- (1) Ajuste o interruptor POWER a MEMORY. Certifique-se de que LOCK esteja ajustado na posição esquerda (desbloqueado).
- (2) Mantenha pressionada PHOTO levemente. A marca ● verde pára de piscar e então se acende. A intensidade de brilho da imagem e a focagem são reguladas tendo-se como alvo o meio da imagem, e são fixadas. A gravação ainda não se inicia.
- (3) Carregue em PHOTO mais a fundo. A imagem exibida no écran será gravada no «Memory Stick». A gravação estará completa quando o indicador de barra rolante desaparecer.

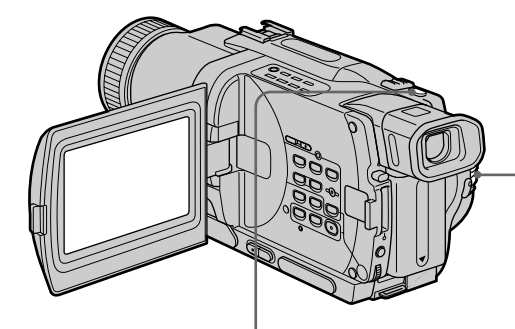

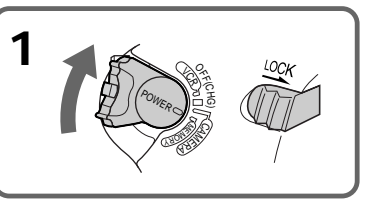

|           | Número de imágenes que pueden grabarse<br>en el "Memory Stick"/Número de imagene<br>que podem ser gravadas no «Memory Stick<br>Número de imágenes grabadas/<br>Número de imagens gravadas |
|-----------|----------------------------------------------------------------------------------------------------|
| 3<br>OLOH | Giz FINE IIIIIII                                                                                                    |

#### Nota

Cuando videofilme imágenes fijas en le paso 2 con PHOTO ligeramente presionada, la imagen parpadeará momentáneamente. Esto no significa mal funcionamiento.

## Si ha puesto el selector POWER en MEMORY

No trabajarán las funciones siguientes:

- Modo de televisión panorámica
- Zoom digital
- Función de videofilmación estable
- SUPER NIGHTSHOT
- Aumento gradual/desvanecimiento
- Efectos de imagen
- Efectos digitales
- Títulos
- Modo de baja iluminación (El indicador parpadeará.)
- Modo de aprendizaje de deportes (El indicador parpadeará.)

#### Cuando esté grabando una imagen fija No podrá desconectar la alimentación ni presionar PHOTO.

## Cuando presione PHOTO del mando a distancia

Su videocámara grabará inmediatamente la imagen que esté en la pantalla en el momento de presionar la tecla.

#### Cuando grabe en el modo MEMORY

El ángulo de visión aumentará un poco más que en el modo CAMERA.

# Grabación continua de imágenes

Usted podrá grabar continuamente imágenes. Antes de grabar, seleccione uno de los dos modos descritos a continuación.

#### Modo continuo [a]

Cuando el tamaño de las imágenes esté ajustado a  $1152 \times 864$ , usted podrá grabar continuamente hasta 4 imágenes.

Cuando el tamaño de las imágenes esté ajustado a  $640 \times 480$  usted podrá grabar continuamente hasta 16 imágenes.

El número de fotos grabadas continuamente dependerá de la capacidad del "Memory Stick".

#### Gravação de imagens estáticas em «Memory Stick» - Gravação fotográfica na memória

## Nota

Quando imagens estáticas são gravadas no passo 2 com PHOTO premida levemente, a imagem tremulará momentaneamente. Isto não representa um mau funcionamento.

#### Quando o interruptor POWER é ajustado a MEMORY

As funções a seguir não actuam:

- Televisor panorâmico
- Zoom digital
- Função de estabilidade da imagem
- SUPER NIGHTSHOT
- Fusão
- Efeito de imagem
- Efeito digital
- Título
- Modo de baixo lux (O indicador cintila)
- Modo de lição de esporte (O indicador cintila)

Quando se está a gravar uma imagem estática Não se pode desligar a alimentação nem pressionar PHOTO.

Quando se pressiona PHOTO no telecomando A sua videocâmara grava imediatamente a imagem que está no écran quando se pressiona a tecla.

### Quando se grava no modo MEMORY

O ângulo de visão é um pouco aumentado que no modo CAMERA.

## Gravação contínua de imagens

Imagens estáticas podem ser continuamente gravadas. Seleccione um dos dois modos descritos abaixo antes de efectuar a gravação.

#### Modo contínuo [a]

Quando o tamanho da imagem estiver ajustado a  $1152 \times 864$ , é possível gravar até 4 imagens continuamente.

Quando o tamanho da imagem estiver ajustado a  $640 \times 480$ , é possível gravar até 16 imagens continuamente.

O número de fotos gravadas no modo contínuo depende da capacidade do «Memory Stick».

#### Grabación de imágenes fijas en un "Memory Stick" – Grabación de fotos en la memoria

Modo de pantalla múltiple (El tamaño de las imágenes grabadas es de 640 × 480) [b] Usted podrá grabar continuamente 9 imágenes fijas en una sola página.

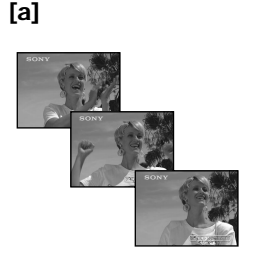

Mientras mantenga presionada PHOTO, su videocámara grabará continuamente el número máximo de imágenes dependiendo del tamaño de éstas.

Cuando suelte la tecla, la grabación se parará.

- (1) Ponga el selector POWER en MEMORY. Cerciórese de que LOCK esté en la posición izquierda (desbloqueo).
- (2) Presione MENU para hacer que aparezca la visualización del menú.
- (3) Gire el dial SEL/PUSH EXEC para seleccionar , y después presiónelo.
- (4) Gire el dial SEL/PUSH EXEC para seleccionar STILL SET, y después presiónelo.
- (5) Gire el dial SEL/PUSH EXEC para seleccionar PIC MODE, y después presiónelo.
- (6) Gire el dial SEL/PUSH EXEC para seleccionar el ajuste deseado, y después presiónelo.
- (7) Presione MENU para borrar la visualización del menú.
- (8) Presione PHOTO a fondo.

#### Gravação de imagens estáticas em «Memory Stick» - Gravação fotográfica na memória

Modo de écran múltiplo (O tamanho da imagem de gravação é 640 × 480) [b] É possível gravar 9 imagens estáticas continuamente numa única página.

## [b]

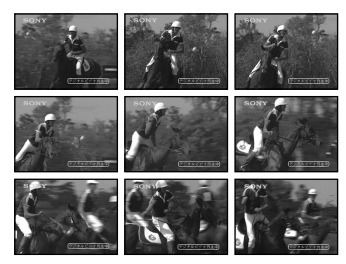

Durante o pressionamento de PHOTO, a sua videocâmara grava continuamente o número máximo de imagens estáticas de acordo com o tamanho de imagem.

Quando o pressionamento é liberado, a gravação cessa.

- (1) Ajuste o interruptor POWER a MEMORY. Certifique-se de que LOCK esteja ajustado na posição esquerda (desbloqueado).
- (2) Carregue em MENU para fazer aparecer o menu.
- (3) Gire o disco SEL/PUSH EXEC para seleccionar , e então pressione o disco.
- (4) Gire o disco SEL/PUSH EXEC para seleccionar STILL SET, e então pressione o disco.
- (5) Gire o disco SEL/PUSH EXEC para seleccionar PIC MODE, e então pressione o disco.
- (6) Gire o disco SEL/PUSH EXEC para seleccionar o parâmetro desejado e então pressione o disco.
- (7) Pressione MENU para apagar a exibição do menu.
- (8) Carregue em PHOTO mais a fundo.

#### Grabación de imágenes fijas en un "Memory Stick" – Grabación de fotos en la memoria

Gravação de imagens estáticas em «Memory Stick»

- Gravação fotográfica na memória

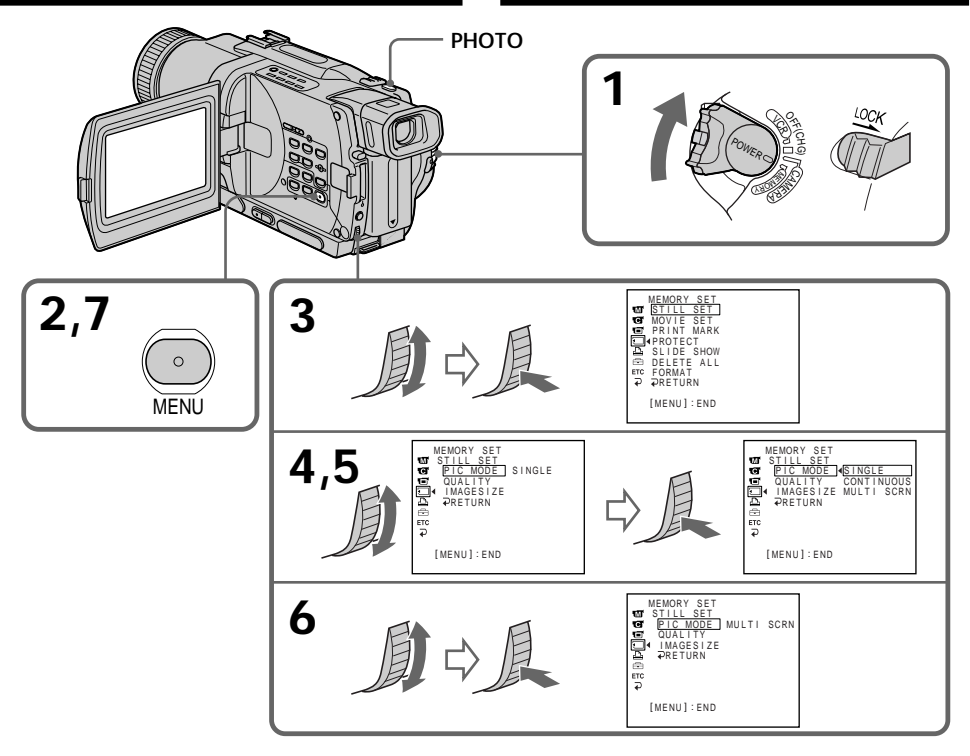

#### Si la capacidad del "Memory Stick" se agota

En la pantalla aparecerá " TFULL", y usted no podrá grabar más imágenes fijas en este "Memory Stick".

#### Ajustes de videofilmación continua

| Ajuste     | Significado (indicador de la pantalla)                                                                                                    |
|------------|----------------------------------------------------------------------------------------------------|
| SINGLE     | Su videocámara grabará una<br>imagen cada vez. (sin<br>indicador)                                                                                                    |
| CONTINUOUS | Su videocámara tomará hasta<br>16 imágenes fijas a intervalos<br>de aproximadamente 0,5<br>segundos. ( 🖵 )                                                                                                    |
| MULTI SCRN | Su videocámara grabará 9<br>imágenes fijas a intervalos de<br>unos 0,5 segundos y las<br>visualizará en una sola página<br>dividida en 9 cuadros. Las<br>imágenes fijas se grabarán en<br>tamaño de 640 × 480. ( ) |

## Se a capacidade do «Memory Stick» se esgotar

« ☑ FULL» aparecerá no écran e não será possível gravar imagens estáticas neste «Memory Stick».

## Parâmetros de filmagem contínua

| Parâmetro  | Aplicação (indicador no<br>écran)                                                                                                    |
|------------|----------------------------------------------------------------------------------------------------|
| SINGLE     | A sua videocâmara filma uma<br>imagem por vez (nenhum<br>indicador).                                                                                                    |
| CONTINUOUS | A sua videocâmara filma até<br>16 imagens estáticas a<br>intervalos de cerca de 0,5 seg.<br>( 	 )                                                                                                    |
| MULTI SCRN | A sua videocâmara filma 9<br>imagens estáticas a intervalos<br>de cerca de 0,5 seg., e exibe as<br>imagens numa única página<br>dividida em 9<br>compartimentos. As imagens<br>estáticas são gravadas no<br>tamanho 640 × 480 ( |

Grabación de imágenes fijas en un "Memory Stick" – Grabación de fotos en la memoria

Número de imágenes en la grabación continua El número de imágenes que podrá tomar continuamente dependerá del tamaño de las imágenes y la capacidad del "Memory Stick".

Cuando grabe con la función del autodisparador o el mando a distancia La videocámara grabará automáticamente el número máximo grabable de imágenes fijas.

### Grabación de fotos en la memoria con el autodisparador

Usted podrá grabar imágenes fijas en un "Memory Stick" con el autodisparador. Usted también podrá utilizar el mando a distancia para esta operación.

- (1) Ponga el selector POWER en MEMORY. Cerciórese de que LOCK esté en la posición de la izquierda (desbloqueo).
- (2) En el modo de espera, presione MENU para hacer que se visualicen los ajustes del menú.
- (4) Gire el dial SEL/PUSH EXEC para seleccionar SELFTIMER, y después presiónelo.
- (5) Gire el dial SEL/PUSH EXEC para seleccionar ON, y después presiónelo.
- (6) Presione MENU para hacer que desaparezcan los ajustes del menú.
- (7) Presione PHOTO a fondo.

El autodisparador iniciará una cuenta atrás de 10 segundos con un pitido. En los últimos dos segundos de la cuenta atrás, el pitido será más rápido, y después se iniciará automáticamente la grabación.

## Gravação de imagens estáticas em «Memory Stick»

## - Gravação fotográfica na memória

O número de imagens no registo contínuo O número de imagens graváveis continuamente varia conforme o tamanho da imagem e a capacidade do «Memory Stick».

Quando efectuar registos com a função de temporizador automático ou telecomando A videocâmara grava automaticamente até o número máximo gravável de imagens estáticas.

#### Gravação fotográfica na memória com temporizador automático

Imagens estáticas podem ser gravadas em «Memory Stick»s através do temporizador automático. Pode-se também utilizar o telecomando para executar esta operação.

- (1) Regule o interruptor POWER a MEMORY. Certifique-se de que LOCK esteja ajustado na posição esquerda (desbloqueado).
- (2) Carregue em MENU para exibir os parâmetros de menu no modo de espera.
- (3) Gire o disco SEL/PUSH EXEC para seleccionar 💽 e então pressione o disco.
- (4) Gire o disco SEL/PUSH EXEC para seleccionar SELFTIMER e então pressione o disco.
- (5) Gire o disco SEL/PUSH EXEC para seleccionar ON e então pressione o disco.
- (6) Carregue em MENU para fazer os parâmetros do menu desaparecerem.
- (7) Carregue em PHOTO firmemente. O temporizador automático começa a contagem regressiva a partir de 10, acompanhado de um sinal sonoro. Nos últimos dois segundos da contagem regressiva, o sinal sonoro torna-se mais rápido e então a gravação se inicia automaticamente.

#### Grabación de imágenes fijas en un "Memory Stick" – Grabación de fotos en la memoria

Gravação de imagens estáticas em «Memory Stick»

Gravação fotográfica na memória

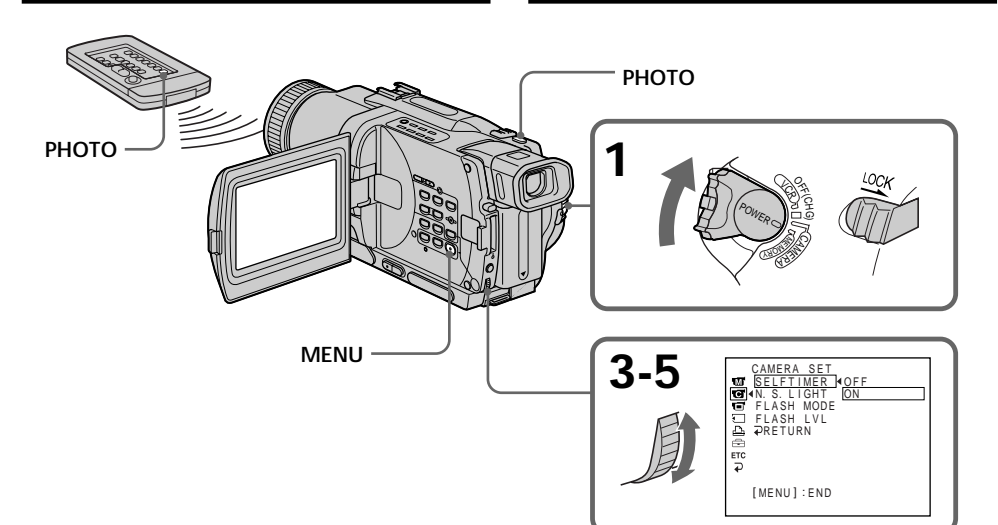

#### Para grabar imágenes móviles en "Memory Stick" con el autodisparador

Presione START/STOP en el paso 7. Para cancelar la grabación, vuelva a presionar START/STOP.

### Para cancelar la grabación con autodisparador

En el modo de espera, ajuste SELFTIMER a OFF en los ajustes del menú.

Usted no podrá cancelar la grabación con el autodisparador con el mando distancia.

#### Nota

El modo de grabación con el autodisparador se cancelará automáticamente cuando:

- Finalice la grabación con autodisparador.
- Ponga el selector POWER en OFF (CHG), VCR, o PLAYER (DCR-TRV725E solamente).

Para comprobar la imagen que desee grabar Usted podrá comprobar la imagen presionando ligeramente PHOTO, y después podrá presionarla a fondo para iniciar la grabación con el autodisparador. Para gravar imagens móveis em «Memory Stick»s com o temporizador automático Carregue em START/STOP no passo 7. Para cancelar a gravação, carregue em START/STOP novamente.

# Para cancelar a gravação com temporizador automático

Ajuste SELFTIMER a OFF nos parâmetros do menu enquanto a sua videocâmara estiver no modo de espera.

Não se pode cancelar a gravação temporizada automática com o telecomando.

#### Nota

O modo de gravação com temporizador automático é automaticamente cancelado quando:

- a gravação temporizada automática é finalizada;
- o interruptor POWER é ajustado a OFF (CHG), VCR ou PLAYER (somente DCR-TRV725E).

Para verificar a imagem a ser gravada Pode-se verificar a imagem premindo-se PHOTO levemente e então, mais firmemente para iniciar a gravação com temporizador automático.

## Grabación de una imagen de una cinta como imagen fija

Su videocámara podrá leer datos de imágenes móviles grabados en una cinta, y grabarlos como imagen fija en el "Memory Stick". Su videocámara también podrá captar datos de imágenes móviles a través del conector de entrada y grabarlos como una imagen fija en un "Memory Stick".

#### Antes de la operación

Inserte un videocasete grabado y un "Memory Stick" en su videocámara.

- (1) Ponga el selector POWER en VCR o PLAYER (DCR-TRV725E solamente).
- (2) Presione ►. Se reproducirá la imagen grabada en la cinta.
- (3) Mantenga ligeramente presionada PHOTO hasta que se congele la imagen de la cinta. En la pantalla aparecerá "CAPTURE". La grabación no se iniciará todavía.
- (4) Presione PHOTO a fondo. La imagen visualizada en la pantalla se grabará en el "Memory Stick". La grabación finalizará cuando desaparezca el indicador desplazable de barra.

## Gravação de uma cena de uma cassete de vídeo como uma imagem estática

A sua videocâmara é capaz de ler dados de imagem em movimento gravados numa fita de vídeo e gravá-los como uma imagem estática num «Memory Stick». A sua videocâmara pode também registar dados de imagem móvel através do conector de entrada, e gravá-los como uma imagem estática num «Memory Stick».

#### Antes da operação

Insira uma fita de vídeo gravada e um «Memory Stick» na sua videocâmara.

- (1) Ajuste o interruptor POWER a VCR ou PLAYER (somente DCR-TRV725E).
- (2) Carregue em ►. A imagem gravada na fita é reproduzida.
- (3) Mantenha pressionada PHOTO levemente, até que a imagem da fita se congele. «CAPTURE» aparece no écran. A gravação ainda não se inicia.
- (4) Carregue em PHOTO mais a fundo. A imagem exibida no écran será gravada em «Memory Stick». A gravação estará completa quando o indicador de barras rolantes desaparecer.

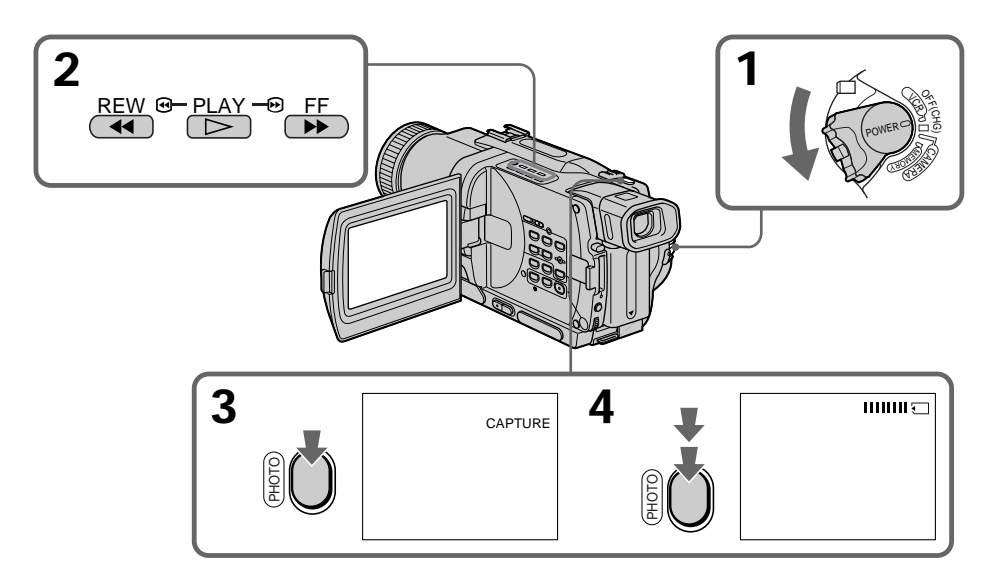

# Grabación de una imagen de una cinta como imagen fija

#### Nota

Usted no podrá grabar la imagen reproducida cuando utilice la función NTSC PB.

#### Tamaño de las imágenes fijas

El tamaño de las imágenes fijas se ajustará automáticamente a  $640 \times 480$ .

## Cuando la lámpara indicadora de acceso esté encendida o parpadeando

No sacuda ni golpee nunca la videocámara. Tampoco desconecte la alimentación, extraiga el "Memory Stick", ni la batería. De lo contrario, podría perder los datos de la imagen.

#### Si en la pantalla aparece 🖄

El "Memory Stick" insertado será incompatible con su videocámara porque su formato no está de acuerdo con la misma. Compruebe el formato del "Memory Stick."

## Si presiona ligeramente PHOTO en el modo de reproducción

Su videocámara se parará momentáneamente.

#### Sonido de una cinta grabada

Usted no podrá grabar el sonido de una cinta.

#### Títulos superpuestos en cintas

Usted no podrá grabar los títulos en un "Memory Stick". Sin embargo, podrá grabar los títulos que ya estén grabados en cintas.

## Cuando presione PHOTO del mando a distancia

Cuando presione esta tecla, su videocámara grabará inmediatamente la imagen que esté en la pantalla.

# Grabación de una imagen fija desde otro equipo

### DCR-TRV730E/TRV828E/TRV830E solamente

Antes de la operación Ajuste DISPLAY a LCD en los ajustes del menú. (El ajuste predeterminado es LCD.)

#### (1) Ponga el selector POWER en VCR.

- (2) Ponga en reproducción la cinta grabada, o conecte la alimentación del televisor para ver el programa deseado. Las imágenes del televisor o de la videograbadora aparecerán en la pantalla de su videocámara.
- (3) Realice los pasos 3 y 4 de la página 142.

## Gravação de uma cena de uma cassete de vídeo como uma imagem estática

#### Nota

Não é possível gravar a imagem reproduzida usando-se a função NTSC PB.

#### Tamanho de imagens estáticas

O tamanho de imagem é automaticamente ajustado para  $640 \times 480$ .

## Quando a lâmpada de acesso estiver acesa ou a piscar

Não balance nem golpeie o aparelho. Além disso, não desligue a alimentação, não ejecte o «Memory Stick» nem remova a bateria recarregável. Do contrário, poderá ocorrer um desarranjo dos dados da imagem.

#### Caso 🖏 apareça no écran

O «Memory Stick» inserido é incompatível com a sua videocâmara porque o seu formato não está em conformidade com a sua videocâmara. Verifique o formato do «Memory Stick.»

Caso pressione PHOTO levemente durante o modo de reprodução

A sua videocâmara pára momentaneamente.

O som gravado numa fita de vídeo Não se pode gravar o áudio de uma cassete.

#### Títulos sobrepostos em fitas

Não é possível gravar os títulos no «Memory Stick». Entretanto, é possível registar títulos que já foram gravados em fitas.

## Quando se preme PHOTO no telecomando

Esta videocâmara grava imediatamente a imagem que está no écran quando a tecla é premida.

# Gravação de uma imagem estática de outro equipamento

#### - Somente DCR-730E/TRV828E/ TRV830E

#### Antes da operação

Ajuste DISPLAY a LCD nos parâmetros do menu (A predefinição original é LCD).

- (1) Regule o interruptor POWER a VCR.
- (2) Reproduza a fita gravada ou ligue a alimentação do televisor para ver o programa desejado.

As imagens do televisor ou do videogravador aparecem no écran da sua videocâmara.

# Grabación de una imagen de una cinta como imagen fija

#### Utilización del cable conector de audio/vídeo

Gravação de uma cena de uma cassete de vídeo como uma imagem estática

### Utilização do cabo de ligação A/V

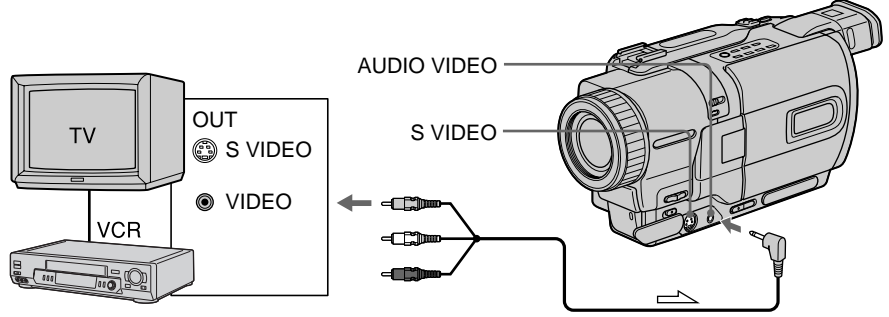

Conecte la clavija amarilla del cable conector de audio/vídeo a la toma de vídeo de la videograbadora o del televisor.

## Si su televisor o videograbadora dispone de toma de vídeo S

Realice la conexión utilizando un cable de vídeo S (opcional) para obtener imágenes de gran calidad.

Con esta conexión no necesitará conectar la clavija amarilla (vídeo) del cable conector de audio/vídeo.

Conecte un cable de vídeos (opcional) a las tomas de vídeo S de su videocámara y televisor o videograbadora.

#### Conexión utilizando un cable i.LINK (cable conector DV)

Ligue a ficha amarela do cabo de ligação A/V à tomada de vídeo no videogravador ou no televisor.

## Caso o seu televisor ou videogravador possua uma tomada de vídeo S

Efectue a ligação com um cabo de vídeo S (opcional) para obter imagens de alta qualidade.

Com esta ligação, não é necessário ligar a ficha amarela (vídeo) do cabo de ligação A/V. Ligue um cabo de vídeo S (opcional) às tomadas de vídeo S tanto da sua videocâmara quanto do televisor ou videogravador.

### Utilização do cabo i.LINK (cabo de ligação DV)

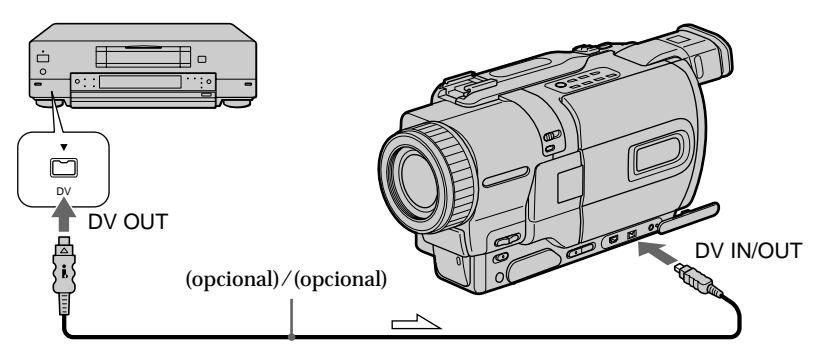

└──── : Flujo de la señal/Fluxo do sinal
### Grabación de imágenes móviles en un "Memory Stick" - Grabación de películas MPEG

Usted podrá grabar imágenes móviles con sonido en un "Memory Stick".

#### Antes de la operación

Inserte el "Memory Stick" en su videocámara.

- (1) Ponga el selector POWER en MEMORY. Cerciórese de que LOCK esté en la posición de la izquierda (desbloqueo).
- (2) Presione START/STOP. Su videocámara iniciará la grabación. La lámpara indicadora de videofilmación situada en la parte frontal de la videocámara se encenderá. Cuando IMAGESIZE de los ajustes del menú esté ajustado a  $160 \times 112$ , el tiempo máximo de grabación será de 60 segundos. Sin embargo, si IMAGESIZE de los ajustes del menú está ajustado a  $320 \times 240$ , el tiempo máximo de grabación será de 15 segundos.

### Gravação de imagens móveis em «Memory Stick»s - Filmagem MPEG

Pode-se gravar imagens móveis acompanhadas de som em «Memory Stick»s.

#### Antes da operação

Insira um «Memory Stick» na sua videocâmara.

- (1) Regule o interruptor POWER a MEMORY. Certifique-se de que o interruptor LOCK esteja ajustado na posição esquerda (desbloqueado).
- (2) Carregue em START/STOP. A sua videocâmara inicia a gravação. A lâmpada de gravação localizada na parte frontal da sua videocâmara acende-se. Quando IMAGESIZE nos parâmetros do menu estiver definido como 160 × 112, o tempo máximo de gravação será de 60 segundos. Entretanto, quando IMAGESIZE nos parâmetros do menu estiver definido como 320 × 240, o tempo máximo de gravação será de 15 segundos.

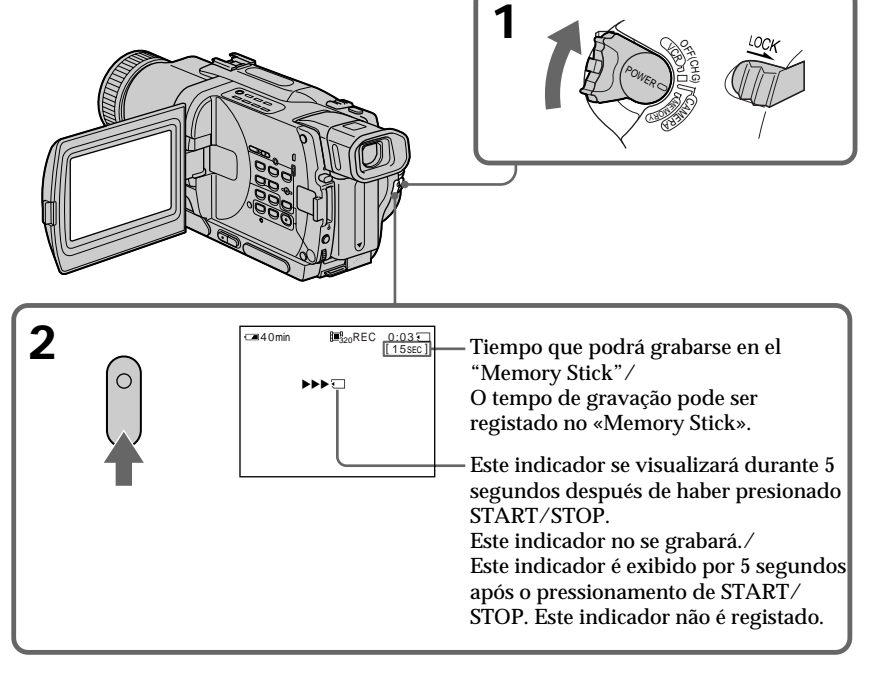

**Para parar la grabación** Presione START/STOP.

#### Para cessar a gravação Carregue em START/STOP.

#### Grabación de imágenes móviles en un "Memory Stick" - Grabación de películas MPEG

#### Nota

El sonido se grabará en forma monoaural.

#### Cuando el selector POWER esté en MEMORY

- Las funciones siguientes no trabajarán:
- Modo de televisión panorámica
- Zoom digital
- Función de videofilmación estable
- SUPER NIGHTSHOT
- Aumento gradual/desvanecimiento
- Efectos de imagen
- Efectos digitales
- Títulos
- Modo de baja iluminación (El indicador parpadeará.)
- Modo de aprendizaje de deportes (El indicador parpadeará.)

#### Cuando grabe en el modo MEMORY

El ángulo de visión será algo mayor que en el modo CAMERA.

#### Cuando utilice un flash externo (opcional)

Cuando grabe imágenes móviles en un "Memory Stick", desconecte la alimentación del flash externo. De lo contrario podría grabarse el sonido de carga del flash.

#### Durante la grabación en un "Memory Stick"

No extraiga el videocasete de su videocámara. Durante la expulsión del videocasete, el sonido no se grabará en el "Memory Stick".

#### Gravação de imagens móveis em «Memory Stick»s - Filmagem MPEG

#### Nota

O som é gravado no modo monofónico.

#### Quando o interruptor POWER estiver ajustado em MEMORY

- As seguintes funções não actuam:
- Televisor panorâmico
- Zoom digital
- Função de estabilidade da imagem
- SUPER NIGHTSHOT
- Fusão
- Efeito de imagem
- Efeito digital
- Título
- Modo de baixo lux (O indicador cintila)
- Modo de lição de esporte (O indicador cintila)

#### Quando se grava no modo MEMORY

O ângulo de visão é um pouco aumentado que no modo CAMERA.

#### Quando se usa um flash externo (opcional)

Desligue a alimentação do flash externo quando efectuar a gravação de imagens móveis em «Memory Stick»s. Caso contrário, o som de carregamento do flash pode ser gravado.

#### Durante a gravação num «Memory Stick»

Não ejecte a fita cassete da sua videocâmara. Durante a ejecção da cassete, o som não é gravado no «Memory Stick».

### Grabación de imágenes móviles de una cinta

Su videocámara puede leer datos de imágenes móviles grabadas en un videocasete como imágenes móviles en un "Memory Stick". Además, su videocámara también puede captar datos de imágenes móviles a través del conector de entrada y grabarlos como imágenes móviles en un "Memory Stick".

#### Antes de la operación

- Inserte el videocasete grabado en su videocámara.
- Inserte un "Memory Stick" en su videocámara.
- (1) Ponga el selector POWER en VCR o PLAYER (DCR-TRV725E solamente).
- (2) Presione ►. Las imágenes del videocasete se reproducirán. Presione II en la escena en la que desee iniciar la grabación.
- (3) Presione START/STOP. Cuando IMAGESIZE de los ajustes del menú esté ajustado a 160 × 112, el tiempo máximo de grabación será de 60 segundos. Sin embargo, si IMAGESIZE de los ajustes del menú está ajustado a 320 × 240, el tiempo máximo de grabación será de 15 segundos.

### Gravação de imagens móveis de uma cassete

A sua videocâmara é capaz de ler dados de imagens móveis gravados numa cassete e graválos como uma imagem móvel num «Memory Stick». A sua videocâmara pode também receber dados de imagens móveis através do conector de entrada e gravá-los como imagens móveis num «Memory Stick».

#### Antes da operação

- Insira uma cassete gravada na sua videocâmara.
- Insira um «Memory Stick» na sua videocâmara.
- (1) Regule o interruptor POWER a VCR ou PLAYER (somente DCR-TRV725E).
- (2) Carregue em ►. A imagem gravada na cassete é reproduzida. A seguir, carregue em II na cena a partir da qual deseja iniciar a gravação.
- (3) Carregue em START/STOP. Quando IMAGESIZE nos parâmetros do menu estiver definido como 160 × 112, o tempo máximo de gravação será de 60 segundos. Entretanto, quando IMAGESIZE nos parâmetros do menu estiver definido como 320 × 240, o tempo máximo de gravação será de 15 segundos.

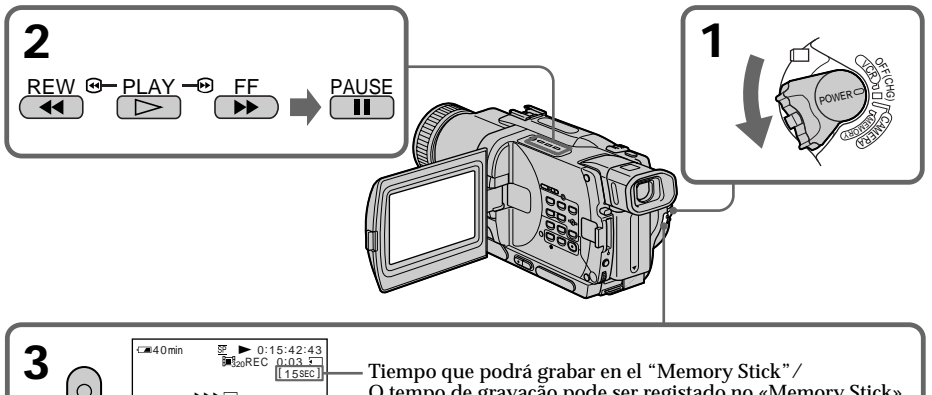

O tempo de gravação pode ser registado no «Memory Stick». Este indicador se visualizará durante 5 segundos después de

haber presionado START/STOP. Este indicador no se grabará./Este indicador é exibido por 5 segundos após o pressionamento de START/STOP. Este indicador não é registado.

#### Para parar la grabación

Presione START/STOP.

#### Notas

- El sonido grabado en 48 kHz se convertirá a 32 kHz cuando grabe imágenes de un videocasete en un "Memory Stick".
- El sonido grabado en estéreo se convertirá en monoaural cuando grabe de cintas.
- Usted no podrá grabar la imagen reproducida cuando utilice la función NTSC PB.

#### Para cessar a gravação

Carregue em START/STOP.

#### Notas

- O som gravado em 48 kHz é convertido para 32 kHz quando são gravadas imagens de uma cassete para «Memory Stick»s.
- O som gravado em estéreo é convertido para som monofónico quando da gravação de cassetes.
- Não é possível gravar a imagem reproduzida usando-se a função NTSC PB.

#### Grabación de imágenes móviles de una cinta

### Cuando la lámpara de acceso esté encendida o parpadeando

No sacuda ni golpee nunca su videocámara. No desconecte la alimentación, no extraiga el "Memory Stick", ni quite la batería. De lo contrario, podría producirse la pérdida de datos de imágenes.

Código de datos grabado en un videocasete Usted no podrá grabar el código de datos grabado en un videocasete.

#### Si se visualiza " AUDIO ERROR"

Ha grabado en su videocámara sonido que no puede grabarse. Conecte el cable conector de audio/vídeo para introducir imágenes de una unidad externa utilizada para reproducirlas.

### Las im-genes pueden grabarse incorrectamente en el "Memory Stick":

- si acciona el selector POWER durante la grabación
- si presiona cualquier tecla de control de vídeo durante la grabación
- entre una escena grabada con el sistema Digital8 y el sistema Hi8∕8 estándar

## Grabación imágenes móviles desde otro equipo

#### Antes de la operación

тν

VCR

Ajuste DISPLAY a LCD en los ajustes del menú. (El ajuste predeterminado es LCD.)

- (1) Ponga el selector POWER en VCR o PLAYER (DCR-TRV725E solamente).
- (2) Ponga en reproducción la cinta grabada, o conecte la alimentación del televisor para contemplar el programa deseado. Las imágenes del otro equipo se visualizarán en la pantalla.
- (3) Realice el paso 3 de la página 147.

#### Utilizando el cable conector de audio/ vídeo

OUT

S VIDEO
VIDEO

#### Gravação de imagens móveis de uma cassete

### Quando a lâmpada de acesso estiver acesa ou a cintilar

Não balance nem golpeie o aparelho. Ademais, não desactive a alimentação, não ejecte o «Memory Stick», nem remova a bateria recarregável. Doutra maneira, poderá ocorrer um desarranjo dos dados de imagem.

**Código de dados registado numa cassete** Não é possível registar o código de dados registado cassete.

Caso a indicação « 🖸 AUDIO ERROR» apareça Significa que foi gravado um som que não deveria ser gravado pela sua videocâmara. Ligue o cabo de ligação A/V para introduzir imagens de um aparelho externo utilizado para reproduzir a imagem.

A imagem pode ser gravada incorrectamente no «Memory Stick» caso:

- comute o interruptor POWER durante a gravação
- pressione qualquer uma das teclas de controlo de vídeo durante a gravação
- esteja entre cenas gravadas pelo sistema Digital8 → e pelo sistema Hi8/padrão 8.

#### Gravação de uma imagem móvel de outro equipamento

#### Antes da operação

Regule DISÞLAÝ a LCD nos parâmetros do menu (A predefinição original é LCD).

- (1) Regule o interruptor POWER a VCR ou PLAYER (somente DCR-TRV725E).
- (2) Reproduza a cassete gravada ou ligue a alimentação do televisor para assistir ao programa desejado. A imagem do outro equipamento é exibida no écran.
- (3) Siga o passo 3 na página 147.

#### Utilização do cabo de ligação A/V

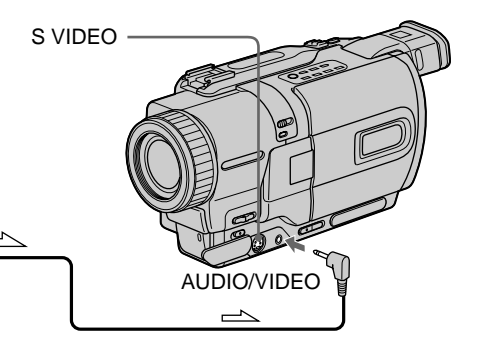

: Flujo de la señal/Fluxo do sinal

(CC))

Conecte la clavija amarilla del cable conector de 148audio/vídeo a la toma de vídeo de la videograbadora o el televisor. Ligue a ficha amarela do cabo de ligação A/V à tomada de vídeo no videogravador ou no televisor.

## Si su televisor o videograbadora posee toma de vídeo S

Para obtener imágenes de gran calidad, realice la conexión utilizando un cable de vídeo S (opcional).

Con esta conexión, no necesitará conectar la clavija amarilla (vídeo) del cable conector de audio/vídeo.

Conecte un cable de vídeo S (opcional) a la toma de vídeo S de su videocámara y del televisor o la videograbadora.

## Utilizando un cable i.LINK (cable conector DV)

#### Gravação de imagens móveis de uma cassete

## Caso o seu televisor ou videogravador possua uma tomada de vídeo S

Efectue a ligação utilizando um cabo de vídeo S (opcional) para obter imagens de alta qualidade. Com esta ligação, não é necessário ligar a ficha amarela (vídeo) do cabo de ligação A/V. Ligue um cabo de vídeo S (opcional) às tomadas de vídeo S tanto da sua videocâmara quanto do televisor ou videogravador.

#### Utilização do cabo i.LINK (cabo de ligação DV)

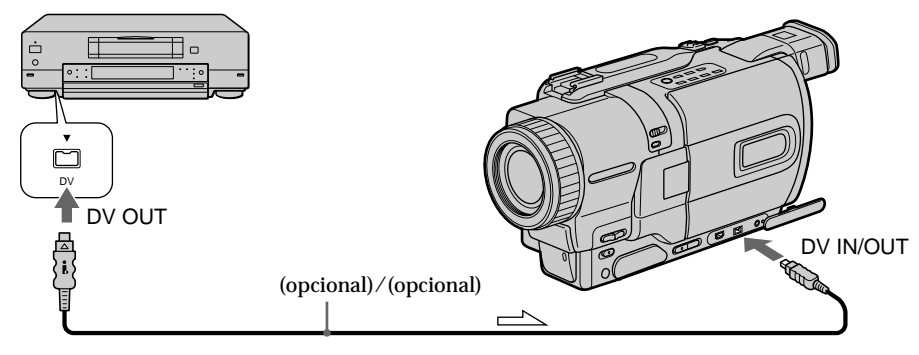

└── : Flujo de la señal/Fluxo do sinal

#### Nota

🗊 parpadeará en los casos siguientes. Cuando suceda esto, extraiga y vuelva a insertar el "Memory Stick", y grabe imágenes exentas de distorsión.

- Cuando grabe en una cinta en estado de mala grabación, por ejemplo, una cinta utilizada para duplicación repetida.
- Cuando intente introducir imágenes distorsionadas debido a la mala recepción de ondas radioeléctricas procedentes de un sintonizador de televisión.
- Entre escenas o en los diversos modos de reproducción de una cinta grabada con el sistema Hi8/8 estándar.

Durante la grabación en un "Memory Stick" No extraiga el videocasete de su videocámara. Durante la extracción del videocasete, el sonido no se grabará en el "Memory Stick".

#### Nota

O indicador « ) pode cintilar nas circunstâncias a seguir. Em tais casos, ejecte e insira o «Memory Stick» novamente, e então grave imagens livres de distorções.

- Ao efectuar a gravação numa cassete em estado insatisfatório, por exemplo numa fita já repetidamente utilizada para duplicações
- Ao tentar introduzir imagens que estejam distorcidas devido à recepção insatisfatória de ondas de rádio, quando um sintonizador de TV estiver em uso
- Entre cenas ou nos vários modos de reprodução na cassete gravada pelo sistema Hi8/padrão 8

Durante a gravação num «Memory Stick» Não ejecte a fita cassete da sua videocâmara. Durante a ejecção da cassete, o som não é gravado no «Memory Stick».

### Superposición de una imagen fija del "Memory Stick" en una imagen – MEMORY MIX

Usted podrá superponer una imagen fija que haya grabado en un "Memory Stick" sobre las imágenes móviles que esté videofilmando. Podrá grabar las imágenes superpuestas en una cinta o un "Memory Stick". (Sin embargo, en el "Memory Stick" solamente podrá grabar imágenes fijas superpuestas.)

M. CHROM (Clave de croma de memoria) Usted podrá intercambiar un área azul de una imagen fija, como una ilustración o un cuadro, por una imagen móvil.

M. LUMI (Clave de luminancia de memoria) Usted podrá intercambiar un área más brillante de una imagen fija, como una ilustración escrita a mano o un título, por una imagen móvil. Por motivos de comodidad, grabe un título en el "Memory Stick" antes de un viaje o un acontecimiento.

C. CHROM (Clave de croma de la videocámara) Usted podrá superponer una imagen móvil sobre una imagen fija, como la utilizada para fondo. Videofilme el motivo contra un fondo azul. El área azul de la imagen fija se intercambiará por una imagen fija.

M. OVERLAP\* (Superposición de memoria) Usted podrá hacer que una imagen móvil aparezca gradualmente sobre una imagen fija grabada en el "Memory Stick" como función de superposición.

### Sobreposição de uma imagem estática de «Memory Stick» sobre uma imagem – MEMORY MIX

Pode-se sobrepor uma imagem estática que tenha gravado num «Memory Stick» sobre a imagem móvel que estiver a filmar. Pode-se gravar as imagens sobrepostas numa fita ou num «Memory Stick». (Contudo, pode-se gravar somente imagens estáticas sobrepostas no «Memory Stick»)

M. CHROM (Permuta de croma da memória) Pode-se permutar uma área azul de uma imagem estática tal como uma ilustração ou uma moldura, por uma imagem em movimento.

M. LUMI (Permuta de luminância da memória) Pode-se permutar uma área mais iluminada de uma imagem estática tal como um título ou uma ilustração feita à mão, por uma imagem em movimento. Por questão de conveniência, registe um título no «Memory Stick» antes de uma viagem ou evento.

C. CHROM (Permuta de croma da câmara) Pode-se sobrepor uma imagem móvel em uma imagem estática assim como uma imagem pode ser usada como cenário de fundo. Filme o motivo contra um fundo azul. A área azul da imagem em movimento será permutada por uma imagem estática.

M. OVERLAP\* (Sobreposição de memória) Pode-se fazer com que uma imagem móvel apareça gradualmente sobre uma imagem estática gravada no «Memory Stick» como a função de sobreposição.

#### Superposición de una imagen fija del "Memory Stick" en otra imagen – MEMORY MIX

Sobreposição de uma imagem estática de «Memory Stick» sobre uma imagem - MEMORY MIX

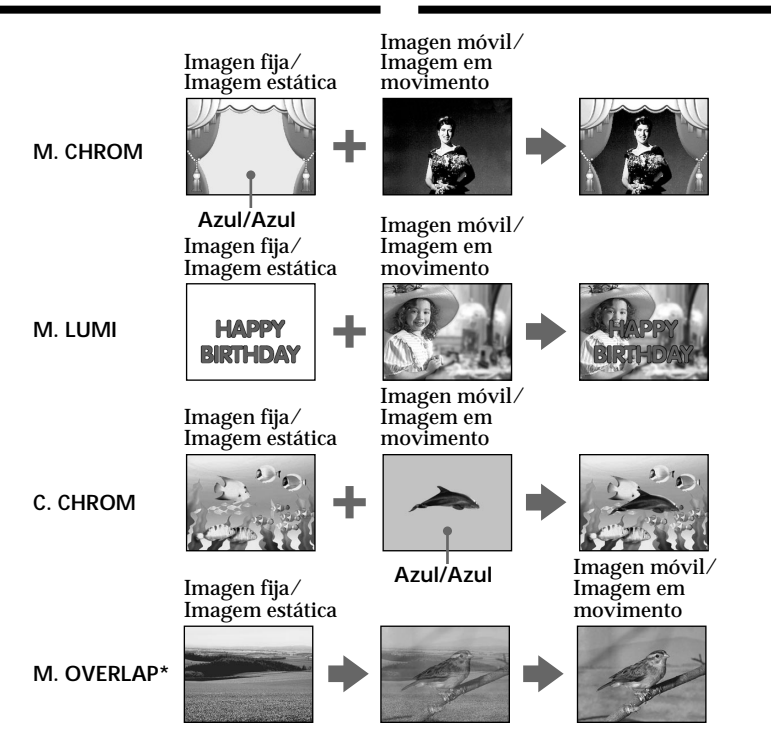

\* La imagen superpuesta utilizando la función de superposición de la memoria solamente podrá grabarse en cintas.

#### Grabación de imágenes superpuestas en una cinta

#### Antes de la operación

- Inserte un videocasete Hi8 Hi8 /Digital8 D para grabación en su videocámara.
- Înserte un "Memory Stick" con imágenes fijas grabadas en su videocámara.
- (1) Ponga el selector POWER en CAMERA.
- (2) Presione MEMORY MIX en el modo de espera. En la parte inferior de la pantalla aparecerá una imagen de página en miniatura de la última imagen grabada o compuesta.
   (3) Presione MEMORY +/- para seleccionar la
- (3) Presione MEMORY +/- para seleccionar la imagen fija que desee superponer. Para ver la imagen anterior, presione MEMORY -. Para ver la imagen siguiente, presione MEMORY +.
- (4) Gire el dial SEL/PUSH EXEC para seleccionar el modo deseado.

El modo cambiará de la forma siguiente:

M. CHROM  $\leftrightarrow$  M. LUMI  $\leftrightarrow$  C. CHROM  $\leftrightarrow$ M. OVERLAP

(Continúa en la página siguiente)

\* A imagem sobreposta usando-se a função de sobreposição de memória pode ser gravada somente em cassetes.

## Gravação de imagens sobrepostas numa cassete

#### Antes da operação

- Insira uma cassete Hi8 Hi 🛛 / Digital8 D para efectuar a gravação na sua videocâmara.
- Insira um «Memory Stick» que contenha imagens estáticas gravadas na sua videocâmara.
- (1) Ajuste o interruptor POWER a CAMERA.
- (2) Carregue em MÉMORY MIX durante o modo de espera. A última imagem gravada ou composta aparece na parte inferior do écran como uma imagem em
- miniatura.
  (3) Carregue em MEMORY +/- para seleccionar a imagem estática que deseja sobrepor.
  Para ver a imagem prévia, carregue em MEMORY -. Para ver a imagem seguinte, carregue em MEMORY +.
- (4) Gire o disco SEL/PUSH EXEC para seleccionar o modo desejado.
   O modo altera-se como segue:
   M. CHROM ↔ M. LUMI ↔ C. CHROM ↔ M. OVERLAP

(Continua na próxima página)

#### Superposición de una imagen fija del "Memory Stick" en otra imagen – MEMORY MIX

- (5) Presione el dial SEL/PUSH EXEC. La imagen fija se superpondrá sobre las imágenes móviles.
- (6) Para ajustar el efecto, presione el dial SEL/ PUSH EXEC.
  - M. CHROM Esquema de color (azul) del área de la imagen fija que desee intercambiar por una imagen móvil
  - M. LUMI Esquema de color (brillante) del área de la imagen fija que desee intercambiar por una imagen móvil
  - C. CHROM Esquema de color (azul) del área de las imágenes móviles que desee cambiar por una imagen fija

M. OVERLAP – No es necesario ajuste alguno Cuantas menos barras haya en la pantalla, más intenso será el efecto.

(7) Para iniciar la grabación, presione START/ STOP.

#### Sobreposição de uma imagem estática de «Memory Stick» sobre uma imagem - MEMORY MIX

- (5) Pressione o disco SEL/PUSH EXEC. A imagem estática é sobreposta na imagem em movimento.
- (6) Gire o disco SEL/PUSH EXEC para ajustar o efeito.
  - M. CHROM O esquema de cor (azul) da área na imagem estática a ser permutada por uma imagem em movimento
  - M. LUMI O esquema de cor (claro) da área na imagem estática a ser permutada por uma imagem em movimento
  - C. CHROM O esquema de cor (azul) da área na imagem móvel a ser permutada por uma imagem estática

M. OVERLAP – Nenhum ajuste necessário Quanto menos barras houver no écran, mais intenso será o efeito.

(7) Pressione START/STOP para iniciar a gravação.

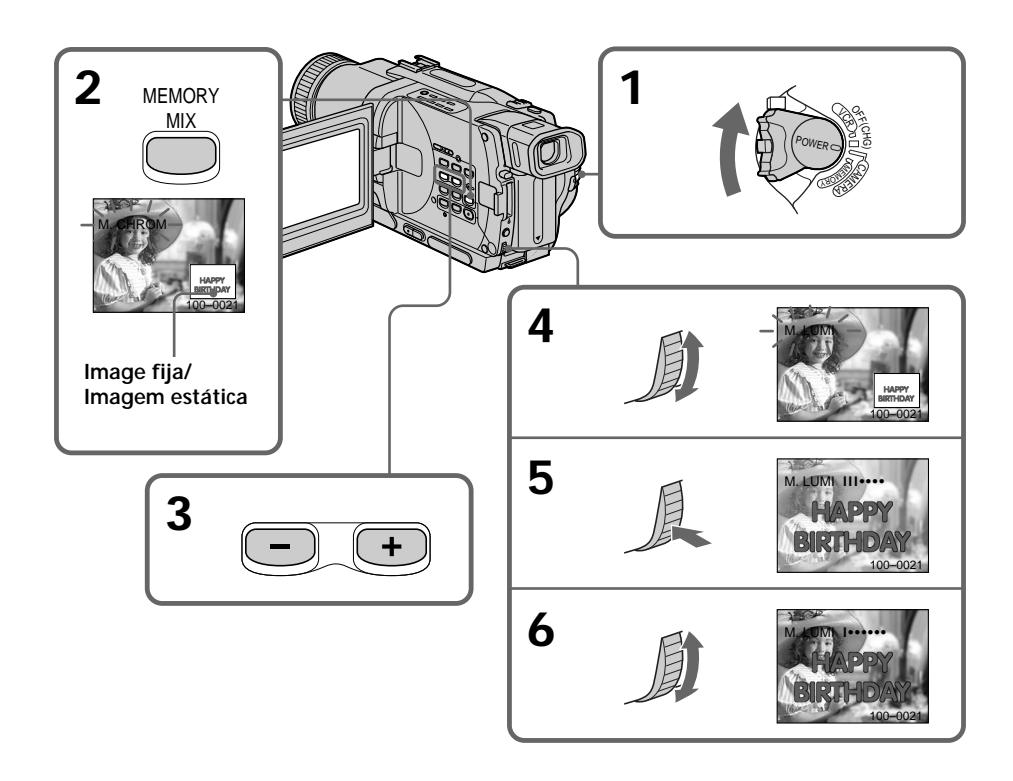

## Para cambiar la imagen fija que desee superponer

Realice lo siguiente:

- Presione MEMORY +/- antes del paso 7.
- Presione el dial SEL/PUSH EXEC antes del paso 7, y repita el procedimiento desde el paso 4.

#### Para cambiar el ajuste del modo

Presione el dial SEL/PUSH EXEC antes del paso 7, y repita el procedimiento desde el paso 4.

#### Para cancelar MEMORY MIX

Presione MEMORY MIX.

#### Notas

- Usted no podrá utilizar la función MEMORY MIX con imágenes móviles grabadas en un "Memory Stick".
- Cuando la imagen fija de superposición posea gran cantidad de color blanco, la imagen de página en miniatura de la misma puede no ser clara.

## El "Memory Stick" suministrado con su videocámara podrá almacenar 20 imágenes

- Para M. CHROM: 18 imágenes (como un fotograma) 100-0001~100-0018
- Para C. CHROM: 2 imágenes (como un fondo) 100-0019~100-0020

#### Imágenes de muestra

Las imágenes de muestra almacenadas en el "Memory Stick" suministrado con su videocámara están protegidas (pág. 177).

#### Cuando haya seleccionado M. OVERLAP

Usted no podrá cambiar la imagen fija ni el ajuste de modo.

Durante la videofilmación No cambie el ajuste de modo.

#### Para grabar la imagen superpuesta como imagen fija Presione PHOTO en el paso 7.

## Datos de imágenes modificadas con su PC o tomadas con otros equipos

Usted no podrá reproducir estas imágenes en su videocámara.

#### Sobreposição de uma imagem estática de «Memory Stick» sobre uma imagem - MEMORY MIX

#### Para trocar a imagem estática a ser sobreposta

Execute uma das opções a seguir:

- Carregue em MEMORY +/- antes do passo 7.
- Carregue no disco SEL/PUSH EXEC antes do passo 7 e repita o procedimento a partir do passo 4.

#### Para alterar o ajuste de modo

Pressione o disco SEL/PUSH EXEC antes do passo 7 e repita o procedimento a partir do passo 4.

#### Para cancelar MEMORY MIX

Carregue em MEMORY MIX.

#### Notas

- Não se pode usar a função MEMORY MIX para imagens móveis gravadas em «Memory Stick»s.
- Quando a imagem estática para sobreposição possuir uma grande quantidade de branco, a imagem miniatura pode não ser nítida.

#### O «Memory Stick» fornecido com a sua videocâmara armazena 20 imagens

- Para M. CHROM: 18 imagens (como uma moldura) 100-0001~100-0018
- Para C. CHROM: 2 imagens (como um cenário de fundo) 100-0019~100-0020

#### Imagens de amostra

As imagens de amostra armazenadas no «Memory Stick» fornecido com a sua videocâmara estão protegidas (pág. 177).

#### Quando se selecciona M. OVERLAP

Não se pode mudar a imagem estática ou o ajuste de modo.

#### Durante gravações

Não se pode alterar o parâmetro de modo.

#### Para gravar a imagem sobreposta como uma imagem estática Carregue em PHOTO no passo 7.

#### Dados de imagem modificados com computadores pessoais ou registados com outro equipamento

Pode não ser possível reproduzi-los com a sua videocâmara.

Superposición de una imagen fija del "Memory Stick" en otra imagen – MEMORY MIX

#### Grabación de imágenes superpuestas de un "Memory Stick" como una imagen

#### Antes de la operación

Inserte el "Memory Stick" con imágenes fijas grabadas en su videocámara.

- (1) Ponga el selector POWER en MEMORY. Cerciórese de que que LOCK esté en la posición izquierda.
- (2) Presione MEMORY MIX en el modo de espera.

En la parte inferior de la pantalla aparecerá una imagen de página en miniatura de la última imagen grabada o compuesta.

- (3) Presione MEMORY +/- para seleccionar la imagen fija que desee superponer.
   Para ver la imagen anterior, presione MEMORY -. Para ver la imagen siguiente, presione MEMORY +.
- (4) Gire el dial SEL/PUSH EXEC para seleccionar el modo deseado.
   El modo cambiará de la forma siguiente:
   M. CHROM ↔ M. LUMI ↔ C. CHROM
- (5) Presione el dial SEL/PUSH EXEC. La imagen fija se superpondrá sobre la imagen móvil.
- (6) Gire el dial SEL/PUSH EXEC para ajustar el efecto.
  - M. CHROM Esquema de color (azul) del área de la imagen fija que desee intercambiar por una imagen móvil
  - M. LUMI Esquema de color (brillante) del área de la imagen fija que desee intercambiar por una imagen móvil
  - C. CHROM Esquema de color (azul) del área de las imágenes móviles que desee cambiar por una imagen fija.

Cuantas menos barras haya en la pantalla, más intenso será el efecto.

(7) Presione PHOTO a fondo. La imagen visualizada en la pantalla se grabará en el "Memory Stick". La grabación finalizará cuando desaparezca el indicador desplazable de barra. Sobreposição de uma imagem estática de «Memory Stick» sobre uma imagem - MEMORY MIX

#### Gravação de imagens sobrepostas num «Memory Stick» como uma imagem estática

#### Antes da operação

Insira um «Memory Stick» com imagens estáticas gravadas, na sua videocâmara.

- (1) Ajuste o interruptor POWER a MEMORY. Certifique-se de que LOCK esteja ajustado na posição esquerda.
- (2) Carregue em MEMORY MIX durante o modo de espera. A última imagem gravada ou composta encorrecto porte inferior de ácoro composta

aparecerá na parte inferior do écran como uma imagem miniatura.

- (3) Carregue em MEMORY +/- para seleccionar a imagem estática que deseja sobrepor. Para ver a imagem prévia, carregue em MEMORY -. Para ver a imagem seguinte, carregue em MEMORY +.
- (4) Gire o disco SEL/PUSH EXEC para seleccionar o modo desejado.
   O modo altera-se como segue:
   M. CHROM ↔ M. LUMI ↔ C. CHROM
- (5) Carregue no disco SEL/PUSH EXEC. A imagem estática é sobreposta na imagem móvel.
- (6) Gire o disco SEL/PUSH EXEC para regular o efeito.
  - M. CHROM O esquema de cor (azul) da área na imagem estática a ser permutada com uma imagem móvel
  - M. LUMI O esquema de cor (clara) da área na imagem estática a ser permutada com uma imagem móvel
  - C. CHROM O esquema de cor (azul) da área na imagem móvel a ser permutada com uma imagem estática

Quanto menos barras houver no écran, mais intenso será o efeito.

(7) Carregue em PHOTO mais firmemente. A imagem exibida no écran será gravada no «Memory Stick». A gravação estará completa quando o indicador de barras rolantes desaparecer.

#### Superposición de una imagen fija del "Memory Stick" en otra imagen - MEMORY MIX

#### Sobreposição de uma imagem estática de «Memory Stick» sobre uma imagem - MEMORY MIX

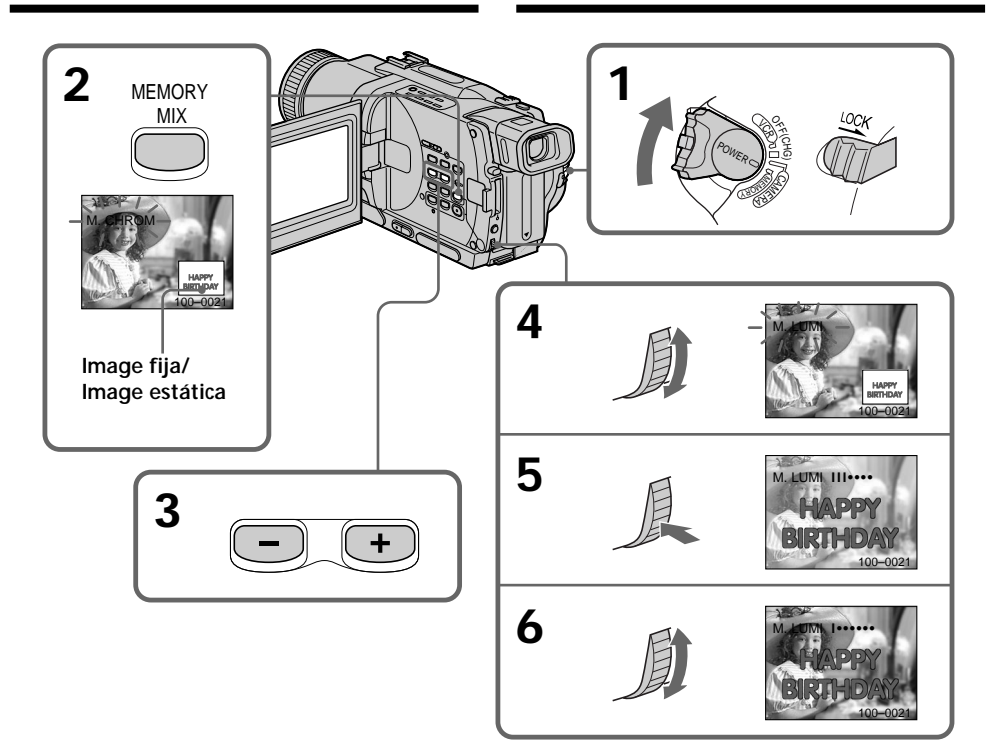

## Para cambiar la imagen fija que desee superponer

Realice lo siguiente:

- Presione MEMORY +/- antes del paso 7.
- Presione el dial SEL/PUSH EXEC antes del paso 7 y repita el procedimiento desde el paso 4.

#### Para cambiar el ajuste del modo

Presione el dial SEL/PUSH EXEC antes del paso 7, y repita el procedimiento desde el paso 4.

#### Para cancelar MEMORY MIX

Presione MEMORY MIX.

#### Para alterar a imagem estática a ser sobreposta

Execute um dos procedimentos a seguir:

- Prima MEMORY +/- antes do passo 7.
- Prima o disco SEL/PUSH EXEC antes do passo 7, e repita o procedimento a partir do passo 4.

#### Para alterar a definição de modo

Prima o disco SEL/PUSH EXEC antes do passo 7 e repita o procedimento a partir do passo 4.

#### Para cancelar MEMORY MIX

Carregue em MEMORY MIX.

#### Superposición de una imagen fija del "Memory Stick" en otra imagen – MEMORY MIX

#### Notas

- Usted no podrá utilizar la función MEMORY MIX con imágenes móviles grabadas en un "Memory Stick".
- Cuando la imagen fija de superposición posea gran cantidad de color blanco, la imagen de página en miniatura de la misma puede no ser clara.

#### Durante la videofilmación

Usted no podrá cambiar el ajuste del modo.

#### El "Memory Stick" con su videocámara podrá almacenar 20 imágenes

- Para M. CHROM: 18 imágenes (como un fotograma) 100-0001-100-0018
- Para C. CHROM: 2 imágenes (como un fondo) 100-0019-100-0020

#### Imágenes de muestra

Las imágenes de muestra almacenadas en el "Memory Stick" suministrado con su videocámara están protegidas (pág. 177).

## Datos de imágenes modificadas con su PC o tomadas con otros equipos

Usted no podrá reproducir estas imágenes en su videocámara.

#### Durante la grabación en un "Memory Stick" utilizando la función MEMORY MIX

Usted no podrá utilizar las funciones siguientes:

- PROGRAM AE
- Exposición

#### Sobreposição de uma imagem estática de «Memory Stick» sobre uma imagem – MEMORY MIX

#### Notas

- Não se pode usar a função MEMORY MIX para imagens móveis gravadas em «Memory Stick»s.
- Quando a imagem estática para sobreposição possuir uma grande quantidade de branco, a imagem miniatura pode não ser nítida.

#### Durante gravações

Não se pode alterar o parâmetro de modo.

## O «Memory Stick» fornecido com a sua videocâmara armazena 20 imagens

- Para M. CHROM: 18 imagens (tal como uma moldura) 100-0001 ~ 100-0018
- Para C. CHROM: 2 imagens (tal como um fundo) 100-0019 ~ 100-0020

#### Imagens de amostra

Imagens de amostra armazenadas no «Memory Stick» fornecido com a sua videocâmara estão protegidas (pág. 177).

#### Dados de imagem modificados com computadores pessoais ou registados com outro equipamento

Pode não ser possível reproduzi-los com a sua videocâmara.

#### Durante a gravação num «Memory Stick» usando a função MEMORY MIX

- Não é possível utilizar as seguintes funções:
- PROGRAM AE
- Exposição

### Copia de imágenes fijas de una cinta – Almacenamiento de fotos

Utilizando la función de búsqueda, podrá escoger solamente imágenes fijas de cintas grabadas con el sistema Digital8 D y grabarlas secuencialmente en un "Memory Stick".

#### Antes de la operación

- Inserte un videocasete grabado con el sistema Digital8 🕑 .
- Inserte un "Memory Stick" en su videocámara.
- (1) Ponga el selector POWER en VCR o PLAYER (DCR-TRV725E solamente).
- (2) Presione MENU para hacer que aparezca la visualización del menú.
- (3) Gire el dial SEL/PUSH EXEC para seleccionar , y después presiónelo.
- (4) Gire el dial SEL/PUSH EXEC para seleccionar PHOTO SAVE, y después presiónelo. En la pantalla aparecerá PHOTO BUTTON.
- (5) Presione PHOTO a fondo. La imagen fija de la cinta se grabará en el "Memory Stick". Se visualizará el número de imágenes fijas copiadas. Cuando finalice la copia se visualizará END.

### Cópia de imagens estáticas de uma cassete - Salvaguarda de fotos

Mediante a utilização da função de busca, podem-se receber automaticamente apenas imagens estáticas das fitas gravadas pelo sistema Digital8 **D** e gravá-las num «Memory Stick» em sequência.

#### Antes da operação

- Insira uma fita gravada pelo sistema Digital8 🕑 e rebobine-a.
- Insira um «Memory Stick» na sua videocâmara.
- (1) Ajuste o interruptor POWER a VCR ou PLAYER (somente DCR-TRV725E).
- (2) Carregue em MENU para fazer a indicação do menu aparecer.
- (3) Gire o disco SEL/PUSH EXEC para seleccionar ⊡, e então pressione o disco.
- (4) Gire o disco SEL/PUSH EXEC para seleccionar PHOTO SAVE, e então pressione o disco. PHOTO BUTTON aparece no écran.
- (5) Carregue em PHOTO firmemente. A imagem estática da fita é gravada em «Memory Stick». O número de imagens estáticas copiadas é indicado. END aparece quando a cópia se completar.

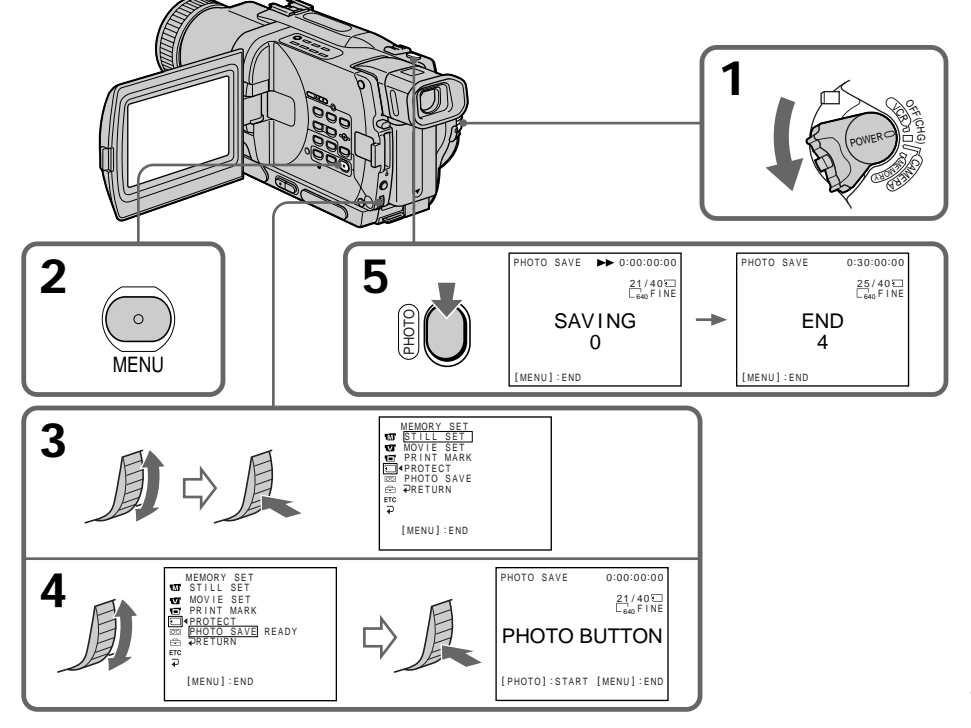

#### Copia de imágenes fijas de una cinta – Almacenamiento de fotos

#### Para parar la copia

Para parar la copia, presione MENU.

#### Cuando la memoria del "Memory Stick" esté llena

En la pantalla aparecerá "MEMORY FULL" y se parará la copia. Inserte otro "Memory Stick" y repita el procedimiento desde el paso 2.

Tamaño de las imágenes fijas El tamaño de las imágenes se ajustará automáticamente a  $640 \times 480$ .

#### Cuando la lámpara de acceso esté encendida o parpadeando

No sacuda ni golpee nunca la videocámara. No desconecte la alimentación, no extraiga el "Memory Stick", ni la batería. De lo contrario, podría perder los datos de las imágenes.

#### Si la lengüeta de protección contra escritura del "Memory Stick" está en LOCK Cuando seleccione PHOTO SAVE en el menú de ajustes, en la pantalla aparecerá "NOT READY".

## Cuando cambie de "Memory Stick" en medio de la copia

Su videocámara reanudará la copia desde la última imagen grabada en el "Memory Stick" anterior.

#### Cópia de imagens estáticas de uma cassete - Salvaguarda de fotos

#### Para cessar a cópia

Carregue em MENU para cessar a cópia.

#### Quando a memória de «Memory Stick» estiver cheia

«MEMORY FULL» aparecerá no écran e a cópia parará. Insira um outro «Memory Stick» e repita o procedimento a partir do passo 2.

#### Tamanho de imagens estáticas

O tamanho de imagem é automaticamente ajustado para  $640 \times 480$ .

## Quando a lâmpada de acesso estiver acesa ou a piscar

Não balance nem golpeie a sua videocâmara. Além disso, não desligue a alimentação, não ejecte o «Memory Stick» nem remova a bateria recarregável. Do contrário, poderá ocorrer um desarranjo dos dados de imagem.

Caso a lingueta protectora contra inscrições em «Memory Stick» esteja ajustada a LOCK «NOT READY» aparecerá no écran quando PHOTO SAVE for seleccionado nos parâmetros do menu.

## Quando da substituição de «Memory Stick» no meio de uma cópia

A sua videocâmara retoma a cópia a partir da última imagem gravada no «Memory Stick» prévio.

### Contemplación de imágenes fijas - Reproducción de fotos de la memoria

Usted podrá reproducir imágenes fijas grabadas en un "Memory Stick". También podrá reproducir 6 imágenes a la vez seleccionando la pantalla de índice.

#### Antes de la operación

Inserte un "Memory Stick" en su videocámara.

- (1) Ponga el selector POWER en MEMORY o VCR o PLAYER (DCR-TRV725E solamente). Cerciórese de que LOCK esté en la posición izquierda (desbloqueo).
- (2) Abra el panel de cristal líquido manteniendo presionado OPEN.
- (3) Presione MEMORY PLAY. Se visualizará la última imagen grabada.
- (4) Presione MEMORY +/- para seleccionar la imagen fija deseada. Para ver la imagen anterior, presione MEMORY -. Para ver la imagen siguiente, presione MEMORY +.

### Contemplação de uma imagem estática - Reprodução fotográfica da memória

Podem-se reproduzir imagens estáticas gravadas num «Memory Stick». 6 imagens por vez podem também ser reproduzidas mediante a selecção do écran de índex.

#### Antes da operação

Insira um «Memory Stick» na sua videocâmara.

- (1) Ajuste o interruptor POWER a MEMORY, VCR ou PLAYER (somente DCR-TRV725E). Certifique-se de que LOCK esteja ajustado na posição esquerda (desbloqueado).
- (2) Abra o painel LCD enquanto preme OPEN.
- (3) Carregue em MEMORY PLAY. A última imagem gravada é exibida.
- (4) Carregue em MEMORY +/- para seleccionar a imagem estática desejada. Para ver a imagem prévia, carregue em MEMORY -. Para ver a imagem seguinte, carregue em MEMORY +.

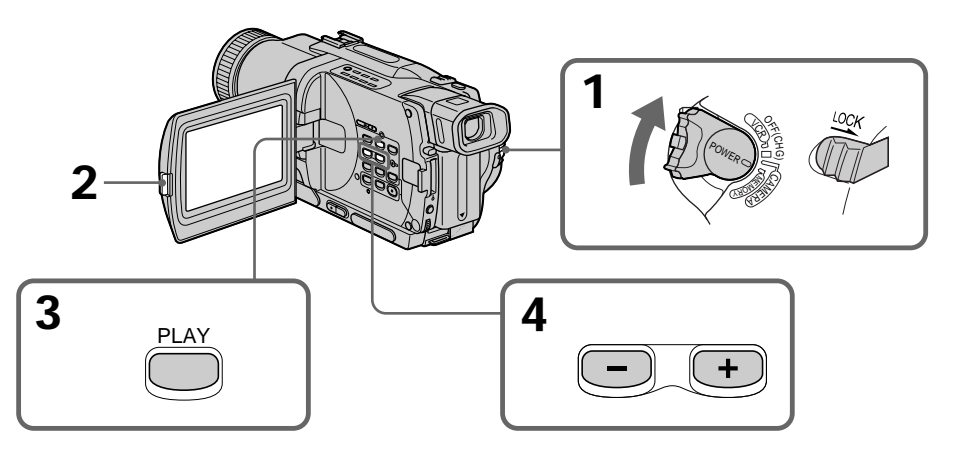

#### Para parar la reproducción de fotos de la memoria Presione MEMORY PLAY.

#### Para cessar a reprodução fotográfica da memória

Carregue em MEMORY PLAY.

#### Contemplación de imágenes fijas - Reproducción de fotos de la memoria

#### Nota

Usted no podrá reproducir correctamente en su videocámara:

- imágenes modificadas con su PC
- imágenes tomadas con otros equipos

#### Notas sobre el nombre de archivo

- El directorio no se visualizará si la estructura del mismo no está de acuerdo con las normas DCF98.
- Si el archivo no está de acuerdo con las normas DCF98, es posible que en la pantalla aparezca
  "☑ ∽ DIRECTORY ERROR". Mientras esté visualizándose este mensaje, usted podrá reproducir imágenes, pero no podrá grabarlas en un "Memory Stick."
- El nombre del archivo parpadeará en la pantalla si está corrompido o si no puede leerse.

## Para contemplar las imágenes grabadas en la pantalla de un televisor

- Conecte su videocámara al televisor con el cable conector de audio/vídeo suministrado con su videocámara antes de la operación.
- Cuando utilice la reproducción de fotos de la memoria en la pantalla de un televisor o de cristal líquido, la calidad de las imágenes puede deteriorarse. Esto no significa mal funcionamiento. Los datos de las imágenes seguirán siendo tan buenos como siempre.
- Antes de la operación reproduzca el volumen de sonido del televisor, o es posible que a través de los altavoces del televisor salga ruido (aullido).

#### Datos de grabación

- Si presiona DATA CODE del mando a distancia, podrá ver los datos de grabación (fecha/hora y diversos ajustes de grabación).
- Los datos de grabación también se grabarán en el "Memory Stick".

Si en la pantalla aparece " 🖾 NO FILE" En el "Memory Stick" no habrá imágenes grabadas.

#### Contemplação de uma imagem estática – Reprodução fotográfica da memória

#### Nota

Pode não ser possível reproduzir as imagens correctamente na sua videocâmara quando:

- reproduzir dados de imagem modificados com a sua videocâmara
- reproduzir dados de imagem registados com outro equipamento

#### Notas sobre o nome do ficheiro

- O directório não aparecerá se a estrutura do mesmo não estiver em conformidade com o padrão DCF98.
- « 🖾 ¬ DIRECTORY ERROR» poderá aparecer no écran, se a estrutura do directório não estiver em conformidade com o padrão DCF98. Enquanto esta mensagem aparecer, as imagens podem ser reproduzidas, mas não gravadas no «Memory Stick.»
- O nome do ficheiro pisca no écran, caso o ficheiro esteja corrompido ou ilegível.

#### Para reproduzir imagens gravadas no écran de um televisor

- Ligue a sua videocâmara ao televisor com um cabo de ligação A/V fornecido com a sua videocâmara, antes da utilização.
- Durante a reprodução fotográfica da memória no écran do televisor ou do painel LCD, a qualidade da imagem poderá parecer deteriorada. Isto não significa um mau funcionamento. Os dados da imagem estão tão bons como sempre.
- Reduza o volume de áudio do televisor antes da operação, ou ruídos (microfonia) poderão ser exteriorizados dos altifalantes do televisor.

#### Dados de gravação

- Quando se carrega em DATA CODE no telecomando, pode-se ver os dados da gravação (data/hora ou vários parâmetros quando gravados).
- Os dados de gravação também são gravados no «Memory Stick».

#### Se «🖾 NO FILE» aparecer no écran

Não há nenhuma imagem gravada no «Memory Stick.»

Contemplación de imágenes fijas - Reproducción de fotos de la memoria

#### Indicadores de la pantalla durante la reproducción de imágenes fijas

#### Contemplação de uma imagem estática – Reprodução fotográfica da memória

## Indicadores no écran durante a reprodução de imagem estática

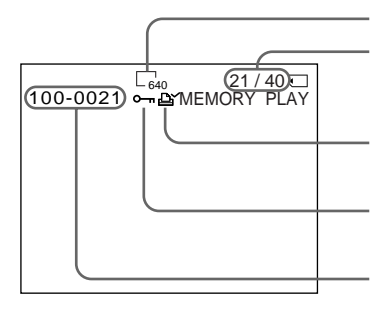

Tamaño de la imagen/Tamanho da imagem

Número de imagen/Número total de imágenes grabadas/ Número da imagem/Número total de imagens gravadas

Marca de impresión/Marca de impressão

Indicador de protección/Indicador de protecção

Número de directorio de datos/Número de archivo/ Número do directório de dados/Número do ficheiro

#### Reproducción de 6 imágenes grabadas a la vez (pantalla de índice)

Usted podrá reproducir a la vez 6 imágenes grabadas. Esta función será especialmente útil para buscar una imagen particular.

- (1) Ponga el selector POWER en MEMORY o VCR o PLAYER (DCR-TRV725E solamente). Cerciórese de que LOCK esté en la posición izquierda (desbloqueo).
- (2) Presione MEMORY INDEX para hacer que se visualice la pantalla de índice.

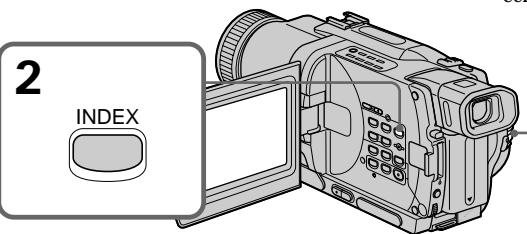

Sobre la imagen visualizada antes de cambiar al modo de pantalla de índice aparecerá una marca ▶ roja.

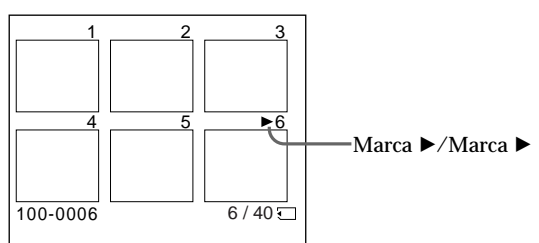

#### Reprodução de 6 imagens gravadas de uma vez (écran de índex)

Podem-se reproduzir 6 imagens gravadas, simultaneamente. Esta função é especialmente útil quando se busca uma imagem em particular.

- (1) Ajuste o interruptor POWER a MEMORY, VCR ou PLAYER (somente DCR-TRV725E). Certifique-se de que o interruptor LOCK esteja ajustado na posição esquerda (desbloqueado).
- (2) Carregue em MEMORY INDEX para exibir o écran de índice.

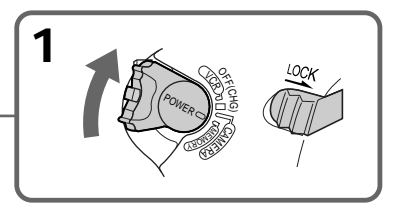

Uma marca ▶ vermelha aparece acima da imagem que está exibida antes da alteração ao modo de écran de índex.

#### Contemplación de imágenes fijas – Reproducción de fotos de la memoria

- Para hacer que se visualicen las 6 imágenes siguientes, continúe presionando MEMORY +.
- Para hacer que se visualicen las 6 imágenes anteriores, continúe presionando MEMORY –.

#### Para volver a la pantalla de reproducción normal (pantalla única)

Presione MEMORY +/- para mover la marca ► hasta la imagen que desee visualizar en la pantalla completa, y después presione MEMORY PLAY.

#### Nota

Cuando haga que se visualice la pantalla de índice, aparecerá un número sobre cada mensaje. Este número indica el orden de grabación de las imágenes en el "Memory Stick." Estos números son diferentes a los de nombres de archivos de datos.

## Datos de imágenes modificadas con su PC o grabadas con otro equipo

Es posible que estos archivos no se visualicen en la pantalla de índice.

#### Contemplação de uma imagem estática – Reprodução fotográfica da memória

- Para exibir as 6 imagens seguintes, mantenha pressionada MEMORY +.
- Para exibir as 6 imagens prévias, mantenha pressionada MEMORY –.

## Para retornar ao écran de reprodução normal (écran único)

Carregue em MEMORY +/− para deslocar a marca ▶ até a imagem que deseja exibir no écran inteiro, e então carregue em MEMORY PLAY.

#### Nota

Na exibição do écran de índex, um número aparece acima de cada imagem. Isto indica a ordem de gravação das imagens no «Memory Stick.» Tais números são diferentes dos nomes de ficheiro de dados.

#### Dados de imagem modificados com o seu computador ou registados com outro equipamento

Tais ficheiros podem não ser exibidos no écran de índex.

### Contemplación de imágenes móviles - Reproducción de películas MPEG

Usted podrá reproducir imágenes móviles grabadas en un "Memory Stick". También podrá reproducir seis imágenes, incluyendo imágenes fijas por orden a la vez seleccionando la pantalla de índice.

#### Antes de la operación

Inserte un "Memory Stick" en su videocámara.

- (1) Ponga el selector POWER en MEMORY, VCR o PLAYER (DCR-TRV725E solamente). Cerciórese de que LOCK esté en la posición izquierda (desbloqueo).
- (2) Presione MEMORY PLAY. Se visualizará la última imagen grabada.
- (3) Presione MEMORY +/- para seleccionar las imágenes móviles deseadas. Para ver la imagen anterior, presione MEMORY -. Para ver la imagen siguiente, presione MEMORY +
- (4) Para iniciar la reproducción, presione MPEG ► Ⅱ.

### Contemplação de uma imagem móvel -Reprodução de Filmes MPEG

Pode-se reproduzir imagens móveis gravadas num «Memory Stick.» Pode também reproduzir sequencialmente 6 imagens, inclusive imagens estáticas, de uma vez mediante a selecção do écran de índex.

#### Antes da operação

Insira um «Memory Stick» na sua videocâmara.

- (1) Regule o interruptor POWER a MEMORY, VCR ou PLAYER (somente DCR-TRV725E). Certifique-se de que o interruptor LOCK esteja ajustado na posição esquerda (desbloqueado).
- (2) Carregue em MEMORY PLAY. A última imagem reproduzida é exibida.
- (3) Carregue em MEMORY +/- para seleccionar as imagens móveis desejadas. Para ver a imagem prévia, carregue em MEMORY -. Para ver a imagem seguinte, carregue em MEMORY +.
- (4) Carregue em MPEG ► II para accionar a reprodução.

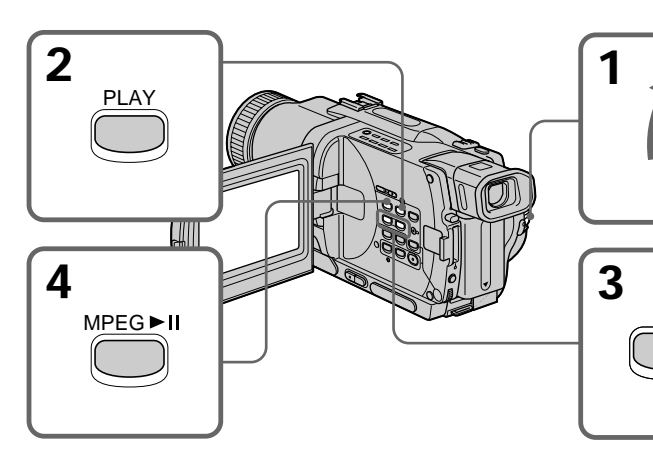

## Para parar la reproducción de una película MPEG

Presione MPEG ► II.

#### Nota

Usted no podrá reproducir correctamente en su videocámara:

- imágenes modificadas con su PC
- imágenes tomadas con otros equipos

#### Para cessar a reprodução de filmes MPEG

Carregue em MPEG ► II.

#### Nota

Pode não ser possível reproduzir as imagens correctamente na sua videocâmara quando:

- reproduzir dados de imagem modificados com o seu computador
- reproduzir dados de imagem registados com outro equipamento

#### Contemplación de imágenes móviles - Reproducción de películas MPEG

Para reproducir imágenes de la pantalla de un televisor

- Antes de la operación, conecte la videocámara al televisor con el cable conector de audio/ vídeo suministrado con su videocámara.
- Reduzca el volumen de sonido del televisor antes de la operación, o se produciría ruido (aullido) a través de los altavoces del televisor.

#### Datos de grabación

Si presiona DATA CODE del mando a distancia, podrá ver los datos de grabación. El indicador cambiará de la forma siguiente:

Fecha/hora  $\rightarrow$  sin indicador

## Cuando no haya imágenes grabadas en el "Memory Stick"

En la pantalla de cristal líquido o en el visor aparecerá el mensaje " 🖾 NO FILE".

#### Indicadores de la pantalla durante la reproducción de imágenes móviles

#### Contemplação de uma imagem móvel – Reprodução de Filmes MPEG

## Para reproduzir imagens gravadas no écran de um televisor

- Ligue a sua videocâmara ao televisor com o cabo de ligação A/V fornecido com a sua videocâmara antes da operação.
- Reduza o volume de áudio do televisor antes da operação, caso contrário, ruídos (microfonia) poderão ser emitidos pelos altifalantes do televisor.

#### Dados de gravação

Quando se carrega em DATA CODE no telecomando, pode-se ver os dados da gravação. O indicador altera-se como segue: Data∕hora → nenhum indicador

#### Quando não houver nenhuma imagem gravada no «Memory Stick» A mensagem 🕄 NO FILE aparecerá.

## Indicadores do écran durante a reprodução de imagens móveis

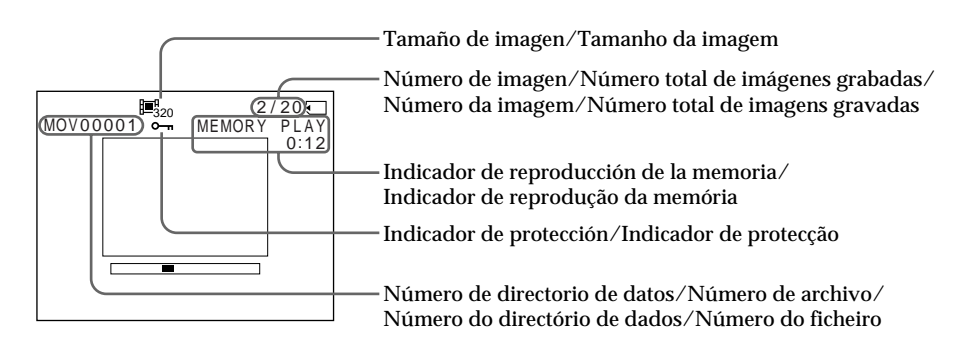

### Contemplación de imágenes utilizando su PC

Usted podrá ver los datos grabados en in "Memory Stick" utilizando su PC.

#### Acerca del formato de archivo

Los datos grabados en el "Memory Stick" se almacenarán en los formatos siguientes. Cerciórese de que las aplicaciones que soporten estos formatos estén instaladas en su PC.

- Imágenes fijas: Formato JPEG
- Imágenes móviles: Formato MPEG

#### Entorno de PC recomendado

Entorno de Windows recomendado

OS: Microsoft Windows 98, Windows 98SE, Windows Me, Windows 2000 Se requiere la instalación estándar. La operación no se asegurará con una

actualización del OS. CPU: MMX Pentium 200 MHz o más rápida

Como norma, deberá existir un conector USB. ActiveMovie Player (DirectShow) deberá estar instalado (para reproducir imágenes móviles).

#### Entorno recomendado para Macintosh

Instalación estándar de Macintosh con OS 8.5.1/ 8.6/9.0.

Sin embargo, tenga en cuenta que tendrá que utilizar la actualización hasta Mac OS 9.0 para los modelos soguientes:

- iMac con la instalación estándar de Mac OS 8.6 y una unidad de CD-ROM de tipo carga a través de ranura
- iBook o Power Mac G4 con la instalación estándar de Mac OS 8.6

Como norma, deberá existir un conector USB. Quick Time 3.2 o posterior deberá estar instalado (para reproducir imágenes móviles).

### Assistência de imagens com um computador pessoal

O utente pode ver os dados gravados no «Memory Stick», usando um computador pessoal.

#### Sobre o formato do ficheiro

Os dados gravados no «Memory Stick» são armazenados nos formatos a seguir. Certifique-se de que as aplicações que suportam esses formatos de ficheiro estejam instaladas no seu computador pessoal.

- Imagens estáticas: Formato JPEG
- Imagens móveis/áudio:Formato MPEG

## Ambiente recomendado para o computador

#### Ambiente Windows recomendado

Sistema Requer-se a instalação de Microsoft operativo: Windows 98, Windows 98SE,

Windows Me ou Windows 2000 Profissional padrão. Entretanto, a operação não é assegurada se o ambiente acima for um sistema operativo actualizado.

CPU: MMX Pentium 200 MHz ou mais veloz O conector USB deve ser provido como padrão. ActiveMovie Player (DirectShow) deve ser instalado (para reproduzir imagens móveis).

#### Ambiente Macintosh recomendado

Computador Macintosh com a instalação padrão Mac OS 8.5.1/8.6/9.0.

Entretanto, note que a actualização para Mac OS 9.0 deve ser usada nos modelos a seguir.

- iMac com a instalação Mac OS 8.6 padrão e um drive para CD-ROM do tipo ranhura de inserção
- iBook ou Power Mac G4 com a instalação Mac OS 8.6 padrão

O conector USB deve ser provido como padrão. QuickTime 3.2 ou mais recente deve ser instalado (para reproduzir imagens móveis).

#### Contemplación de imágenes utilizando su PC

## Assistência de imagens com um computador pessoal

#### Notas

- Las operaciones no se garantizarán para el ambiente Windows ni Macintosh si conecta dos o más equipos USB a un solo PC al mismo tiempo o cuando conecte un nodo central.
- Dependiendo del tipo de equipos USB que utilice simultáneamente, algunos pueden no fucionar.
- Las operaciones no se garantizan para todos los entornos de PC recomendados mencionados arriba.

#### Instalación del controlador USB

Antes de conectar su videocámara a su PC, instale el controlador USB en el PC. El controlador USB se encuentra junto con el software de aplicación para contemplar imágenes en un CD-ROM suministrado con su videocámara.

#### Para los usuarios de Windows 98/ 98SE/Me y Windows 2000

- (1) Conecte la alimentación de su PC y deje que se cargue Windows.
- (2) Inserte el CD-ROM suministrado en la unidad para el mismo de su PC. Aparecerá la pantalla del software de aplicación.
- (3) Haga clic en "USB Driver Installation for Windows<sup>®</sup> 98/98SE/Me and Windows<sup>®</sup> 2000". Se iniciará la instalación del controlador USB.
- (4) Siga los mensajes de la pantalla para instalar el controlador USB.
- (5) Conecte la toma  $\Psi$  (USB) de su videocámara al conector USB de su PC utilizando el cable USB suministrado.
- (6) Inserte un "Memory Stick" en su videocámara, conecte el adaptador de alimentación y ponga el selector POWER en MEMORY.

En la pantalla de su videocámara aparecerá PC MODE. Su PC reconocerá la videocámara, yse iniciará el asistente Add Hardware Wizard.

#### Notas

- Operações não são garantidas nem para ambiente Windows nem para Macintosh, caso ligue dois ou mais equipamentos USB a um único computador pessoal ao mesmo tempo ou quando se usa uma boca de ligação.
- Dependendo do tipo de equipamento USB utilizado simultaneamente, alguns equipamentos podem não funcionar.
- As operações não são garantidas para todos os ambientes de computador recomendados, mencionados acima.

#### Instalação do driver USB

Antes de ligar a sua videocâmara ao seu computador pessoal, instale o driver USB ao computador. O driver USB está contido junto com o software de aplicação para assistência de imagens num CD-ROM que é fornecido com a sua videocâmara.

#### Aos utilizadores do Windows 98/ 98SE/Me e Windows 2000

- (1) Active o seu computador pessoal e permita o carregamento do Windows.
- (2) Insira o CD-ROM fornecido no drive para CD-ROM do seu computador pessoal. O écran do software de aplicação aparece.
- (3) Dê um clique em «USB Driver Installation for Windows® 98/98SE/Me and Windows ® 2000» (Instalação do driver USB para Windows® 98/98SE/Me e Windows® 2000). Inicia-se a instalação do driver USB.
- (4) Siga as mensagens no écran para instalar o driver USB.
- (5) Ligue a tomada Ψ (USB) na sua videocâmara com o conector USB no seu computador pessoal usando o cabo USB fornecido.
- (6) Insira um «Memory Stick» na sua videocâmara, ligue o adaptador CA e regule o interruptor POWER a MEMORY. «PC MODE» aparece no écran da sua videocâmara. O seu computador pessoal reconhece a videocâmara, e o Windows Add Hardware Wizard é accionado.

#### Contemplación de imágenes utilizando un PC

(7) Siga los mensajes de la pantalla para hacer que el asistente Add Hardware Wizard reconozca el hardware. El asistente Add Hardware Wizard se iniciará dos veces porque se instalarán dos controladores USB. Cerciórese de completar la instalación sin interrumpirla.

## Assistência de imagens com um computador pessoal

(7) Siga as mensagens no écran para fazer o Add Hardware Wizard reconhecer o hardware. O Add Hardware Wizard inicia-se duas vezes porque dois diferentes drivers USB estão instalados. Certifique-se de permitir que a instalação se complete sem interrupções.

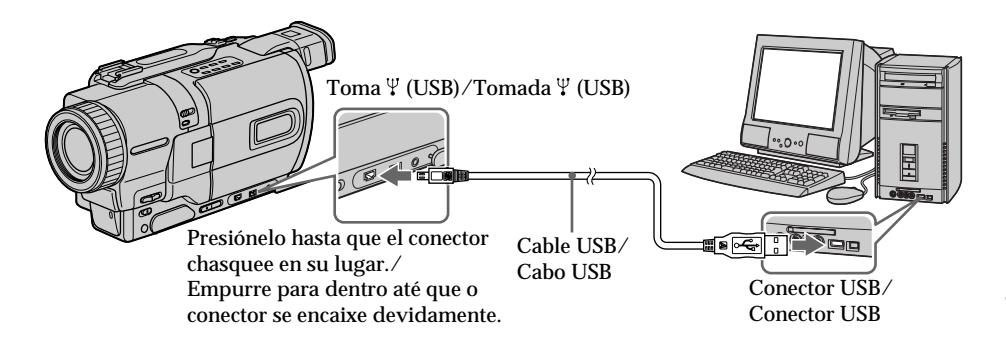

#### Nota

Usted no podrá instalar el controlador USB si no hay un "Memory Stick" en su videocámara. Cerciórese de insertar un "Memory Stick" en su videocámara antes de instalar el controlador USB.

#### Para los usuarios de Macintosh

- (1) Conecte la alimentaciónde su Macintosh y deje que se cargue Mac OS.
- (2) Inserte el CD-ROM suministrado en la unidad para el mismo de su Macintosh.
- (3) Haga doble clic enel icono de la unidad de CD-ROM para abrir la ventana.
- (4) Haga doble clic en el icono del disco duro que contenga el sistema operativo (OS) para abrir la ventana.
- (5) Mueva los 2 archivos siguientes desde la ventana abierta en el paso 3 hasta el icono System Folder de la ventana abierta en el paso 4 (arrastrar y colocar).
  - Sony Camcorder USB driver
  - Sony Camcorder USB Shim
- (6) Cuando aparezca "Put these items into the Extensions folder?", haga clic en OK.
- (7) Reinicie su PC.

#### Nota

Não é possível instalar o driver USB, caso não haja um «Memory Stick» na sua videocâmara. Certifique-se de inserir um «Memory Stick» na sua videocâmara antes de instalar o driver USB.

#### Aos utilizadores do Macintosh

- (1) Active o seu computador pessoal e permita o carregamento do Mac OS.
- (2) Insira o CD-ROM fornecido no drive para CD-ROM do seu computador pessoal.
- (3) Faça duplo clique no ícone do drive de CD-ROM para abrir a janela.
- (4) Faça duplo clique no ícone do disco rígido a conter o sistema operativo para abrir a janela.
- (5) Mova os 2 ficheiros a seguir da janela aberta no passo 3, para o ícone System Folder (Pasta do Sistema) na janela aberta no passo 4 (por arrasto e alocação).
  - Sony Camcorder USB Driver
  - Sony Camcorder USB Shim
- (6) Quando «Put these items into the Extensions folder?» (Colocar estes elementos na Pasta Extensões?) aparecer, clique OK.
- (7) Reinicie o seu computador pessoal.

#### Contemplación de imágenes

#### Para los usuarios de Windows 98

- (1) Conecte la alimentación de su PC y deje que se cargue Windows 98.
- (2) Conecte un extremo del cable USB en la toma Ψ (USB) de la videocámara y el otro extremo en el conector USB de su PC.
- (3) Inserte un "Memory Stick" en su videocámara, y conecte adaptador de alimentación de CA en su videocámara, y después en un tomacorriente de la red.
- (4) Ponga el selector POWER en MEMORY. En la pantalla de cristal líquido de su videocámara aparecerá "PC MODE".
- (5) Abra "My Computer" de Windows 98 y haga doble clic en la unidad nuevamente reconocida. (Ejemplo: "Removable Disk (D:)". Se visualizarán las carpetas del "Memory Stick".
- (6) Seleccione y haga clic en el archivo de imágenes deseado de la carpeta en el orden siguiente:

Carpeta "Dcim"  $\rightarrow$  carpeta "100msdcf"  $\rightarrow$  archivo de imágenes

Con respecto a la información detallada sobre el nombre de la carpeta y del archivo, consulte "Destinos de almacenamiento de archivos de imágenes y archivos de imágenes" (pág. 170).

#### Assistência de imagens

#### Aos utilizadores do Windows 98

- (1) Active a alimentação do seu computador pessoal e permita o carregamento do Windows 98.
- (2) Ligue uma extremidade do cabo USB na tomada ∜ (USB) na videocâmara e a outra extremidade no conector USB do seu computador pessoal.
- (3) Insira um «Memory Stick» na sua videocâmara e ligue o adaptador CA à sua videocâmara e então a uma tomada da rede local.
- (4) Regule o interruptor POWER a MEMORY. «PC MODE» aparece no écran da videocâmara.
- (5) Abra «My Computer» (Meu Computador) no Windows 98 e faça duplo clique no drive recentemente reconhecido. (Exemplo: «Removable Disk (D:)» (Disco removível (D:)) As pastas dentro do «Memory Stick» são indicadas.
- (6) Seleccione e faça duplo clique no ficheiro de imagem desejado da pasta. Faça duplo clique na pasta ou no ficheiro na ordem a seguir. Pasta «Dcim» → Pasta «100msdcf» → Ficheiro de imagem Quanto aos nomes de ficheiro e pasta detalhados, consulte «Destinos do armazenamento de ficheiro de imagem e ficheiros de imagem» (pág. 170).

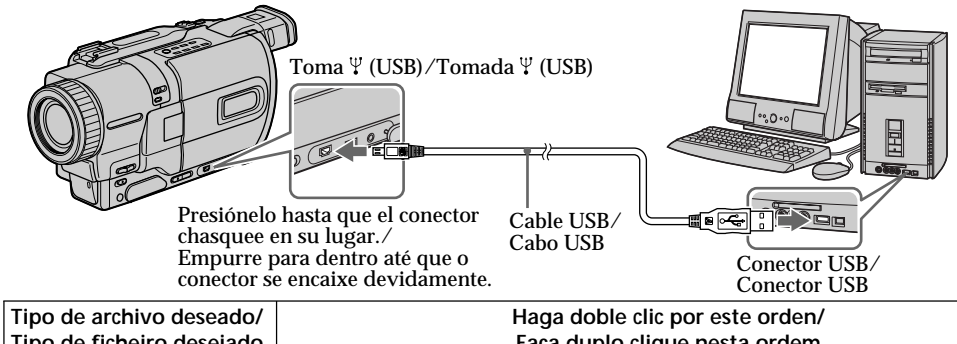

| Tipo de ficheiro desejado | Faça duplo clique nesta ordem                                                        |
|---------------------------|--------------------------------------------------------------------------------------|
| Imagen fija⁄              | Carpeta "Dcim" $\rightarrow$ Carpeta "100msdcf" $\rightarrow$ Archivo de imágenes    |
| Imagem estática           | Pasta «Dcim» $\rightarrow$ Pasta «100msdcf» $\rightarrow$ Ficheiro de imagem         |
| Imagen móvil*/            | Carpeta "Mssony" $\rightarrow$ Carpeta "Moml0001" $\rightarrow$ Archivo de imágenes" |
| Imagem móvel*             | Pasta «Mssony» $\rightarrow$ Pasta «Moml0001» $\rightarrow$ Ficheiro de imagem*      |

\* Se recomienda copiar el archivo en el disco duro de su PC antes de verlo. Si reprodujese directamente el archivo desde el "Memory

- **168** Stick", las imágenes y el sonido podrían cortarse.
- \* Recomenda-se copiar um ficheiro no disco rígido do seu computador antes de vê-lo. Caso reproduza o ficheiro directamente do «Memory Stick», a imagem e o som poderão apresentar interrupções.

#### Desenchufe del cable USB/ Extracción del "Memory Stick"

Para desenchufar el cable USB o extraer el "Memory Stick", siga el procedimiento siguiente.

#### Para los usuarios de Windows 2000

- (1) Mueva el cursor hasta el icono "Unplug or Eject Hardware" de la bandeja de tareas para cancelar la unidad aplicable.
- (2) Después de aparecer el mensaje para extraer el dispositivo del sistema, desenchufe el cable USB o extraiga el "Memory Stick."

#### Para los usuarios de Macintosh

- (1) Abandone los programas de aplicación abiertos. Cerciórese de que la lámpara de acceso del disco duro no esté encendida.
- (2) Arrastre y coloque el icono del "Memory Stick" hasta la papelera o seleccione Eject del menú Special.
- (3) Extraiga el "Memory Stick."

#### Notas sobre la utilización de su PC

#### "Memory Stick"

- Las operaciones de un "Memory Stick" en su videocámara no podrán asegurarse si el "Memory Stick" ha sido formateado en su PC.
- No optimice el "Memory Stick" en un PC que trabaje con Windows. Esto acortará la duración útil del "Memory Stick."
- No comprima los datos del "Memory Stick." Los archivos comprimidos no podrán reproducirse en su videocámara.

#### Desligamento do cabo USB/ Ejecção do «Memory Stick»

Para desligar o cabo USB ou ejectar o «Memory Stick», siga o procedimento abaixo.

### Aos utilizadores do Windows 2000

- (1) Mova o cursor até o ícone «Unplug or Eject Hardware» (Desligar ou ejectar disco rígido) na Bandeja de Tarefas e clique para cancelar o drive aplicável.
- (2) A mensagem para remover o dispositivo do sistema aparecerá. Então, desligue o cabo USB ou ejecte o «Memory Stick.»

#### Aos utilizadores do Macintosh

- (1) Encerre os programas de aplicação abertos. Certifique-se de que a lâmpada de acesso do disco rígido não esteja acesa.
- (2) Arraste e aloque o ícone «Memory Stick» no Lixo ou seleccione Eject (Ejectar) sob o menu Special (Especial).
- (3) Ejecte o «Memory Stick.»

#### Notas sobre a utilização do seu computador pessoal

#### «Memory Stick»

- As operações do «Memory Stick» na sua videocâmara não podem ser asseguradas, caso o mesmo tenha sido formatado no seu computador pessoal.
- Não optimize o «Memory Stick» numa máquina Windows. Isto encurtaria a vida útil do «Memory Stick.»
- Não comprima os dados no «Memory Stick.» Ficheiros comprimidos não podem ser reproduzidos na sua videocâmara.

#### Contemplación de imágenes utilizando su PC

#### Software

- Dependiendo de su software de aplicación, el tamaño del archivo puede aumentar cuando abra un archivo de imágenes fijas.
- Cuando cargue una imagen modificada utilizando software de retoque de su PC a la videocámara, o cuando modifique directamente la imagen en la videocámara, el formato de la imagen diferirá, motivo por el que puede aparecer un indicador de error y quizás no pueda abrir el archivo.

#### Comunicaciones con su PC

Las comunicaciones entre su videocámara y su PC pueden no recuperarse después de la recuperación desde Suspend, Resume, o Sleep.

# Destinos de almacenamiento de archivos de imágenes y archivos de imágenes

Los archivos de imágenes grabados con su videocámara se agrupan en carpetas mediante el modo de grabación.

El significado de los nombres de archivos es el siguiente. DDD indica un número de la gama de 0001 a 9999.

#### Para los usuarios de Windows 98 (La unidad que reconoce la videocámara es [D:]

## Assistência de imagens com um computador pessoal

#### Software

- De acordo com o seu software de aplicação, o tamanho do ficheiro pode aumentar quando se abre um ficheiro de imagem estática.
- Quando se carrega nesta videocâmara uma imagem modificada através de um software de retoque do seu computador pessoal, ou quando se modifica directamente a imagem nesta videocâmara, o formato da imagem diferirá e assim um indicador de erro de ficheiro poderá aparecer, tornando impossível abrir o ficheiro.

#### Comunicações com o seu computador pessoal

Comunicações entre a sua videocâmara e o seu computador pessoal podem não se recuperar após recuperação de Suspender, Retomar ou Repousar.

# Destinos do armazenamento de ficheiro de imagem e ficheiros de imagem

Ficheiros de imagem gravados com a sua videocâmara são agrupados numa pasta. Os significados dos nomes de ficheiro estão dispostos a seguir. DDD representa algum número dentro da gama de 0001 a 9999.

#### Aos utilizadores do Windows 98 (O drive a reconhecer a câmara é [D:])

| Desktop  My Computer  Solution  Solution  Sol | Carpeta que contiene los datos de imágenes fijas/<br>Pasta a conter dados de imagem estática |
|----------------------------------------------------------------------------------------------------|----------------------------------------------------------------------------------------------|
| ⊡-⊡ Mssony                                                                                                    | —— Carpeta que contiene los datos de imágenes móviles/                                       |
| ⊡ Moml0001                                                                                                    | Pasta a conter dados de imagem móvel                                                         |

| Carpeta/Pasta | Archivo/Ficheiro | Significado/Significado                               |
|---------------|------------------|-------------------------------------------------------|
| 100msdcf      | DSC0             | Archivo de imágenes fijas/Ficheiro de imagem estática |
| Moml0001      | MOV0             | Archivo de imágenes móviles/Ficheiro de imagem móvel  |

### Copia de imágenes grabadas de "Memory Stick" a cintas

#### DCR-TRV730E/TRV828E/TRV830E solamente

Usted podrá copiar imágenes o títulos grabados en un "Memory Stick" a cintas Hi8 Hi8/Digital8 D.

#### Antes de la operación

Inserte el videocasete Hi8 Hi8/Digital8 D para grabación y el "Memory Stick" en su videocámara.

- (1) Ponga el selector POWER en VCR.
- (2) Utilizando las teclas de control de vídeo, busque el punto en el que desee grabar la imagen. Ponga la cinta Hi8 Hi⊡/Digital8 P en el modo de reproducción en pausa.
- (3) Presione simultáneamente la tecla REC y la situada a su derecha de su videocámara. Ponga la cinta Hi8 Hi⊠/Digital8 H en el modo de grabación en pausa.
- (4) Para reproducir la imagen que desee copiar, presione MEMORY PLAY.
- (5) Para iniciar la grabación, presione Ⅲ, y para pararla, vuelva a presionar Ⅱ.
- (6) Si desea copiar más imágenes, repita los pasos 4 y 5.

### Cópia de imagens gravadas no «Memory Stick» em cassetes

#### - Somente DCR-730E/TRV828E/ TRV830E

Imagens ou títulos registados em «Memory Stick»s podem ser copiados e gravados em cassetes Hi8 Hi⊠/Digital8 b.

#### Antes da operação

Insira uma cassete Hi8 Hi8/Digital8 D para gravação e um «Memory Stick» na sua videocâmara.

- (1) Regule o interruptor POWER a VCR.
- (2) Usando as teclas de controlo de vídeo, busque um ponto onde queira gravar uma determinada imagem. Coloque a cassete Hi8
   Hi E/Digital8 D no modo de pausa de reprodução.
- (3) Carregue em REC e na tecla à sua direita simultaneamente na sua videocâmara. A cassete Hi8 Hi ⊡/Digital8 D é colocada no modo de pausa de gravação.
- (4) Carregue em MEMORY PLAY para reproduzir a imagem que deseja copiar.
- (5) Prima II para iniciar a gravação e prima II novamente para cessá-la.
- (6) Caso queira efectuar mais cópias, repita os passos 4 e 5.

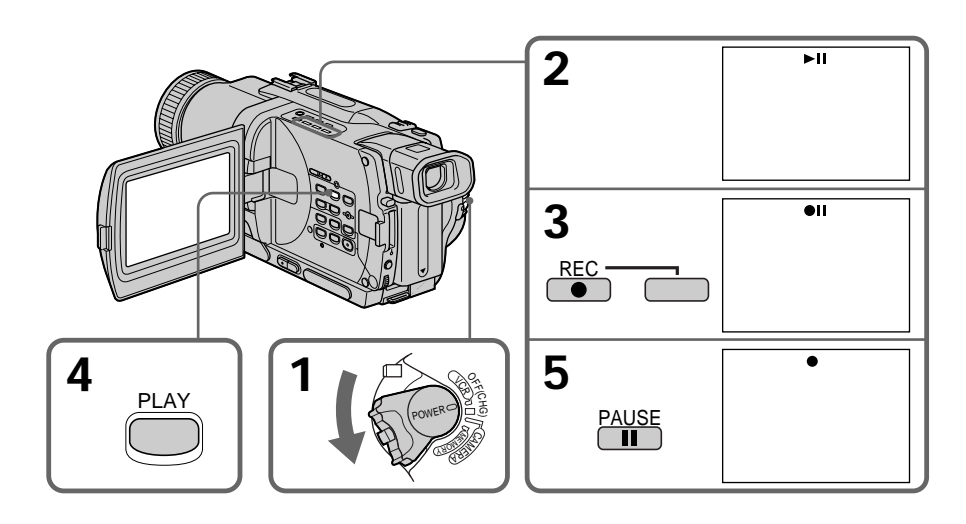

Para parar la copia Presione ■. Para cessar a cópia Carregue em ■

#### Copia de imágenes grabadas de "Memory Stick" a cintas

#### Durante la copia

Usted no podrá utiliza las teclas siguientes:

- MEMORY PLAY
- MEMORY INDEX
- MEMORY DELETE
- MEMORY +/-
- MEMORY MIX

Nota sobre la pantalla de índice Usted no podrá grabar la pantalla de índice.

## Si presiona las teclas EDITSEARCH durante el modo de pausa

La reproducción de la memoria se parará.

## Datos de imágenes modificadas con su PC o grabadas con otro equipo

Usted no podrá copiarlas con su viodeocámara.

## Si presiona la tecla DISPLAY en el modo de espera o en el de grabación

Usted podrá ver los indicadores de reproducción de la memoria y el nombre de archivo además de los indicadores de cintas Hi8 Hi8/Digital8 D pertinentes, así como el indicador de código de tiempo.

#### Cuando copie

Usted no podrá copiar la imagen grabada en un "Memory Stick" con títulos en cintas.

#### Cópia de imagens gravadas no «Memory Stick» em cassetes

#### Durante a cópia

Não é possível operar as seguintes teclas: - MEMORY PLAY - MEMORY INDEX - MEMORY DELETE - MEMORY +/-- MEMORY MIX

Nota sobre o écran de índex Não é possível gravar o écran de índex.

#### Caso prima as teclas EDITSEARCH durante o modo de pausa A reprodução de memória pára.

#### Dados de imagem modificados com o seu computador ou filmados com outro equipamento

Pode não ser possível copiá-los com a sua videocâmara.

#### Caso prima a tecla DISPLAY durante o modo de espera ou de gravação

Poderá ver os indicadores da reprodução de memória e de nome de ficheiro em adição aos indicadores pertinentes às cassetes Hi8 Hi 3/ Digital8 H, tal como o indicador do código de tempo.

#### Durante a cópia

Não é possível copiar as imagens gravadas no «Memory Stick» com títulos em cassetes.

### Ampliación de imágenes grabadas en un "Memory Stick" – PB ZOOM de memoria

Usted podrá ampliar imágenes fijas grabadas en un "Memory Stick".

#### Antes de la operación

Inserte un "Memory Stick" en su videocámara.

- (1) Ponga el selector POWER en MEMORY, VCR, o PLAYER (DCR-TRV725E solamente). Cerciórese de LOCK esté en la posición izquierda (desbloqueo).
- (2) Presione PB ZOOM de su videocámara durante la reproducción de las imágenes grabadas en el "Memory Stick". La imagen se ampliará, y en la pantalla aparecerán los indicadores ↑↓ para mostrar el sentido de movimiento de la imagen.
- (3) Gire el dial SEL/PUSH EXEC para mover la imagen ampliada, y después presiónelo.
  - †: La imagen se moverá hacia abajo.
  - ↓: La imagen se moverá hacia arriba. ← → estarán disponibles.
- (4) Gire el dial SEL/PUSH EXEC para mover la imagen ampliada, y después presiónelo.
  - La imagen se moverá hacia la derecha. (Gire el dial hacia abajo.)
  - → : La imagen se moverá hacia la izquierda. (Gire el dial hacia arriba.)

### Ampliação de imagens estáticas gravadas em «Memory Stick»s - PB ZOOM de memória

Podem-se ampliar imagens estáticas gravadas em um «Memory Stick».

#### Antes da operação

Insira um «Memory Stick» na sua videocâmara.

- (1) Regule o interruptor POWER a MEMORY, VCR ou PLAYER (somente DCR-TRV725E). Certifique-se de que LOCK esteja regulado na posição esquerda (desbloqueado).
- (2) Carregue em PB ZOOM na sua videocâmara durante a reprodução de imagens gravadas no «Memory Stick». A imagem estática é ampliada e os indicadores ↑↓, que mostram a direcção de deslocamento da imagem, aparecem no écran.
- (3) Rode o disco SEL/PUSH EXEC para deslocar a imagem ampliada e então carregue no disco.
  - ↑ : A imagem desloca-se para baixo.
  - $\downarrow$  : A imagem desloca-se para cima.  $\leftarrow \rightarrow$  torna-se disponível.
- (4) Rode o disco SEL/PUSH EXEC para deslocar a imagem ampliada e então prima o disco.
  - ← : A imagem desloca-se para a direita. (Rode o disco para baixo.)
  - → : A imagem desloca-se para a esquerda. (Rode o disco para cima.)

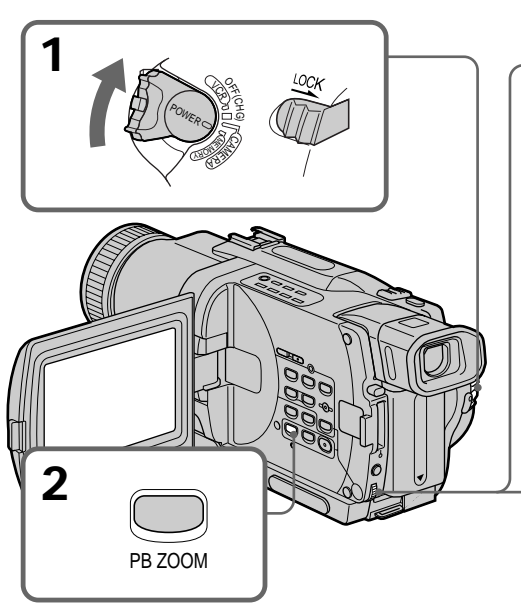

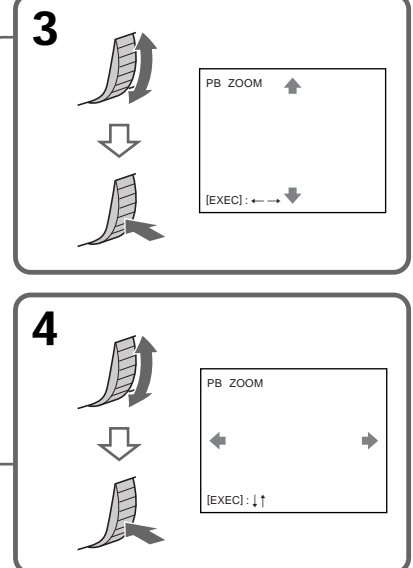

#### Ampliación de imágenes grabadas en un "Memory Stick" - PB ZOOM de memoria

#### Para cancelar la función del zoom para reproducción (PB ZOOM) Presione PB ZOOM.

#### Nota

Usted no podrá grabar o imprimir imágenes ampliadasd con el modo PB ZOOM en un "Memory Stick".

#### En el modo PB ZOOM

La función de efectos digitales no trabajará.

#### La función PB ZOOM se cancelará cuando presione las teclas siguientes:

- MENU

- MEMORY PLAY
- MEMORY INDEX
- MEMORY +/-

#### Imágenes en el modo PB ZOOM

Las imágenes en el modo PB ZOOM no saldrán a través de la toma DV IN/OUT o DV OUT cuando el selector POWER esté en MEMORY.

## Imágenes móviles grabadas en un "Memory Stick"

La función PB ZOOM no trabajará con imágenes móviles grabadas en un "Memory Stick".

#### Ampliação de imagens estáticas gravadas em «Memory Stick»s - PB ZOOM de memória

#### Para cancelar a função PB ZOOM de memória

Carregue em PB ZOOM.

#### Nota

Não é possível gravar ou imprimir as imagens ampliadas pelo modo PB ZOOM, em «Memory Stick»s.

#### No modo PB ZOOM

A função de efeito digital não actua.

#### A função PB ZOOM é cancelada quando as

teclas a seguir são premidas:

- MENU
- MEMORY PLAY
- MEMORY INDEX
- MEMORY +/-

#### Imagens no modo PB ZOOM

As imagens no modo PB ZOOM não são exteriorizadas através da tomada DV IN/OUT ou DV OUT quando o interruptor POWER está ajustado em MEMORY.

## Imagens móveis gravadas em «Memory Stick»s

A função PB ZOOM não actua em imagens móveis gravadas em «Memory Stick»s.

### Reproducción de imágenes en bucle continuo – SLIDE SHOW

Usted podrá reproducir secuencialmente imágenes de forma automática. Esta función será muy útil para comprobar las imágenes grabadas o durante una presentación.

#### Antes de la operación

Inserte un "Memory Stick" en su videocámara.

- (1) Ponga el selector POWER en MEMORY. Cerciórese de que LOCK esté en la posición izquierda (desbloqueo).
- (2) Presione MENU para hacer que se visualice el menú.
- (3) Gire el dial SEL/PUSH EXEC para seleccionar , y después presiónelo.
- (4) Gire el dial SEL/PUSH EXEC para seleccionar SLIDE SHOW, y después presiónelo.
- (5) Presione MEMORY PLAY. Su videocámara reproducirá secuencialmente las imágenes grabadas en el "Memory Stick."

### Reprodução de imagens em cadeia contínua – SLIDE SHOW

É possível reproduzir automaticamente imagens em sequência. Esta função é útil especialmente na verificação de imagens gravadas ou durante apresentações.

#### Antes da operação

Insira um «Memory Stick» na sua videocâmara.

- (1) Ajuste o interruptor POWER a MEMORY. Certifique-se de que LOCK esteja ajustado na posição esquerda (desbloqueado).
- (2) Carregue em MENU para fazer aparecer o menu.
- (3) Gire o disco SEL/PUSH EXEC para seleccionar , e então pressione o disco.
- (4) Gire o disco SEL/PUSH EXEC para seleccionar SLIDE SHOW, e então pressione o disco.
- (5) Carregue em MEMORY PLAY. A sua videocâmara reproduzirá as imagens gravadas no «Memory Stick» sequencialmente.

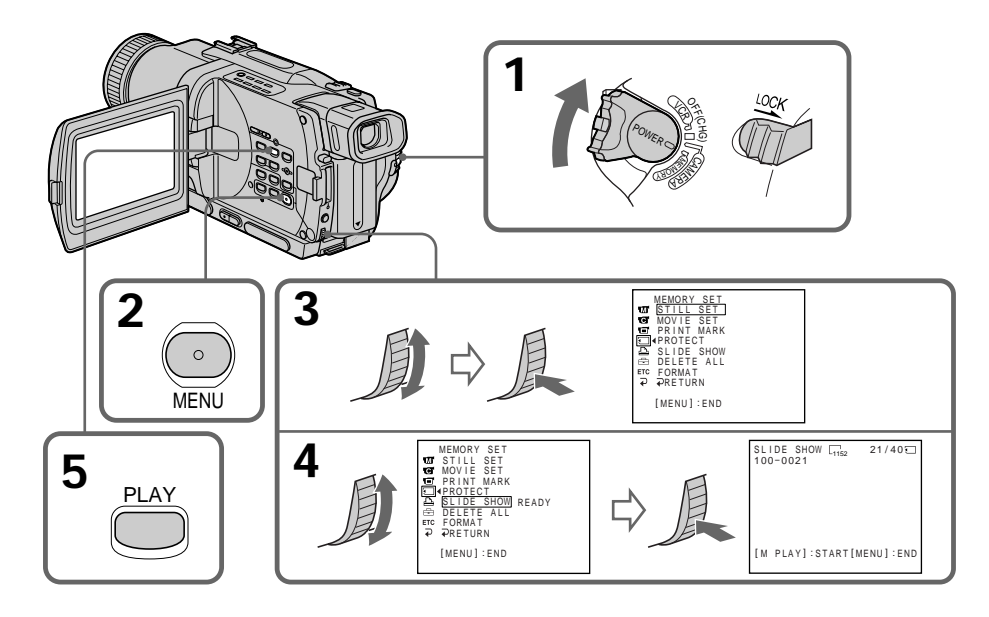

Para parar la reproducción en bucle continuo

Presione MENU.

Para realizar una pausa durante la reproducción en bucle continuo Presione MEMORY PLAY.

#### Parra iniciar la reproducción en bucle continuo desde una imagen particular

Seleccione la imagen deseada utilizando las teclas MEMORY +/- antes del paso 2.

## Para contemplar las imágenes grabadas en la pantalla de un televisor

Conecte su videocámara al televisor con el cable conector de audio/vídeo suministrado con su videocámara antes de la operación.

## Si cambia el "Memory Stick" durante la operación

La función de reproducción en bucle continuo no trabajará. Si cambia el "Memory Stick", cerciórese de volver a realizar los pasos desde el comienzo.

#### Reprodução de imagens em cadeia contínua - SLIDE SHOW

Para cessar a mostra de diapositivos Carregue em MENU.

#### Para pausar durante uma mostra de diapositivos Carregue em MEMORY PLAY.

#### Para iniciar a mostra de diapositivos a partir de uma imagem em particular

Seleccione a imagem desejada por meio das teclas MEMORY +/- antes do passo 2.

Para assistir às imagens gravadas no televisor Ligue a sua videocâmara a um televisor com o cabo de ligação A/V fornecido com a sua videocâmara antes da operação.

#### Caso substitua «Memory Stick» durante a operação

A mostra de diapositivos não funcionará. Caso troque de «Memory Stick», certifique-se de executar os passos novamente a partir do início.

### Protección contra el borrado accidental - Protección de imágenes

Para evitar el borrado accidental de imágenes importantes, usted podrá proteger las seleccionadas.

#### Antes de la operación

Inserte un "Memory Stick" en su videocámara.

- (1) Ponga el selector POWER en MEMORY, VCR, o PLAYER (DCR-TRV725E solamente). Cerciórese de que LOCK esté en la posición izquierda (desbloqueo).
- (2) Ponga en reproducción la imagen que desee proteger.
- (3) Presione MENU para hacer que se visualice el menú.
- (4) Gire el dial SEL/PUSH EXEC para seleccionar , y después presiónelo.
- (5) Gire el dial SEL/PUSH EXEC para seleccionar PROTECT, y después presiónelo.
- (6) Gire el cial SEL/PUSH EXEC para seleccionar ON, y después presiónelo.
- (7) Presione MENU para borrar la visualización del menú. Al lado del nombre del archivo de datos de la imagen protegida aparecerá la marca o-...

### Prevenção contra apagamentos acidentais - Protecção de imagens

Para evitar o apagamento acidental de imagens importantes, o utente pode proteger imagens seleccionadas.

#### Antes da operação

Insira um «Memory Stick» na sua videocâmara.

- (1) Regule o interruptor POWER a MEMORY, VCR ou PLAYER (somente DCR-TRV725E). Certifique-se de LOCK esteja ajustado na posição esquerda (desbloqueado).
- (2) Reproduza a imagem que deseja proteger.
- (3) Carregue em MENU para fazer aparecer o menu.
- (4) Gire o disco SEL/PUSH EXEC para seleccionar 🔄 e então pressione o disco.
- (5) Gire o disco SEL/PUSH EXEC para seleccionar PROTECT, e então pressione o disco.
- (6) Gire o disco SEL/PUSH EXEC para seleccionar ON, e então pressione o disco.
- (7) Carregue em MENU para apagar a exibição do menu. A marca om é indicada ao lado do nome do ficheiro de dados da imagem protegida.

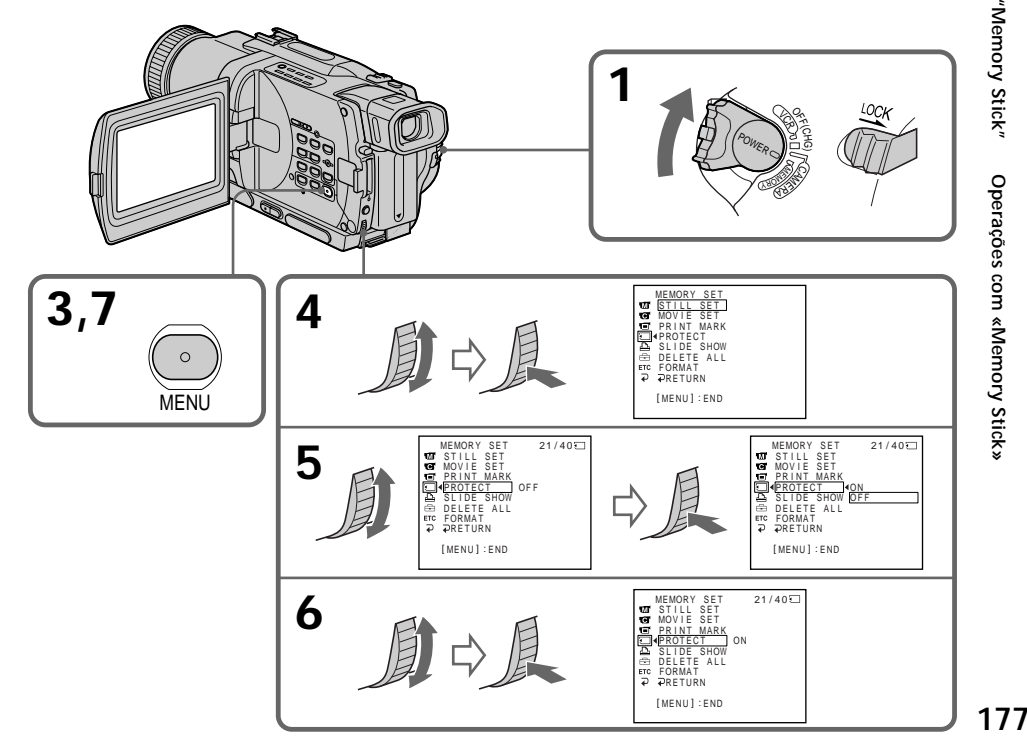

#### Protección contra el borrado accidental – Protección de imágenes

#### Para cancelar la protección de imágenes

Seleccione OFF en el paso 6 y después presione el dial SEL/PUSH EXEC.

#### Nota

El formateo borrará toda la información del "Memory Stick", incluyendo los datos de las imágenes protegidas. Antes de formatear, compruebe el contenido del "Memory Stick."

Si la lengüeta de protección contra escritura del "Memory Stick" está en LOCK Usted no podrá realizar la protección de imágenes.

#### Prevenção contra apagamentos acidentais – Protecção de imagens

#### Para cancelar a protecção de imagens

Seleccione OFF no passo 6, e então pressione o disco SEL/PUSH EXEC.

#### Nota

A formatação apaga todas as informações do «Memory Stick», incluindo os dados de imagens protegidas. Verifique o conteúdo do «Memory Stick» antes da formatação.

Se a lingueta protectora contra inscrições no «Memory Stick» estiver ajustada em LOCK Não será possível executar a protecção de imagens.

## Borrado de imágenes

Usted podrá borrar imágenes almacenadas en un "Memory Stick".

#### Antes de la operación

Inserte un "Memory Stick" en su videograbadora.

## Borrado de las imágenes seleccionadas

- (1) Ponga el selector POWER en MEMORY, VCR, o PLAYER (DCR-TRV725E solamente). Cerciórese de que LOCK esté en la posición izquierda (desbloqueo).
- (2) Ponga en reproducción la imagen que desee borrar.
- (3) Presione MEMORY DELETE. En la pantalla aparecerá "DELETE?".
- (4) Vuelva a presionar MEMORY DELETE. La imagen seleccionada se borrará.

### Eliminação de imagens

É possível eliminar imagens armazenadas num «Memory Stick».

#### Antes da operação

Insira um «Memory Stick» na sua videocâmara.

## Eliminação de imagens seleccionadas

- (1) Regule o interruptor POWER a MEMORY, a VCR ou PLAYER (somente DCR-TRV725E). Certifique-se de LOCK esteja ajustado na posição esquerda (desbloqueado).
- (2) Reproduza a imagem que deseja eliminar.
- (3) Carregue em MEMORY DELETE. «DELETE?» aparece no écran.
- (4) Carregue em MEMORY DELETE novamente. A imagem seleccionada é eliminada.

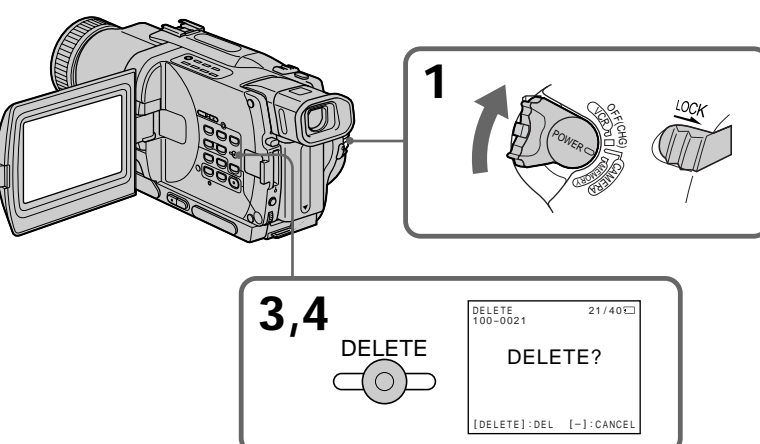

#### Para cancelar el borrado de la imagen

Presione MEMORY - en el paso 4.

## Para borrar una imagen visualizada en la pantalla de índice

- Presione MEMORY +/- para mover el indicador
- ▶ hasta la imagen deseada y siga los pasos 3 y 4.

#### Notas

- Para borrar una imagen protegida, cancele en primer lugar la protección de la misma.
- Después de haber borrado una imagen, no podrá restablecerla. Antes de borrar imágenes, compruébelas cuidadosamente.

#### Para cancelar a eliminação de imagens

Carregue em MEMORY - no passo 4.

#### Para eliminar uma imagem exibida no écran de índex

Carregue em MEMORY +/- para deslocar o indicador ▶ até a imagem desejada e execute os passos 3 e 4.

#### Notas

- Para eliminar uma imagem protegida, primeiro cancele a protecção da mesma.
- Uma vez eliminada uma imagem, não é possível restaurá-la. Verifique as imagens a serem eliminadas cuidadosamente antes de eliminá-las.

#### Eliminação de imagens

#### Borrado de todas las imágenes

Usted podrá borrar todas las imágenes desprotegidas del "Memory Stick".

- (1) Ponga el selector POWER en MEMORY. Cerciórese de que LOCK esté en la posición izquierda (desbloqueo).
- (2) Presione MENU para hacer que aparezca la visualización del menú.
- (3) Gire el dial SEL/PUSH EXEC para seleccionar , y después presiónelo.
- (4) Gire el dial SEL/PUSH EXEC para seleccionar DELETE ALL, y después presiónelo.
- (5) Gire el dial SEL/PUSH EXEC para seleccionar OK, y después presiónelo. OK cambiará a EXECUTE.
- (6) Gire el dial SEL/PUSH EXEC para seleccionar EXECUTE, y después presiónelo. En la pantalla aparecerá DELETING. Cuando se hayan borrado todas las imágenes desprotegidas, se visualizará COMPLETE.

3

)

MENU

#### Eliminação de todas as imagens

É possível eliminar todas as imagens desprotegidas no «Memory Stick».

- (1) Ajuste o interruptor POWER a MEMORY. Certifique-se de que LOCK esteja ajustado na posição esquerda (desbloqueado).
- (2) Carregue em MENU para fazer aparecer o menu.
- (3) Gire o disco SEL/PUSH EXEC para seleccionar , e então pressione o disco.
- (4) Gire o disco SEL/PUSH EXEC para seleccionar DELETE ALL, e então pressione o disco.
- (5) Gire o disco SEL/PUSH EXEC para seleccionar OK, e então pressione o disco. OK altera-se para EXECUTE.
- (6) Gire o disco SEL/PUSH EXEC para seleccionar EXECUTE, e então pressione o disco. DELETING aparece no écran. Quando todas as imagens desprotegidas forem eliminadas, COMPLETE será exibida.

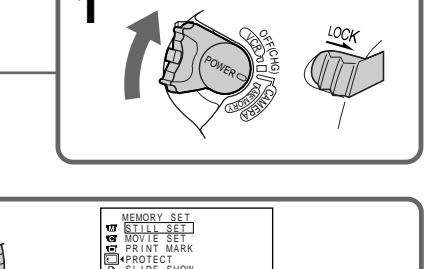

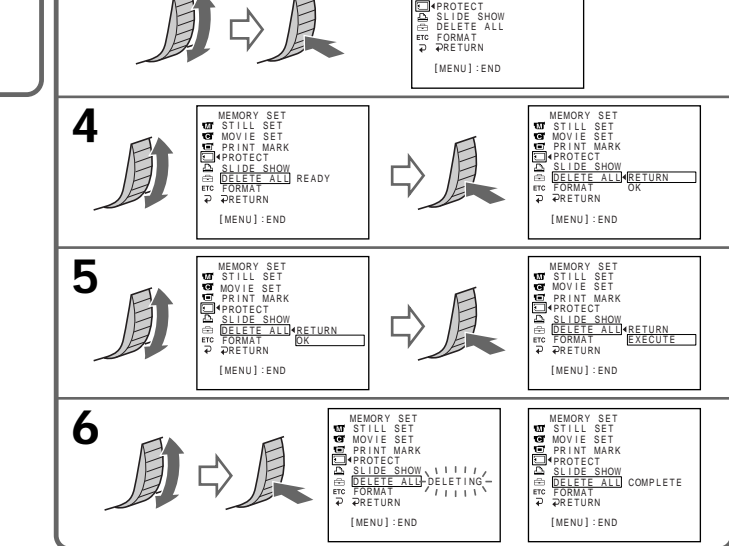
#### Borrado de imágenes

Para cancelar el borrado de todas las imágenes del "Memory Stick" Seleccione RETURN en el paso 5, y después presione SEL/PUSH EXEC.

Mientras esté visualizándose DELETING No accione el selector POWER ni presione ninguna tecla.

Si la lengüeta de protección contra escritura del "Memory Stick" está en LOCK Usted no podrá borrar imágenes.

### Eliminação de imagens

#### Para cancelar a eliminação de todas as imagens do «Memory Stick»

Seleccione RETURN no passo 5, e então carregue em SEL/PUSH EXEC.

Enquanto DELETING aparecer Não comute o interruptor POWER nem prima nenhuma tecla.

Se a lingueta protectora contra inscrições no «Memory Stick» estiver ajustada em LOCK Não será possível eliminar imagens.

## Escritura de una marca de impresión - PRINT MARK

Usted podrá especificar la imagen fija que desee imprimir. Esta función será muy útil para imprimir posteriormente imágenes fijas. Su videocámara está de acuerdo con las normas DPOF (Formato de orden de impresión digital) para especificar las imágenes fijas que desee imprimir.

#### Antes de la operación

Inserte un "Memory Stick" en su videocámara.

- (1) Ponga el selector POWER en MEMORY, VCR, o PLAYER (DCR-TRV725E solamente). Cerciórese de que LOCK esté en la posición izquierda (desbloqueo).
- (2) Ponga en reproducción la imagen en la que desee escribir una marca de impresión.
- (3) Presione MENU para hacer que se visualice el menú.
- (4) Gire el dial SEL/PUSH EXEC para seleccionar , y después presiónelo.
- (5) Gire el dial SEL/PUSH EXEC para seleccionar PRINT MARK, y después presiónelo.
- (6) Gire el dial SEL/PUSH EXEC para seleccionar ON, y después presiónelo.
- (7) Presione MENU para borrar la visualización del menú. La marca a se visualizará al lado del nombre del archivo de datos de la imagen con una marca de impresión.

## Inscrição de uma marca de impressão – PRINT MARK

Pode-se especificar a imagem estática gravada para ser imprimida. Esta função é útil para a impressão posterior de imagens estáticas. A sua videocâmara está em conformidade com o padrão DPOF (Formato da Ordem de Impressão Digital) para a especificação de imagens estáticas a serem imprimidas.

#### Antes da operação

Insira um «Memory Stick» na sua videocâmara.

- (1) Ajuste o interruptor POWER a MEMORY, VCR ou PLAYER (somente DCR-TRV725E). Certifique-se de que LOCK esteja ajustado na posição esquerda (desbloqueado).
- (2) Reproduza a imagem em que deseja inscrever uma marca de impressão.
- (3) Carregue em MENU para exibir o menu.
- (4) Gire o disco SEL/PUSH EXEC para seleccionar , e então pressione o disco.
- (5) Gire o disco SEL/PUSH EXEC para seleccionar PRINT MARK, e então pressione o disco.
- (6) Gire o disco SEL/PUSH EXEC para seleccionar ON, e então pressione o disco.

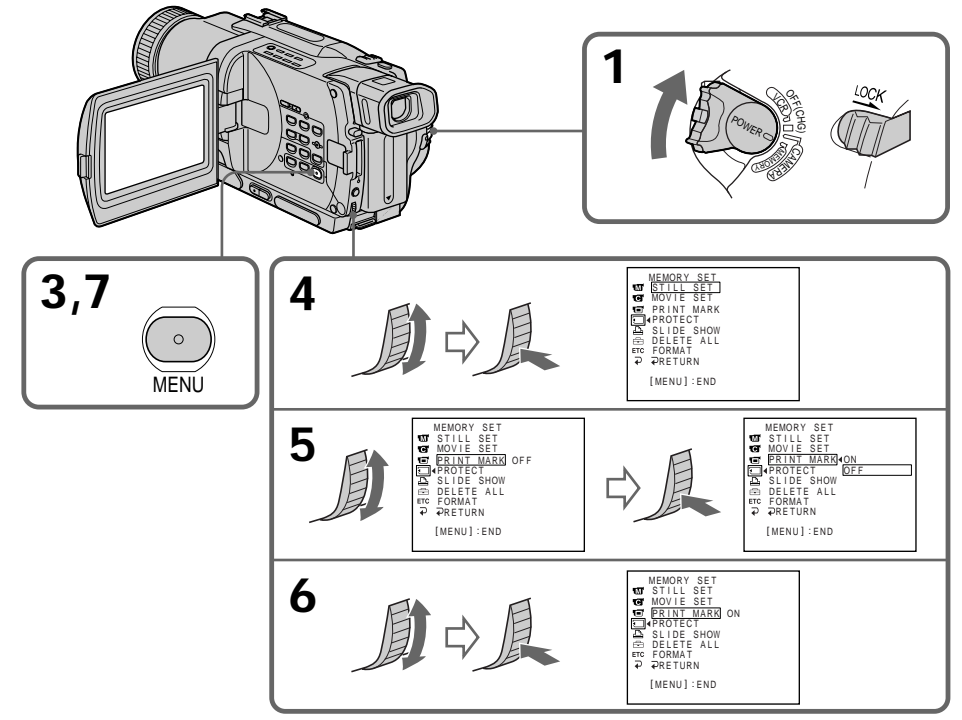

## Para cancelar la escritura de marcas de impresión

Seleccione OFF en el paso 6, y después presione el dial SEL/PUSH EXEC.

## Si la lengüeta de protección contra escritura del "Memory Stick" está en LOCK

Usted no podrá escribir marcas de impresión en las imágenes fijas.

#### Imágenes móviles

Usted no podrá escribir marcas de impresión en imágenes móviles.

#### Inscrição de uma marca de impressão – PRINT MARK

#### Para cancelar a inscrição de marcas de impressão

Seleccione OFF no passo 6, e então prima o disco SEL/PUSH EXEC.

Se a lingueta protectora contra inscrições no «Memory Stick» estiver ajustada em LOCK Não será possível inscrever marcas de impressão em imagens estáticas.

#### Imagens móveis

Não será possível inscrever marcas de impressão em imagens móveis.

# Utilización de la videoimpresora externa

Usted podrá utilizar la videoimpresora externa (suministrada con la DRC-TRV830E solamente) con su videocámara para imprimir imágenes en papel de impresión.

Con respecto a los detalles, consulte el manual de instrucciones de la videoimpresora.

Existen varios modos de imprimir imágenes fijas. Sin embargo, a continuación se indica cómo imprimir seleccinando a en el menú de su videocámara (pág. 107).

#### Antes de la operación

- Inserte un "Memory Stick" grabado en su videocámara.
- Conecte la videoimpresora a su videocámara como se indica en la ilustración.

## Utilização da impressora externa

Pode-se utilizar a impressora externa (fornecida somente com DCR-TRV830E) na sua videocâmara para imprimir imagens estáticas no papel de impressão.

Quanto aos pormenores, consulte o manual de instruções da impressora.

Há várias formas de se imprimir imagens estáticas. O exemplo a seguir, descreve como imprimi-las através da selecção de 🝙 no menu da sua videocâmara (pág. 107).

#### Antes da operação

- Insira um «Memory Stick» gravado na sua videocâmara.
- Ligue a impressora à sua videocâmara conforme ilustrado.

### Videoimpresora/Impressora

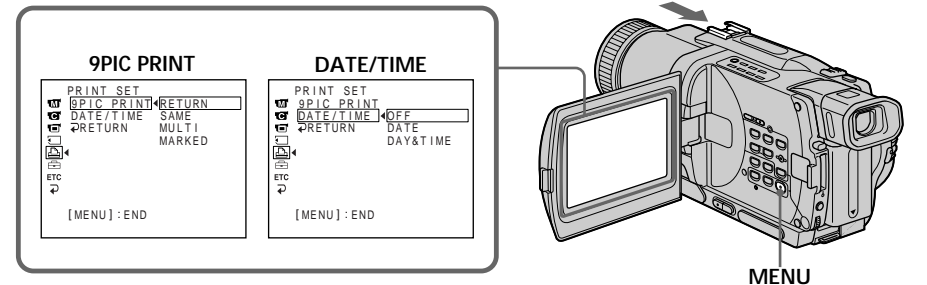

Usted podrá imprimir 9 imágenes fijas en papel de impresión de 9 secciones. Seleccione el modo deseado en los ajustes del menú.

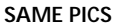

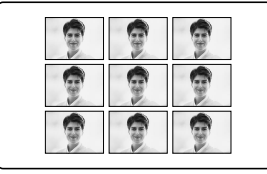

\* Se imprimirán 9 imágenes fijas con marcas de impresión.

Usted podrá realizar las impresiones con la fecha y/o la hora de grabación. Seleccione el modo deseado en los ajustes del menú.

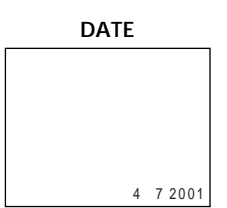

Pode-se imprimir 9 imagens estáticas no papel de impressão dividido em 9 compartimentos. Seleccione o modo desejado nos parâmetros do menu.

#### MULTI PICS o \*MARKED PICS/ MULTI PICS ou \*MARKED PICS

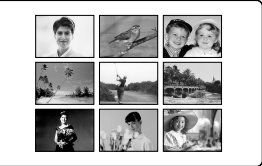

\* 9 imagens estáticas com marcas de impressão são impressas conjuntamente.

Pode-se efectuar impressões com a data de gravação e/ou a hora de gravação. Seleccione o modo desejado nos parâmetros do menu.

DAY&TIME

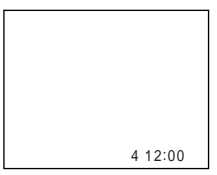

184

#### - Solución de problemas -

## Español Tipos de averías y sus soluciones

Si surge algún problema al utilizar su videocámara, utilice la tabla siguiente para solucionarlo. Si el problema persiste, desconecte la fuente de alimentación y póngase en contacto con su proveedor Sony o con un centro de reparaciones autorizado por Sony. Si en la pantalla, o el visualizador aparece "C:□□:□□", se habrá activado la función de visualización de autodiagnóstico. Consulte la página 190.

#### En el modo de grabación

| Síntoma                                                                                                    | Causa y/o solución                                                                                                    |
|----------------------------------------------------------------------------------------------------|----------------------------------------------------------------------------------------------------|
| START/STOP no funciona.                                                                                                  | <ul> <li>El selector POWER no está en CAMERA.</li> <li>Póngalo en CAMERA. (pág. 26)</li> <li>La cinta ha finalizado.</li> <li>Rebobínela o inserte un nuevo videocasete. (pág. 24, 39)</li> <li>La lengüeta de protección contra escritura tiene expuesta la marca roja.</li> <li>Utilice un nuevo videocasete o deslice la lengüeta. (pág. 24, 25)</li> <li>La cinta está pegada al tambor (condensación de humedad).</li> <li>Extraiga el videocasete y deje la videocámara durante 1 hora por lo menos para que se aclimate. (pág. 209)</li> </ul> |
| La alimentación se desconecta.                                                                                           | <ul> <li>Al utilizar su videocámara en el modo CAMERA, la ha dejado<br/>en el modo de espera durante más de 3 minutos.</li> <li>→ Ponga el selector POWER en OFF (CHG) y después<br/>devuélvalo a CAMERA. (pág. 26)</li> <li>La batería está agotada o a punto de agotarse.</li> <li>→ Instale una batería completamente cargada. (pág. 15, 16)</li> </ul>                                                                                                    |
| La imagen del visor no es clara.                                                                                         | <ul> <li>La lente del visor no está ajustada.</li> <li>→ Ajústela. (pág. 30)</li> </ul>                                                                                                    |
| La función de videofilmación estable no trabaja.                                                                         | <ul> <li>STEADYSHOT está ajustado a OFF en del menú.</li> <li>→ Ajústelo a ON. (pág. 107)</li> </ul>                                                                                                    |
| La función de enfoque automático no<br>trabaja.                                                                          | <ul> <li>FOCUS está ajustado a MANUAL.</li> <li>→ Ajústelo a AUTO. (pág. 65)</li> <li>Las condiciones de videofilmación no son adecuadas para el enfoque automático.</li> <li>→ Ajuste FOCUS a MANUAL para enfocar manualmente. (pág. 65)</li> </ul>                                                                                                    |
| En el visor no aparecen imágenes.                                                                                        | <ul> <li>• El panel de cristal líquido está abierto.</li> <li>→ Ciérrelo. (pág. 28)</li> </ul>                                                                                                    |
| No es posible grabar en el modo LP.                                                                                      | <ul> <li>El videocasete es de 8 mm estándar.</li> <li>→ Utilice videocasetes Hi8 Hi8 /Digital8 D. (pág. 114)</li> </ul>                                                                                                    |
| Al videofilmar un motivo como<br>luces o la llama de una vela sobre<br>un fondo obscuro, aparece una<br>franja vertical. | • El contraste entre el motivo y el fondo es demasiado alto. Esto no significa mal funcionamiento.                                                                                                    |
| Al videofilmar un motivo muy<br>brillante aparece una franja vertical.                                                   | • Esto no significa mal funcionamiento.                                                                                                    |
| En la pantalla aparecen algunos<br>puntos blancos finos.                                                                 | <ul> <li>No está activado el modo de obturación lenta, baja iluminación,<br/>ni de videofilmación nocturna más obturación lenta. Esto no<br/>significa mal funcionamiento.</li> </ul>                                                                                                    |

### Tipos de averías y sus soluciones

| Síntoma                                                                               | Causa y/o solución                                                                                                    |
|---------------------------------------------------------------------------------------|----------------------------------------------------------------------------------------------------|
| En la pantalla aparece una imagen<br>desconocida.                                     | <ul> <li>Si transcurren 10 minutos después de haber puesto el selector<br/>POWER en CAMERA, o de haber ajustado DEMO MODE a<br/>ON en los ajustes del menú sin videocasete insertado, su<br/>videocámara iniciará automáticamente la demostración.</li> <li>→ Inserte un videocasete, y la demostración se parará.<br/>Usted también podrá cancelar DEMO MODE. (pág. 107)</li> </ul>                                                                                                    |
| Las imágenes se graban con colores incorrectos o innaturales.                         | <ul> <li>NIGHTSHOT está ajustado a ON.</li> <li>→ Ajústelo a OFF. (pág. 33)</li> </ul>                                                                                                    |
| La imagen aparece demasiado<br>brillante, y el motivo no aparece en la<br>pantalla.   | <ul> <li>NIGHTSHOT está ajustado a ON en un lugar brillante.</li> <li>→ En un lugar obscuro, ajústelo a OFF. (pág. 33)</li> <li>La función de contraluz está activada.</li> <li>→ Desactívela. (pág. 32)</li> </ul>                                                                                                    |
| El chasquido del obturador no suena.                                                  | <ul> <li>BEEP está ajustado a OFF en los ajustes del menú.</li> <li>→ Ajústelo a MELODY o NORMAL. (pág. 107)</li> </ul>                                                                                                    |
| En la pantalla del televisor o en la del<br>PC aparece una banda negra<br>horizontal. | Ajuste STEADYSHOT a OFF en los ajustes del menú. (pág. 107)                                                                                                    |
| El flash externo (opcional) no trabaja.                                               | <ul> <li>La alimentación de un flash externo (opcional) está desconectada o la fuente de alimentación no está instalada.</li> <li>→ Conecte la alimentación del flash externo o instale la fuente de alimentación.</li> <li>Ha instalado dos o más flashes externos (opcionales).</li> <li>→ Solamente podrá utilizarse un flash externo (opcional).</li> <li>En FLASH MODE de los ajustes del menú está seleccionado AUTO cuando está videofilmando en un lugar brillante.</li> <li>→ Ajústelo a ON. (pág. 107)</li> </ul> |

### En el modo de reproducción

| Síntoma                                                                                                    | Causa y/o solución                                                                                                    |
|----------------------------------------------------------------------------------------------------|----------------------------------------------------------------------------------------------------|
| La cinta no se mueve al presionar<br>una tecla de control de vídeo.                                               | <ul> <li>El selector POWER no está en VCR o PLAYER (DCR-TRV725E solamente).</li> <li>→ Póngalo en VCR o PLAYER (DCR-TRV725E solamente). (pág. 39)</li> </ul>                                                                                                    |
| La tecla de reproducción no<br>trabaja.                                                                           | <ul> <li>La cinta ha finalizado.</li> <li>→ Rebobínela. (pág. 39)</li> </ul>                                                                                                    |
| Hay cuatro líneas horizontales en<br>la imagen, o las imágenes de<br>reproducción no son claras o no<br>aparecen. | <ul> <li>Las cabezas de vídeo pueden estar sucias.</li> <li>→ Límpielas utilizando un casete limpiador V8-25CLD Sony<br/>(opcional). (pág. 210)</li> </ul>                                                                                                    |
| No se oye sonido, o éste es bajo, al<br>reproducir una cinta.                                                     | <ul> <li>Una cinta estéreo está reproduciéndose con HiFi SOUND<br/>ajustado a 2 en los ajustes del menú.</li> <li>→ Ajústelo a STEREO. (pág. 107)</li> <li>El volumen está al mínimo.</li> <li>→ Presione VOLUME +. (pág. 39)</li> <li>AUDIO MIX está ajustado a ST2 en los ajustes del menú.</li> <li>→ Ajústelo a AUDIO MIX. (pág. 107)</li> </ul> |
| La búsqueda mediante la fecha no trabaja correctamente.                                                           | • La cinta tiene una parte en blanco en la sección grabada.<br>(pág. 78)                                                                                                    |
| Las imágenes grabadas en el sistema<br>Digital8 🕑 no se reproducen.                                               | <ul> <li>PB MODE está ajustado a HIC/C en los ajustes del menú.</li> <li>→ Ajústelo a AUTO. (pág. 107)</li> </ul>                                                                                                    |
| Las imágenes grabadas en el sistema<br>Hi8/8 estándar no se reproducen<br>correctamente.                          | • Ajuste PB MODE a <b>Hi 🛛 / 🖯</b> en los ajustes del menú. (pág. 107)                                                                                                    |

### En los modos de grabación y reproducción

| Síntoma                                                                                                    | Causa y/o solución                                                                                                    |
|----------------------------------------------------------------------------------------------------|----------------------------------------------------------------------------------------------------|
| La alimentación no se conecta.                                                                                                    | <ul> <li>La batería no está instalada, o está agotada o a punto de agotarse.</li> <li>→ Instale una batería cargada. (pág. 15, 16)</li> <li>El adaptador de alimentación de CA no está conectado a un tomacorriente de la red.</li> <li>→ Conéctelo. (pág. 21)</li> </ul>                                                                                                    |
| La función de búsqueda de fin no<br>trabaja.                                                                                                    | <ul> <li>La cinta tiene un espacio en blanco al comienzo o en el medio.</li> <li>Usted no ha grabado todavía un nuevo videocasete.</li> </ul>                                                                                                    |
| La función de búsqueda de fin no trabaja correctamente.                                                                                                    | • La cinta posee una parte en blanco al comienzo o en el medio.                                                                                                    |
| La batería se descarga rápidamente.                                                                                                    | <ul> <li>La temperatura de funcionamiento es demasiado baja.</li> <li>La batería no está completamente cargada.</li> <li>A Cárguela completamente. (pág. 16)</li> <li>La batería está completamente agotada, y no puede cargarse.</li> <li>Reemplácela por otra nueva. (pág. 15)</li> </ul>                                                                                                    |
| El indicador de batería restante no<br>indica el tiempo correcto o la<br>alimentación se desconecta aunque el<br>indicador de batería restante señala<br>que la batería tiene suficiente energía. | <ul> <li>Ha utilizado la batería en un lugar extremadamente cálido o frío durante mucho tiempo.</li> <li>La batería está completamente agotada, y no puede cargarse.</li> <li>Reemplácela por otra nueva. (pág. 15)</li> <li>La batería está agotada.</li> <li>Utilice una batería completamente cargada. (pág. 15, 16)</li> <li>Ha ocurrido una desviación en el tiempo de batería restante.</li> <li>Vuelva a cargar completamente la batería para que el indicador de batería restante indique el tiempo correcto. (pág. 16)</li> </ul> |
| El videocasete no puede extraerse del<br>compartimiento del mismo.                                                                                                    | <ul> <li>La fuente de alimentación está desconectada.</li> <li>→ Conéctela firmemente. (pág. 15, 21)</li> <li>La batería está agotada.</li> <li>→ Utilice otra cargada. (pág. 15, 16)</li> </ul>                                                                                                    |
| Los indicadores <b>I</b> y <b>≜</b> parpadean y<br>no trabaja ninguna función excepto<br>la de extracción del videocasete.                                                                        | <ul> <li>Se ha producido condensación de humedad.</li> <li>→ Extraiga el videocasete y deje la videocámara durante 1 hora por lo menos para que se aclimate. (pág. 209)</li> </ul>                                                                                                    |

### Cuando utilice "Memory Stick"

| Síntoma                                                              | Causa y/o solución                                                                                                    |
|----------------------------------------------------------------------|----------------------------------------------------------------------------------------------------|
| El "Memory Stick" no funciona.                                       | <ul> <li>El selector POWER no está ajustado a MEMORY.</li> <li>→ Póngalo en MEMORY (pág. 130).</li> <li>El "Memory Stick" no está insertado.</li> <li>→ Insértelo (pág. 129)</li> </ul>                                                                                                    |
| La grabación no funciona.                                            | <ul> <li>El "Memory Stick" está completamente grabado.</li> <li>Borre las imágenes innecesarias y vuelva a grabar<br/>(pág. 179)</li> <li>Ha insertado un "Memory Stick" incorrectamente formateado.</li> <li>Formatéelo en su videocámara o utilice otro "Memory Stick"<br/>(pág. 113).</li> <li>La lengüeta de protección contra escritura del "Memory Stick" está<br/>en LOCK.</li> <li>Póngala en la posición de desbloqueo. (pág. 126)</li> </ul>                                             |
| La imagen no puede borrarse.                                         | <ul> <li>La lengüeta de protección contra escritura del "Memory Stick" está<br/>en LOCK.</li> <li>Póngala en la posición de desbloqueo. (pág. 126)</li> <li>La imagen está protegida.</li> <li>Cancele la protección (pág. 177).</li> </ul>                                                                                                    |
| No es posible formatear el "Memory<br>Stick"                         | <ul> <li>La lengüeta de protección contra escritura del "Memory Stick" está<br/>en LOCK.</li> <li>→ Póngala en la posición de desbloqueo. (pág. 126)</li> </ul>                                                                                                    |
| No es posible borrar todas las<br>imágenes.                          | <ul> <li>La lengüeta de protección contra escritura del "Memory Stick" está<br/>en LOCK.</li> <li>Póngala en la posición de desbloqueo. (pág. 126)</li> </ul>                                                                                                    |
| No es posible proteger imágenes.                                     | <ul> <li>La lengüeta de protección contra escritura del "Memory Stick" está<br/>en LOCK.</li> <li>Póngala en la posición de desbloqueo. (pág. 126)</li> <li>La imagen protegida no puede reproducirse.</li> <li>Presione MEMORY PLAY para reproducir la imagen (pág. 159)</li> </ul>                                                                                                    |
| No es posible escribir una marca de<br>impresión en una imagen fija. | <ul> <li>La lengüeta de protección contra escritura del "Memory Stick" está en LOCK.</li> <li>Póngala en la posición de desbloqueo. (pág. 126)</li> <li>No es posible reproducir la imagen en la que se desea escribir una marca de impresión.</li> <li>Presione MEMORY PLAY para reproducir la imagen (pág. 159)</li> <li>El "Memory Stick" se a grabado hasta su plena capacidad.</li> <li>Borre las imágenes innecesarias y vuelva a escribir un marca de impresión. (pág. 179, 182)</li> </ul> |
| La función de almacenamiento de<br>fotografías no funciona.          | <ul> <li>La lengüeta de protección contra escritura del "Memory Stick" está<br/>en LOCK.</li> <li>→ Póngala en la posición de desbloqueo. (pág. 126)</li> </ul>                                                                                                    |

| Otros |
|-------|
|-------|

| Síntoma                                                                                                    | Causa y/o solución                                                                                                    | -              |
|----------------------------------------------------------------------------------------------------|----------------------------------------------------------------------------------------------------|----------------|
| La edición digital de programas no<br>trabaja.                                                                                                    | <ul> <li>El selector de entrada de la videograbadora no está correctamente ajustado.</li> <li>Compruebe la conexión y vuelva a ajustar el selector de entrada de la videograbadora. (pág. 87)</li> <li>La videocámara está conectada a un equipo de vídeo digital que no es Sony.</li> <li>Ajústela a IR. (pág. 88)</li> <li>Está intentando introducir un programa en una parte en blanco de la cinta.</li> <li>Vuelva a programar en una parte grabada. (pág. 95)</li> <li>La videocámara y la videograbadora no están sincronizadas.</li> <li>Sincronícelas. (pág. 93)</li> <li>PB MODE está ajustado a HiEJ/El en los ajustes del menú.</li> <li>Ajústelo a AUTO. (pág. 107)</li> </ul> |                |
| El mando a distancia suministrado<br>con su videocámara no trabaja.                                                                                                    | <ul> <li>COMMANDER está ajustado a OFF en los ajustes del menú.</li> <li>Ajústelo a ON. (pág. 107)</li> <li>Algo está bloqueando los rayos infrarrojos.</li> <li>Elimine el obstáculo.</li> <li>Las pilas están insertadas en el portapilas con los polos + y - incorrectamente alineados con las marcas + y</li> <li>Inserte las pilas con la polaridad correcta. (pág. 227)</li> <li>Las pilas están agotadas.</li> <li>Inserte otras nuevas. (pág. 227)</li> </ul>                                                                                                    | Solución de    |
| Las imágenes de un televisor o de<br>una videograbadora no aparecen<br>incluso aunque la videocámara está<br>conectada a las salidas de tal<br>televisor o videograbadora. | <ul> <li>DISPLAY está ajustado a V-OUT/LCD en los ajustes del menú.</li> <li>→ Ajústelo a LCD (pág. 107).</li> </ul>                                                                                                    | problemas      |
| La melodía o el pitido suena durante<br>5 segundos.                                                                                                    | <ul> <li>Se ha producido condensación de humedad.</li> <li>Æxtraiga el videocasete y deje la videocámara durante 1 hora por lo menos para que se aclimate. (pág. 209)</li> <li>En su videocámara se ha producido algún problema.</li> <li>Æxtraiga el videocasete, vuelva a insertarlo, y utilice de nuevo su videocámara.</li> </ul>                                                                                                    | Verificação de |
| No es posible cargar la batería.                                                                                                    | <ul> <li>El selector POWER (CHG) ni está en OFF (CHG).</li> <li>→ Póngalo en OFF (CHG).</li> </ul>                                                                                                    | probler        |
| Durante la carga de la batería la<br>iluminación de fondo del<br>visualizador está desactivada.                                                                            | <ul> <li>Ha finalizado la carga de la batería.</li> <li>La batería no está adecuadamente instalada.</li> <li>→ Instálela adecuadamente. (pág. 15)</li> </ul>                                                                                                    | nas            |
| Durante la carga de la batería la<br>iluminación de fondo del<br>visualizador parpadea.                                                                                    | <ul> <li>La batería no está adecuadamente instalada.</li> <li>&gt; Instálela adecuadamente.</li> <li>La batería está averiada.</li> <li>&gt; Póngase en contacto con su proveedor Sony o con un centro de reparaciones autorizado por Sony.</li> <li>La temperatura de la batería es extremadamente alta o baja debido a la temperatura ambiental.</li> </ul>                                                                                                    | _              |
| No trabaja ninguna función aunque<br>la alimentación está conectada.                                                                                                    | <ul> <li>Desconecte el cable de alimentación del adaptador de<br/>alimentación de CA o extraiga la batería, y vuelva a conectarlos<br/>después de aproximadamente 1 minuto. Conecte la<br/>alimentación. Si las funciones no trabajan, abra el panel de<br/>cristal líquido y presione el botón RESET situado al lado del<br/>altavoz utilizando un objeto puntiagudo. (Si presiona el botón<br/>RESET, todos los ajustes, incluyendo la fecha y la hora,<br/>volverán a sus valores predeterminados.) (pág. 221)</li> </ul>                                                                                                    | 189            |

## Español Visualización de autodiagnóstico

Su videocámara posee función de visualización de autodiagnóstico.

Esta función visualizará la condición de la videocámara con 5 dígitos (combinación de una letra y cuatro números) en la pantalla de cristal líquido, en el visualizador.

Cuando ocurra esto, compruebe la tabla de códigos siguiente. La visualización de cinco dígitos le indicará la condición actual de la videocámara. Los últimos 2 dígitos (indicados mediante □□) diferirán dependiendo del estado de su videocámara.

## Pantalla de cristal líquido, visor, o visualizador

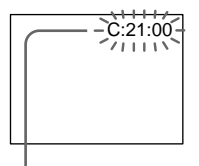

Visualización de autodiagnóstico

•C:□□:□□

Usted podrá solucionar el problema de su videocámara.

• E:□□:□□

Póngase en contacto con su proveedor Sony o con un centro de reparaciones autorizado por Sony.

| Visualización de cinco dígitos | Causa y/o solución                                                                                                    |
|--------------------------------|----------------------------------------------------------------------------------------------------|
| C:04:□□                        | <ul> <li>Está utilizando una batería que no es "InfoLITHIUM".</li> <li>→ Utilice una batería "InfoLlTHIUM". (pág. 204)</li> </ul>                                                    |
| C:21:□□                        | <ul> <li>Se ha producido condensación de humedad.</li> <li>Æxtraiga el videocasete y deje la videocámara durante 1 hora por lo menos para que se aclimate. (pág. 209)</li> </ul>     |
| C:22:□□                        | <ul> <li>Las cabezas de vídeo estén sucias.</li> <li>→ Límpielas utilizando un casete limpiador de cabezas<br/>V8-25CLD Sony (opcional). (pág. 210)</li> </ul>                       |
| C:31:□□                        | <ul> <li>Ha ocurrido un problema que usted puede solucionar.</li> </ul>                                                                                                    |
| C:32:□□                        | → Extraiga el videocasete, vuelva a insertarlo, y después utilice<br>su videocámara.                                                                                                 |
|                                | → Desconecte el cable de alimentación del adaptador de<br>alimentación de CA o extraiga la batería. Después vuelva a<br>conectar la fuente de alimentación y utilice su videocámara. |
| E:61:□□                        | <ul> <li>Ha ocurrido un problema que usted no puede solucionar.</li> </ul>                                                                                                    |
| E:62:□□                        | ➔ Póngase en contacto con su proveedor Sony o con un centro<br>de reparaciones autorizado por Sony, y notifíquele el número<br>de servicio con cinco dígitos. (Ejemplo: E:61:10)     |

Si no puede resolver el problema después de haber probado las soluciones, póngase en contacto con su proveedor Sony o con un centro de reparaciones autorizado por Sony.

## Español Indicadores y mensajes de advertencia

Si en la pantalla o en el visualizador aparecen indicadores y mensajes, compruebe lo siguiente: Para más información, consulte las páginas entre paréntesis "()".

#### Indicadores de advertencia

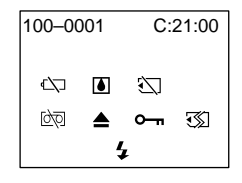

100-0001 Indicador de advertencia de archivo Parpadeo lento:

- Él archivo está corrompido.
- El archivo no es legible.
- Usted está intentando utilizar la función MEMORY MIX en imágenes móviles.

C:21:00 Visualización de autodiagnóstico (pág. 190)

## I La batería está agotada o a punto de agotarse

Parpadeo lento:

 La batería está prácticamente agotada. El indicador ⇔ parpadeará a veces incluso aunque el tiempo restante de la batería sea de cinco a diez minutos dependiendo de las condiciones de operación, el medio ambiente, y la condición de la batería.

Parpadeo rápido:

• La batería está agotada.

## Se ha producido condensación de humedad\*

Parpadeo rápido:

• Extraiga el videocasete, desconecte la alimentación de su videocámara, y déjela con el compartimiento del videocasete abierto durante aproximadamente 1 hora (pág. 209).

☑ Indicador de advertencia del "Memory Stick"\*

Parpadeo lento:

• No hay "Memory Stick" insertado.

#### Parpadeo rápido:

- El "Memory Stick" no puede leerse con su videocámara (pág. 126).
- La imagen no puede grabarse en el "Memory Stick". (pág. 149)
- Las imágenes que ha intentado grabar en un "Memory Stick" como imágenes móviles fueron grabadas con el sistema Hi8/8 estándar. (pág. 149)

#### Indicador de aviso de formateo del "Memory Stick"

- Parpadeo rápido:
  - El "Memory Stick" no está correctamente formateado (pág. 113).
  - Los datos del "Memory Stick" están corrompidos.\*

i☆ Indicador de advertencia de la cinta Parpadeo lento:

- La cinta está a punto de finalizar.
- No hay videocasete insertado.\*
- La lengüeta de protección contra escritura está deslizada hacia afuera (roja) (pág. 25).\*

Parpadeo rápido:

• La cinta ha finalizado.\*

#### ▲ Usted tiene que extraer el videocasete\* Parpadeo lento:

• La lengüeta de protección contra escritura está deslizada hacia afuera (roja) (pág. 25).

#### Parpadeo rápido:

- Se ha producido condensación de humedad (pág. 209).
- La cinta ha finalizado.
- Se ha activado la función de autodiagnóstico (pág. 190).

#### ⊶ Imagen fija está protegida\*

#### Parpadeo lento:

• La imagen fija está protegida (pág. 177).

#### **4** Indicador de aviso del flash (opcional) Parpadeo rápido:

- El flash incorporado o el externo (opcional) tiene algún problema.
- \* Usted oirá una melodía o un pitido.

### Indicadores y mensajes de advertencia

#### Mensajes de advertencia

| Ajuste la fecha y la hora. (pág. 22)                                                                                                    |
|----------------------------------------------------------------------------------------------------|
| Utilice una batería "InfoLITHIUM". (pág. 204)                                                                                                    |
| Utilice videocasetes Hi8 Hi3/Digital8 D cuando grabe en el modo LP.* (pág. 114)                                                                              |
| La cinta ha finalizado.*                                                                                                    |
| Inseerte un videocasete.*                                                                                                    |
| Las cabezas de vídeo están sucias. (pág. 210)                                                                                                    |
| Ha intentado grabar imágenes con señal de control de derechos de antor.* (pág. 202)                                                                          |
| El "Memory Stick" está lleno.* (pág. 139)                                                                                                    |
| La langüeta de protección contra escritura del "Memory Stick" está ajustada a LOCK.* (pág. 126)                                                              |
| En el "Memory Stick" no hay grabadas impagenes.* (pág. 160)                                                                                                  |
| No hay "Memory Stick" insertado.*                                                                                                    |
| Usted está intentando grabar una imagen con sonido que no puede grabarse con su videocámara en un "Memory Stick".* (pág. 148)                                |
| Los datos del "Memory Stick" están corrompidos.* (pág. 129)                                                                                                  |
| Compruebe el tipo de formato.* (pág. 113)                                                                                                    |
| El "Memory Stick" posee más de un directorio cono 100msdcf.*<br>(pág. 160)                                                                                   |
| Ha seleccionado MARKED en 9PIC PRINT de los ajustes del menú<br>utilizando un "Memory Stick" que no contiene imágenes con marca<br>de impresión.* (pág. 184) |
| Ha seleccionado MULTI en 9PIC PRINT de los ajustes del menú<br>utilizando un "Memory Stick" que no contiene imágenes fijas.*<br>(pág. 184)                   |
| Ha intentado grabar en un "Memory Stick" durante la grabación de datos.*                                                                                     |
| Ha intentado grabar en un "Memory Stick" durante su formateo.*                                                                                               |
| Se está cargando un flash externo (opcional).*                                                                                                    |
|                                                                                                    |

\* Usted oirá una melodía o un pitido.
\*\* El indicador 𝔅 y el mensaje "m CLEANING CASSETTE" aparecerán uno tras otro en la pantalla.

#### - Verificação de problemas -

## Português Tipos de problemas e suas soluções

Caso surja algum problema concernente ao funcionamento desta videocâmara, utilize a tabela abaixo para solucionar o problema. Se alguma dificuldade persistir, desligue a fonte de alimentação e entre em contacto com o seu agente Sony ou um serviço técnico autorizado Sony local. Se «C:□□:□□» aparecer no écran ou no mostrador, a função de indicação de auto-diagnóstico activou-se. Consulte a página 198.

### No modo de gravação

| Sintoma                                                                                                    | Causa e/ou acções correctivas                                                                                                    |
|----------------------------------------------------------------------------------------------------|----------------------------------------------------------------------------------------------------|
| START/STOP não funciona.                                                                                             | <ul> <li>O interruptor POWER não está ajustado em CAMERA.</li> <li>Ajuste-o a CAMERA (pág. 26).</li> <li>Atingiu-se o final da fita.</li> <li>Rebobine a fita ou insira uma nova (pág. 24, 39).</li> <li>A lingueta protectora contra inscrições está ajustada de modo a expor a marca vermelha.</li> <li>Utilize uma nova fita ou deslize a lingueta (pág. 24, 25).</li> <li>A fita aderiu-se ao cilindro (condensação de humidade).</li> <li>Remova a cassete e deixe a videocâmara em repouso por pelo menos 1 hora para aclimatizar (pág. 209).</li> </ul> |
| A alimentação desliga-se.                                                                                            | <ul> <li>Durante o funcionamento no modo CAMERA, esta videocâmara permaneceu no modo de espera por mais de 3 minutos.</li> <li>→ Ajuste o interruptor POWER a OFF (CHG) e então a CAMERA novamente (pág. 26).</li> <li>A bateria recarregável está exaurida ou prestes a exaurir-se.</li> <li>→ Instale uma bateria recarregável completamente carregada (pág. 15, 16).</li> </ul>                                                                                                    |
| A imagem no écran do visor<br>electrónico não é nítida.                                                              | <ul> <li>A lente do visor electrónico não está ajustada.</li> <li>→ Ajuste a lente do visor electrónico (pág. 30).</li> </ul>                                                                                                    |
| A função de estabilidade da imagem<br>não funciona.                                                                  | <ul> <li>STEADYSHOT está ajustado em OFF nos parâmetros do menu.</li> <li>→ Ajuste-o a ON (pág. 107).</li> </ul>                                                                                                    |
| A função de focagem automática não actua.                                                                            | <ul> <li>FOCUS está ajustado em MANUAL.</li> <li>→ Ajuste-o a AUTO (pág. 65).</li> <li>As condições de filmagem não são adequadas à focagem automática.</li> <li>→ Ajuste FOCUS a MANUAL para focar manualmente (pág. 65).</li> </ul>                                                                                                    |
| A imagem não aparece no écran do visor electrónico.                                                                  | <ul> <li>O painel LCD está aberto.</li> <li>→ Feche o painel LCD (pág. 28).</li> </ul>                                                                                                    |
| Não é possível gravar na velocidade<br>LP.                                                                           | <ul> <li>A fita é uma cassete padrão 8.</li> <li>→ Utilize cassetes de vídeo Hi8 Hi⊠/Digital8 D. (pág. 123)</li> </ul>                                                                                                    |
| Uma faixa vertical aparece quando<br>se filma um objecto tal como luz ou<br>chama de vela contra um fundo<br>escuro. | • O contraste entre o motivo e o fundo é demasiadamente alto. A sua videocâmara não está mal funcionante.                                                                                                    |
| Uma faixa vertical aparece quando se<br>filma um objecto muito brilhante.                                            | • A sua videocâmara não está mal funcionante.                                                                                                    |
| Alguns minúsculos pontos brancos<br>aparecem no écran.                                                               | <ul> <li>Está activado o modo do obturador lento, baixo lux ou Super<br/>Filmagem Nocturna. Isto não representa mau funcionamento.</li> </ul>                                                                                                    |

### Tipos de problemas e suas soluções

| Sintoma                                                                                               | Causa e/ou acções correctivas                                                                                                    |
|----------------------------------------------------------------------------------------------------|----------------------------------------------------------------------------------------------------|
| Uma imagem desconhecida é exibida<br>no écran.                                                        | <ul> <li>Caso 10 minutos decorram após o ajuste do interruptor<br/>POWER a CAMERA, ou DEMO MODE seja ajustado a ON nos<br/>parâmetros do menu sem uma cassete inserida, a sua<br/>videocâmara inicia automaticamente a demonstração.</li> <li>→ Insira uma cassete e a demonstração cessará. Pode-se<br/>também cancelar DEMO MODE. (pág. 107)</li> </ul>                                                                                                    |
| A imagem é gravada em cores<br>incorrectas ou artificiais.                                            | <ul> <li>NIGHTSHOT está ajustado em ON.</li> <li>→ Ajuste-o a OFF. (pág. 33)</li> </ul>                                                                                                    |
| A imagem aparece demasiadamente<br>brilhante e o motivo não aparece no<br>écran.                      | <ul> <li>NIGHTSHOT está ajustado em ON num local claro.</li> <li>→ Ajuste-o a OFF. (pág. 33)</li> <li>A função de contraluz está activada.</li> <li>→ Desactive-a a OFF(pág. 32).</li> </ul>                                                                                                    |
| O obturador não emite o som de estalido.                                                              | <ul> <li>BEEP está ajustado a OFF nos parâmetros do menu.</li> <li>→ Ajuste-o a MELODY ou NORMAL (pág. 107).</li> </ul>                                                                                                    |
| Uma faixa preta horizontal aparece<br>quando se filma o écran de um<br>televisor ou de um computador. | <ul> <li>Ajuste STEADYSHOT a OFF nos parâmetros do menu.<br/>(pág. 107)</li> </ul>                                                                                                    |
| Um flash externo (opcional) não<br>funciona.                                                          | <ul> <li>A alimentação do flash externo (opcional) está desactivada ou a fonte de alimentação não está instalada.</li> <li>→ Active a alimentação do flash externo ou instale a fonte de alimentação.</li> <li>Dois ou mais flashes externos (opcionais) estão acoplados.</li> <li>→ Somente um flash externo (opcional) pode ser acoplado.</li> <li>AUTO está seleccionado em FLASH MODE nos parâmetros do menu durante gravações em locais iluminados.</li> <li>→ Ajuste-o a ON (pág. 107)</li> </ul> |

### No modo de reprodução

| Sintoma                                                                                       | Causa e/ou acções correctivas                                                                                                    |
|-----------------------------------------------------------------------------------------------|----------------------------------------------------------------------------------------------------|
| A fita não se move quando uma tecla<br>de controlo de vídeo é pressionada.                    | <ul> <li>O interruptor POWER não está ajustado em VCR ou PLAYER<br/>(somente DCR-TRV725E).</li> <li>→ Ajuste-o a VCR ou PLAYER (somente DCR-TRV725E).<br/>(pág. 39)</li> </ul>                                                                                                    |
| A tecla de reprodução não funciona.                                                           | • A fita chegou ao fim.<br>→ Rebobine a fita. (pág. 39)                                                                                                    |
| Há linhas horizontais na imagem, ou<br>a imagem de reprodução não é nítida<br>ou não aparece. | <ul> <li>A cabeça de vídeo pode estar contaminada.</li> <li>→ Limpe as cabeças com a cassete de limpeza Sony V8-25CLD<br/>(opcional). (pág. 210)</li> </ul>                                                                                                    |
| Nenhum som ou somente um som<br>baixo é escutado durante a<br>reprodução de uma cassete.      | <ul> <li>A fita estéreo é reproduzida com HiFi SOUND ajustado em 2 nos parâmetros do menu.</li> <li>→ Ajuste-o a STEREO. (pág. 107)</li> <li>O volume está ajustado no seu mínimo.</li> <li>→ Pressione VOLUME +. (pág. 39)</li> <li>AUDIO MIX está ajustado em ST2 nos parâmetros do menu.</li> <li>→ Ajuste AUDIO MIX. (pág. 107)</li> </ul> |
| A busca por data não funciona correctamente.                                                  | <ul> <li>A fita apresenta uma porção em branco nos trechos gravados.<br/>(pág. 78)</li> </ul>                                                                                                    |
| A imagem que está gravada pelo<br>sistema Digital8 🗗 não é<br>reproduzida.                    | <ul> <li>PB MODE está ajustado em Hi ⊡/⊡ nos parâmetros do menu.</li> <li>→ Ajuste-o a AUTO. (pág. 107)</li> </ul>                                                                                                    |
| A fita gravada pelo sistema Hi8/<br>padrão 8 não é reproduzida<br>correctamente.              | <ul> <li>Ajuste PB MODE a Hi 🛛 / 🖸 nos parâmetros do menu.<br/>(pág. 107)</li> </ul>                                                                                                    |

### Nos modos de gravação e reprodução

| Sintoma                                                                                                    | Causa e/ou accões correctivas                                                                                                    |  |
|----------------------------------------------------------------------------------------------------|----------------------------------------------------------------------------------------------------|--|
| A alimentação não se activa.                                                                                                    | <ul> <li>A bateria recarregável não está instalada, ou está exaurida ou prestes a exaurir-se.</li> <li>→ Instale uma bateria recarregável com carga. (pág. 15, 16)</li> <li>O adaptador CA não está ligado a uma tomada da rede.</li> <li>→ Ligue o adaptador CA a uma tomada da rede. (pág. 21)</li> </ul>                                                                                                    |  |
| A função de busca do final não actua.                                                                                                    | <ul> <li>A fita foi ejectada após a gravação.</li> <li>Ainda não se gravou na nova fita.</li> </ul>                                                                                                    |  |
| A função de busca do final não<br>funciona correctamente.                                                                                                    | • A fita possui um trecho em branco no início ou no meio.                                                                                                    |  |
| A bateria recarregável descarrega-se<br>rapidamente.                                                                                                    | <ul> <li>A temperatura de funcionamento está demasiadamente baixa.</li> <li>A bateria recarregável não está totalmente carregada.</li> <li>→ Recarregue a bateria completamente. (pág. 16)</li> <li>A bateria recarregável está com a vida útil completamente exaurida, e não pode mais ser recarregada.</li> <li>→ Substitua-a por uma nova bateria recarregável. (pág. 15)</li> </ul>                                                                                                    |  |
| O indicador de carga restante da<br>bateria não exibe o tempo correcto<br>ou a alimentação desliga-se, embora<br>o indicador de carga restante da<br>bateria informe que a bateria ainda<br>possui carga suficiente para operar. | <ul> <li>Utilizou-se a bateria recarregável em um ambiente<br/>extremamente quente ou frio por um longo tempo.</li> <li>A bateria recarregável está com a vida útil completamente<br/>exaurida, e não pode ser recarregada.</li> <li>Substitua-a por uma nova bateria recarregável. (pág. 15)</li> <li>A bateria está sem carga.</li> <li>Utilize uma bateria recarregável completamente carregada.<br/>(pág. 15, 16)</li> <li>Ocorreu um desvio no tempo de carga restante da bateria.</li> <li>Recarregue completamente a bateria de maneira que o<br/>indicador de carga restante da bateria informe o tempo<br/>correcto (pág. 16).</li> </ul> |  |
| A cassete não pode ser removida do compartimento.                                                                                                    | <ul> <li>A fonte de alimentação está desligada.</li> <li>→ Ligue-a firmemente. (pág. 15, 21)</li> <li>A bateria está sem carga.</li> <li>→ Utilize uma bateria recarregável carregada. (pág. 15, 16)</li> </ul>                                                                                                    |  |
| Os indicadores <b>I</b> e <b>≜</b> piscam e<br>nenhuma função, excepto a de<br>ejecção de cassete, funciona.                                                                                                    | <ul> <li>Ocorreu condensação de humidade.</li> <li>Remova a cassete e deixe a sua videocâmara em repouso por pelo menos 1 hora para aclimatizar. (pág. 209)</li> </ul>                                                                                                    |  |

| Sintoma                                                                | Causa e/ou acções correctivas                                                                                                    |  |
|------------------------------------------------------------------------|----------------------------------------------------------------------------------------------------|--|
| O «Memory Stick» não funciona.                                         | <ul> <li>O interruptor POWER não está ajustado em MEMORY.</li> <li>→ Ajuste-o a MEMORY. (pág. 130)</li> <li>O «Memory Stick» não está inserido.</li> <li>→ Insira um «Memory Stick». (pág. 129)</li> </ul>                                                                                                    |  |
| A gravação não funciona.                                               | <ul> <li>O «Memory Stick» já foi gravado na sua capacidade total.</li> <li>Elimine imagens desnecessárias e grave novamente.<br/>(pág. 179)</li> <li>Um «Memory Stick» incorrectamente formatado está inserido.</li> <li>Formate o «Memory Stick» na sua videocâmara ou utilize um<br/>outro «Memory Stick». (pág. 122)</li> <li>A lingueta de protecção contra inscrições em «Memory Stick»<br/>está ajustada em LOCK.</li> <li>Libere o bloqueio. (pág. 126)</li> </ul>          |  |
| A imagem não pode ser eliminada.                                       | <ul> <li>A lingueta de protecção contra inscrições em «Memory Stick» está ajustada em LOCK.</li> <li>Libere o bloqueio. (pág. 126)</li> <li>A imagem está protegida.</li> <li>Cancele a protecção da imagem. (pág. 177)</li> </ul>                                                                                                    |  |
| Não é possível formatar «Memory<br>Stick».                             | <ul> <li>A lingueta de protecção contra inscrições em «Memory Stick»<br/>está ajustada em LOCK.</li> <li>→ Libere o bloqueio. (pág. 126)</li> </ul>                                                                                                    |  |
| Não é possível executar a<br>eliminação de todas as imagens.           | <ul> <li>A lingueta protectora contra inscrições no «Memory Stick» está<br/>ajustada em LOCK.</li> <li>→ Libere o bloqueio. (pág. 126)</li> </ul>                                                                                                    |  |
| Não é possível proteger uma<br>imagem.                                 | <ul> <li>A lingueta de protecção contra inscrições em «Memory Stick» está ajustada em LOCK.</li> <li>Libere o bloqueio. (pág. 126)</li> <li>A imagem a ser protegida não está em reprodução.</li> <li>Pressione MEMORY PLAY para reproduzir a imagem. (pág. 159)</li> </ul>                                                                                                    |  |
| Não é possível inscrever uma marca<br>de impressão na imagem estática. | <ul> <li>A lingueta de protecção contra inscrições em «Memory Stick» está ajustada em LOCK.</li> <li>Libere o bloqueio. (pág. 126)</li> <li>A imagem em que se deseja inscrever a marca de impressão não está em reprodução.</li> <li>Pressione MEMORY PLAY para reproduzir a imagem. (pág. 159)</li> <li>O «Memory Stick» foi gravado até a sua capacidade máxima.</li> <li>Elimine imagens desnecessárias e inscreva uma marca de impressão novamente (pág. 179, 182)</li> </ul> |  |
| A função de salvaguarda de foto não funciona.                          | <ul> <li>A lingueta de protecção contra inscrições em «Memory Stick»<br/>está ajustada em LOCK.</li> <li>→ Libere o bloqueio. (pág. 126)</li> </ul>                                                                                                    |  |

### Na operação com «Memory Stick»

| Outr | os |
|------|----|
|------|----|

| Sintoma                                                                                                    | Causa e/ou accões correctivas                                                                                                    |  |
|----------------------------------------------------------------------------------------------------|----------------------------------------------------------------------------------------------------|--|
| A edição de programa digital não<br>funciona                                                                                                    | <ul> <li>O selector de entrada do videogravador não está ajustado correctamente.</li> <li>&gt; Verifique a ligação e ajuste o selector de entrada do videogravador novamente. (pág. 87)</li> <li>A videocâmara está ligada a um equipamento DV, que não é Sony.</li> <li>&gt; A juste-a a IR. (pág. 88)</li> <li>Tentou-se ajustar um programa numa porção em branco da fita.</li> <li>&gt; Ajuste o programa novamente numa porção gravada. (pág. 95)</li> <li>A videocâmara e o videogravador não estão sincronizados.</li> <li>&gt; Ajuste a sincronização. (pág. 93)</li> <li>PB MODE está ajustado a Hig/(2) nos parâmetros do menu.</li> <li>&gt; Aiuste-o a AUTO (pág. 107).</li> </ul> |  |
| O telecomando fornecido com esta<br>videocâmara não funciona.                                                                                          | <ul> <li>COMMANDER está ajustado a OFF nos parâmetros do menu.</li> <li>Ajuste-o a ON. (pág. 107)</li> <li>Alguma coisa está a bloquear os raios infravermelhos.</li> <li>Remova tal obstáculo.</li> <li>As pilhas foram inseridas no compartimento de pilhas com as polaridades + - incorrectamente posicionadas com relação às marcas +</li> <li>Insira as pilhas observando a correspondência correcta dos pólos. (pág. 227)</li> <li>As pilhas estão exauridas.</li> <li>Insira outras novas. (pág. 227)</li> </ul>                                                                                                    |  |
| A imagem de um televisor ou de um<br>videogravador não aparece, mesmo<br>que a sua videocâmara seja ligada às<br>saídas no televisor ou videogravador. | <ul> <li>DISPLAY foi definido como V-OUT/LCD nos parâmetros do<br/>menu.</li> <li>→ Regule-o para LCD. (pág. 107)</li> </ul>                                                                                                    |  |
| A melodia ou o sinal sonoro soa por<br>5 segundos.                                                                                                    | <ul> <li>Ocorreu condensação de humidade.</li> <li>Remova a cassete e deixe a sua videocâmara em repouso por pelo menos 1 hora para aclimatizar. (pág. 209)</li> <li>Algum problema ocorreu na sua videocâmara.</li> <li>Remova a cassete e insira-a novamente, para então operar a sua videocâmara.</li> </ul>                                                                                                    |  |
| Não se consegue carregar a bateria.                                                                                                    | <ul> <li>O interruptor POWER não está ajustado a OFF (CHG).</li> <li>→ Ajuste-o a OFF (CHG).</li> </ul>                                                                                                    |  |
| Durante a recarga da bateria<br>recarregável, a luz de fundo do<br>mostrador não se acende.                                                            | <ul> <li>O carregamento da bateria recarregável está completo.</li> <li>A bateria recarregável não está adequadamente instalada.</li> <li>Instale-a adequadamente (pág.15).</li> </ul>                                                                                                    |  |
| Durante o carregamento da bateria<br>recarregável, o indicador do tempo<br>de carga restante na bateria pisca.                                         | <ul> <li>A bateria recarregável não está adequadamente instalada.</li> <li>Instale-a adequadamente.</li> <li>Há algo de errado com a bateria recarregável.</li> <li>Consulte o seu agente Sony ou o serviço técnico autorizado Sony local.</li> <li>A temperatura da bateria está extremamente alta ou baixa devido à temperatura ambiente.</li> </ul>                                                                                                    |  |
| Nenhuma função actua, embora a<br>alimentação esteja ligada.                                                                                           | <ul> <li>Desligue o cabo de alimentação do adaptador CA ou remova a<br/>bateria, e então religue-a em cerca de um minuto. Active a<br/>alimentação. Se as funções ainda assim não funcionarem, abra<br/>o painel LCD e prima a tecla RESET sob a tecla DISPLAY<br/>usando um objecto pontiagudo (Caso prima a tecla RESET,<br/>todas as definições, incluindo a data e a hora, retornarão aos<br/>seus valores originais). (pág. 221)</li> </ul>                                                                                                    |  |

### Português Indicações de auto-diagnóstico

A sua videocâmara possui a função de indicações de auto-diagnóstico.

Esta função indica as condições actuais da sua videocâmara através de um código de 5 dígitos (uma combinação de uma letra com números) no écran ou no mostrador.

Caso um código de 5 dígitos seja indicado, verifique o quadro de códigos a seguir. Os últimos 2 dígitos (indicados por □□) diferirão conforme o estado da sua videocâmara.

#### Écran LCD, visor electrónico ou mostrador

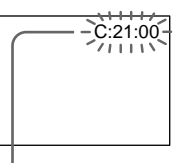

Indicação de auto-diagnóstico

•C:□□:□□

O utente pode consertar a sua videocâmara por si mesmo(a).

•E:□□:□□

Contacte o seu agente Sony ou serviço técnico autorizado Sony local.

| Indicação de cinco dígitos | Causa e/ou acções correctivas                                                                                                    |  |
|----------------------------|----------------------------------------------------------------------------------------------------|--|
| C:04:□□                    | <ul> <li>Está-se a utilizar uma bateria recarregável que não é uma<br/>bateria «InfoLITHIUM».</li> <li>→ Utilize uma bateria recarregável «InfoLITHIUM». (pág. 204)</li> </ul>                                                                                                    |  |
| C:21:□□                    | <ul> <li>Ocorreu condensação de humidade.</li> <li>→ Remova a cassete e deixe a sua videocâmara em repouso por pelo menos 1 hora para aclimatizar. (pág. 209)</li> </ul>                                                                                                    |  |
| C:22:□□                    | <ul> <li>As cabeças de vídeo estão contaminadas.</li> <li>→ Limpe-as com a cassete de limpeza Sony V8-25CLD<br/>(opcional). (pág. 210)</li> </ul>                                                                                                    |  |
| C:31:□□<br>C:32:□□         | <ul> <li>Ocorreu um mau funcionamento outro que não os acima<br/>mencionados e que o utente pode consertar por si mesmo(a).</li> <li>→ Remova a cassete, volte a inseri-la e então opere a sua<br/>videocâmara.</li> <li>→ Desligue o cabo de alimentação CA do adaptador CA ou<br/>remova a bateria recarregável. Após religar a fonte de<br/>alimentação, opere a sua videocâmara.</li> </ul> |  |
| E:61:□□<br>E:62:□□         | <ul> <li>Ocorreu um mau funcionamento que o utente não pode<br/>consertar.</li> <li>Contacte o seu agente Sony ou o serviço técnico autorizado<br/>Sony local e informe-os do código de 5 dígitos (exemplo:<br/>E:61:10).</li> </ul>                                                                                                    |  |

Caso não seja possível rectificar o problema, mesmo ao tentar as acções correctivas por algumas vezes, contacte o seu agente Sony ou o serviço técnico autorizado Sony local.

#### Português

## Mensagens e indicadores de advertência

Se indicadores e mensagens aparecerem no écran ou no mostrador, verifique o seguinte: Consulte as páginas entre parênteses «( )» quanto a maiores informações.

#### Indicadores de advertência

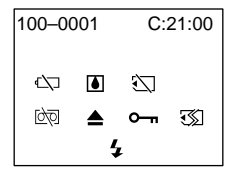

100-0001 Indicador de advertência quanto a ficheiro

Piscar lento:

- O ficheiro está corrompido.
- O ficheiro está ilegível.
- Tentou-se executar a função MEMORY MIX em imagens móveis.

C:21:00 Indicação de auto-diagnóstico (pág. 198)

Image: A state of the state of the state

- A bateria está prestes a exaurir-se. O indicador ⇔ pisca às vezes, mesmo que o tempo restante de carga da bateria seja de cerca de cinco a dez minutos, conforme as condições de operação, ambiente e bateria.
   Piscar rápido:
  - A bateria está exaurida.

Ocorrência de condensação de humidade\* Piscar rápido:

• Ejecte a cassete, desactive a sua videocâmara e deixe-a inerte por cerca de 1 hora com o compartimento de cassete aberto (pág. 209).

#### Indicador de advertência quanto ao «Memory Stick»\*

Piscar lento:

• Não há «Memory Stick» inserido. Piscar rápido:

- O «Memory Stick» não está legível com a sua videocâmara (pág. 126).
- A imagem não pode ser gravada no «Memory Stick» (pág. 149).
- A imagem que se tentou gravar no «Memory Stick» como uma imagem móvel está gravada pelo sistema Hi8/padrão 8 (pág. 149).

### Indicador de advertência quanto à formatação de «Memory Stick» Piscar rápido:

- O «Memory Stick» não está formatado correctamente (pág. 122).
- Os dados do «Memory Stick» estão corrompidos.\*

Indicador de advertência quanto à cassete Piscar lento:

- · A fita está perto do fim.
- Não há cassete inserida.\*
- A lingueta protectora da cassete está exteriorizada (vermelha) (pág. 25).\*

Piscar rápido:

A fita chegou ao fim.\*

#### É necessário ejectar a cassete\*

Piscar lento:

• A lingueta protectora da cassete está exposta (pág. 25).

Piscar rápido:

- Ocorreu condensação de humidade (pág. 209).
- A fita chegou ao fim.
- A função de indicação de auto-diagnóstico está activada (pág. 198).

#### •--- Imagem estática protegida\*

Piscar lento:

• A imagem está protegida (pág. 177).

#### Indicador de advertência quanto ao flash (opcional)

#### Piscar rápido:

- Há algo errado com o flash externo (opcional).
- \* É emitida uma melodia ou um sinal sonoro.

### Mensagens e indicadores de advertência

#### Mensagens de advertência

| • CLOCK SET                                                          | Acerte a data e a hora. (pág. 22)                                                                                                    |  |
|----------------------------------------------------------------------|----------------------------------------------------------------------------------------------------|--|
| • FOR "InfoLITHIUM"<br>BATTERY ONLY                                  | Utilize uma bateria recarregável «InfoLITHIUM». (pág. 204)                                                                                                    |  |
| • 8 mm TAPE $\rightarrow$ SP REC<br>Hi8 TAPE $\rightarrow$ LP/SP REC | Utilize cassetes Hi8 HiB/Digital8 H quando for gravar na velocidade LP.* (pág. 123)                                                                           |  |
| • 🔄 📥 TAPE END                                                       | A fita chegou ao fim.*                                                                                                    |  |
| • 🖄 NO TAPE                                                          | Insira uma cassete de vídeo.*                                                                                                    |  |
| • 📩 CLEANING CASSETTE**                                              | As cabeças de vídeo estão contaminadas. (pág. 210)                                                                                                    |  |
| •COPY INHIBIT                                                        | Tentou-se gravar uma imagem que possui sinal de controlo dos direitos de autor. * (pág. 202)                                                                  |  |
| • 🖾 FULL                                                             | O «Memory Stick» está cheio.* (pág. 139)                                                                                                    |  |
| • 🕄 0                                                                | A lingueta protectora contra inscrições no «Memory Stick» está<br>ajustada em LOCK.* (pág. 126)                                                               |  |
| • 🖾 NO FILE                                                          | Nenhuma imagem estática está gravada no «Memory Stick».*<br>(pág. 160)                                                                                        |  |
| • 🖾 NO MEMORY STICK                                                  | Não há «Memory Stick» inserido.*                                                                                                    |  |
| • 🖾 AUDIO ERROR                                                      | Está-se a tentar gravar uma imagem com som, que não pode ser<br>gravada pela sua videocâmara no «Memory Stick».* (pág. 148)                                   |  |
| • 🗊 MEMORY STICK ERROR                                               | Os dados do «Memory Stick» estão corrompidos.* (pág. 129)                                                                                                    |  |
| • 🐼 FORMAT ERROR                                                     | Verifique o tipo de formato.* (pág. 122)                                                                                                    |  |
| • 🖾 هـ DIRECTORY ERROR                                               | O «Memory Stick» possui mais de um directório como 100msdcf.*<br>(pág. 160)                                                                                   |  |
| • 🗳 NO PRINT MARK                                                    | Seleccionou-se MARKED em 9PIC PRINT nos parâmetros do men<br>usando-se um «Memory Stick» que não contém nenhuma imagem<br>com marca de impressão.* (pág. 184) |  |
| • 🔄 NO STILL IMAGE FILE                                              | Seleccionou-se MULTI em 9PIC PRINT nos parâmetros do menu<br>usando-se um «Memory Stick» que não contém nenhuma imagem<br>estática.* (pág. 184)               |  |
| • DELETING                                                           | Tentou-se gravar num «Memory Stick» durante a eliminação de<br>dados.*                                                                                        |  |
| • FORMATTING                                                         | Tentou-se gravar num «Memory Stick» durante a sua formatação.*                                                                                                |  |
| • <b>\$</b> NOW CHARGING                                             | O carregamento de um flash externo (opcional) não funciona correctamente.*                                                                                    |  |

 \* É emitida a melodia ou o sinal sonoro.
 \*\* O indicador ⊗ e a mensagem «m CLEANING CASSETTE» aparecem um após o outro no écran.

## Sistema Digital8 [<del>]</del>, grabación y reproducción

### ¿Qué es el "Sistema Digital8 🗗"?

Este sistema de vídeo fue desarrollado para permitir la grabación digital en videocasetes Hi8 Hi 🛿/ Digital8 🗗.

#### Videocasetes utilizables

Le recomendamos que utilice videocasetes Hi8 Hi 🖸 / Digital8 D.\*

El tiempo de grabación cuando utilice su videograbadora de sistema Digital8 E) con un una cinta Hi8 HI B/8 E estándar será 2/3 del que puede utilizarse con una videocámara Hi8 HI B/8 E estándar (el tiempo de grabación de 90 minutos pasará a ser de 60 minutos en el modo SP).

\* Si ha utilizado una cinta 8 3 estándar, cerciórese de reproducirla en esta videocámara. Si reprodujese una cinta 8 3 estándar en otras videograbadoras, podría aparecer ruido de patrón de mosaico (incluyendo otra DCR-TRV725E/TRV730E/TRV828E/ TRV830E).

#### Nota

Las cintas grabadas en el sistema Digital8 🗗 no podrán reproducirse en una máquina Hi8 Hi 🗗 / 8 🖸 estándar (analógica).

B es marca comercial.
B es marca comercial.
B es marca comercial.

### Sistema de reproducción

Antes de que se reproduzca la cinta, se detectará automáticamente el sistema Digital8 D o el sistema Hi8 Hi3/8 2 estándar.

Durante la reproducción de cintas grabadas en el sistema sistema Hi8 **Hi G**/8 **G** estándar, las señales digitales saldrán como señales de imagen a través de la toma de DV IN/OUT o DV OUT.

## Visualización durante la detección automática del sistema

El sistema Digital8 **(**) o el sistema Hi8 **Hi (**]/8 **(**) estándar se detectará automáticamente, y se cambiará automáticamente a tal sistema de reproducción.

Durante el cambio de sistema, la pantalla se volverá azul, y aparecerán las visualizaciones en la pantalla siguientes. A veces también puede oírse siseo.

- $\begin{array}{l}
  \begin{array}{l}
  \begin{array}{l}
  \begin{array}{l}
  \begin{array}{l}
  \begin{array}{l}
  \end{array} \\
  \end{array} \\
  \end{array} \\
  \end{array}
  \begin{array}{l}
  \begin{array}{l}
  \end{array} \\
  \end{array}
  \begin{array}{l}
  \begin{array}{l}
  \end{array} \\
  \end{array}
  \begin{array}{l}
  \end{array}
  \begin{array}{l}
  \end{array}
  \begin{array}{l}
  \end{array}
  \begin{array}{l}
  \end{array}
  \begin{array}{l}
  \end{array}
  \begin{array}{l}
  \end{array}
  \begin{array}{l}
  \end{array}
  \begin{array}{l}
  \end{array}
  \begin{array}{l}
  \end{array}
  \begin{array}{l}
  \end{array}
  \begin{array}{l}
  \end{array}
  \begin{array}{l}
  \end{array}
  \begin{array}{l}
  \end{array}
  \begin{array}{l}
  \end{array}
  \begin{array}{l}
  \end{array}
  \begin{array}{l}
  \end{array}
  \begin{array}{l}
  \end{array}
  \begin{array}{l}
  \end{array}
  \begin{array}{l}
  \end{array}
  \begin{array}{l}
  \end{array}
  \begin{array}{l}
  \end{array}
  \begin{array}{l}
  \end{array}
  \begin{array}{l}
  \end{array}
  \begin{array}{l}
  \end{array}
  \begin{array}{l}
  \end{array}
  \begin{array}{l}
  \end{array}
  \begin{array}{l}
  \end{array}
  \begin{array}{l}
  \end{array}
  \begin{array}{l}
  \end{array}
  \begin{array}{l}
  \end{array}
  \begin{array}{l}
  \end{array}
  \begin{array}{l}
  \end{array}
  \end{array}
  \begin{array}{l}
  \end{array}
  \begin{array}{l}
  \end{array}
  \end{array}
  \begin{array}{l}
  \end{array}
  \begin{array}{l}
  \end{array}
  \begin{array}{l}
  \end{array}
  \begin{array}{l}
  \end{array}
  \end{array}
  \begin{array}{l}
  \end{array}
  \begin{array}{l}
  \end{array}
  \end{array}
  \begin{array}{l}
  \end{array}
  \end{array}
  \begin{array}{l}
  \end{array}
  \end{array}$
- **FIND**  $\rightarrow$  **C7**: Durante el cambio de Hi8 **Hi** $\mathbb{G}/8$  **B** estándar a Digital8 **F**.

— Informações adicionais —

## Sistema Digital8 [<del>]</del>, gravação e reprodução

### O que é o «sistema Digital8 🗗»

Este sistema de vídeo foi desenvolvido para possibilitar gravações digitais em cassetes Hi8 Hi 🛛 / Digital8 Đ.

### Cassetes de vídeo utilizáveis

Recomendamos a utilização de cassetes de vídeo Hi8 Hi 🖸/Digital8 D.\*

O tempo de gravação quando se utiliza esta videocâmara do sistema Digital8 D em cassetes Hi8 Hi II/padrão 8 II é 2/3 do tempo de gravação quando se utiliza a videocâmara do sistema Hi8 Hi II/padrão 8 II convencional (90 minutos de tempo de gravação se tornam 60 minutos com a velocidade SP).

\* Caso utilize cassetes padrão 8 🖬, certifique-se de reproduzi-las nesta videocâmara. Ruídos em padrão mosaico poderão aparecer quando fitas padrão 8 🖬 forem reproduzidas em outros videogravadores (incluindo outras DCR-TRV725E/TRV730E/TRV828E/TRV830E).

#### Nota

Cassetes gravadas pelo sistema Digital8 🕨 não podem ser reproduzidas em máquina do sistema Hi8 Hi8 / padrão 8 🛙 (analógico).

B é uma marca comercial.
Hi B é uma marca comercial.
B é uma marca comercial.

### Sistema de reprodução

O sistema Digital8 🕑 ou Hi8 🖬 🗹 padrão 8 🖻 é automaticamente detectado antes que a fita seja reproduzida.

Durante a reprodução de cassetes gravadas pelo sistema Hi8 Hi8/padrão 8 B, sinais digitais são emanados como sinais de imagem da tomada DV IN/OUT ou DV OUT.

Indicação durante a detecção automática do sistema

O sistema Digital8 ↔ ou Hi8 ► I i G/padrão 8 € é automaticamente detectado e o sistema de reprodução é automaticamente comutado. Durante a comutação de sistemas, o écran tornase azul e as indicações a seguir aparecem no écran. Às vezes, também um ruído sibilante pode ser ouvido.

Hi⊠/⊡→Đ: Durante a comutação de Hi8 Hi☉/padrão 8 🖸 a Digital8 Đ

## Sistema Digital8 [], grabación y reproducción

#### Cuando reproduzca

## Reproducción de cintas grabadas en el sistema NTSC

Usted podrá grabar una cinta grabada en el sistema NTSC en la pantalla de cristal líquido, si ha sido grabada en el modo SP.

## Señal de derechos de autor (Copyright)

#### Cuando reproduzca

Utilizando cualquier otra videocámara, no podrá grabar en una cinta que posea señales de control de protección de derechos de autor grabadas en el software reproducido en su videocámara.

#### Cuando grabe

(DCR-TRV730E/TRV828E/TRV830E solamente) Usted no podrá grabar software en su videocámara que contenga señales de derechos de autor para protección del mismo. Si trata de grabar tal software, en la pantalla de cristal líquido, en el visor, o en la pantalla del televisor aparecerá COPY INHIBIT. Su videocámara no puede grabar señales de control de derechos de autor en la cinta.

## Cuando reproduzca una cinta con pista de sonido doble

## Cuando utilice cintas grabadas en el sistema Digital8 🕑

Cuando reproduzca una cinta del sistema Digital8 D duplicada de una cinta con pista de sonido doble grabada en el sistema DV, ajuste HiFi SOUND al modo deseado en los ajustes del menú (pág. 107).

#### Sonido de los altavoces

| Modo de<br>sonido<br>de HiFi | Reproducción<br>de una<br>cinta estéreo | Reproducción<br>de una cinta<br>con pista de<br>sonido doble |
|------------------------------|-----------------------------------------|--------------------------------------------------------------|
| STEREO                       | Estéreo                                 | Sonido principal<br>y sonido secundario                      |
| 1                            | Canal izquierdo                         | Sonido principal                                             |
| 2                            | Canal derecho                           | Sonido secundario                                            |

## Sistema Digital8 [<del>]</del>), gravação e reprodução

#### Em reproduções

#### Em reproduções de fitas gravadas pelo sistema NTSC

Não é possível reproduzir fitas gravadas pelo sistema de vídeo NTSC no écran LCD, se as mesmas estiverem gravadas no modo de velocidade SP.

#### Sinal dos direitos de autor

#### Em reproduções

Usando qualquer outra videocâmara, não é possível gravar numa fita que possua gravados sinais de controlo de direitos de autor para a protecção contra cópias do software que esteja em reprodução na sua videocâmara.

#### Em gravações

#### (somente DCR-TRV730E/TRV828E/TRV830E) Não é possível gravar na sua videocâmara um

Nao e possível gravar na sua videocamara um software que contenha sinais de controlo de direitos do autor para a protecção contra cópias de tal programa.

COPY INHIBIT aparecerá no écran do painel LCD, do visor electrónico ou do televisor, caso tente gravar tal software. A sua videocâmara não regista sinais de controlo de direitos do autor na cassete quando de gravações.

#### Na reprodução de uma fita com dupla pista de áudio

#### Quando se utilizam fitas gravadas pelo sistema Digital8 🕑

Quando for reproduzir uma fita do sistema Digital8 D que foi duplicada a partir de uma fita com dupla pista de áudio gravada pelo sistema DV, ajuste HiFi SOUND ao modo desejado nos parâmetros do menu (pág. 107).

#### Som do altifalante

| Modo de<br>som HiFi | Reprodução<br>de uma fita<br>estéreo | Reprodução de<br>uma fita com dupla<br>pista de áudio |
|---------------------|--------------------------------------|-------------------------------------------------------|
| STEREO              | Estéreo                              | Áudio principal e<br>áudio secundário                 |
| 1                   | Canal esq.                           | Áudio principal                                       |
| 2                   | Canal dir.                           | Áudio secundário                                      |

## Cuando utilice cintas grabadas en el sistema Hi8/8 estándar

Cuando reproduzca una cinta con pista de sonido doble grabada en el sistema estéreo de HiFi de AFM, ajuste HiFi SOUND al modo deseado en los ajustes del menú (pág. 107).

#### Sonido de los altavoces

| Modo de<br>sonido<br>de HiFi | Reproducción<br>de una<br>cinta estéreo | Reproducción<br>de una cinta<br>con pista de<br>sonido doble |
|------------------------------|-----------------------------------------|--------------------------------------------------------------|
| STEREO                       | Estéreo                                 | Sonido principal y<br>sonido secundario                      |
| 1                            | Monoaural                               | Sonido principal                                             |
| 2                            | Sonido<br>innatural                     | Sonido<br>secundario                                         |

Usted no podrá grabar programas de sonido doble con su videocámara.

## Sistema Digital8 [-), gravação e reprodução

#### Quando se usam fitas gravadas pelo sistema Hi8/padrão 8

Quando for reproduzir uma fita com dupla pista de áudio gravada pelo sistema estéreo AFM HiFi, ajuste HiFi SOUND ao modo desejado nos parâmetros do menu (pág. 107).

#### Som do altifalante

| Modo de<br>som HiFi | Reprodução<br>de uma fita<br>estéreo | Reprodução de<br>uma fita com dupla<br>pista de áudio |
|---------------------|--------------------------------------|-------------------------------------------------------|
| STEREO              | Estéreo                              | Áudio principal e<br>áudio secundário                 |
| 1                   | Monofónico                           | Áudio principal                                       |
| 2                   | Som artificial                       | Áudio secundário                                      |
|                     |                                      |                                                       |

Não é possível gravar programas de duplo áudio na sua videocâmara.

## Acerca de la batería "InfoLITHIUM"

#### ¿Qué es la batería "InfoLITHIUM"?

La batería "InfoLITHIUM" es una batería de iones de litio que posee funciones para comunicar información relacionada con las condiciones de operación entre su videocámara y un adaptador de alimentación de CA. La batería "InfoLITHIUM" calcula el consumo de energía de acuerdo con las condiciones de operación de su videocámara, y visualiza el tiempo de batería restante en minutos.

#### Carga de la batería

- Cerciórese de cargar la batería antes de comenzar a utilizar su videocámara.
- Le recomendamos que cargue la batería en una temperatura ambiental de 10 a 30 °C hasta que la iluminación de fondo del visualizador se desactive, señalando que la batería está completamente cargada. Si cargase la batería fuera de este margen de temperaturas, no podría cargarla eficazmente.
- Después de haber finalizado la carga, desconecte el cable de la toma DC IN de su videocámara o extraiga la batería.

#### Utilización efectiva de la batería

- El rendimiento de la batería se reducirá en ambientes de baja temperatura. Por lo tanto, el tiempo de utilización de la batería se reducirá en lugares fríos. Le recomendamos lo siguiente para poder utilizar la batería durante más tiempo:
- Coloque la batería en un bolsillo, cerca de su cuerpo, para calentarla, e instálela en su videocámara antes de comenzar a tomar fotos.
- Utilice una batería de gran capacidad (NP-FM70/FM90/FM91, opcional).
- La utilización frecuente del panel de cristal líquido o de las funciones de reproducción, de avance rápido, o de rebobinado hará que la batería se agote con mayor rapidez. Le recomendamos que utilice una batería de gran capacidad (NP-FM70/FM90/FM91, opcional).
- Cerciórese de poner el selector POWER en OFF (CHG) cuando no tome fotos ni reproduzca con su videocámara. La batería también se consumirá cuando deje su videocámara en el modo de espera o de reproducción.
- Hágase con baterías para dos o tres veces el tiempo de videofilmación pensada, y realice pruebas antes de la videofilmación real.
- No exponga la batería al agua. La batería no es resistente al agua.

## Sobre a bateria recarregável «InfoLITHIUM»

#### O que é a bateria recarregável «InfoLITHIUM» ?

A bateria recarregável «InfoLITHIUM» é uma bateria recarregável de íon lítio que possui funções para comunicação de informações relativas às condições operativas entre a sua videocâmara e um adaptador CA. A bateria recarregável «InfoLITHIUM» calcula o consumo de alimentação de acordo com as condições operativas da sua videocâmara e exibe o tempo de carga restante da bateria em minutos.

#### Carregamento da bateria recarregável

- Certifique-se de carregar a bateria recarregável recarregável antes de iniciar a utilização da sua videocâmara.
- Recomendamos carregar a bateria recarregável a uma temperatura ambiente entre 10 °C a 30 °C até que a luz de fundo do mostrador se apague, indicando que a bateria recarregável está plenamente carregada. Se a bateria recarregável for carregada fora desta gama de temperaturas, pode não ser possível carregar eficientemente a bateria recarregável.
- Após terminar o carregamento, desligue o cabo da tomada DC IN na sua videocâmara ou remova a bateria recarregável.

#### Utilização efectiva da bateria recarregável

- O desempenho da bateria diminui em ambientes de baixas temperaturas. Assim, o tempo de utilização da bateria recarregável pode ser encurtado em locais frios. Recomendamos observar o seguinte para o uso prolongado da bateria recarregável:
  - Coloque a bateria recarregável num bolso da sua roupa para aquecê-la com o calor do seu corpo, e insira-a na sua videocâmara imediatamente antes de iniciar as tomadas de cena.
  - Utilize a bateria recarregável de grande capacidade (NP-FM70/FM90/FM91, opcional).
- A utilização frequente do painel LCD ou a operação frequente de reprodução, avanço rápido ou rebobinagem desgasta mais rapidamente a bateria recarregável. Recomendamos utilizar a bateria recarregável de grande capacidade (NP-FM70/FM90/FM91, opcional).
- Certifique-se de ajustar o interruptor POWER a OFF (CHG) quando não for efectuar as tomadas de cena ou reproduções na sua videocâmara. A bateria recarregável também se desgasta quando a sua videocâmara está no modo de espera ou pausa de reprodução.
- Tenha baterias recarregáveis de reserva disponíveis para duas ou três vezes o tempo de gravação planeado, e efectue gravações de prova antes de executar as gravações reais.
- Não exponha a bateria recarregável à água. A bateria recarregável não é à prova de água.

#### Indicador de tiempo de batería restante

- Si la alimentación se desconecta aunque el indicador de tiempo de batería restante señale que ésta tiene energía suficiente para funcionar, vuelva a cargarla completamente para que el indicador de batería restante muestre la indicación correcta. Sin embargo, tenga en cuenta que la indicación de la batería restante correcta puede no restablecerse si se utiliza a altas temperaturas durante mucho tiempo, si se deja completamente cargada, o si la utiliza con frecuencia. Tome el tiempo de batería restante como el tiempo aproximado de videofilmación.
- La marca 🖾 que indica que queda poco tiempo de batería puede parpadear a veces dependiendo de las condiciones de operación o de la temperatura ambiental y del entorno incluso aunque el tiempo restante de la misma sea de cinco a diez minutos.

#### Forma de guardar la batería

- Cuando no vaya a utilizar la batería durante mucho tiempo, guárdela en un lugar seco y fresco después de cargarla completamente una vez al año y de utilizarla hasta el final en su videocámara. Esto es para mantener las funciones de la batería.
- Para descargar la batería en su videocámara, deje ésta en el modo de videofilmación hasta que se desconecte la alimentación sin videocasete insertado.

#### Duración de la batería

- La duración de la batería es limitada. La capacidad de la batería se irá reduciendo a medida que la utilice. Cuando la duración de la batería se acorte considerablemente, es posible que su vida útil haya acabado. Compre una batería nueva.
- La duración de la batería variará dependiendo de cómo se almacene, de las condiciones de operación, y del medio ambiente.

#### Indicador do tempo de carga restante na bateria

- Se a alimentação se desligar, embora o indicador do tempo de carga restante na bateria informe que a bateria recarregável possui carga suficiente para operar, recarregue completamente a bateria recarregável de maneira que a informação do indicador do tempo de carga restante da bateria fique correcta. Note, porém, que a indicação correcta de carga da bateria às vezes não é restaurada quando a bateria é recarregável utilizada sob temperaturas elevadas por um longo tempo, deixada em estado plenamente carregado, ou frequentemente utilizada. Considere a indicação do tempo de carga restante na bateria como um tempo de filmagem aproximado.
- A marca \(\sigma\) a indicar que há pouco tempo de carga restante na bateria, às vezes pisca conforme as condições operativas, a temperatura e o ambiente, mesmo que o tempo de carga restante na bateria seja de cinco a dez minutos.

#### Como guardar a bateria recarregável

- Quando não for utilizar a bateria recarregável por um longo intervalo, guarde-a num local fresco e seco, após carregá-la completamente, uma vez por ano, e então esgotar a carga da mesma na sua videocâmara. Isto irá manter as funções da bateria recarregável.
- Para esgotar a carga da bateria recarregável na sua videocâmara, deixe a videocâmara no modo de filmagem, sem nenhuma cassete inserida, até que a alimentação se desligue.

#### Vida útil da bateria

- A vida útil da bateria é limitada. A capacidade da bateria cai pouco a pouco à medida que vai sendo utilizada e que o tempo passa. Quando o tempo de carga disponível na bateria recarregável ficar consideravelmente encurtado, uma causa provável é o término da sua vida útil. Neste caso, adquira uma nova bateria recarregável.
- A vida útil da bateria varia de acordo com a forma de armazenamento, as condições de operação e o ambiente para cada bateria recarregável.

La toma DV de esta unidad es una toma de entrada/salida de vídeo digital compatible con las normas i.LINK. En esta sección se describen las normas i.LINK y sus características.

#### ¿Qué es "i.LINK"?

i.LINK es una interfaz en serie digital para manejar señales de audio y vídeo digitales, y otros datos, en dos sentidos entre equipos que posean terminales i.LINK, y para controlar otros equipos.

Los equipos compatibles con i.LINK podrán conectarse con un solo cable i.LINK. Las aplicaciones posibles son operaciones y transacciones de datos con varios equipos de audio/vídeo digitales.

Cuando conecte en cadena dos o más equipos compatibles con i.LINK a esta unidad, podrá realizar operaciones y transacciones no solamente con el equipo conectado a esta unidad sino también con otros dispositivos a través del equipo directamente conectado.

Sin embargo, tenga en cuenta que el método de operación variará a veces de acuerdo con las características y especificaciones del equipo conectado, y que tales operaciones y transacciones de datos pueden resultar imposibles con ciertos equipos conectados.

#### Nota

Normalmente sólo podrá conectarse un componente de un equipo a esta unidad mediante el cable i.LINK (cable conector DV). Para conectar esta unidad a un equipo compatible con i.LINK que posea dos o más tomas i.LINK (tomas DV), consulte el manual de instrucciones del equipo que desee conectar.

### Acerca del nombre "i.LINK"

i.LINK es un término más familiar para el bus de transporte de datos IEEE 1394 propuesto por SONY, y es una marca comercial aceptada por muchas corporaciones.

IEEE 1394 es una norma internacional estandarizada por el instituto Institute of Electrical and Electronic Engineers (Instituto de Ingenieros Eléctricos y Electrónicos). A tomada DV neste aparelho é uma tomada de entrada/saída DV em concordância com i.LINK. Esta secção descreve o padrão i.LINK e suas características.

#### O que é «i.LINK»?

i.LINK é uma interface serial digital para o manuseamento de vídeo digital, áudio digital e outros dados, em duas direcções, entre equipamentos que possuam a tomada i.LINK, e para o controlo de outros equipamentos. Equipamentos i.LINK-compatíveis podem ser ligados por um único cabo i.LINK. Aplicações possíveis são operações e transacções de dados com vários equipamentos AV digitais. Quando dois ou mais equipamentos i.LINKcompatíveis forem ligados a este aparelho num cordão de margaridas, operações e transacções de dados serão possíveis não somente com o equipamento ligado a este aparelho, como também com outros dispositivos através do equipamento directamente ligado. Observe, porém, que o método de operação às vezes varia conforme as características e especificações do equipamento a ser ligado, e que operações e transacções de dados às vezes não são viáveis em alguns equipamentos ligados.

#### Nota

Normalmente, apenas uma peça de equipamento pode ser ligada a este aparelho pelo cabo i.LINK (cabo DV). Quando ligar este aparelho a um equipamento i.LINK-compatível que possua duas ou mais tomadas i.LINK (tomadas DV), consulte o manual de instruções do equipamento a ser ligado.

#### Sobre o nome «i.LINK»

i.LINK é um termo mais familiar ao condutor para transporte de dados IEEE 1394 proposto pela SONY, e é uma marca comercial aprovada por muitas corporações. IEEE 1394 é um padrão internacional

padronizado pelo Instituto de Engenheiros Eléctricos e Electrónicos.

#### Acerca de la velocidad en baudios de i.LINK

La velocidad máxima en baudios de i.LINK variará de acuerdo con el equipo. Existen tres velocidades máximas en baudios.

S100 (aprox. 100 Mbps\*) S200 (aprox. 200 Mbps) S400 (aprox. 400 Mbps)

La velocidad en baudios se indica en

"Especificaciones" del manual de instrucciones de cada equipo. También se indica cerca del terminal i.LINK de algunos equipos. La velocidad máxima en baudios de equipos en los que no esté indicada, como en esta unidad, será "S100".

Cuando conecte esta unidad a un equipo que posea una velocidad máxima en baudios diferente, ésta podrá diferir de la indicada.

#### \* ¿Qué es "Mbps"?

Mbps significa megabits por segundo, o la cantidad de datos que pueden transmitir o recibirse en un segundo. Por ejemplo, una velocidad de transmisión de 100 Mbps significa que podrán transmitirse 100 megabits de datos en un segundo.

## Funciones de i.LINK de esta unidad

Con respecto a los detalles sobre cómo duplicar cuando esta unidad esté conectada a un equipo de vídeo con tomas DV diferentes, consulte la página 84.

Esta unidad también podrá conectarse para utilizarse con otros equipos compatibles con i.LINK (DV) que no sean de vídeo fabricados por SONY (p. ej. un PC de la serie VAIO) Antes de conectar esta unidad a un PC, cerciórese de que el software de aplicación compatible con esta unidad ya esté instalado en tal PC. Con respecto a los detalles sobre las precauciones cuando conecte esta unidad, consulte también los manuales de instrucciones de los equipos que vaya a conectar.

#### Cable i.LINK requerido

Utilice un cable i.LINK de 4 a 4 contactos Sony (durante la duplicación DV).

#### Taxa de Baud i.LINK

A taxa máxima de Baud de i.LINK varia de acordo com o equipamento. Três taxas de Baud máximas estão definidas:

S100 (aprox. 100 Mbps\*) S200 (aprox. 200 Mbps) S400 (aprox. 400 Mbps)

A taxa de Baud está listada sob «Especificações» no manual de instruções de cada equipamento. A mesma está também indicada nas cercanias do terminal i.LINK em alguns equipamentos. A taxa de Baud máxima de equipamentos nos quais a mesma não esteja indicada, tal como neste aparelho, é de «S100».

Quando aparelhos são ligados a equipamento que possua uma taxa de Baud máxima diferente, a taxa de Baud às vezes difere da taxa de Baud indicada.

\* O que é «Mbps»?

Mbps representa megabigs por segundo, ou seja, a quantidade de dados que pode ser enviada ou recebida em um segundo. Por exemplo, uma taxa de Baud de 100 Mbps significa que 100 megabits de dados podem ser enviados em um segundo.

### Funções i.LINK neste aparelho

Quanto aos pormenores sobre como duplicar quando este aparelho estiver ligado a outro equipamento de vídeo que possua tomadas DV, consulte a página 84.

Este aparelho pode também ser ligado a outro equipamento compatível com i.LINK (DV) criado pela SONY (por ex.: computador pessoal da série VAIO) que não seja equipamento de vídeo. Antes de ligar este aparelho a um computador pessoal, certifique-se de que o software de aplicação suportado por este aparelho já esteja instalado no computador pessoal. Quanto aos pormenores sobre as precauções na

ligação deste aparelho, consulte também os manuais de instrução dos equipamentos a serem ligados.

### Cabo i.LINK requerido

Utilize o cabo Sony i.LINK de 4-terminais-a-4terminais (durante a duplicação DV).

i.LINK e 🖡 são marcas comerciais.

i.LINK y i son marcas comerciales.

## Utilización de su videocámara en el extranjero

Usted podrá utilizar su videocámara en cualquier país con el adaptador de alimentación de CA suministrado con 100 a 240 V CA, 50/60 Hz.

Su videocámara está basada en el sistema PAL. Si desea contemplar imágenes de reproducción en un televisor, éste deberá estar basado en el sistema PAL y poseer tomas de entrada de audio/vídeo.

A continuación se indican los sistemas de televisión en color utilizados en el mundo.

#### Sistema PAL

Alemania, Australia, Austria, Bélgica, China, Dinamarca, España, Finlandia, Gran Bretaña, Holanda, Hong Kong, Italia, Kuwait, Malasia, Noruega, Nueva Zelanda, Portugal, República checoslovaca, República eslovaca, Singapur, Suecia, Suiza, Tailandia, etc.

Sistema PAL-M Brasil

Sistema PAL-N Argentina, Paraguay, Uruguay

#### Sistema NTSC

Bolivia, Canadá, Centroamérica, Colombia, Corea, Chile, Ecuador, EE.UU., Filipinas, Islas Bahamas, Jamaica, Japón, México, Perú, Surinam, Taiwan, Venezuela, etc.

#### Sistema SECAM

Bulgaria, Francia, Guayana, Hungría, Irán, Iraq, Mónaco, Polonia, Rusia, Ucrania, etc.

#### Ajuste fácil del reloj mediante la diferencia de hora

Usted podrá ajustar fácilmente el reloj a la hora local utilizando la diferencia de hora. Seleccione WORLD TIME en los ajustes del menú. Para más información, consulte la página 107.

## Utilização da videocâmara no estrangeiro

#### Utilização da sua videocâmara no estrangeiro

Pode-se utilizar esta videocâmara em qualquer país ou área, por meio do adaptador CA fornecido junto com esta videocâmara, dentro de 100 V a 240 V CA, 50/60 Hz.

A sua videocâmara é uma videocâmara baseada no sistema PAL. Caso queira assistir à imagem de reprodução num televisor, este deve ser um televisor baseado no sistema PAL com tomada de entrada VIDEO/AUDIO.

A seguir, constam os sistemas de cores de TV utilizados no exterior.

#### Sistema PAL

Austrália, Áustria, Bélgica, China, República Tcheca, Dinamarca, Finlândia, Alemanha, Grã-Bretanha, Holanda, Hong Kong, Itália, Kuwait, Malaísia, Nova Zelândia, Noruega, Portugal, Singapura, República de Eslováquia, Espanha, Suécia, Suíça, Tailândia, etc.

Sistema PAL M Brasil

Sistema PAL N Argentina, Paraguai, Uruguai

#### Sistema NTSC

Ilhas Bahamas, Bolívia, Canadá, América Central, Chile, Colômbia, Equador, Jamaica, Japão, Coreia, México, Peru, Suriname, Taiwã, Filipinas, E.U.A., Venezuela, etc.

#### Sistema SECAM

Bulgária, França, Guianas, Hungria, Irã, Iraque, Mónaco, Polónia, Rússia, Ucrânia, etc.

## Acerto simples do relógio por diferença de fuso horário

Pode-se facilmente acertar o relógio ao horário local, mediante o ajuste de uma diferença no fuso horário. Seleccione WORLD TIME nos parâmetros do menu. Consulte a página 107 quanto a maiores informações.

## Información sobre el mantenimiento y precauciones

### Condensación de humedad

Si traslada directamente su videocámara de un lugar frío a otro cálido, es posible que se condense humedad en su interior, en la superficie de la cinta, o en el objetivo. En estas condiciones, la cinta puede adherirse al tambor de cabezas y estropearse, o su videocámara puede no funcionar adecuadamente. Cuando se haya condensado humedad en el interior de su videocámara, sonará un pitido y parpadeará el indicador ■. Cuando parpadee al mismo tiempo el indicador ▲, habrá un videocasete insertado en su videocámara. Si se condensa humedad en el objetivo, el indicador no aparecerá.

#### Si se ha condensado humedad

No trabajará ninguna función, excepto la de expulsión del videocasete. Extraiga el videocasete, desconecte la alimentación de su videocámara, y déjela así durante aproximadamente 1 hora con el compartimiento del videocasete abierto. La videocámara podrá volver a utilizarse si el indicador **I** no aparece al conectar de nuevo la alimentación.

Nota sobre la condensación de humedad La humedad puede condensarse al trasladar su videocámara de un lugar frío a otro cálido (o viceversa), o cuando la utilice en un lugar cálido de la forma siguiente:

- Si traslada su videocámara de una pista de esquí a un lugar calentado por un dispositivo calefactor.
- Si traslada su videocámara de un automóvil o una sala con aire acondicionado a un lugar cálido exterior.
- Si utiliza su videocámara después de una tormenta o un chubasco.
- Si utiliza su videocámara en un lugar de gran temperatura y humedad.

Cómo evitar la condensación de humedad Antes de trasladar su videocámara de un lugar frío a otro cálido, métala en una bolsa de plástico y séllela bien. Sáquela de la bolsa cuando la temperatura del interior de dicha bolsa haya alcanzado la temperatura ambiental (después de aproximadamente 1 hora).

## Informações sobre manutenção e precauções

#### Condensação de humidade

Caso a sua videocâmara seja transportada directamente de um local frio para um quente, poderá ocorrer condensação de humidade no interior da videocâmara, na superfície da fita ou na objectiva. Nestas condições, a fita poderá aderir-se ao cilindro da cabeça e danificar-se, ou a videocâmara poderá não funcionar apropriadamente. Caso haja condensação de humidade no interior da videocâmara, um sinal sonoro é emitido e o indicador ① passa a piscar. Quando o indicador ▲ piscar simultaneamente, significa que uma cassete está inserida na videocâmara. Caso a humidade se condense sobre a objectiva, o indicador não aparecerá.

#### Na ocorrência de condensação de humidade

Nenhuma das funções, excepto a ejecção de cassete, funcionará. Ejecte a cassete, desligue a videocâmara e deixe-a em repouso por cerca de 1 hora com o compartimento de cassete aberto. A sua videocâmara poderá ser utilizada novamente quando o indicador I deixar de aparecer ao se ligar de volta a alimentação.

Nota acerca da condensação de humidade A humidade pode condensar-se quando se transporta a videocâmara de um local frio para um quente (ou vice-versa), ou quando se utiliza a videocâmara em locais quentes em situações como:

- Transporte da videocâmara de uma rampa de esqui para um local aquecido por um aparato de calefacção.
- Transporte da videocâmara de dentro de um recinto ou automóvel com ar condicionado para um local quente em exteriores.
- Utilização da videocâmara após uma rajada de vento ou uma tempestade.
- Utilização da videocâmara em locais de alta temperatura e humidade.

Como evitar condensação de humidade Quando for transportar a videocâmara de um local frio para um quente, coloque a videocâmara dentro de uma bolsa plástica e feche-a hermeticamente. Remova a bolsa quando a temperatura do ar no interior da mesma atingir a temperatura ambiente (após cerca de 1 hora).

#### Información sobre el mantenimiento

#### Limpieza de las cabezas de vídeo

Para asegurar la grabación normal e imágenes claras, limpie las cabezas de vídeo.

#### Cuando reproduzca/grabe en el sistema Digital8

Las cabezas de vídeo pueden estar sucias cuando:

- aparezca ruido de patrón de mosaico en las imágenes de reproducción.
- las imágenes de reproducción no se muevan.
- las imágenes de reproducción no aparezcan.
- el indicador 😵 y el mensaje "📩 CLEANING
- CASSETTE" aparezcan uno tras otro en pantalla durante la grabación.

Si las cabezas de vídeo se ensucian más, toda la pantalla se volverá azul.

0/011

#### Informações sobre manutenção e precauções

#### Informações sobre manutenção

#### Limpeza das cabeças de vídeo

Para assegurar gravações normais e imagens nítidas, limpe as cabeças de vídeo.

#### Quando se reproduz/grava pelo sistema Digital8 🗗

As cabeças de vídeo podem estar contaminadas quando:

- ruídos em padrão mosaico aparecem na imagem de reprodução;
- as imagens de reprodução não se movem;
- as imagens de reprodução não aparecem;
- o indicador 🗞 e a mensagem «📩 CLEANING CASSETTE» aparecem um após o outro durante a gravação.

Se as cabecas de vídeo ficarem mais contaminadas, o écran inteiro ficará azul.

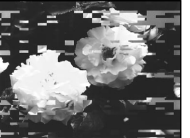

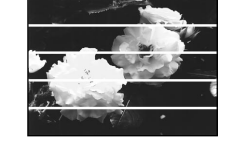

o/ou

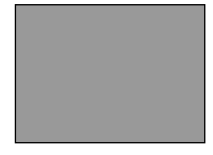

#### Cuando reproduzca en el sistema Hi8/8 estándar (analógico)

Las cabezas de vídeo pueden estar sucias cuando:

- Las imágenes de reproducción contengan ruido.
- Las imágenes de reproducción apenas se vean.
- Las imágenes de reproducción no aparezcan.

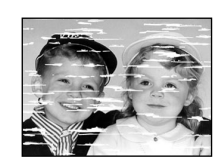

Cuando uno de los problemas de arriba, limpie las cabezas de vídeo con un casete limpiador V8-25CLD Sony (opcional). Compruebe las imágenes, y si el problema persiste, repita la limpieza.

#### Limpieza de la pantalla de cristal líauido

Si la pantalla de cristal líquido está manchada con huellas dactilares o polvo, le recomendamos que utilice un juego de limpieza de pantallas de cristal líquido (opcional) para limpiarla.

#### Quando se reproduz pelo sistema Hi8/padrão 8 (analógico)

As cabeças de vídeo podem estar contaminadas quando:

- as imagens de reprodução contêm ruídos;
- as imagens de reprodução estão difíceis de se ver:
- as imagens de reprodução não aparecem.

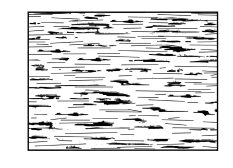

Se ocorrer algum dos problemas acima, limpe as cabeças de vídeo com a cassete de limpeza Sony V8-25CLD (opcional). Verifique a imagem e, se o problema acima ainda persistir, repita a limpeza.

#### Limpeza do écran LCD

Se impressões digitais ou poeira se impregnarem no écran LCD, recomendamos a utilização do jogo de limpeza LCD (opcional) para a limpeza.

#### Carga de la batería incorporada

Su videocámara se suministra con una batería incorporada a fin de conservar la fecha y la hora, etc., independientemente del selector POWER. La batería incorporada se cargará siempre mientras esté utilizando su videocámara. Sin embargo, la batería se descargará completamente después de aproximadamente medio año si no utiliza en absoluto su videocámara. La batería se descargará completamente después de medio año si no la utiliza en absoluto. Aunque la batería incorporada no esté cargada, la operación de su videocámara no se verá afectada. Para conservar la fecha y la hora, etc., cargue la batería cuando se haya descargado.

#### Carga de la batería incorporada:

- Conecte su videocámara a un tomacorriente de CA utilizando el adaptador de alimentación de CA suministrado con su videocámara, y deje ésta con el selector POWER en OFF durante más de 24 horas.
- O instale la batería completamente cargada en su videocámara, y deje ésta con el selector POWER en OFF durante más de 24 horas.

#### Precauciones

#### Operación de la videocámara

- Alimente la videocámara con 7,2 V (batería) u 8,4 V (adaptador de alimentación de CA).
- Para alimentarla con CC o con CA, utilice los accesorios recomendados en este manual de instrucciones.
- Si dentro de su videocámara entra algún objeto sólido o líquido, desenchúfela y haga que sea comprobada por su proveedor Sony antes de volver a utilizarla.
- Evite manejar la videocámara con rudeza y exponerla a golpes. Tenga especial cuidado con el objetivo.
- Cuando no vaya a utilizar su videocámara ponga el selector POWER en OFF (CHG).
- No utilice su videocámara envuelta con una toalla, por ejemplo. Si lo hiciese, podría recalentarse internamente.
- Mantenga la videocámara alejada de campos magnéticos intensos y de vibraciones mecánicas, ya que de lo contrario podría aparecer ruido en las imágenes.

## Carregamento da pilha recarregável incorporada

A sua videocâmara é fornecida com uma pilha recarregável incorporada para guardar os dados de data e hora, etc., independentemente do ajuste do interruptor POWER. A pilha recarregável incorporada estará sempre carregada enquanto se estiver a usar a videocâmara. Contudo, a carga desta pilha descarregar-se-á gradualmente caso não utilize a videcâmara, e estará completamente exaurida em aproximadamente meio ano, caso não utilize absolutamente a videocâmara. Mesmo que a pilha recarregável incorporada não esteja carregada, isto não afectará o funcionamento da videocâmara. Para guardar a data e a hora, etc., carregue a pilha caso esteja descarregada.

#### Carregamento da pilha recarregável incorporada:

- Ligue a sua videocâmara a uma tomada da rede eléctrica doméstica com o adaptador CA fornecido junto com a videocâmara, e deixe a videocâmara com o interruptor POWER desactivado durante mais de 24 horas.
- Ou instale a bateria recarregável completamente recarregada na sua videocâmara, e deixe a sua videocâmara com o interruptor POWER desactivado durante mais de 24 horas.

#### Precauções

#### Funcionamento da videocâmara

- Utilize a sua videocâmara com 7,2 V (bateria recarregável) ou 8,4 V (adaptador CA).
- Para o funcionamento com CC ou CA, utilize os acessórios recomendados neste manual de instruções.
- Se algum objecto sólido ou líquido penetrar no interior do aparelho, desligue a videocâmara e solicite uma inspecção ao seu agente Sony antes de voltar a utilizá-la.
- Evite manuseamentos bruscos ou choques mecânicos. Seja particularmente cuidadoso(a) com as lentes.
- Mantenha o interruptor POWER ajustado a OFF (CHG) quando não estiver a utilizar a videocâmara.
- Não embrulhe a videocâmara com uma toalha, por exemplo, e a utilize desta forma, pois, caso o faça, poderá ocorrer um sobreaquecimento interno.
- Mantenha a sua videocâmara distante de intensos campos magnéticos ou vibrações mecânicas. Ruídos podem aparecer na imagem.

#### Información sobre el mantenimiento y precauciones

- No toque la pantalla de cristal líquido con los dedos ni con objetos puntiagudos.
- Si utiliza su videocámara en un lugar frío, en la pantalla puede aparecer una imagen residual. Esto no significa mal funcionamiento.
- Cuando utilice su videocámara, la parte posterior de la pantalla de cristal líquido puede calentarse. Esto no significa mal funcionamiento.

#### Manejo de los videocasetes

- No inserte nada en los pequeños orificios de la parte posterior del videocasete. Estos orificios se utilizan para detectar el tipo de cinta, su grosor, y si la lengüeta está deslizada o no.
- No abra la cubierta protectora de la cinta ni toque ésta.

#### Cuidados de su videocámara

- Cuando no vaya a utilizar la videocámara durante mucho tiempo, desconecte la fuente de alimentación y extraiga el videocasete. Conecte periódicamente la alimentación, ponga en funcionamiento las secciones de videocámara (CAMERA) y reproductor (VCR o PLAYER (DCR-TRV725E solamente)), y reproduzca una cinta durante unos 3 minutos.
- Limpie el objetivo con un cepillo suave para quitar el polvo. Si hay huellas dactilares, elimínelas con un paño suave.
- Limpie el cuerpo de la videocámara con un paño suave y seco, o con un paño suave ligeramente humedecido en una solución poco concentrada de detergente. No utilice ningún tipo de disolvente, ya que podría dañar el acabado.
- No permita que entre arena en su videocámara. Cuando utilice su videocámara en una playa o en un lugar polvoriento, protéjala contra la arena o el polvo. La arena o el polvo, puede causar el mal funcionamiento de su videocámara, y a veces este mal funcionamiento puede resultar irreparable.

#### Conexión a su PC

- Para grabar con un cale i.LINK las imágenes procesadas o editadas por su PC, utilice un nuevo videocasete Hi8 Hi3/Digital8 }
- Para introducir las imágenes grabadas mediante un sistema Hi8/8 estándar (analógico) en su PC, duplique en primer lugar las imágenes en un videocasete Digital8 H o DV, y después introdúzcalas en su PC.

Cuando introduzca una imagen grabada con el sistema Hi8/8 estándar en VAIO Sony La función Program Capture (captura de programas) de movimiento Dvgate no trabajará. Para utilizar esta función, duplique la imagen en primer lugar en una cinta Digital8 **(**) o DV, y después introdúzcala en su VAIO Sony.

#### Informações sobre manutenção e precauções

- Não toque o écran LCD com os seus dedos ou algum objecto pontudo.
- Caso a sua videocâmara seja utilizada em um local frio, uma imagem residual poderá aparecer no écran. Isto não representa mau funcionamento.
- Durante a utilização da sua videocâmara, a traseira do écran LCD pode aquecer-se. Isto não significa mau funcionamento.

#### Acerca do manuseamento das cassetes

- Não insira nada nos pequenos orificios da parte traseira da cassete. Tais orificios servem para detectar o tipo e a espessura da fita, e a exteriorização ou não da lingueta de gravação.
- Não abra a cobertura de protecção da fita nem toque na fita.

#### Cuidados com a videocâmara

- Quando a videocâmara não for ser utilizada por um longo intervalo, remova a cassete e, periodicamente, ligue a alimentação para operar as secções CAMERA e VCR ou PLAYER (somente DCR-TRV725E), e reproduza uma fita por cerca de 3 minutos.
- Limpe a objectiva com uma escova macia para remover a sujidade. Caso haja impressões digitais impregnadas na lente, remova-as com um pano macio.
- Limpe o corpo da videocâmara com um pano macio seco ou um pano macio levemente humedecido com solução de detergente suave. Não utilize nenhum tipo de solvente pois este pode avariar o acabamento.
- Não deixe que areia penetre na videocâmara. Caso utilize a videocâmara numa praia arenosa ou em um local empoeirado, proteja-a da areia ou poeira. Areia ou poeira pode causar um mau funcionamento do aparelho, às vezes impossível de ser consertado.

#### Ligação ao seu computador

- •Na gravação com o cabo i.LINK, de uma imagem processada ou editada pelo seu computador, utilize uma nova cassete Hi8 •III /Digital8 }.
- Na introdução da imagem gravada pelo sistema Hi8/padrão 8 (analógico) no seu computador, duplique a imagem numa fita Digital8 🗗 ou DV primeiro, e então introduza-a no seu computador.

Quando introduzir a imagem gravada pelo sistema Hi8/padrão 8 no Sony VAIO A função de Captura de Programa do movimento DVgate não funciona. Para utilizar esta função, duplique a imagem numa fita Digital8 D ou DV primeiro e então introduza-a no seu Sony VAIO.

#### Adaptador de alimentación de CA

- Cuando no vaya a utilizar la unidad durante mucho tiempo, desenchúfela de la red. Para desconectar el cable de alimentación tire del enchufe. No tire nunca del propio cable.
- No utilice la unidad con el cable de alimentación dañado, si la ha dejado caer, o si está dañada.
- No doble a la fuerza el cable de alimentación a la fuerza, ni coloque ningún objeto pesado sobre él. Esto podría dañar el cable de alimentación y provocar incendios o descargas eléctricas.
- Cerciórese de que ningún objeto metálico entre en contacto con las partes metálicas de la sección de conexión. En caso contrario, podría producirse un cortocircuito que dañaría la unidad.
- Mantenga siempre limpios los contactos metálicos.
- No desarme la unidad.
- No golpee ni deje caer la unidad.
- Cuando esté utilizando la unidad especialmente durante la carga, manténgala alejada de receptores de AM y de equipos de vídeo porque podría interferir en la recepción de AM y en la operación de dichos equipos de vídeo.
- La unidad se calentará cuando esté en funcionamiento. Esto no significa mal funcionamiento.
- No coloque la unidad en lugares:
  - Extremadamente cálidos o fríos
  - Polvorientos o sucios
  - Muy húmedos
  - Sometidos a vibraciones

#### Acerca del cuidado y el almacenamiento del objetivo

- Frote la superficie del objetivo con un paño suave en los casos siguientes:
  - Cuando haya huellas dactilares en la superficie del objetivo.
  - En lugares cálidos o húmedos.
  - Cuando utilice el objetivo en ambientes susceptibles a la sal, como en orillas del mar.
- Guarde el objetivo en un lugar bien ventilado donde no haya suciedad ni mucho polvo.

Para evitar que se produzca moho, realice periódicamente lo que se ha indicado arriba. Le recomendamos que conecte la alimentación de su videocámara y que la utilice una vez al mes a fin de mantenerla en buen estado durante mucho tiempo.

#### Adaptador CA

- Desligue o aparelho da tomada da rede CA quando não for utilizá-lo durante um período prolongado. Para desligar o cabo de alimentação CA, puxe-o pela ficha, nunca pelo próprio cabo.
- Não utilize o adaptador CA com um cabo de alimentação CA avariado ou após quedas ou avarias do mesmo.
- Não dobre o cabo de alimentação CA forçosamente, nem coloque objectos pesados sobre o mesmo. Do contrário, poderá avariar o cabo e causar um incêndio ou choque eléctrico.
- Certifique-se de que nenhum objecto metálico entre em contacto com as partes metálicas da secção de ligação. Do contrário, poderá provocar um curto-circuito e avarias no aparelho.
- Mantenha sempre as partes metálicas de contacto limpas.
- Não desmonte o adaptador CA.
- Não aplique choques mecânicos nem deixe cair o adaptador CA.
- Durante o seu funcionamento, particularmente durante o carregamento da bateria, mantenha o adaptador CA distante de receptores AM e equipamentos de vídeo para evitar interferências na recepção de AM e no funcionamento de vídeo.
- O adaptador CA aquece-se durante o seu funcionamento. Isto não significa mau funcionamento.
- Não coloque o adaptador CA em locais:
  - extremamente quentes ou frios;
  - com poeira ou sujidades;
  - muito húmidos;
  - sujeitos a vibrações.

#### Acerca dos cuidados e do armazenamento da objectiva

- Limpe a superfície da objectiva com um pano macio nas seguintes circunstâncias:
  - Quando houver impressões digitais na superfície da lente
  - Em locais quentes ou húmidos
  - Quando a objectiva for utilizada em ambientes susceptíveis a sal, tal como à beiramar
- Guarde a objectiva em um local bem-ventilado, pouco sujeito a sujidades e pó.

Para evitar a ocorrência de mofo, execute periodicamente o explicado acima. Recomendamos activar e operar a videocâmara cerca de uma vez por mês para mantê-la em estado óptimo por um longo tempo.

#### Batería

- Utilice solamente el cargador o el equipo de vídeo con función de carga especificado.
- Para evitar accidentes por un cortocircuito, no permita que objetos metálicos entren en contacto con los terminales de la batería.
- Mantenga la batería alejada del fuego.
- No exponga nunca la batería a temperaturas superiores a 60°C, como en un automóvil estacionado al sol o bajo la luz solar directa.
- Mantenga la batería seca.
- No golpee la batería.
- No desarme ni modifique la batería.
- Fije la batería al equipo de vídeo con seguridad.
- Si en la batería queda cierta capacidad, la carga de la misma no afectará su capacidad original.

#### Nota sobre las pilas

Para evitar los posibles daños que podría causar el derrame del electrólito de las pilas, tenga en cuenta lo siguiente:

- Cerciórese de insertar las pilas haciendo coincidir los polos + y - con las marcas + y -.
- Las pilas no son recargables.
- No utilice pilas nuevas junto con las viejas.
- No utilice a la vez pilas de tipos diferentes.
- De las pilas fluirá corriente cuando no se utilicen durante mucho tiempo.
- No utilice pilas con derrame de su electrólito.

#### Si el electrólito de las pilas se derrama

- Limpie cuidadosamente el electrólito de la caja de pilas antes de colocar otras nuevas.
- Si toca el electrólito, lávese con agua.
- Si el electrólito entra en sus ojos, lávelos con gran cantidad de agua y después consulte a un médico.

Si se produce cualquier problema, desconecte la alimentación de su videocá unidad y póngase en contacto con su proveedor Sony.

#### Bateria recarregável

- Utilize somente o carregador ou equipamento de vídeo especificado com a função de carregamento.
- Para evitar acidentes decorrentes de um curtocircuito, não permita que objectos metálicos entrem em contacto com os terminais da bateria.
- Mantenha a bateria recarregável distante do fogo.
- Nunca exponha a bateria recarregável a temperaturas acima de 60°C, tal como no interior de um automóvel estacionado no sol, ou sob a luz solar directa.
- Mantenha a bateria recarregável seca.
- Não exponha a bateria recarregável a nenhum choque mecânico.
- Não desmonte nem modifique a bateria recarregável.
- Acople a bateria recarregável ao equipamento de vídeo firmemente.
- A recarga quando ainda resta alguma carga não afecta a capacidade original da bateria.

#### Nota acerca das pilhas secas

Para evitar possíveis avarias decorrentes da fuga de electrólitos da pilha ou corrosão, observe os pontos a seguir:

- Certifique-se de inserir as pilhas observando a correspondência dos pólos + - com as marcas + -.
- Pilhas secas não são recarregáveis.
- Não use uma combinação de pilhas novas com velhas.
- Não use diferentes tipos de pilha juntos.
- Ocorre fluxo de corrente das pilhas quando estas não são usadas por longo tempo.
- Não utilize uma pilha com vazamento.

#### Caso ocorra fuga de electrólitos da pilha

- Limpe o líquido no estojo de pilhas cuidadosamente antes de substituir as pilhas.
- Caso toque no líquido, lave-se bem com água.
- Caso o líquido entre nos olhos, lave os olhos com água em abundância e então consulte um médico.

Caso surja alguma problema, desligue o aparelho da tomada da rede e consulte o seu agente Sony mais próximo.

## Español Especificaciones

#### Videocámara

#### Sistema

Sistema de videograbación 2 cabezas giratorias Sistema de exploración helicoidal Sistema de audiograbación Cabezas giratorias, sistema de PCM Cuantificación: 12 bits (Fs 32 kHz. estéreo 1, estéreo 2), 16 bits (Fs 48 kHz estéreo) Señal de vídeo Color PAL, normas CCIR Videocasetes recomendados Videocasetes Hi8/Digital8 Tiempo de grabación/ reproducción (utilizando un videocasete Hi8 de 90 min.) Modo SP: 1 hora Modo LP: 1 hora v 30 minutos Tiempo de avance rápido/ rebobinado (utilizando un videocasete Hi8 de 90 min.) Aprox. 5 min. Visor Electrónico (monocromo) Dispositivo de imagen Dispositivo de transferencia de carga (CCD) 4.5 mm (tipo 1/4) Aprox. 1.070.000 píxeles (Modo de memoria: 1.000.000 píxeles) (Modo de videocámara: 690.000 píxeles) Obietivo Objetivo con zoom motorizado combinado Diámetro para filtro de 37 mm 18× (Óptico), 500× (Digital) Distancia focal 4 1 – 73 8 mm Convertidos a una cámara fotográfica de 35 mm Modo de cámara: (47 - 846 mm)Modo de memoria: (39 - 702 mm) Temperatura de color Automática Iluminación mínima 7 lux (F 1.8) 0 lux (en el modo de videofilmación en la obscuridad)\* \* Los motivos que no puedan verse debido a la obscuridad podrán videofilmarse con iluminación infrarroja.

#### Conectores de entrada/salida

Entrada/salida de vídeo S Miniconector DIN de 4 contactos Señal de luminancia: 1 Vp-p, 75  $\Omega$  (ohmios), deseguilibrada Señal de crominancia: 0,3 Vp-p, 75  $\Omega$  (ohmios), deseguilibrada Entrada/Salida de audio/vídeo AV MINIJACK, 1 Vp-d. 75  $\Omega$  (ohmios), desequilibrada, sincronismo negativo, 327 mV, (con una impedancia de entrada de más de 47 k $\Omega$  (kiloohmios)) Impedancia de salida de menos de  $2.2 k\Omega$  (kiloohmios)/minitoma estéreo (3,5 mm de diá.) Impedancia de entrada de más de 47  $k\Omega$  (kiloohmios) Toma para auriculares Minitoma estéreo (3,5 mm de diá.) Toma USB Mini-B Toma LANC C Microtoma estéreo (2,5 mm da diá.) Toma MIC Minitoma estéreo (3,5 mm de diá.) Entrada/salida de 🖡 DV Conector de 4 contactos

#### Pantalla de cristal líquido

Imagen DCR-TRV725E/TRV730E: 6.2 cm (tipo 2,5) 50.3 × 37,4 mm DCR-TRV828E/TRV830E: 8.8 cm (tipo 3,5) 72,2 × 50,4 mm Número total de puntos 123.200 (560 × 220)

#### Generales

Alimentación 7.2 V (batería) 8,4 V (adaptador de alimentación de CA) Consumo medio (utilizando la batería) Durante la videofilmación utilizando Pantalla de cristal líquido DCR-TRV725E/TRV730E: 47W DCR-TRV828E/TRV830E: 5.0 W Visor 3.8 W Temperatura de funcionamiento 0 a 40 °C Temperatura de almacenamiento -20 a 60 °C Dimensiones (aprox.)  $89 \times 102 \times 227 \text{ mm}$ (an/al/prf) Masa (aprox.) DCR-TRV725E/TRV730E: 970 g DCR-TRV828E/TRV830E: 980 g excluyendo la batería, el videocasete, y la bandolera DCR-TRV725E/TRV730E: 1.120 g DCR-TRV828E/TRV830E: 1.130 g incluyendo la batería NP-FM50, videocasete Hi8 de 90 min., y la bandolera Accesorios suministrados Consulte la página 3

### Especificaciones

## Adaptador de alimentación de CA

Alimentación ca100 - 240 V. 50/60 Hz Consumo 23 W Tensión de salida DC OUT: cc8,4 V, 1,5 A en el modo operación Temperatura de funcionamiento 0 a 40 °C Temperatura de almacenamiento -20 a 60 °C Dimensiones (aprox.)  $125 \times 39 \times 62$  mm (an/al/prf) excluyendo partes y controles salientes Masa (aprox.) 280 g excluyendo el cable de alimentación

#### Batería

Tensión de salida máxima 8,4 V CC Tensión de salida media 7,2 V CC Capacidad 8,5 Wh (1.180 mAh) Temperatura de funcionamiento 0 a 40 °C Dimensiones (aprox.)  $38,2 \times 20,5 \times 55,6$  mm (an/al/prf) Masa (aprox.) 76 g Tipo Iones de litio

#### "Memory Stick"

Memoria Memoria flash 4 MB: MSA-4A Tensión de alimentación 2,7 – 3,6 V Consumo Aprox. 45 mA en el modo de operación Aprox. 130  $\mu$ A en el modo de espera Dimensiones (aprox.) 50 × 2,8 × 21,5 mm (an/al/prf) Masa (aprox.) 4 g

El diseño y las especificaciones están sujetos a cambio sin previo aviso.
# Português Especificações

#### Videocâmara

#### Sistema

Sistema de gravação de vídeo 2 cabecas giratórias Sistema de varredura helicoidal Sistema de gravação de áudio Sistema PCM, com cabecas giratórias Quantização: 12 bits (Fs 32 kHz, estéreo 1, estéreo 2), 16 bits (Fs 48 kHz. estéreo) Sinal de vídeo Norma de cores PAL, padrões CCIR Cassetes recomendadas Cassetes de vídeo Hi8/Digital8 Tempo de gravação/reprodução (com cassete de vídeo Hi8 de 90 min.) Velocidade SP: 1 hora Velocidade LP: 1 hora e 30 min. Tempo de avanço rápido/ rebobinagem (com cassete de vídeo Hi8 de 90 min.) Aprox. 5 min. Visor Visor electrónico, monocrómico Sensor de imagem CCD (dispositivo de carga acoplada) de 4,5 mm (tipo 1/4) Aprox. 1.070.000 pixels Modo de memória: 1.000.000 pixels Modo de câmara: 690.000 pixels Objectiva Lentes com zoom motorizado combinado Diâmetro do filtro de 37 mm 18× (óptico), 500× (digital) Distância focal 4,1 - 73,8 mm Quando convertido a uma câmara estática de 35 mm Modo de câmara: 47 - 846 mm Modo de memória: 39 - 702 mm Temperatura de cor Automática lluminação mínima 7 lx (lux) (F 1,8) 0 lx (lux) (no modo de filmagem nocturna)\* \* Objectos não visíveis devido à escuridão podem ser filmados com

iluminação infravermelha.

#### Conectores de entrada/saída

Entrada/saída de vídeo S MiniDIN com 4 terminais Sinal de luminância: 1 Vp-p, 75  $\Omega$  (ohms), desequilibrado Sinal de crominância: 0,3 Vp-p, 75  $\Omega$  (ohms), deseguilibrado Entrada/saída de áudio/vídeo AV MINIJACK, 1 Vp-p, 75 Ω (ohms), deseguilibrado, sincronia negativa, 327 mV, (à impedância de saída superior a 47 k $\Omega$  (kohms) Impedância de saída com menos de 2.2 k $\Omega$  (kohms)/minitomada estéreo (ø 3.5 mm) Impedância de entrada maior que 47 kΩ (kohms) Tomada para auscultadores Minitomada estéreo (ø 3,5 mm) Tomada USB mini-B Tomada LANC C Microtomada estéreo (ø 2.5 mm) Tomada MIC Minitomada estéreo (ø 3,5 mm) Entrada/saída 🕻 DV Conector de 4 terminais

#### Écran LCD

Imagem DCR-TRV725E/TRV730E: 6.2 cm (Tipo 2,5)  $50,3 \times 37,4 \text{ mm}$ DCR-TRV828E/TRV830E: 8,8 cm (Tipo 3,5)  $72,2 \times 50,4 \text{ mm}$ Número total de pontos 123.200 ( $560 \times 220$ )

#### Generalidades

Alimentação requerida 7.2 V (bateria recarregável) 8,4 V (adaptador CA) Consumo médio (na utilização da bateria recarregável) Durante gravações de câmara Com o painel LCD DCR-TRV725E/TRV730E: 4.7 W DCR-TRV828E/TRV830E: 50W Com o visor electrónico 38W Temperatura de funcionamento 0 °C a 40 °C Temperatura de armazenagem -20 °C a +60 °C Dimensões (aprox.)  $89 \times 102 \times 227 \text{ mm} (l/a/p)$ Peso (aprox.) DCR-TRV725E/TRV730E: 970 g DCR-TRV828E/TRV830E: 980 g excluindo bateria recarregável, cassete e correia tiracolo DCR-TRV725E/TRV730E: 1.120 g DCR-TRV828E/TRV830E: 1.130 g incluindo a bateria recarregável NP-FM50, uma cassete Hi8 de 90 min, e a correia tiracolo Acessórios fornecidos Consulte a página 3.

### **Adaptador CA**

Alimentação requerida 100 - 240 V CA, 50/60 Hz Consumo 23 W Tensão de saída DC OUT: 8,4 V, 1,5 A no modo de funcionamento Temperatura de funcionamento 0 °C a 40 °C Temperatura de armazenagem  $-20 \degree C a + 60 \degree C$ Dimensões (aprox.)  $125 \times 39 \times 62 \text{ mm} (l/a/p),$ excluindo partes salientes Peso (aprox.) 280 g excluindo o cabo de alimentação CA

#### Bateria recarregável

Tensão máxima de saída 8,4 V CC Tensão média de saída 7,2 V CC Capacidade 8,5 Wh (1.180 mAh) Temperatura de funcionamento 0 °C a 40 °C Dimensões (aprox.) 38,2 × 20,5 × 55,6 mm (l/a/p) Peso (aprox.) 76 g Tipo Íon lítio

#### «Memory Stick»

```
Memória
Memória relâmpago
4MB: MSA-4A
Voltagem de funcionamento
2,7 - 3,6 V
Consumo
Aprox. 45 mA no modo de
funcionamento
Aprox. 130 \muA no modo de espera
Dimensões (aprox.)
50 × 2,8 × 21,5 mm (l/a/p)
Peso (aprox.)
4 g
```

Design e especificações sujeitos a alterações sem aviso prévio.

### — Referencia rápida —

# Identificación de partes y controles

— Rápida referência —

# Identificação das partes e dos controlos

### Videocámara

#### Videocâmara

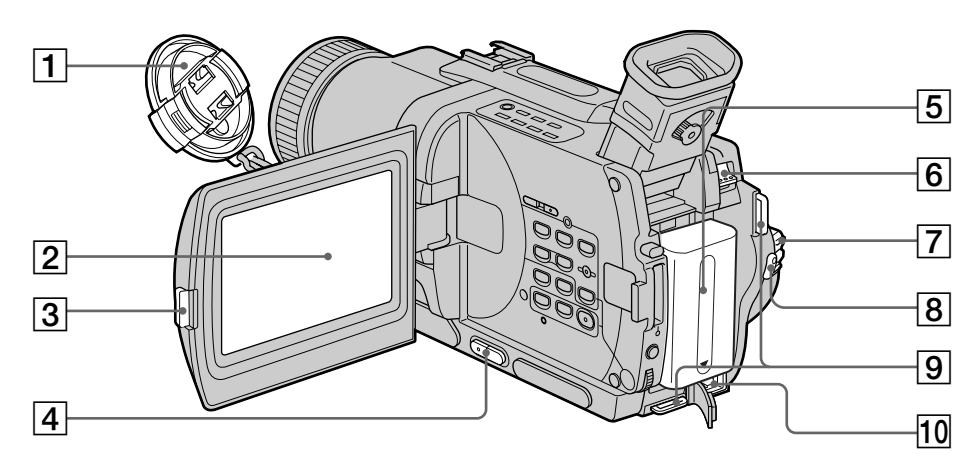

- 1 Tapa del objetivo (pág. 26)
- 2 Pantalla de cristal líquido (pág. 26)
- 3 Mando de apertura (OPEN) (pág. 26)
- 4 Teclas de volumen (VOLUME) (pág. 39)
- 5 Batería (pág. 15)
- 6 Palanca de liberación de la batería (BATT) (pág. 15)
- 7 Selector de alimentación (POWER) (pág. 26)
- 8 Tecla de inicio/parada (START/STOP) (pág. 26)
- 9 Ganchos para la bandolera (pág. 221)
- 10 Toma de entrada de CC (DC IN) (pág. 16)

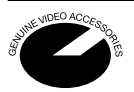

Esta marca indica que este producto es un accesorio genuino para productos de vídeo Sony. Cuando adquiera productos de vídeo Sony, Sony recomienda adquirir accesorios con esta marca "GENUINE VIDEO ACCESSORIES".

- 1 Tampa da objectiva (pág. 26)
- 2 Écran LCD (pág. 26)
- 3 Tecla OPEN de abertura (pág. 26)
- 4 Teclas VOLUME (pág. 39)
- 5 Bateria recarregável (pág. 15)
- 6 Alavanca de liberação BATT da bateria (pág. 15)
- 7 Interruptor POWER de alimentação (pág. 26)
- 8 Tecla START/STOP de início/paragem (pág. 26)
- 9 Prendedores para correia tiracolo (pág. 221)
- 10 Tomada DC IN de entrada de corrente contínua (pág. 16)

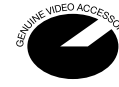

Esta marca indica que o produto em questão é um acessório genuíno para produtos de vídeo Sony. Na aquisição de produtos de vídeo Sony, a Sony recomenda obter acessórios com esta marca «GENUINE VIDEO ACCESSORIES».

#### Identificação das partes e dos controlos

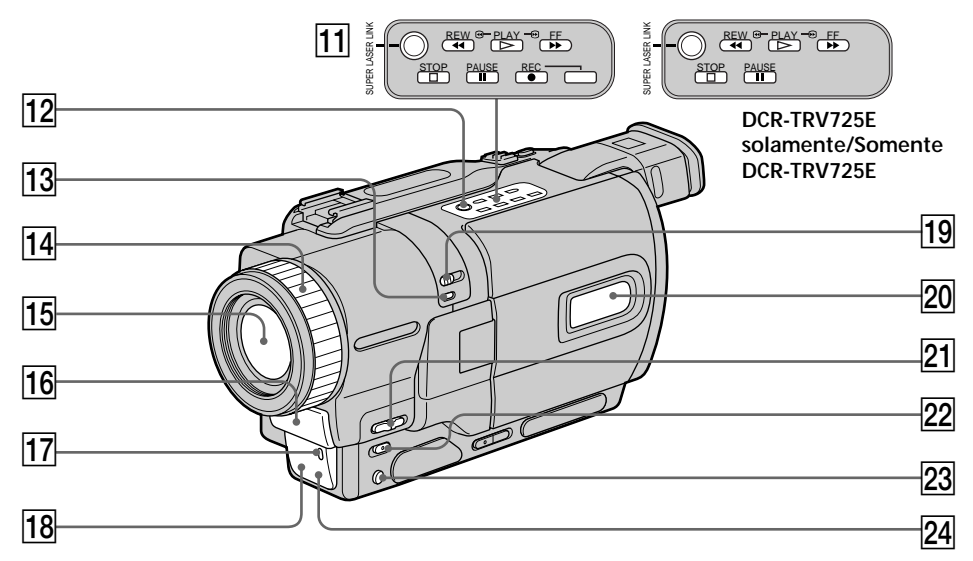

- 11 Teclas de control de vídeo (pág. 39, 42) Parada (■ STOP) Rebobinado (◄ REW) Reproducción (▶ PLAY) Avance rápido (▶ FF) Pausa (■ PAUSE) Grabación (● REC) (DCR-TRV730E/ TRV828E/TRV830E solamente)
- 12 Tecla de enlace láser súper (SUPER LASER LINK) (pág. 46)
- 13 Tecla de videofilmación en la obscuridad súper (SUPER NIGHTSHOT) (pág. 33)
- 14 Anillo de enfoque (pág. 65)
- 15 Objetivo
- 16 Micrófono
- 17 Lámpara indicadora de videofilmación (pág. 26)
- 18 Emisor de rayos infrarrojos (pág. 33, 46)
- 19 Interruptor de videofilmación en la obscuridad (NIGHTSHOT) (pág. 33)
- 20 Visualizador (pág. 228)
- 21 Selector de enfoque (FOCUS) (pág. 65)
- 22 Tecla de aumento gradual/ desvanecimiento (FADER) (pág. 53)
- 23 Tecla de contraluz (BACK LIGHT) (pág. 32)
- 24 Sensor de control remoto

#### ¿Qué es enlace láser súper (SUPER LASER LINK) ?

El sistema de enlace láser súper transmite y recibe imágenes y sonido entre equipos de vídeo que posean la marca de enlace súper  $\frac{1}{2}$  utilizando rayos infrarrojos.

- 11 Teclas de controlo de vídeo (pág. 39, 42)
  - STOP (paragem)
  - REW (rebobinagem)
  - ► PLAY (reprodução)
  - ►► FF (avanço rápido)
  - PAUSE (pausa)
  - REC (gravação) (somente DCR-TRV730E/ TRV828E/TRV830E)
- 12 Tecla SUPER LASER LINK de super enlace a laser (pág. 46)
- 13 Tecla SUPER NIGHTSHOT de super filmagem nocturna (pág. 33)
- 14 Anel de focagem (pág. 65)
- 15 Objectiva
- 16 Microfone
- 17 Lâmpada de gravação da videocâmara (pág. 26)
- 18 Emissor de raios infravermelhos (pág. 33, 46)
- 19 Interruptor NIGHTSHOT de filmagem nocturna (pág. 33)
- 20 Mostrador (pág. 228)
- 21 Interruptor FOCUS de focagem (pág. 65)
- 22 Tecla FADER de fusão (pág. 53)
- 23 Tecla BACK LIGHT de contraluz (pág. 32)
- 24 Sensor remoto

#### O que é SUPER LASER LINK?

O sistema de super enlace a laser emite e recebe imagens e som entre equipamentos de vídeo que possuem a marca de super enlace a laser  $\mathcal{L}$ , por meio de raios infravermelhos.

220

#### Identificação das partes e dos controlos

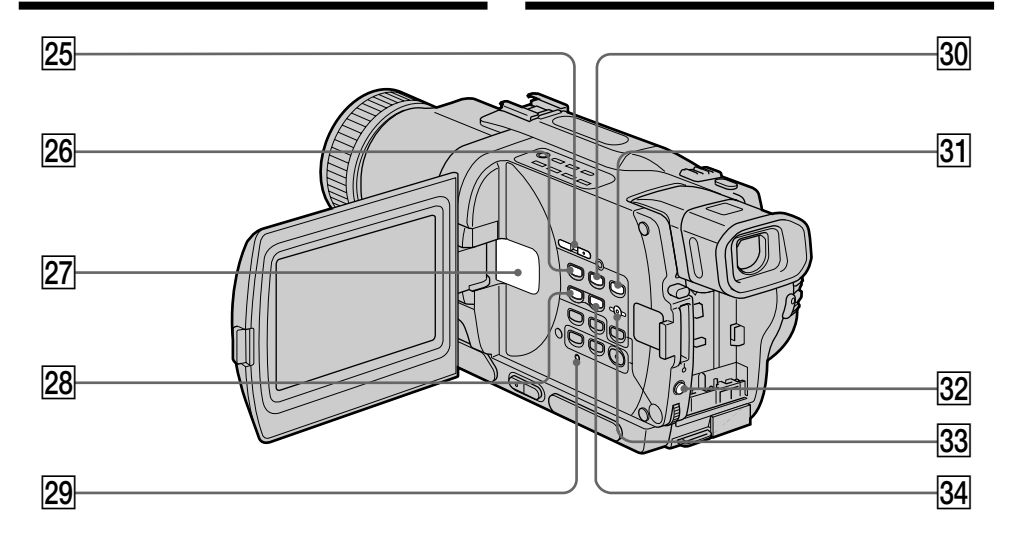

- 25 Teclas de búsqueda para edición (EDITSEARCH) (pág. 37)
- 26 Tecla de reproducción/pausa de películas (MPEG ►II) (pág. 163)
- 27 Altavoz
- 28 Tecla de memoria (MEMORY -) (pág. 152, 159)
- 29 Botón de reposición (RESET) (pág. 189)
- 30 Tecla de reproducción de la memoria (MEMORY PLAY) (pág. 159)
- 31 Tecla de índice de la memoria (MEMORY INDEX) (pág. 161)
- 32 Tecla de exposición (EXPOSURE) (pág. 64)
- 33 Tecla de borrado de la memoria (MEMORY DELETE) (pág. 179)
- 34 Tecla de memoria (MEMORY +) (pág. 152, 159)

Fijación de la bandolera Fije la bandolera suministrada con su videocámara en los ganchos para la misma.

- 25 Teclas EDITSEARCH de busca para edição (pág. 37)
- 26 Tecla MPEG ►II do formato de compressão de imagens móveis (pág. 163)
- 27 Altifalante
- 28 Tecla MEMORY de memória (pág. 152, 159)
- 29 Tecla RESET de reinício (pág. 197)
- 30 Tecla MEMORY PLAY de reprodução com memória (pág. 159)
- 31 Tecla MEMORY INDEX de índex de memória (pág. 161)
- 32 Tecla EXPOSURE de exposição (pág. 64)
- 33 Tecla MEMORY DELETE de eliminação de memória (pág. 179)
- 34 Tecla MEMORY + de memória (pág. 152, 159)

Encaixe da correia tiracolo

Encaixe a correia tiracolo fornecida com a sua videocâmara nos prendedores para a correia tiracolo.

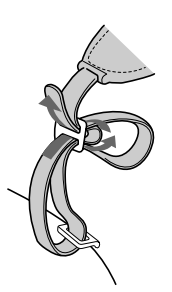

#### Identificação das partes e dos controlos

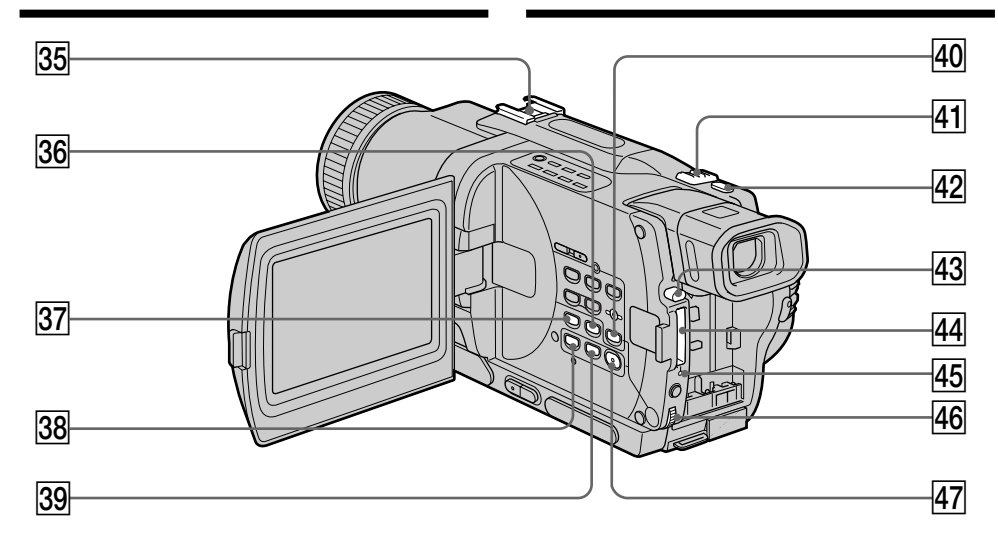

- 35 Zapata para accesorios inteligente
- 36 Tecla de búsqueda de fin (END SEARCH) (pág. 37)
- 37 Tecla selectora de visualización (DISPLAY) (pág. 40)
- 38 Tecla del zoom de reproducción (PB ZOOM) (pág. 75, 173)
- 39 Tecla de título (TITLE) (pág. 67)
- 40 Tecla de mezcla de memoria (MEMORY MIX) (pág. 152)
- 41 Palanca del zoom motorizado (pág. 29)
- 42 Tecla de foto (PHOTO) (pág. 48, 136)
- 43 Tecla de expulsión del "Memory Stick" (pág. 129)
- 44 Ranura para el "Memory Stick" (pág. 129)
- 45 Lámpara indicadora de acceso (pág. 129)
- 46 Dial de selección/ejecución (SEL/PUSH EXEC) (pág. 107)
- 47 Tecla de menú (MENU) (pág. 107)

Fijación de la tapa del objetivo

Fije la tapa del objetivo a la correa de la empuñadura como se muestra en la ilustración.

- 35 Calço de acessório inteligente
- 36 Tecla END SEARCH de busca do final (pág. 37)
- 37 Tecla DISPLAY de indicações (pág. 40)
- 38 Tecla PB ZOOM do zoom de reprodução (pág. 75, 173)
- **39** Tecla TITLE de título (pág. 67)
- 40 Tecla MEMORY MIX de mistura de memória (pág. 152)
- 41 Alavanca do zoom motorizado (pág. 29)
- 42 Tecla PHOTO de fotografia (pág. 48, 136)
- 43 Tecla de ejecção de «Memory Stick» (pág. 129)
- 44 Ranhura de «Memory Stick» (pág. 129)
- 45 Lâmpada de acesso (pág. 129)
- 46 Disco SEL/PUSH EXEC de selecção/execução (pág. 107)
- 47 Tecla MENU (pág. 107)

Fixação da tampa da objectiva Fixe a tampa da objectiva na paga conforme ilustrado.

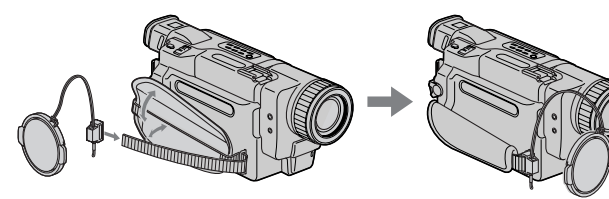

Identificação das partes e dos controlos

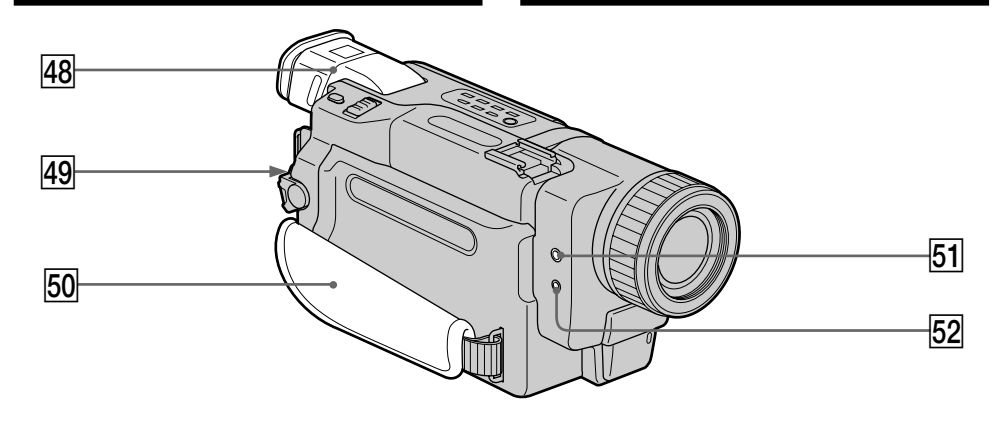

- 48 Visor (pág. 30)
- 49 Mando de bloqueo (LOCK) (pág. 26)
- 50 Correa de la empuñadura
- 51 Toma para auriculares (())
- 52 Toma para micrófono alimentado a través de la clavija (MIC (PLUG IN POWER)) Conéctele un micrófono externo (opcional). Esta toma acepta también un micrófono de "alimentación a través de la clavija".
- Fijación de la correa de la empuñadura

- 48 Visor electrónico (pág. 30)
- 49 Botão LOCK de bloqueio (pág. 26)
- 50 Correia da pega
- 51 Tomada () para auscultadores
- 52 Tomada MIC do microfone (PLUG IN POWER)

Ligue um microfone externo (opcional). Esta tomada aceita também um microfone do tipo «alimentação por inserção da ficha».

Fixação da correia da pega

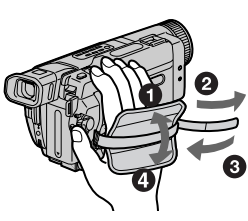

Apriete firmemente la correa de la empuñadura.

Aperte a correia da pega firmemente.

#### Identificação das partes e dos controlos

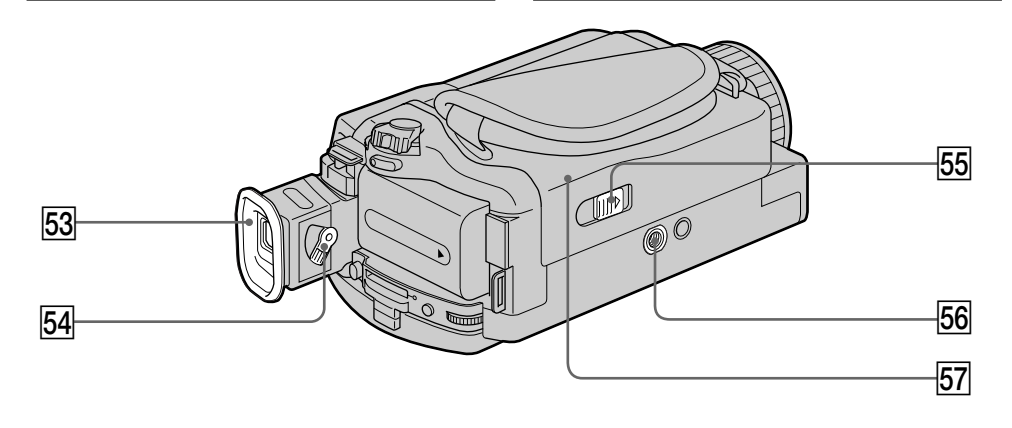

#### 53 Ocular

- 54 Palanca de ajuste de la lente del visor (pág. 30)
- 55 Techa de apertura/expulsión (OPEN/EJECT) (pág. 24)
- 56 Rosca para trípode (base) Cerciórese de que la longitud del tornillo del trípode sea inferior a 6,5 mm. De lo contrario, no podría fijar con seguridad el trípode, y el tornillo podría dañar su videocámara.
- 57 Compartimiento del videocasete (pág. 24)

#### Intelligent Accessory Shoe

#### Notas sobre la zapata para accesorios inteligentes

- La zapata para accesorios inteligentes suministra alimentación a accesorios opcionales, tales como una lámpara para vídeo un micrófono o una impresora.
- La zapata para accesorios inteligentes está vinculada con el selector POWER, lo que le permitirá conectar y desconectar la alimentación suministrada por la zapata. Para más información, consulte el manual de instrucciones del accesorio.
- La zapata para accesorios inteligentes posee un dispositivo de seguridad para fijar bien el accesorio instalado. Para conectar un accesorio, presiónelo hacia abajo, empújelo hasta el final, y después apriete el tornillo.
- Para extraer un accesorio, afloje el tornillo, presione hacia abajo, y tire del accesorio.

#### 53 Ocular

- 54 Alavanca de ajuste da lente do visor electrónico (pág. 30)
- 55 Interruptor OPEN/EJECT de abertura/ ejecção (pág. 24)
- 56 Receptáculo para tripé (base) Certifique-se de que o comprimento do parafuso do tripé seja inferior a 6,5 mm. Doutra maneira, o tripé não poderá ser firmemente montado e o parafuso poderá avariar a sua videocâmara.

57 Compartimento de cassete (pág. 24)

#### Intelligent Accessory Shoe

- Notas acerca do calço de acessório inteligente
- O calço de acessório inteligente fornece alimentação aos acessórios opcionais tais como luz de vídeo, microfone ou impressora.
- O calço de acessório inteligente está conectado com o interruptor POWER, possibilitando a activação/desactivação da alimentação fornecida pelo calço. Consulte o manual de instruções do acessório quanto a maiores informações.
- O calço de acessório inteligente possui um dispositivo de segurança para a firme fixação do acessório instalado. Para ligar um acessório, pressione-o para baixo e empurre-o até o final, e então aperte o parafuso.
- Para remover um acessório, afrouxe o parafuso e então pressione para baixo e extraia o acessório.

#### Identificação das partes e dos controlos

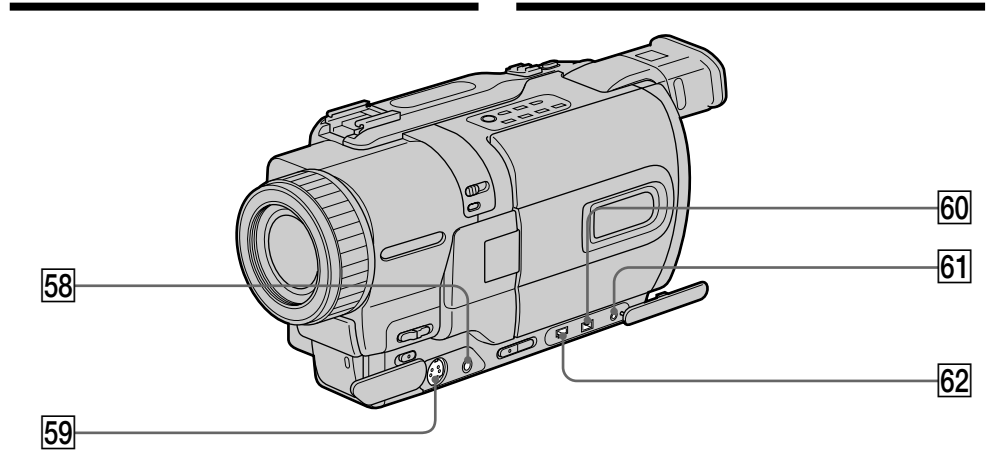

- 58 Toma de audio/vídeo (AUDIO/VIDEO) (pág. 44, 82, 144) (DCR-TRV730E/TRV828E/ TRV830E) Toma de salida de audio/video (A/V OUT) (DCR-TRV725E)
- 59 Toma de vídeo S (S VIDEO) (pág. 44) (DCR-TRV730E/TRV828E/TRV830E) Toma de salida de video S (S VIDEO OUT) (DCR-TRV725E)
- 60 Toma de entrada/salida de vídeo digital (DV IN/OUT) (pág. 84, 144) (DCR-TRV730E/TRV828E/TRV830E) Toma de salida videodigital (DV OUT) (DCR-TRV725E) La toma DV IN/OUT o DV OUT es compatible con i.LINK
- 61 Toma LANC 🕒

LANC significa sistema de control de bus de aplicación local. La toma de control LANC se utiliza para controlar el movimiento de la cinta de equipos de vídeo y de dispositivos periféricos conectados a la misma. Esta toma posee la misma función que los conectores indicados como CONTROL L o REMOTE.

62 Toma 🦞 (USB) (pág. 167)

- 58 Tomada AUDIO/VIDEO (pág. 44, 82, 144) (DCR-TRV730E/TRV828E/TRV830E) Tomada A/V OUT (DCR-TRV725E)
- 59 Tomada S VIDEO (pág. 44) (DCR-TRV730E/ TRV828E/TRV830E) Tomada S VIDEO OUT (DCR-TRV725E)
- 60 Tomada DV IN/OUT (pág. 84, 144) (DCR-TRV730E/TRV828E/TRV830E) Tomada DV OUT (DCR-TRV725E) A tomada DV IN/OUT ou DV OUT é compatível com i.LINK.
- 61 Tomada LANC 🕒

LANC representa o Sistema de Barramento de Controlo de Aplicação Local. A tomada LANC de controlo é empregue para comandar o transporte da fita do equipamento de vídeo e dos periféricos ligados ao mesmo. Esta tomada possui a mesma função das tomadas indicadas como CONTROL L ou REMOTE.

62 Tomada 🆞 (USB) (pág. 167)

#### Mando a distancia

Las teclas del mando a distancia con la misma marca que las de su videocámara poseen idéntica función.

#### Identificação das partes e dos controlos

#### Telecomando

As teclas que possuem o mesmo nome tanto no telecomando quanto na videocâmara funcionam de maneira idêntica.

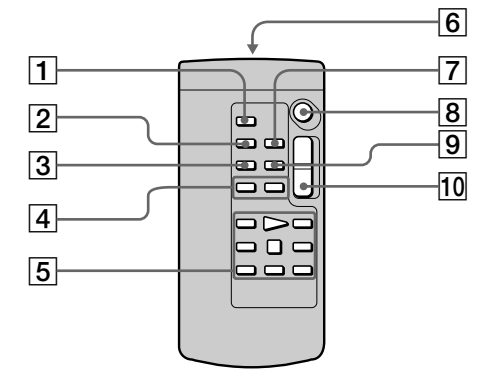

- 1 Tecla de foto (PHOTO) (pág. 48, 136)
- 2 Tecla selectora de visualización (DISPLAY) (pág. 40)
- 3 Tecla selectora de modo de búsqueda (SEARCH MODE) (pág. 78, 80)
- 4 Teclas de búsqueda/exploración (I◄◄ / ►►I) (pág. 78, 80)
- 5 Teclas de transporte de la cinta (pág. 42)
- 6 Transmisor Apunte con él hacia el sensor de control remoto para gobernar la videocámara después de haber conectado la alimentación de ésta.
- Tecla de memorización de cero (ZERO SET MEMORY) (pág. 71, 77)
- 8 Tecla de inicio/parada (START/STOP) (pág. 26)
- 9 Tecla de código de datos (DATA CODE) (pág. 41)
- 10 Tecla del zoom motorizado (pág. 29)

- 1 Tecla PHOTO de fotografia (pág. 48, 136)
- 2 Tecla DISPLAY de indicação (pág. 40)
- 3 Tecla SEARCH MODE de modo de busca (pág. 78, 80)
- 4 Teclas I◀◀ /►►I de busca regressiva/ progressiva (pág. 78, 80)
- 5 Teclas de transporte da fita (pág. 42)
- [6] Transmissor Aponte-o em direcção ao sensor remoto para controlar a videocâmara após ligar a alimentação desta.
- **7** Tecla ZERO SET MEMORY de memória do ponto zero (pág. 71, 77)
- 8 Tecla START/STOP de início/paragem de gravações (pág. 26)
- 9 Tecla DATA CODE do código de dados (pág. 41)
- 10 Tecla do zoom motorizado (pág. 29)

#### Preparación del mando a distancia

Inserte 2 pilas R6 (tamaño AA) haciendo coincidir los polos + y – de las mismas con las marcas + y – del interior del compartimiento de las mismas.

### Identificação das partes e dos controlos

#### Para preparar o telecomando

Insira duas pilhas R6 (tamanho AA) observando a correspondência dos pólos + e - das pilhas como diagrama de polaridade <math>+ - no interior docompartimento de pilhas.

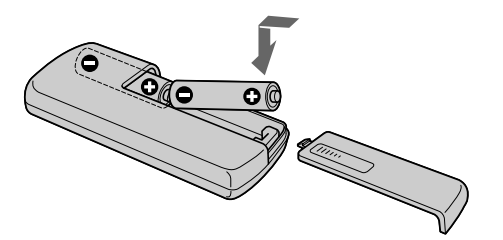

#### Notas sobre el mando a distancia

- Mantenga el sensor de control remoto alejado de fuentes de iluminación intensa, como la luz solar directa o luces intensas. De lo contrario, es posible que el mando a distancia no funcionase adecuadamente.
- Su videocámara funciona con un mando a distancia de modo VTR 2. Los modos de control remoto 1, 2, y 3 se utilizan para diferenciar esta videocámara de videograbadoras Sony a fin de evitar problemas de control remoto. Cuando vaya a utilizar una videograbadora Sony en el modo de control remoto VTR 2, le recomendamos que cambie el modo de control remoto o que cubra el sensor de control remoto de la videograbadora con un papel negro.

#### Notas acerca do telecomando

- Aponte o sensor remoto distante de fontes luminosas intensas, tais como luz solar directa ou iluminações suspensas. Caso contrário, o telecomando poderá não funcionar eficientemente.
- Esta videocâmara funciona no modo de comando VTR 2. Os modos de comando 1, 2 e 3 servem para distinguir esta videocâmara de outros videogravadores Sony, evitando erros de operação de comando à distância. Caso esteja a utilizar outro videogravador Sony com o modo de comando VTR 2, recomendamos alterar o seu modo de comando ou cobrir o seu sensor remoto com um papel preto.

#### Indicadores de operación

#### Pantalla de cristal líquido y visor/ Écran LCD e visor electrónico

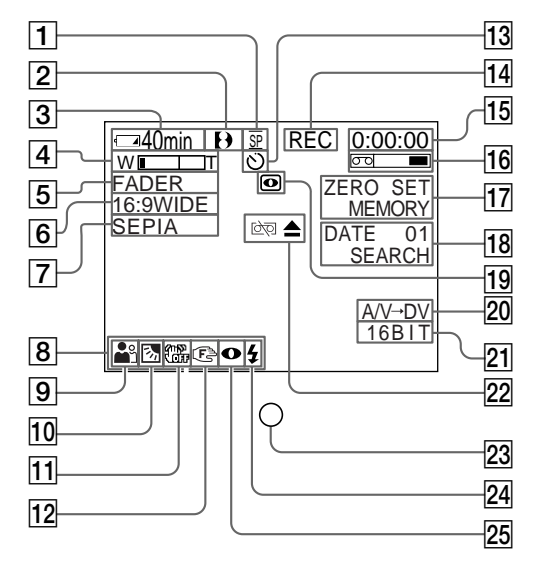

Identificação das partes e dos controlos

### Indicadores de operação

### Visualizador/Mostrador

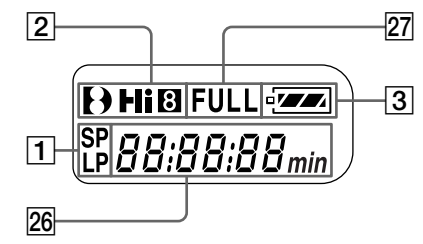

- 1 Indicador de modo de grabación (pág. 26)/ Indicador de modo de espejo (pág. 28)
- 2 Indicador de formato (pág. 201)

   Aparecerá el indicador 𝔥, ►II 🖸 o 𝔅.
- 3 Indicador de tiempo de batería restante (pág. 16, 31, 41)
- 4 Indicador del zoom (pág. 29)/Indicador de exposición (pág. 64)
- 5 Indicador de aumento gradual y desvanecimiento (pág. 54)/Indicador de efecto digital (pág. 58, 73)
- 6 Indicador de modo panorámico (pág. 52)
- 7 Indicador de efecto de imagen (pág. 56, 72)
- 8 Indicador de volumen (pág. 39)/Indicador de código de datos (pág. 41)
- 9 Indicador de exposición automática programada (PROGRAM AE) (pág. 61)
- 10 Indicador de contraluz (pág. 32)
- 1 Indicador de videofilmación estable desactivada (pág. 109)
- 12 Indicador de enfoque manual (pág. 65)
- 13 Indicador del autodisparador (pág. 35, 50, 140)

- 1 Indicador de modo de velocidade de gravação (pág. 26)/indicador de modo espelho (pág. 28)
- 2 Indicador de formato (pág. 201) O indicador ↔, Hi⊡ ou ⊠ aparece.
- 3 Indicador do tempo de carga restante da bateria (pág. 16, 31, 41)
- indicador de zoom (pág. 29)/Indicador de exposição (pág. 64)
- 5 Indicador de fusão (pág. 54)/indicador de efeito digital (pág. 58, 73)
- 6 Indicador de modo panorâmico (pág. 52)
- 7 Indicador de efeito de imagem (pág. 56, 72)
- 8 Indicador de volume (pág. 39)/indicador de código de dados (pág. 41)
- Indicador PROGRAM AE de programas de exposição automática (pág. 61)
- 10 Indicador de contraluz (pág. 32)
- 11 Indicador de estabilidade da imagem desactivada (pág. 118)
- 12 Indicador de focagem manual (pág. 65)
- 13 Indicador de temporizador automático (pág. 35, 50, 140)

- 14 Indicador de espera/grabación (STBY/REC) (pág. 26)/Modo de control de vídeo (pág. 42)/Indicador de tamaño de imagen (pág. 132)/indicator de modo de calidad de imagen (pág. 130)
- Indicador del contador de la cinta (pág. 31)/ Indicador de código de tiempo (pág. 31)/ Indicador de visualización de autodiagnóstico (pág. 190)/Indicador de modo de foto (pág. 48)/Indicador de fotos en la memoria (pág. 136)/Indicador de numero de imagen (pág. 161)
- 16 Indicador de cinta restante (pág. 31)
- 17 Indicador de memorización de cero (ZERO SET MEMORY) (pág. 71, 77, 105)
- 18 Indicador de modo de búsqueda (pág. 37, 78, 80)
- 19 Indicador de videofilmación en la obscuridad (NIGHTSHOT) (pág. 33)
- 20 Indicador de audio/vídeo → vídeo digital (A/V → DV) (pág. 98)/Indicador de entrada de vídeo digital (DV IN) (pág 102)
- 21 Indicador de modo de audio (pág. 114)
- 22 Indicadores de advertencia (pág. 191)
- Iámpara indicadora de videofilmación (pág. 26)

   Este indicador aparecerá en el visor.
- Indicador de flash para vídeo dispuesto (pág. 109)
   Este indicador aparecerá cuando utilice un flash para vídeo (opcional).
- 25 Indicador de modo de flash para vídeo (pág. 109)

Este indicador aparecerá cuando utilice un flash para vídeo (opcional).

- Indicador del contador de la cinta (pág. 31)/ Indicador de código de tiempo (pág. 31)/ Indicador de la función de visualización de autodiagnóstico (pág. 190)
- 27 Indicador de carga completa (FULL) (pág. 16)

### Identificação das partes e dos controlos

- 14 Indicador STBY/REC de espera/gravação (pág. 26)/modo de controlo de vídeo (pág. 42)/indicador de tamanho de imagem (pág.132)/indicador de modo de qualidade de imagem (pág.130)
- Indicador de contador de fita (pág. 31)/ Indicador de código de tempo (pág. 31)/ indicador de auto-diagnóstico (pág. 198)/ indicador de gravação fotográfica em cassete (pág. 48)/indicador de fotografia na memória (pág.136)/indicador de número de imagem (pág.161)
- 16 Indicador de fita restante (pág. 31)
- 17 Indicador ZERO SET MEMORY de memória do ponto zero (pág. 71, 77, 105)
- 18 Indicador de modo de busca (pág. 37, 78, 80)
- 19 Indicador NIGHTSHOT de filmagem nocturna (pág. 33)
- 20 Indicador A/V → DV (pág. 98)/Indicador DV IN de entrada DV (pág. 102)
- 21 Indicador do modo de áudio (pág. 123)
- 22 Indicadores de advertência (pág. 199)
- Lâmpada de gravação (pág. 26) Este indicador aparece no écran do visor electrónico.
- Indicador de flash de vídeo de prontidão (pág. 118)
   Este indicador aparece quando se utiliza a luz de flash de vídeo (opcional).
- Indicador de modo de flash de vídeo (pág. 118)
   Este indicador aparece quando se utiliza a luz de flash de vídeo (opcional).
- Indicador do contador de fita (pág. 31)/ indicador do código de tempo (pág. 31)/ indicação de auto-diagnóstico (pág. 198)
- 27 Indicador FULL de carga completa (pág. 16)

# Español Índice alfabético

# <mark>А, В</mark>

| Ajuste del visor             | 30 |
|------------------------------|----|
| Adaptador de alimentación de |    |
| CÁ                           | 16 |
| Ajuste del reloj             | 22 |
| Ajustes del menú1            | 07 |
| Almacenamiento de fotos 1    | 57 |
| Aumento gradual/             |    |
| desvanecimiento              | 53 |
| Autodisparador               | 40 |
| AUDIO MIX1                   | 10 |
| AUDIO MODE1                  | 14 |
| BACK LIGHT                   | 32 |
| Batería                      | 15 |
| Batería "InfoLITHIUM" 2      | 04 |
| Bandolera2                   | 21 |
| BEEP1                        | 15 |
| Botón RESET1                 | 89 |
| Búsqueda de fotos            | 80 |
| Búsqueda de imágenes         | 42 |
| Búsqueda de fechas           | 78 |
| -                            |    |

# c

| Cabezas                         |
|---------------------------------|
| Cable conector de audio/vídeo   |
|                                 |
| Cable conector DV 84, 144       |
| Carga completa 16               |
| Carga de la batería 16          |
| Carga de la batería incorporada |
|                                 |
| Carga normal 16                 |
| Cinta con pista de sonido doble |
|                                 |
| Cinta estéreo 202               |
| Clave de croma de memoria 150   |
| Clave de croma de la            |
| videocámara150                  |
| Clave de luminancia de memoria  |
|                                 |
| Código de datos 41              |
| Código de tiempo 31             |
| Condensación de humedad 209     |
| Contador de la cinta 31         |
| Correa de la empuñadura 223     |
|                                 |

# D

| DEMO                     | 115  |
|--------------------------|------|
| DIGITAL EFFECT 58        | , 73 |
| DISPLAY                  | . 40 |
| DOT                      | 53   |
| Duplicación de una cinta | 74   |

### E

| Edición digital de programa | s      |
|-----------------------------|--------|
|                             | 86     |
| EDITSEARCH                  | 37     |
| END SEARCH                  | 37, 43 |
| Emisor de rayos infrarrojos |        |
|                             | 33, 46 |
| Enfoque manual              | 65     |
| Exploracion con salto       | 42     |
| Exploración de fotos        | 81     |
| Exposición                  | 64     |

# F, G, H

| FADER                         | . 53 |
|-------------------------------|------|
| FLASH MOTION                  | . 58 |
| FOCUS                         | . 65 |
| Formateo                      | 121  |
| Función de conversión de seña | les  |
|                               | . 98 |
| Grabación de fotos en cinta   | . 48 |
| Grabación de fotos en la memo | oria |
|                               | 136  |
| Grabación de peliculas MPEG   |      |
| -                             | 145  |
| Gran angular                  | . 29 |
| HiFi SOUND                    | 110  |
|                               |      |

# I, J, K, L

| i.LINK                       | 1, 206 |
|------------------------------|--------|
| Indicador de cinta restante  | 31     |
| Indicador de tiempo de bater | ría    |
| restante                     | 31, 42 |
| Indicadores de advertencia   | 191    |
| Indicadores de operación     | 228    |
| JPEG                         | 126    |
| Lengüeta de protección conti | ra     |
| escritura                    | 25     |
| LUMINANCEKEY                 | 58     |

# M, N

| Mando a distancia           | 226  |
|-----------------------------|------|
| Marca de impresión          | 182  |
| Memorización de cero        |      |
|                             | 105  |
| "Memory Stick"              | 126  |
| MEMORY MIX                  | 150  |
| Modo de calidad de imágenes |      |
|                             | 130  |
| Modo de espejo              | . 28 |
| Modo panorámico             | . 52 |
| Monoaural                   | . 45 |
| MONOTONE                    | . 53 |
| MPEG                        | 126  |
| NIGHTSHOT                   | . 33 |
|                             |      |

# O, P, Q, R

| OLD MOVIE                   | 58    |
|-----------------------------|-------|
| OVERLAP                     | . 53  |
| Pantalla de índice          | 161   |
| PB ZOOM de cinta            | 75    |
| PB ZOOM de memoria          | 173   |
| PICTURE EFFECT 56           | 5, 72 |
| PROGRAM AE                  | . 61  |
| Protección de imágenes      | 177   |
| Reproducción a cámara lenta |       |
| 1                           | 43    |
| Reproducción de imágenes en | l     |
| bucle continuo              | 175   |
| Reproducción en pausa       | 42    |
| Revisión de la grabación    | 38    |
|                             |       |

# S

| Sensor de control remoto 22     | 20 |
|---------------------------------|----|
| Sistema Digital820              | 01 |
| Sistema PAL 20                  | 08 |
| Sistemas de televisión en color |    |
|                                 | 08 |
| SLOW SHUTTER                    | 58 |
| Sonido de alta fidelidad de AFM | 1  |
| HiFi 20                         | 02 |
| Sonido principal11              | 10 |
| Sonido secundario11             | 10 |
| STEADYSHOT10                    | 09 |
| STILL                           | 58 |
| SUPER LASER LINK                | 46 |
| SUPER NIGHTSHOT                 | 33 |
| Superposición de memoria 1      | 50 |
|                                 |    |

### Ŧ

| Tamaña da imagan 122           |
|--------------------------------|
| Talilatio de illiageti 152     |
| Telefoto                       |
| Tiempo de videofilmación 19    |
| Título                         |
| Toma de control remoto (LANC)  |
|                                |
| Toma S VIDEO 44                |
| Toma S VIDEO OUT 44            |
| Toma para auriculares (()) 223 |
| Toma USB 𝖞 167                 |
| TRAIL 58                       |
| Transición27                   |

# U, V, W, X, Y, Z

Visualización de autodiagnóstico

|            | 190 |
|------------|-----|
| WIPE       | 53  |
| WORLD TIME | 115 |
| Zoom       | 29  |
|            |     |

### Português

# Índice remissivo

### А, В

| Acerto do relógio           | 22  |
|-----------------------------|-----|
| Adaptador CA                | 16  |
| Ajuste do visor electrónico | 30  |
| AUDIO MIX                   | 119 |
| AUDIO MODE                  | 123 |
| BACK LIGHT                  | 32  |
| Bateria recarregável        |     |
| «InfoLITHIUM»               | 204 |
| Bateria recarregável        | 15  |
| BEEP                        | 124 |
| Busca de imagem             | 42  |
| Busca por data              | 78  |
| Busca de foto               | 80  |
|                             |     |

# С

# D, E

| DEMO                        | 124    |
|-----------------------------|--------|
| DISPLAY                     | 40     |
| DOT                         | 53     |
| Écran de índex              | 161    |
| Edição de programa digital  | 86     |
| EDÍTSEARCH                  | 37     |
| Efeito de imagem            | 56, 72 |
| Efeito digital              | 58, 73 |
| Emissor de raios infraverme | elhos  |
|                             | 33, 46 |
| END SEARCH                  | 37, 43 |
| Exposição                   | 64     |

# F, G, H

| FADER                         | 53  |
|-------------------------------|-----|
| Filmagem MPEG                 | 145 |
| Fita com dupla pista de áudio |     |
|                               | 202 |
| Fita estéreo                  | 202 |
| FLASH MOTION                  | 58  |
| Focagem manual                | 65  |
| FOCUS                         | 65  |
| Formato                       | 122 |
| Função conversora de sinal    | 98  |
| Fusão de abertura/encerrame   | nto |
|                               | 53  |

# I, J, K, L

| i.LINK                         |
|--------------------------------|
| Indicação de auto-diagnóstico  |
|                                |
| Indicador de fita restante     |
| Indicador do tempo de carga    |
| restante da bateria            |
| Indicadores de advertência 199 |
| Indicadores de operação 228    |
| JPEG 126                       |
| LANC                           |
| Lingueta protectora contra     |
| inscrições 25                  |
| LUMINANCEKEY 58                |
|                                |

# M, N

| Marca de impressão          | 182 |
|-----------------------------|-----|
| Memória do ponto zero       |     |
|                             | 105 |
| MEMORY MIX                  | 150 |
| «Memorv Stick»              | 126 |
| Modo de qualidade de imager | n   |
| 1 8                         | 130 |
| Modo espelho                | 28  |
| Modo panorâmico             |     |
| Monofónico                  | 45  |
| MONOTONE                    | 53  |
| Mostra de diapositivos      | 175 |
| MPEG                        | 126 |
| NICHTSHOT                   | 23  |
|                             | 55  |

# 0, P, Q

| OLD MOVIE                   | 58 |
|-----------------------------|----|
| OVERLAP                     | 53 |
| Parâmetros do menu1         | 07 |
| PB ZOOM em cassete          | 75 |
| PB ZOOM da memória1         | 73 |
| Permuta de croma da câmara  |    |
|                             | 50 |
| Permuta de croma da memória |    |
|                             | 50 |
| Permuta de luminância da    |    |
| memória1                    | 50 |
| Pesquisa com salto          | 42 |
| Pesquisa de fotos           | 80 |
| PROGRAM AE                  | 61 |
| Protecção de imagens1       | 77 |
|                             |    |

### R

Reprodução em câmara lenta

|                     | 43 |
|---------------------|----|
| Reprodução em pausa | 42 |
| Revisão de gravação | 38 |

# S

| Salvaguarda de fotos    | 157 |
|-------------------------|-----|
| Sensor remoto           | 220 |
| Sistema Digital8        | 201 |
| Sistema PAL             | 208 |
| Sistemas de cores de TV | 208 |
| SLOW SHUTTER            | 58  |
| Sobreposição da memória | 150 |
| Som AFM HiFi            | 202 |
| Som principal           | 119 |
| Som secundário          | 119 |
| STEADYSHOT              | 118 |
| STILL                   | 58  |
| SUPER LASER LINK        | 46  |
| SUPER NIGHTSHOT         | 33  |
|                         |     |

# T, U, V

| Tamanho de imagem13           | 32   |   |
|-------------------------------|------|---|
| Tecla RESET 19                | 97   | ; |
| Telecomando22                 | 26   | ì |
| Telefoto 2                    | 29   |   |
| Tempo de gravação1            | 9    |   |
| Temporizador automático       |      | • |
|                               | 10 - | 1 |
| Título6                       | 67   | 2 |
| Tomada de comando à distância | L    |   |
| (LANC) 22                     | 25   |   |
| Tomada 🗋 para auscultadores   |      | ŝ |
|                               | 23   | į |
| Tomada S VIDEO4               | 4    |   |
| Tomada S VIDEO OUT 4          | 4    |   |
| Tomada ¥ (USB) 16             | 67   | 1 |
| TRAIL 5                       | 68   |   |
| Transição 2                   | 27   | 1 |
|                               |      |   |

### W, X, Y, Z

| WIPE       | 53  |
|------------|-----|
| WORLD TIME | 124 |
| Zoom       | 29  |

Sonyonline

http://www.world.sony.com/

Printed on recycled paper

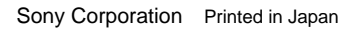

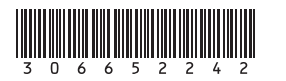

\_